# Uživatelská příručka MDA Vario III

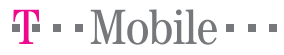

# Přečtěte si před použitím zařízení

Na přiloženém Getting Started CD naleznete ukázkovou (trialovou) verzi Microsoft Office Outlook 2007, kterou můžete nainstalovat na Váš počítač a bezplatně užívat po dobu 60 dní. Po uplynutí této doby bude používání Vašeho Outlooku 2007 značně omezené:

- nebude možné psát a odesílat nové e-maily a vytvářet nové kontakty
- nově vytvořené položky v MDA Vario III nebudou sesynchronizovány s Vaším počítačem.

Všechna data uložená ve Vašem PC před okamžikem expirace ukázkové verze Vám však v počítači zůstanou a Vaše e-maily, kontakty, úkoly budou přístupné k prohlížení.

Po uplynutí ukázkové verze si můžete zakoupit plnou verzi Microsoft Office Outlook 2007 v českém jazyce za zvýhodněnou cenu, a to z přímo z Vašeho Getting Started CD. Pokud této nabídky nevyužijete a rozhodnete se dále používat Váš původní Outlook, je třeba ukázkovou verzi Microsoft Office Outlook 2007 z Vašeho počítače odinstalovat a nově nainstalovat Vaší původní verzi Outlooku.

# BATERIE NEBUDE PO VYBALENÍ NABITÁ.

### NEVYJÍMEJTE MODUL BATERIE, POKUD SE PŘÍSTROJ NABÍJÍ.

# POKUD OTEVŘETE VNĚJŠÍ OBAL PŘÍSTROJE NEBO DO NĚJ JAKKOLI ZASÁHNETE, BUDE ZÁRUKA NEPLATNÁ.

# **OCHRANA SOUKROMÍ**

Některé země vyžadují úplné zpřístupnění zaznamenaných telefonních hovorů a stanovují, že musíte osobu, se kterou hovoříte, informovat o tom, že hovor zaznamenáváte. Při používání funkce záznamu v telefonu PDA vždy dodržujte příslušné zákony a nařízení vaší země.

# INFORMACE O PRÁVECH K DUŠEVNÍMU VLASTNICTVÍ

Copyright © 2007 High Tech Computer Corp. Všechna práva vyhrazena.

Microsoft, MS-DOS, Windows, Windows NT, Windows Server, Windows Mobile, Windows XP, Windows Vista, ActiveSync, Windows Mobile Device Center, Internet Explorer, Outlook, Excel, PowerPoint, Word, a Windows Media jsou registrované ochranné známky nebo ochranné známky společnosti Microsoft Corporation v USA a dalších zemích.

Bluetooth a logo Bluetooth jsou ochranné známky vlastněné společností Bluetooth SIG, Inc.

Wi-Fi je registrovaná ochranná známka společnosti Wireless Fidelity Alliance, Inc.

microSD je ochranná známka společnosti SD Card Association.

Java, J2ME a všechny ostatní známky založené na názvu Java jsou ochranné známky nebo registrované ochranné známky společnosti Sun Microsystems, Inc. v USA a dalších zemích.

Copyright © 2007, Adobe Systems Incorporated.

Copyright © 2007, Macromedia Netherlands, B.V.

Macromedia, Flash, Macromedia Flash, Macromedia Flash Lite a Reader jsou ochranné známky nebo registrované ochranné známky společnosti Macromedia Netherlands, B.V. nebo společnosti Adobe Systems Incorporated.

Sprite Backup je ochranná známka nebo známka služby společnosti Sprite Software.

Copyright © 2007, Dilithium Networks, Inc. Všechna práva vyhrazena.

Copyright © 2007, Tao Group Limited. Všechna práva vyhrazena.

ArcSoft MMS Composer<sup>™</sup> Copyright © 2003-2007, ArcSoft, Inc. a poskytovatelé licence. Všechna práva vyhrazena. ArcSoft a logo ArcSoft jsou registrované ochranné známky společnosti ArcSoft, Inc. v USA a dalších zemích.

Všechny ostatní názvy společností, produktů a služeb uvedené v tomto textu jsou ochranné známky, registrované ochranné známky nebo známky služeb příslušných vlastníků.

© 2007 TomTom International BV, Nizozemsko. Patenty v řízení. Všechna práva vyhrazena.

TomTom a logo TomTom jsou registrované ochranné známky společnosti TomTom B.V. Nizozemsko.

Veškeré další ochranné známky jsou majetkem jejich příslušných vlastníků.

Společnost T-Mobile nenese zodpovědnost za technické nebo textové chyby nebo opomenutí v tomto dokumentu ani za následné nebo nepřímé škody způsobené poskytnutím tohoto materiálu. Tyto informace jsou poskytovány "tak, jak jsou," bez jakýchkoli záruk a mohou být změněny bez předchozího upozornění. Společnost T-Mobile si také vyhrazuje právo kdykoli obsah tohoto dokumentu revidovat bez předchozího upozornění.

Žádná část tohoto dokumentu nesmí být reprodukována nebo přenášena jakoukoli formou nebo jakýmikoli prostředky, elektronicky, mechanicky, pomocí fotokopií, záznamů nebo uložením v systému pro získávání informací, ani v jakékoli podobě přeložena do jakéhokoli jazyka bez předchozího písemného svolení společnosti T-Mobile.

# Důležité informace o ochraně zdraví a bezpečnostní informace

Při používání tohoto výrobku je třeba dodržovat níže uvedené bezpečnostní zásady, abyste předešli případné zákonné odpovědnosti za způsobené škody.

Uschovejte si a dodržujte všechny bezpečnostní a provozní pokyny k výrobku. Dbejte na všechna upozornění v návodu k obsluze výrobku. Ke snížení nebezpečí ublížení na zdraví, zásahu elektrickým proudem, vzplanutí nebo poškození přístroje dodržujte následující bezpečnostní zásady.

# ELEKTRICKÁ BEZPEČNOST

Tento výrobek je možné používat pouze při napájení z určené baterie nebo napájecí jednotky. Jiný způsob může být nebezpečný a ruší platnost jakéhokoli osvědčení uděleného tomuto výrobku.

# BEZPEČNOSTNÍ ZÁSADY PRO SPRÁVNOU INSTALACI UZEMNĚNÍ

**POZOR:** Připojení k nesprávně uzemněnému zařízení může mít za následek zásah přístroje elektrickým proudem.

Tento výrobek je dodáván s kabelem USB pro připojení ke stolnímu nebo přenosnému počítači. Před připojováním výrobku k počítači zkontrolujte, zda je počítač řádně uzemněn. Napájecí kabel stolního nebo přenosného počítače je vybaven zemnicím vodičem a zemnicím kolíkem. Zástrčka musí být připojována do odpovídající zásuvky, která je správně nainstalována a uzemněna v souladu s veškerými místními zákony a nařízeními.

# BEZPEČNOSTNÍ ZÁSADY PRO NAPÁJECÍ ZDROJ

# Používejte správný externí napájecí zdroj

Výrobek by měl být napájen pouze z odpovídajícího typu napájecího zdroje uvedeného na štítku se jmenovitým elektrickým výkonem. Pokud si typem požadovaného napájecího zdroje nejste jisti, obraťte se na autorizovaného poskytovatele služeb nebo místní energetickou společnost. U výrobku, který je napájen z baterie nebo jiného zdroje, zjistíte potřebné informace z přiloženého návodu k obsluze.

# • S modulem baterie zacházejte opatrně

Tento výrobek obsahuje Li-lon polymerovou baterii. Při nesprávném zacházení s modulem baterie hrozí nebezpeční vznícení a popálenin. Nepokoušejte se modul baterie otevírat nebo opravovat. Modul baterie nerozebírejte, nepromačkávejte, nepropichujte, nezkratujte vnější kontakty nebo obvody, neodhazujte do ohně nebo do vody ani jej nevystavujte teplotám převyšujícím 60 °C (140 °F).

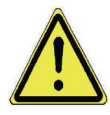

**UPOZORNĚNÍ:** Při nesprávné výměně baterie hrozí nebezpečí výbuchu. Abyste snížili nebezpečí vzniku požáru a popálenin, baterii nerozebírejte, nepromačkávejte, nepropichujte, nezkratujte vnější kontakty, nevystavujte teplotám převyšujícím 60 °C a neodhazujte do ohně nebo do vody. Při výměně používejte pouze předepsaný typ baterie. Použité baterie recyklujte nebo zlikvidujte podle místních nařízení nebo referenční příručky dodané s výrobkem.

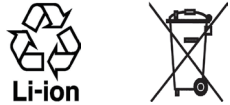

- Dodržujte zvláštní bezpečnostní opatření
  - Uchovávejte baterii a zařízení v suchu a mimo dosah vody či jakýchkoli tekutin, protože by mohlo dojít ke zkratu.
  - Uchovávejte kovové předměty v dostatečné vzdálenosti, aby nepřišly do kontaktu s baterií nebo jejími konektory, protože by mohlo dojít ke zkratu během provozu.
  - Nepoužívejte baterii, která se jeví jako poškozená, deformovaná nebo zbarvená, jejíž plášť je zrezivělý, která se přehřívá nebo vydává zápach.
  - Vždy uchovávejte baterii mimo dosah batolat a malých dětí, aby nedošlo ke spolknutí baterie. V případě spolknutí baterie se ihned obraťte na lékaře.
  - Pokud z baterie uniká tekutina:
    - Zabraňte kontaktu tekutiny s pokožkou nebo oděvem. Pokud již došlo ke kontaktu, opláchněte okamžitě zasaženou oblast čistou vodou a vyhledejte lékařskou pomoc.
    - Zabraňte kontaktu tekutiny s očima. Pokud již došlo ke kontaktu, oči NEMNĚTE; vypláchněte je okamžitě čistou vodou a vyhledejte lékařskou pomoc.
    - Dbejte, aby se unikající baterie nedostala do kontaktu s ohněm, protože hrozí nebezpečí vznícení nebo výbuchu.
  - V případě, že nastane nebezpečí, ihned proveďte příslušné kroky.

# BEZPEČNOSTNÍ ZÁSADY PRO PŘÍMÉ SLUNEČNÍ ZÁŘENÍ

Uchovávejte výrobek mimo místa s nadměrnou vlhkostí a extrémními teplotami. Nenechávejte výrobek nebo jeho baterii uvnitř vozidla nebo v místech s teplotou přesahující 60 °C (140 °F), například na přístrojové

desce ve vozidle, na okenním parapetu nebo za sklem dlouhodobě vystaveným přímému slunečnímu záření nebo silnému ultrafialovému záření. Mohlo by dojít k poškození výrobku, přehřátí baterie nebo poškození vozidla.

# NEBEZPEČÍ POŠKOZENÍ SLUCHU

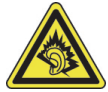

**POZOR:** Používání sluchátek a dlouhodobý poslech nadměrně hlasité hudební reprodukce může způsobit trvalé poškození sluchu.

**POZNÁMKA:** Pro Francii byly zavřená i otevřená sluchátka (uvedeno níže) pro použití s tímto zařízením testována a vyhovují požadavku na úroveň tlaku zvuku stanovenému příslušnou normou NF EN 50332-1:2000 nebo NF EN 50332-2:2003 v souladu s ustanovením pro Francii L. 5232-1.

Sluchátka, vyrobená společností Merry, model EMC220.

# **BEZPEČNOST V LETADLE**

Vzhledem k možnému rušení navigačního systému letadla a jeho komunikační sítě způsobenému tímto výrobkem je používání funkce telefonu tohoto zařízení na palubě letadla ve většině zemí protizákonné. Chcete-li toto zařízení používat na palubě letadla, nezapomeňte vypnout telefon přepnutím do režimu V letadle.

# OMEZENÍ POUŽÍVÁNÍ V NEBEZPEČNÉM PROSTŘEDÍ

Nepoužívejte tento výrobek u čerpacích stanic, ve skladech paliva, chemických závodech nebo v místech, kde probíhá odstřel, a dále v místech s potenciálně výbušným prostředím, například v oblastech, kde probíhá čerpání pohonných hmot, ve skladech pohonných hmot, v podpalubí lodí, zařízeních pro převoz nebo uchovávání paliva nebo chemikálií a oblastech, ve kterých jsou ve vzduchu obsaženy chemikálie nebo částečky jako obilí, prach nebo kovové částice. Mějte na paměti, že jiskry mohou v takovém prostředí způsobit výbuch nebo požár, což může mít za následek ublížení na zdraví nebo dokonce smrt.

# VÝBUŠNÉ PROSTŘEDÍ

Pokud se nacházíte v prostředí, kde hrozí nebezpečí výbuchu nebo kde se nacházejí hořlavé materiály, měl by být přístroj vypnutý a jeho uživatel by se měl řídit všemi pokyny a značeními. Jiskry mohou v takovém prostředí způsobit výbuch nebo požár, což může mít za následek ublížení na zdraví nebo dokonce smrt. Doporučujeme uživatelům nepoužívat tento přístroj v místech pro doplňování paliva, jako jsou servisní nebo čerpací stanice. Uživatelé by neměli zapomínat na dodržování omezení týkajících se používání vysokofrekvenčních přístrojů ve skladech paliva, chemických závodech nebo v místech, kde probíhá odstřel. Oblasti s potenciálně výbušným prostředím jsou často, ale ne vždy, zřetelně označeny. Patří mezi ně oblasti, kde probíhá čerpání pohonných hmot, podpalubí lodí, zařízení pro převoz nebo uchovávání paliva nebo chemikálií a oblasti, ve kterých jsou ve vzduchu obsaženy chemikálie nebo částečky jako obilí, prach nebo kovové částice.

# **BEZPEČNOST SILNIČNÍ DOPRAVY**

Řidičům motorových vozidel není dovoleno za jízdy telefonovat s přístrojem drženým v ruce, s výjimkou nouzových případů. V některých zemích je dovoleno používat k telefonování sad handsfree.

# BEZPEČNOSTNÍ ZÁSADY PRO VYSTAVENÍ VYSOKOFREKVENČNÍMU ZÁŘENÍ

- Nepoužívejte zařízení v blízkosti kovových konstrukcí (například ocelová konstrukce stavby).
- Nepoužívejtezařízenív blízkostizdrojůsilnéhoelektromagnetického pole, například mikrovlnné trouby, reproduktorů, televizoru a rozhlasového přijímače.
- Používejte pouze originální příslušenství schválené výrobcem nebo příslušenství, které neobsahuje kovy.
- Použitím neoriginálního příslušenství neschváleného výrobcem může dojít k porušení místních předpisů o vystavení vysokofrekvenčnímu záření a je třeba mu zamezit.

# RUŠENÍ FUNKCÍ LÉKAŘSKÝCH PŘÍSTROJŮ

Tento výrobek může zapříčinit chybnou funkci lékařských přístrojů. Ve většině nemocnic a zdravotnických zařízení je používání tohoto přístroje zakázáno.

Používáte-li jakékoli jiné lékařské zařízení, obraťte se na výrobce tohoto zařízení a zjistěte, zda je dostatečně stíněno proti externímu vysokofrekvenčnímu záření. Při získávání těchto informací vám může pomoci lékař.

Ve zdravotních střediscích, kde jsou vyvěšeny příslušné pokyny, telefon vypněte. V nemocnicích a zdravotních střediscích může být používáno zařízení, které je citlivé na vnější vysokofrekvenční záření.

### NASLOUCHADLA

Některé digitální bezdrátové telefony mohou způsobovat rušení některých naslouchátek. V případě takového rušení se obraťte na poskytovatele služeb nebo zavolejte na zákaznickou servisní linku a poraďte se o možných alternativách.

# NEIONIZAČNÍ ZÁŘENÍ

Toto zařízení obsahuje vnitřní anténu. K zajištění bezpečnosti provozu a vydávaného záření by měl být tento přístroj provozován pouze v obvyklé poloze. Stejně jako u jiných mobilních rádiových zařízení platí, že k zajištění uspokojivé funkce zařízení a bezpečnosti osob je doporučeno, aby se během provozu zařízení anténa nenacházela v těsné blízkosti žádné části lidského těla.

Používejte pouze dodávanou vnitřní anténu. Při použití neschválené nebo upravené antény může dojít ke zhoršení kvality hovorů a poškození telefonu a tím ke ztrátě funkčnosti a překročení doporučených limitů úrovní SAR; dále může dojít k porušení místních předpisů platných v dané zemi.

K zajištění optimálního výkonu telefonu a zaručení toho, že vystavení lidského organizmu vysokofrekvenčnímu záření nepřekročí hodnoty stanovené v příslušných normách, zařízení vždy používejte jen v obvyklé poloze. Při telefonování se zbytečně nedotýkejte oblasti antény ani ji nedržte. Kontakt s oblastí antény může zhoršit kvalitu hovoru a způsobit, že zařízení bude pracovat na vyšší hladině výkonu, než je nezbytné. Zabráněním kontaktu s oblastí antény, když je telefon POUŽÍVÁN, dosáhnete optimálního výkonu antény a životnosti baterie.

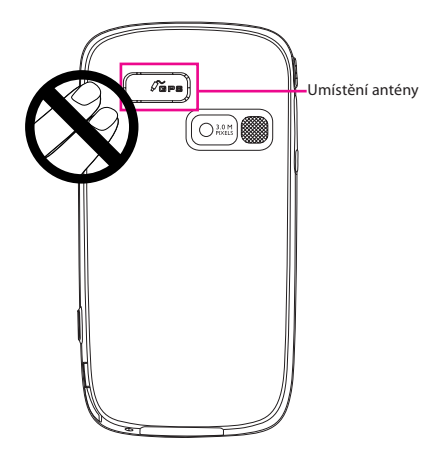

# Všeobecné bezpečnostní zásady

### Věnujte pozornost servisnímu značení

Kromě případů vysvětlených jinde v provozních nebo servisních pokynech neopravujte žádný výrobek sami. Opravy součástí uvnitř výrobku by měly být prováděny výhradně autorizovaným servisním technikem nebo dodavatelem.

### Poškození vyžadující opravu

V následujících případech odpojte výrobek ze zásuvky a požádejte autorizovaného servisního technika nebo dodavatele o odbornou opravu:

- Došlo k potřísnění výrobku tekutinou nebo do něj zapadl nějaký předmět.
- Výrobek byl vystaven dešti nebo vodě.
- Výrobek byl upuštěn na zem nebo poškozen.
- Jsou patrné znaky přehřátí výrobku.
- Výrobek při dodržování návodu k obsluze nepracuje normálně.

### Zabraňte působení tepla

Výrobek by neměl být umístěn v blízkosti zdrojů tepla, jakými jsou radiátory, akumulátory tepla, kamna nebo jiná zařízení (včetně, kromě jiného, zesilovačů), která vydávají teplo.

# Zabraňte působení vlhkosti Výrobek nikdy nepoužívejte ve vlhkém prostředí.

# Zabraňte použití zařízení po extrémních změnách teploty Pokud přenášíte zařízení mezi prostředími s extrémně rozdílnými teplotami a úrovněmi vlhkosti (například z vytopeného interiéru ven do mrazu), může se na povrchu zařízení i uvnitř kondenzovat voda. Abyste zamezili poškození zařízení, před použitím nechejte vlhkost po dostatečnou dobu odpařit.

UPOZORNĚNÍ: Při přenesení zařízení z prostředí s nízkou teplotou do teplejšího prostředí nebo naopak před zapnutím napájení nechejte zařízení, aby získalo teplotu okolního prostředí.

### • Zabraňte vstupu cizích předmětů do výrobku

Nikdy nevkládejte jakékoli cizí předměty do slotů ani do jiných otvorů výrobku. Tyto sloty a otvory jsou určeny k větrání. Tyto otvory nesmí být nijak blokovány nebo zakryty.

### • Upevňovací příslušenství

Nepoužívejte výrobek na vratkém stole, vozíku, stojanu, trojnožce nebo podpěře. Jakékoli upevnění výrobku by mělo odpovídat pokynům výrobce, přičemž by mělo být použito výrobcem doporučované upevňovací příslušenství.

# Vyvarujte se nestabilního upevnění Neodkládejte výrobek na nestabilní podložku.

# • Používejte výrobek jen se schváleným vybavením

Tento výrobek by měl být používán pouze s osobními počítači a volitelným vybavením, které je označeno jako vhodné pro použití s tímto zařízením.

# Nastavení hlasitosti

Před použitím sluchátek, stereofonních sluchátek s mikrofonem Bluetooth nebo jiného zvukového příslušenství snižte hlasitost přístroje.

### Čištění

Před čištěním výrobku jej odpojte ze zdroje elektrického napětí. Nepoužívejte tekuté čističe ani rozprašovače. Používejte k čištění vlhký hadřík, ale k čištění displeje LCD NIKDY nepoužívejte vodu.

# Obsah

| Карі | tola 1 Začínáme                              | 19   |  |
|------|----------------------------------------------|------|--|
| 1.1  | Seznámení se zařízením MDA Vario III         |      |  |
|      | a příslušenstvím                             | . 20 |  |
| 1.2  | Instalace karty USIM/SIM a baterie           | .24  |  |
| 1.3  | Instalace paměťové karty                     | . 28 |  |
| 1.4  | Spuštění                                     | . 28 |  |
| 1.5  | Obrazovka Dnes                               | .31  |  |
| 1.6  | Stavové ikony                                | . 32 |  |
| 1.7  | Nabídka Start                                | . 34 |  |
| 1.8  | Rychlá nabídka programu X-Button             | .35  |  |
| 1.9  | HTC Home                                     | .35  |  |
| 1.10 | Posouvání a panorámování pomocí prstu        | .42  |  |
| 1.11 | Programy45                                   |      |  |
| 1.12 | Nastavení                                    | .48  |  |
| Kapi | tola 2 Zadávání a hledání informací          | 53   |  |
| 2.1  | Použití hardwarové klávesnice                | . 54 |  |
| 2.2  | Zadávání informací                           | . 56 |  |
| 2.3  | Použití klávesnice na obrazovce              | . 57 |  |
| 2.4  | Použití programu Symbol Pad                  | . 57 |  |
| 2.5  | Použití programu Poznámky ke kreslení, psaní |      |  |
|      | a záznamu hlasových poznámek                 | . 58 |  |
| 2.6  | Hledání informací                            | . 59 |  |

| Карі | tola 3 Použití funkcí telefonu 6               | 1 |
|------|------------------------------------------------|---|
| 3.1  | Použití telefonu6                              | 2 |
| 3.2  | Telefonování6                                  | 5 |
| 3.3  | Přijetí hovoru6                                | 8 |
| 3.4  | Obrazové volání6                               | 8 |
| 3.5  | Přijetí obrazového volání7                     | 2 |
| 3.6  | Smart Dialing7                                 | 3 |
| 3.7  | Možnosti během hovoru7                         | 6 |
| 3.8  | Nastavení přístupu na kartu SIM pomocí         |   |
|      | technologie Bluetooth pro telefonní autosady 7 | 8 |
| Карі | tola 4 Nastavení zařízení MDA Vario III 8      | 1 |
| 4.1  | Základní nastavení8                            | 2 |
| 4.2  | Přizpůsobení obrazovky Dnes8                   | 4 |
| 4.3  | Přizpůsobení nastavení telefonu a služeb       | 6 |
| 4.4  | Ochrana zařízení MDA Vario III8                | 9 |
| 4.5  | Další nastavení9                               | 1 |
| Карі | tola 5 Synchronizace informací s počítače 9    | 5 |
| 5.1  | O synchronizaci9                               | 6 |
| 5.2  | Nastavení programu Windows Mobile® Device      |   |
|      | Center v sytému Windows Vista9                 | 7 |
| 5.3  | Nastavení programu ActiveSync® v sytému        |   |
|      | Windows XP10                                   | 0 |

| 5.4 | Synchronizace s počítačem1                 | 01 |
|-----|--------------------------------------------|----|
| 5.5 | Synchronizace pomocí připojení Bluetooth 1 | 03 |
| 5.6 | Synchronizace hudby a videa1               | 04 |

# Kapitola 6 Organizování kontaktů, událostí, úkolů a dalších informací 105

| 6.1 | Správa telefonního seznamu | 106 |
|-----|----------------------------|-----|
| 6.2 | Kontakty                   | 106 |
| 6.3 | Správce SIM                | 111 |
| 6.4 | Kalendář                   | 113 |
| 6.5 | Úkoly                      | 116 |
| 6.6 | Poznámky                   | 118 |
| 6.7 | Hlasový záznam             | 121 |

# Kapitola 7 Zasílání zpráv

| 7.1 | Zprávy                        | 124 |
|-----|-------------------------------|-----|
| 7.2 | Zprávy SMS                    | 125 |
| 7.3 | Zprávy MMS                    | 127 |
| 7.4 | Typy E-mailových účtů         | 134 |
| 7.5 | Průvodce nastavením e-mailu   | 134 |
| 7.6 | Používání e-mailu             | 138 |
| 7.7 | Používání klávesových Zkratek | 144 |

123

| Кар  | itola 8 Práce s podnikovými e-maily                                         |
|------|-----------------------------------------------------------------------------|
| 8.1  | a událostmi schůzek 145<br>Synchronizace zařízení MDA Vario III se serverem |
|      | Exchange146                                                                 |
| 8.2  | Práce s podnikovými e-maily148                                              |
| 8.3  | Správa žádostí o schůzku154                                                 |
| 8.4  | Vyhledávání kontaktů v adresáři společnosti 156                             |
| 8.5  | Zabezpečení e-mailu158                                                      |
| Кар  | itola 9 Práce s dokumenty a soubory 163                                     |
| 9.1  | Microsoft <sup>®</sup> Office Word Mobile164                                |
| 9.2  | Microsoft <sup>®</sup> Office Excel <sup>®</sup> Mobile165                  |
| 9.3  | Microsoft <sup>®</sup> Office PowerPoint Mobile                             |
| 9.4  | Adobe® Reader® LE167                                                        |
| 9.5  | Kopírování a správa souborů168                                              |
| 9.6  | ZIP171                                                                      |
| 9.7  | Zálohování dat172                                                           |
| 9.8  | Použití antivirového programu Anti-Virus                                    |
| Кар  | itola 10 Připojení 179                                                      |
| 10.1 | Comm Manager180                                                             |
| 10.2 | Způsoby Připojení k Internetu181                                            |
| 10.3 | Wi-Fi                                                                       |
| 10.4 | GPRS                                                                        |
| 10.5 | Telefonická a jiná připojení187                                             |

| 10.6                                                | Spuštění datového připojení                                                                                                    | 188                                                  |
|-----------------------------------------------------|----------------------------------------------------------------------------------------------------|------------------------------------------------------|
| 10.7                                                | web'n'walk                                                                                                    | 189                                                  |
| 10.8                                                | Použití zařízení MDA Vario III jako modemu                                                                                                    |                                                      |
|                                                     | (Sdílení Internetu)                                                                                                    | 191                                                  |
| 10.9                                                | Bluetooth                                                                                                    | 192                                                  |
| 10.10                                               | Použití programu Spb GPRS Monitor                                                                                                    | 201                                                  |
| Карі                                                | tola 11 Použití systému GPS                                                                                                    | 207                                                  |
| 11.1                                                | Pokyny a příprava k použití systému GPS                                                                                                    | 208                                                  |
| 11.2                                                | Stahování satelitních dat prostřednictvím                                                                                                    |                                                      |
|                                                     | programu Rychlé GPS                                                                                                    | 210                                                  |
| 11.3                                                | Použití programu TomTom NAVIGATOR                                                                                                    | 212                                                  |
| 11.4                                                | Ovládání systému GPS                                                                                                    | 222                                                  |
| Карі                                                | tola 12 Multimédia                                                                                                    | 223                                                  |
| 12.1                                                | Fotoaparát                                                                                                    | 224                                                  |
| 12.2                                                | Obrázky a videa                                                                                                    | 220                                                  |
|                                                     |                                                                                                    |                                                      |
| 12.3                                                | Windows Media® Player Mobile                                                                                                    | 238                                                  |
| 12.3<br>12.4                                        | Windows Media® Player Mobile<br>Přehrávač mediálních datových proudů                                                                                                    | 238<br>241<br>247                                    |
| 12.3<br>12.4<br>12.5                                | Windows Media® Player Mobile<br>Přehrávač mediálních datových proudů<br>Správce zvuku                                                                                            | 238<br>241<br>247<br>249                             |
| 12.3<br>12.4<br>12.5<br>Kapi                        | Windows Media® Player Mobile<br>Přehrávač mediálních datových proudů<br>Správce zvuku<br>tola 13Správa zařízení MDA Vario III                                                    | 238<br>241<br>247<br>249<br><b>257</b>               |
| 12.3<br>12.4<br>12.5<br>Kapi<br>13.1                | Windows Media® Player Mobile<br>Přehrávač mediálních datových proudů<br>Správce zvuku<br><b>tola 13Správa zařízení MDA Vario III</b><br>Přidávání a odebírání programů           | 238<br>241<br>247<br>249<br><b>257</b><br>258        |
| 12.3<br>12.4<br>12.5<br><b>Kapi</b><br>13.1<br>13.2 | Windows Media® Player Mobile<br>Přehrávač mediálních datových proudů<br>Správce zvuku<br>tola 13Správa zařízení MDA Vario III<br>Přidávání a odebírání programů<br>Správa paměti | 238<br>241<br>247<br>249<br><b>257</b><br>258<br>259 |

| 13.4  | 13.4 Obnovení původního nastavení zařízení |     |  |
|-------|--------------------------------------------|-----|--|
|       | MDA Vario III                              | 261 |  |
| 13.5  | Kontrola informací o systému               | 263 |  |
| 13.6  | Windows Update                             | 264 |  |
| 13.7  | Tipy pro úsporu energie baterií            | 266 |  |
| Карі  | itola 14 Použití dalších aplikací          | 267 |  |
| 14.1  | Hlasové vytáčení                           | 268 |  |
| 14.2  | Správce MIDletů                            | 270 |  |
| Přílo | ha                                         | 273 |  |
| A.1   | Právní předpisy                            | 274 |  |
| A.2   | Technické parametry                        | 281 |  |
| Rejs  | Rejstřík 285                               |     |  |

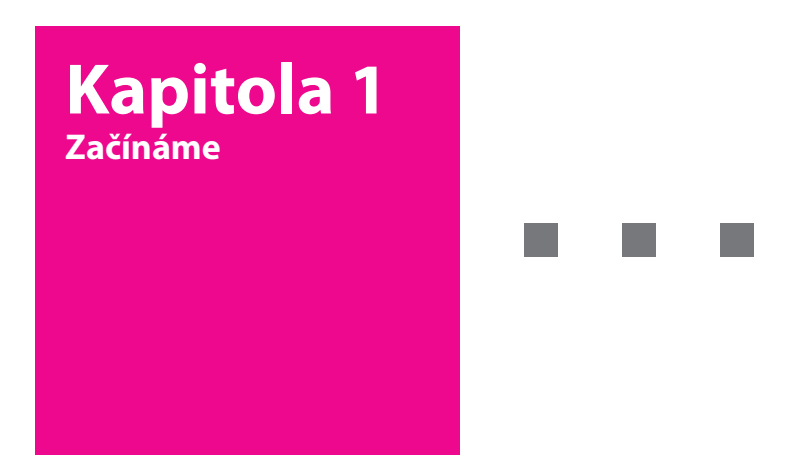

- 1.1 Seznámení se zařízením MDA Vario III a příslušenstvím
- 1.2 Instalace karty USIM/SIM a baterie
- 1.3 Instalace paměťové karty
- 1.4 Spuštění
- 1.5 Obrazovka Dnes
- 1.6 Stavové ikony
- 1.7 Nabídka Start
- 1.8 Rychlá nabídka programu X-Button
- 1.9 HTC Home
- 1.10 Posouvání a panorámování pomocí prstu
- 1.11 Programy
- 1.12 Nastavení

**T** · · · Mobile · · ·

# 1.1 Seznámení se zařízením MDA Vario III a příslušenstvím

# Levý panel

# Pravý panel

### HLASOVÝ PŘÍKAZ

- Stisknutím se aktivuje nebo deaktivuje rozpoznávání hlasu. Podrobnosti naleznete v kapitole 14.
- · Po stisknutí a podržení lze zaznamenat hlasovou poznámku.

### Kolečko

- Posouváním nahoru nebo dolů se prochází nabídkami, pokyny programů; stisknutím se provádí výběr.
- Během hovoru nebo přehrávání hudby se kolečkem mění hlasitost zvuku.
- Během přijímání příchozího hovoru lze posunutím dolů ztišit zvukové oznamování.

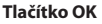

Stisknutím se potvrzuje zadání údajů nebo ukončuje používaný program.

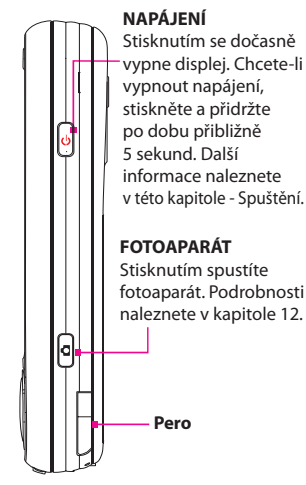

# Přední panel

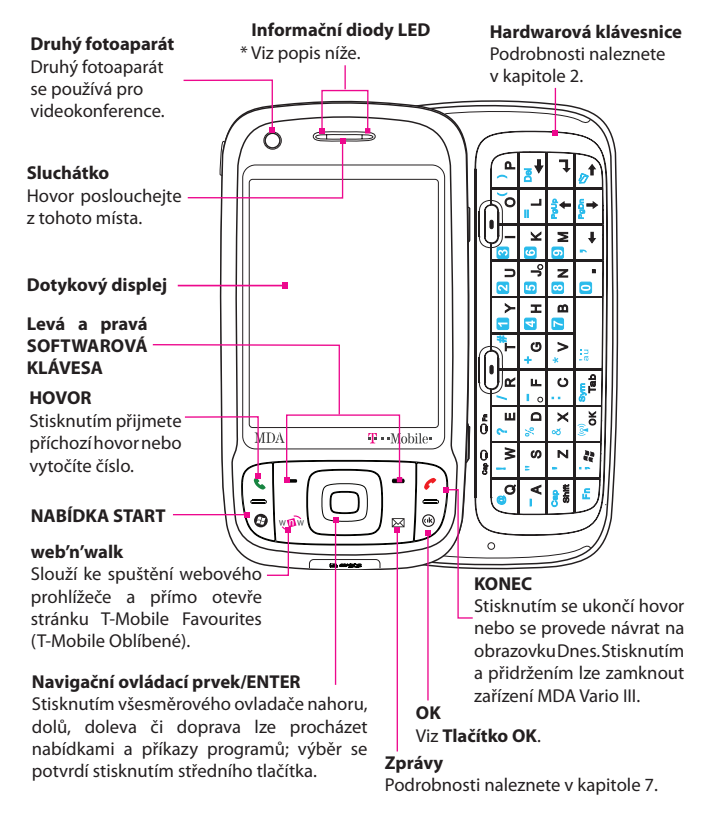

- \* Levý indikátor LED: Tato dioda využívá zeleného a žlutého světla k signalizaci pohotovostního stavu HSDPA/UMTS/EDGE/GSM/GPRS, stavu zpráv a sítě a dále oznámení a stavu nabití baterie Červeným blikáním signalizuje stav nabití baterie nižší nebo roven 5 %.
- Pravý indikátor LED: Modrým blikáním oznamuje zprávu systému Bluetooth o přítomnosti napájení a připravenosti k přenášení signálu Bluetooth; zeleným blikáním označuje stav Wi-Fi. Jsou-li povoleny komunikace Bluetooth i Wi-Fi, příslušné barvy světla blikají střídavě. Tato dioda signalizuje rovněž žlutým světlem stav GPS.

# Zadní panel

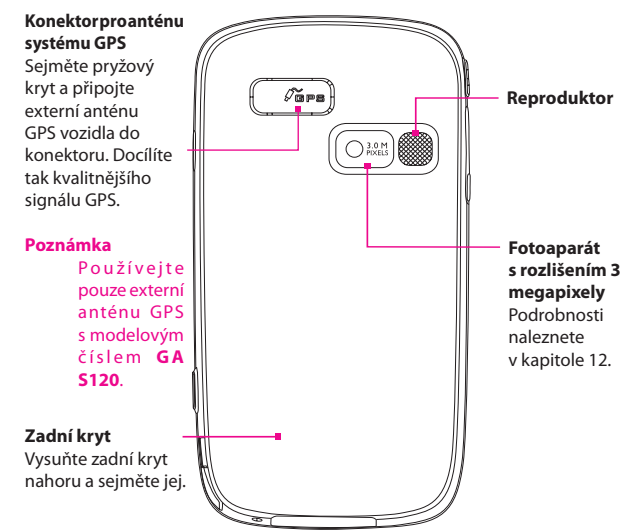

Obnovení původního

# Dolní část

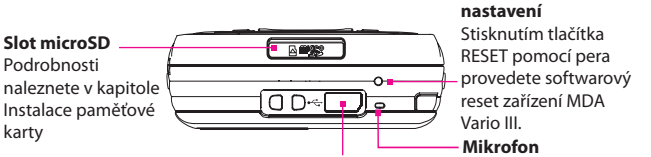

### Synchronizační konektor / konektor pro sluchátka

Po připojení dodaného kabelu USB lze synchronizovat informace, po připojení síťového adaptéru se dobíjí baterie. Konektor lze rovněž použít pro připojení dodaných stereofonních sluchátek s mikrofonem s konektorem USB pro volání v režimu hands-free nebo pro poslech zvukových médií.

Příslušenství

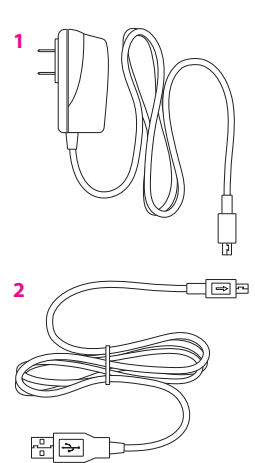

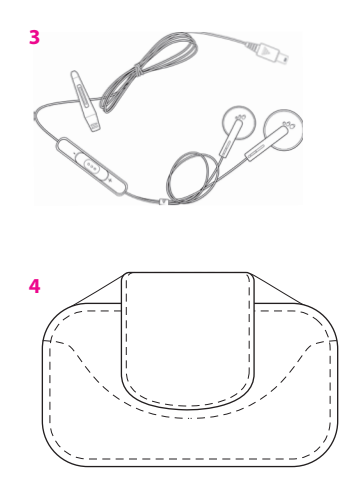

| Č. | Příslušenství                            | Funkce                                                                                                    |
|----|------------------------------------------|----------------------------------------------------------------------------------------------------|
| 1  | Síťový adaptér                           | Slouží k dobíjení baterie                                                                                                    |
| 2  | Synchronizační<br>kabel USB              | Umožňuje připojit zařízení MDA Vario III k počítači a synchronizovat data.                                                                                                    |
| 3  | Stereofonní<br>sluchátka<br>s mikrofonem | Jsou vybavena jezdcem pro ovládání hlasitosti<br>a tlačítkem Odeslat/Konec. Stisknutím tlačítka<br>Odeslat/Konec se přijme nebo přidrží hovor;<br>stisknutím a podržením se ukončí hovor. |
| 4  | Pouzdro                                  | Ochranné pouzdro pro zařízení MDA Vario III.                                                                                                    |

# 1.2 Instalace karty USIM/SIM a baterie

Před instalací či výměnou baterie nebo karty USIM/SIM zařízení MDA Vario III vždy vypněte. Karta USIM/SIM obsahuje vaše telefonní číslo, informace o službách a paměť telefonního seznamu a zpráv. Zařízení MDA Vario III podporuje karty SIM typu 1,8 V i 3 V. Některé starší karty SIM nebudou v zařízení MDA Vario III fungovat. Informace o kompatibilitě karty SIM v zařízení nebo pomoci při potížích s kartou SIM získáte u poskytovatele služeb.

Zařízení MDA Vario III obsahuje dobíjecí Li-ion polymerovou baterii. Zařízení je navrženo k použití pouze originálních baterií a příslušenství určeného výrobcem. Výkon baterie závisí na mnoha faktorech včetně síťové konfigurace, síly signálu, teploty prostředí, ve kterém zařízení MDA Vario III používáte, vybraných a používaných funkcí a nastavení, periferií připojených k portům zařízení a způsobu používání hlasu, dat a dalších programů.

Předpokládaná životnost baterie:

Pohotovostní režim: Až 350 hodin pro službu UMTS.

Až 365 hodin pro službu GSM.

Doba hovoru: Až 264 minut pro soubory UMTS

Až 420 minut pro soubory GSM

Až 120 minut pro obrazové volání (videotelefonování)

**Upozornění!** Ke snížení nebezpečí vzniku požáru nebo popálenin:

- Nepokoušejte se baterii otevírat, rozebírat a provádět její servis.
- Baterii nepromačkávejte, nepropichujte, neodhazujte do ohně nebo do vody ani nezkratujte externí kontakty.
- Nevystavujte baterii teplotám převyšujícím 60 °C (140 °F).
- Vyměňujte pouze za baterii určenou pro tento výrobek.
- Použité baterie recyklujte nebo likvidujte v souladu s místními předpisy.
- Důležité Než otevřete dvířka karty SIM, zkontrolujte, zda je zařízení vypnuté. V případě otevření dvířek karty SIM při zapnutém zařízení může dojít k jeho poškození.

### Instalace karty USIM/SIM

- 1. Zkontrolujte, zda je zařízení MDA Vario III vypnuté.
- 2. Vysuňte hardwarovou klávesnici.
- 3. Vysuňte zámek dvířek karty SIM doleva a otevřete je.
- Kartu USIM/SIM držte zlatými kontakty směrem dolů a odstřiženým koncem směrem ven ze zdířky. Vložte kartu USIM/SIM vsunutím do zdířky.
- Tip Obrázky postupu vkládání karty USIM/SIM jsou uvedeny rovněž na dvířkách karty SIM.

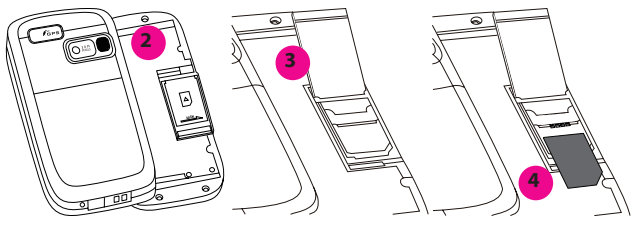

 Po vložení karty USIM/SIM zavřete dvířka karty SIM a pak je zajistěte posunutím zámku doprava.

### Vyjmutí karty USIM/SIM

Chcete-li vyjmout kartu USIM/SIM, vytlačte kartu USIM/SIM ze zadní části zdířky a vysuňte ji ze zdířky karty SIM.

### Instalace baterie

Baterii vložte obnaženou měděnou částí zarovnanou s vyčnívajícím měděným vodičem na horní straně prostoru baterie. Vložte nejprve pravou stranu baterie, potom baterii jemně zatlačte na místo.

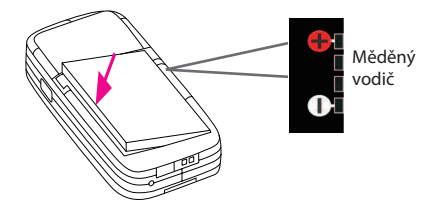

Po nainstalování baterie znovu instalujte zadní kryt.

# Vyjmutí baterie

- 1. Zkontrolujte, zda je zařízení MDA Vario III vypnuté.
- 2. Kryt uvolníte a vyjmete vysunutím směrem nahoru.
- 3. Baterii vyjímejte zdvihnutím z levého konce baterie.

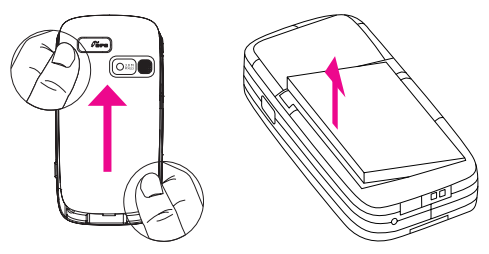

# Dobíjení baterie

Nové baterie jsou dodávány částečně nabité. Dříve než začnete zařízení MDA Vario III používat, doporučujeme nainstalovat a nabít baterii. Některé baterie poskytují nejlepší výkon až po několika cyklech úplného nabití a vybití. Možné způsoby dobíjení baterie:

- Dobíjení baterie zařízení MDA Vario III připojením napájecího adaptéru.
- Připojte zařízení MDA Vario III k počítači prostřednictvím dodaného synchronizačního kabelu USB.

Poznámka K nabíjení zařízení MDA Vario III používejte pouze síťový adaptér a kabel USB dodaný se zařízením MDA Vario III.

Dobíjení je indikováno nepřerušovaným jantarovým svitem levého indikátoru LED.

Během dobíjení baterie při zapnutém zařízení bude v záhlaví obrazovky Dnes zobrazena ikona dobíjení ( 💽 ).

Po plném dobití baterie začne levý indikátor LED svítit zeleně a v horní části obrazovky Dnes se zobrazí ikona plně dobité baterie ( 💷 ).

### Upozornění!

- Nevyjímejte baterii ze zařízení MDA Vario III během nabíjení pomocí síťového adaptéru nebo autonabíječky.
- Zbezpečnostních důvodů se baterie v případě přehřívání přestane nabíjet.

# 1.3 Instalace paměťové karty

Slot pro paměťovou kartu se nachází v dolní části zařízení MDA Vario III. Chcete-li více paměti pro obrázky, videa, hudbu a soubory, můžete si zakoupit kartu microSD<sup>™</sup> a vložit ji do slotu.

### Vložení karty microSD

1. Sejměte pryžový kryt ze slotu paměťové karty.

Slot microSD

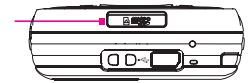

- Vložte kartu microSD do slotu zlacenými kontakty orientovanými dolů.
- 3. Nasaďte znovu pryžový kryt.

Poznámka Chcete-li vyjmout kartu microSD, po jejím stisknutí karta microSD vyskočí ze slotu.

# 1.4 Spuštění

Po vložení karty USIM/SIM a baterie a nabití baterie lze zapnout a používat zařízení MDA Vario III.

# Zapnutí a vypnutí zařízení MDA Vario III

- Zařízení MDA Vario III se zapíná a vypíná stisknutím a přidržením tlačítka NAPÁJENÍ. Při prvním zapnutí zařízení MDA Vario III vás Stručný návod k obsluze provede postupem kalibrace a nastavením místních nastavení, data a času a hesla. Další informace o kalibraci dotykového displeje naleznete v kapitole Kalibrace zařízení MDA Vario III.
- Zařízení MDA Vario III se vypíná několikasekundovým stisknutím tlačítka NAPÁJENÍ. Zobrazí se výzva na potvrzení úplného vypnutí zařízení MDA Vario III.

# Přepnutí zařízení MDA Vario III do režimu spánku

Krátkým stisknutím tlačítka napájení se dočasně vypne displej a zařízení MDA Vario III přejde do **režimu spánku**. V režimu spánku je zařízení MDA Vario III ve stavu nízké spotřeby energie, kdy je z úsporných důvodů vypnutý displej.

Zařízení MDA Vario III přechází do režimu spánku rovněž automaticky po uplynutí určité doby nečinnosti.

# Zadání doby nečinnosti zařízení MDA Vario III před přechodem do režimu spánku

- Klepněte na položky Start > Nastavení > karta Systém > Napájení > karta Upřesnit.
- V režimu napájení z baterie se ujistěte, zda je zaškrtnuto políčko Vypnout zařízení, není-li použito po dobu.
- 3. Vyberte časový interval pro vypnutí a stiskněte tlačítko OK.

V režimu spánku zařízení MDA Vario III lze nadále přijímat zprávy a hovory. Další stisknutí tlačítka napájení nebo příchozí hovory či zprávy probudí zařízení MDA Vario III z režimu spánku.

# Kalibrace zařízení MDA Vario III

Dotykový displej se kalibruje poklepáním perem na střed křížku pohybujícího se na displeji. Tímto postupem zajistíte, že se po klepnutí perem na displej aktivuje požadovaná položka.

Pokud zařízení MDA Vario III nereaguje přesně na klepnutí na displej, proveďte znovu kalibraci následujícím postupem:

- 1. Klepněte na položky Start > Nastavení > karta Systém > Displej.
- Na kartě Obecné klepněte na tlačítko Kalibrovat displej a dokončete kalibraci podle pokynů na displeji.

# Správa nastavení displeje

Displej zařízení MDA Vario III pracuje ve dvou režimech orientace: Na výšku a Na šířku. Režim Na výšku může poskytovat lepší zobrazení nebo může umožňovat lepší používání některých programů, zatímco režim Na šířku může být vhodný k zobrazení delších souborů.

- Chcete-li změnit orientaci, klepněte na položky Start > Nastavení > karta Systém > Displej a vyberte požadovanou orientaci.
- Chcete-li vyhladit okraje obrazovkových písem v mnoha programech, přejděte na kartu ClearType a zaškrtněte políčko Povolit ClearType.
- Chcete-li zvýšit čitelnost nebo zobrazit na obrazovce více obsahu, přejděte na kartu Velikost textu a upravte velikost textu posunutím jezdce.

# Kontrola stavu baterie

Tip

- Klepněte na ikonu úrovně nabití baterie ( ) v horní části obrazovky Dnes nebo
- KlepnětenapoložkyStart>Nastavení> karta Systém > Napájení.

Při značném poklesu kapacity baterie se ikona baterie změní na červenou. Uložte data v zařízení a dobijte baterii. Pokud nemáte k dispozici nabíječku, doporučujeme vypnout zařízení, dokud nebude možné baterie dobít.

| 🚑 Nastavení 🛛          | # Yjj ∢€ 5:32 ol |
|------------------------|------------------|
| Napájení               |                  |
| 🔋 Hlavní baterie:      | LiIon            |
| Zbývající kapacita bat | erie:            |
|                        | 100%             |
|                        |                  |
|                        |                  |
|                        |                  |
|                        |                  |
|                        |                  |
|                        |                  |
|                        |                  |
| Baterie Upřesnit       |                  |
| Nabídka 📟              |                  |

Informace o způsobech šetření energií naleznete v odstavci Tipy pro úsporu energie baterií v kapitole 13.

# 1.5 Obrazovka Dnes

Na obrazovce Dnes jsou zobrazeny důležité informace, například nadcházející události a stavové indikátory. Klepnutím na určitou oblast na obrazovce můžete spustit příslušný program.

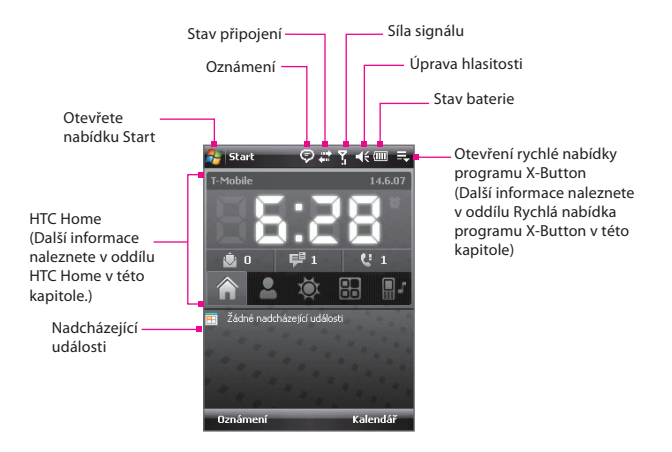

- Chcete-li přejít na obrazovku Dnes, klepněte na položky Start > Dnes.
- Chcete-li přizpůsobit vzhled obrazovky Dnes včetně obrázku na pozadí, klepněte na položky Start > Nastavení > karta Osobní > Dnes.

# 1.6 Stavové ikony

Následuje přehled některých stavových ikon, které mohou být v zařízení MDA Vario III zobrazeny.

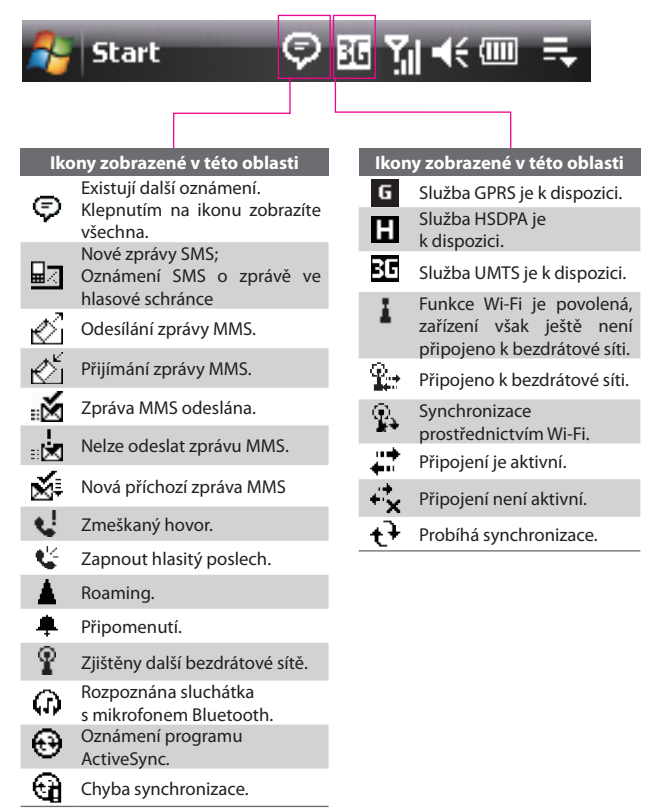

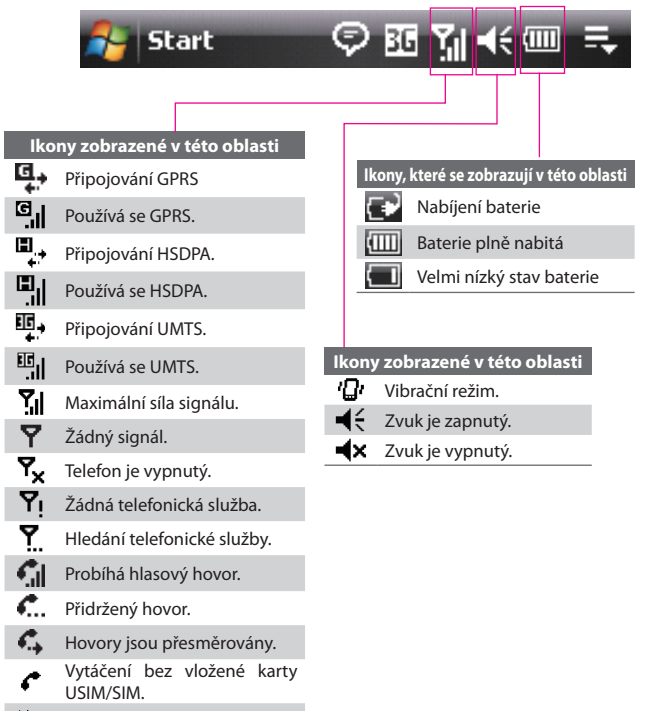

Není vložena karta USIM/SIM.

# 1.7 Nabídka Start

V nabídce Start, která se nachází v levém horním rohu obrazovky Dnes, je zobrazen seznam programů. Program lze spustit jeho výběrem v seznamu programů a stisknutím tlačítka ENTER nebo klepnutím na program perem.

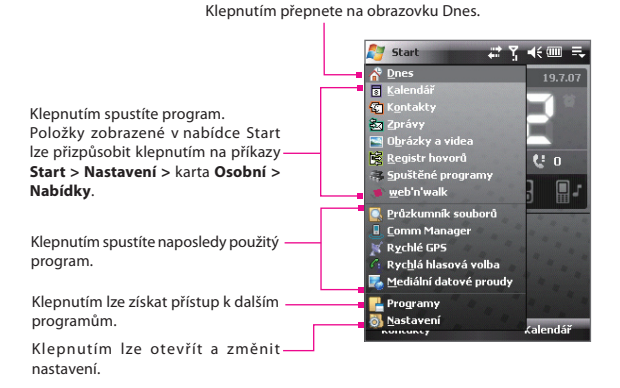

# 1.8 Rychlá nabídka programu X-Button

Rychlá nabídka programu X-Button nacházející se v pravém horním rohu obrazovky Dnes zobrazuje právě spuštěné programy. Mezi těmito programy lze rychle přepínat a ukončovat je, pokud nejsou potřeba.

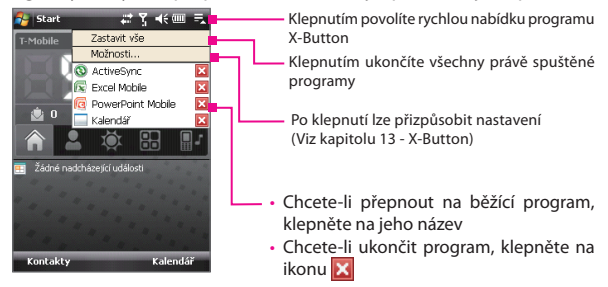

# 1.9 HTC Home

**HTC Home** je modul plug-in na obrazovce Dnes, který poskytuje ve stručnosti aktuální místní informace, např. čas, datum a informace o počasí, a zobrazuje nové zprávy a zmeškané hovory.

Modul HTC Home obsahuje 3 další karty, které poskytují rychlý přístup k často volaným kontaktům, často používaným programům nebo nastavením zařízení a nastavení vyzváněcích tónů.

Modul HTC Home obsahuje pět součástí: **Domů, Oblíbení lidé, Počasí, Spuštění, a Zvuk.** V dolní části modulu HTC Home je panel nástrojů umožňující přepínat mezi těmito součástmi.

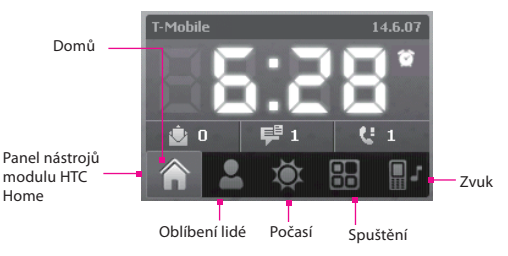

# Přepínání mezi součástmi modulu HTC Home

Postupujte některým z následujících způsobů:

- Klepněte na kartu v panelu nástrojů.
- Použijte navigační ovládací prvek. Pokud není vybrán panel nástrojů, nejprve stisknutím navigačního ovládacího prvku nahoru nebo dolů vyberte panel nástrojů. Stisknutím navigačního ovládacího prvku doleva nebo doprava vyberte kartu a poté stiskněte tlačítko ENTER.

# Domů

Karta **Domů** zobrazuje aktuální den, datum a místní čas. Pokud máte nové příchozí zprávy a hovory, zobrazuje počet nových e-mailů, zpráv SMS/MMS a zmeškaných hovorů. Pokud máte nastaveno připomenutí, rovněž zobrazuje ikonu Připomenutí.

Zobrazení času. Chcete-li změnit datum nebo čas nebo aktivovat připomenutí, klepněte do této zobrazovací oblasti.

Počet nových e-mailů. Klepnutím na tuto ikonu zobrazíte e-maily.

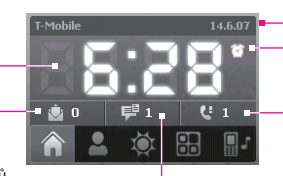

Aktuální den a datum
 Ikona Připomenutí

Počet zmeškaných hovorů. Klepnutím na tuto ikonu zobrazíte Seznam hovorů.

Počet nových zpráv SMS/MMS. Klepnutím na tuto ikonu zobrazíte zprávy SMS a MMS.
## Oblíbení lidé

Karta Oblíbení lidé umožňuje přidat 9 často volaných kontaktů, k nimž máte snadný přístup v případě volání.

Poznámka Chcete-li přidat kontakty obsažené na kartě SIM, zkopírujte nejprve kontakt do seznamy Kontakty.

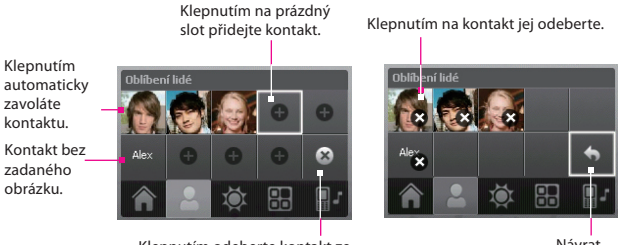

Klepnutím odeberte kontakt ze seznamu Oblíbení lidé

Návrat

Poznámka Chcete-li zaměnit kontakt, je třeba jej nejprve odstranit a poté vybrat nový kontakt, který jej nahradí.

### Počasí

Karta **Počasí** zobrazuje aktuální počasí a informace o počasí na další čtyři dny v týdnu. Při prvním použití této funkce je třeba vybrat město, abyste dostávali informace o počasí ve vašem městě.

#### Výběr města

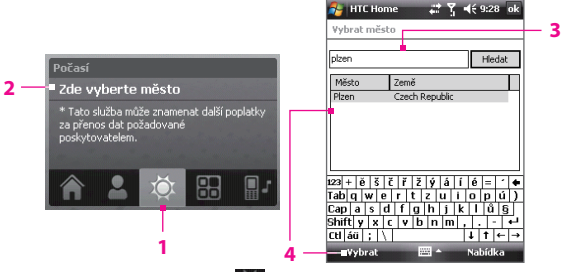

- 1. Vyberte kartu Počasí ( 🔘 ).
- 2. Klepněte na oblast, která zobrazuje Zde vyberte město.
- Na obrazovce Vybrat město zadejte název města, o němž chcete získat informace o počasí. Poté klepněte na položku Hledat.
- Tip Město lze rovněž vybrat procházením seznamu měst.
- 4. Vyberte název města v seznamu a klepněte na tlačítko Vybrat.

#### Zobrazení informací o počasí

Po výběru města se zařízení automaticky připojí k Internetu prostřednictvím GPRS a stáhne informace o počasí pro aktuální den a následující čtyři dny týdne. Na kartě **Počasí** se zobrazuje aktuální teplota, nejvyšší a nejnižší teplota a vizuální indikátor klimatu (zobrazuje zataženo nebo déšť atd.).

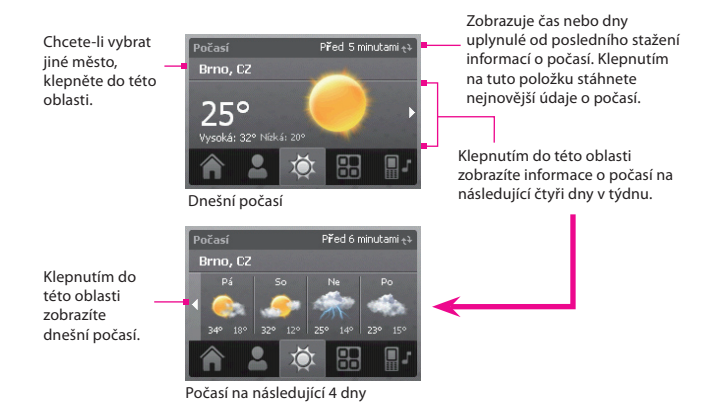

- Tip Ke stahování dat o počasí lze rovněž použít připojení Wi-Fi vašeho zařízení. Další informace o připojení Wi-Fi naleznete v kapitole 10.
- Poznámka V případě, že jste se pět dní nepřipojili k Internetu a nestáhli informace o počasí, zobrazí se následující chybová zpráva: "Nelze načíst data pro vybrané město. Výběrem zde opakujte akci." Připojte zařízení k Internetu pomocí připojení GPRS nebo Wi-Fi a klepnutím na oblast se zobrazenou chybovou zprávou stáhněte data o počasí.

#### Přizpůsobení nastavení počasí

- 1. Klepněte do oblasti zobrazující název města.
- Na obrazovce Vybrat město vyberte položky Nabídka > Možnosti počasí.

- 3. Lze povolit nebo zakázat následující možnosti:
  - Automaticky stahovat údaje o počasí. Při zaškrtnutí tohoto políčka se budou automaticky stahovat informace o počasí z webové stránky AccuWeather po každém zvolení karty Počasí pokud tyto informace nebyly staženy v posledních třech hodinách. Údaje o počasí se budou rovněž stahovat po každém připojení programu ActiveSync (prostřednictvím bezdrátového připojení nebo připojení kabelem USB).

Chcete-li stahovat informace o počasí ručně, zrušte zaškrtnutí tohoto políčka.

- Stahovat během roamingu. Toto políčko zaškrtněte pouze pokud chcete povolit automatické stahování dat o počasí při roamingu. Tato služba může znamenat další poplatky.
- Stupnice teploty. Vyberte si, zda chcete zobrazovat teplotu ve stupních Celsia nebo Fahrenheita.

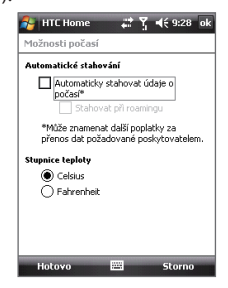

Tip Chcete-li zjistit podrobnější informace o počasí na webu AccuWeather, vyberte na obrazovce Vybrat město položky Nabídka > O nabídce Počasí a potom klepněte na odkaz na web AccuWeather.com. Bude spuštěn prohlížeč Internet Explorer Mobile, ve kterém se zobrazí web AccuWeather.

### Spuštění

Karta **Spuštění** umožňuje přidat zástupce oblíbených programů a nastavení za účelem poskytnutí přístupu jedním klepnutím. Ve výchozím nastavení jsou k dispozici zástupci rychlých nastavení, např. **Úprava podsvícení**, **Otočit obrazovku** a **Zamknout zařízení** a zástupci několika programů. Lze je nahradit vámi požadovanými nastaveními a programy.

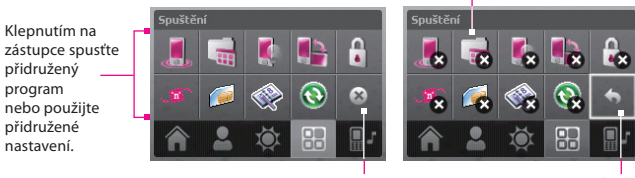

Klepnutím na zástupce jej odeberte.

Odebrat zástupce

Návrat

Poznámka Chcete-li nahradit zástupce, je třeba jej nejprve odstranit a potom přidat zástupce oblíbeného programu nebo nastavení.

#### Zvuk

Karta Zvuk umožňuje rychle nastavit hlasitost zařízení a změnit jeho vvzváněcí tón.

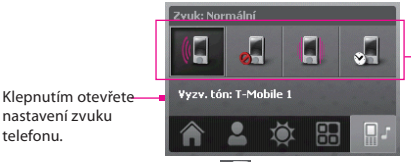

Klepnutím na tlačítko nastavte hlasitost zařízení.

nastavení zvuku telefonu.

Klepnutím na položku 💁 nastavte hlasitost zařízení na možnost Automaticky. Je-li vybrána možnost Automaticky, zařízení bude vibrovat během plánované události v kalendáři; mimo plánované události v kalendáři bude používat nastavení Normální.

Poznámka Další informace o nastavení hlasitosti zařízení naleznete v kapitole 3.

# 1.10 Posouvání a panorámování pomocí prstu

umožňuje posouvání a panorámování prstem, kdy nelze na obrazovce zobrazit celý obsah webové stránky, dokumentu nebo zprávy. Posouvání prstem lze rovněž použít ke svislému procházení seznamů, např. seznamů kontaktů, souborů, zpráv, událostí kalendáře a dalších.

# Poznámka Posouvání a panorámování prstem je možné používat v režimu na výšku i na šířku.

#### Použití funkce posouvání prstem

- Chcete-li obrazovku posunout nahoru, posuňte prstem dolů.
- Chcete-li obrazovku posunout dolů, posuňte prstem nahoru.

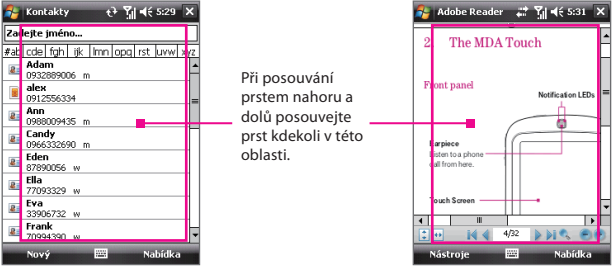

- Chcete-li obrazovku posunout doleva, posuňte prst doprava.
- Chcete-li obrazovku posunout doprava, posuňte prst doleva.
- Dokud se obrazovka posouvá, můžete posouvání zastavit dotykem prstu na dotykovém displeji.

Poznámka Posuvníky zobrazené na obrazovce označují, že existuje další obsah, který se nevejde na obrazovku. Posouvat obrazovku prstem nahoru a dolů je možné, jen pokud je zobrazen svislý posuvník. Stejně tak posouvat obrazovku prstem doleva a doprava je možné, jen pokud je zobrazen vodorovný posuvník.

#### Použití funkce panorámování prstem

- Chcete-li panorámovat dolů, přidržte prst na dotykovém displeji a posuňte jej nahoru.
- Chcete-li panorámovat nahoru, přidržte prst na dotykovém displeji a posuňte jej dolů.
- Chcete-li panorámovat doprava, přidržte prst na dotykovém displeji a posuňte jej doleva.
- Chcete-li panorámovat doleva, přidržte prst na dotykovém displeji a posuňte jej doprava.
- Můžete také panorámovat úhlopříčně.

Poznámka Posuvníky zobrazené na obrazovce označují, že existuje další obsah, který se nevejde na obrazovku. Panorámování prstem je možné používat, jen pokud jsou zobrazeny posuvníky.

#### Nepřetržité panorámování

1. Posuňte prst směrem k okraji a přidržte. Zobrazená webová stránka, dokument nebo zpráva pak bude nepřetržitě panorámována.

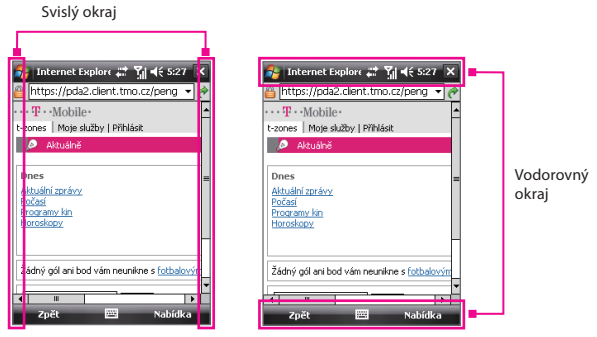

2. Panorámování zastavíte zvednutím prstu.

### Zapnout nebo vypnout zvuk

Můžete povolit nebo ztlumit zvuk při posouvání a panorámování prstem. Klepněte na položky Start > Nastavení > karta Systém > TouchFLO a zaškrtněte nebo zrušte zaškrtnutí políčka Povolit zvuk při procházení prstem a rozšíření.

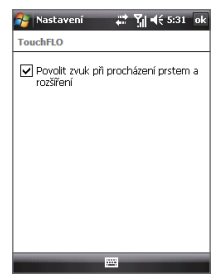

# 1.11 Programy

V zařízení MDA Vario III jsou instalovány následující programy nebo je lze nainstalovat z disku Začínáme.

Programy v nabídce Start

| Ikona | Popis                                                                                                    |  |  |  |  |  |
|-------|----------------------------------------------------------------------------------------------------|--|--|--|--|--|
| Ś     | Kontakty Umožňuje přístup ke složce Kontakty a Správce SIM.                                                                                             |  |  |  |  |  |
|       | Zprávy Umožňuje přístup ke složkám Nastavení e-mailu a Zprávy.                                                                                          |  |  |  |  |  |
| Ŷ     | Organizátor Umožňuje přístup ke složkám Kalkulačka, Kalendář,<br>Poznámky a Úkoly.                                                                      |  |  |  |  |  |
|       | Seznam hovorů zobrazuje odchozí, příchozí a zmeškané hovory.                                                                                            |  |  |  |  |  |
|       | <b>Obrázky a videa</b> Slouží k prohlížení, organizování a třídění obrázků, animací GIF a videosouborů v zařízení MDA Vario III nebo na paměťové kartě. |  |  |  |  |  |
|       | Spuštěné programy Slouží k otevření obrazovky uvádějící právě spuštěné programy a umožňuje jejich ukončení.                                             |  |  |  |  |  |
| wnw   | web'n'walk Slouží ke spuštění webového prohlížeče a přímo otevře stránku T-Mobile Favourites (T-Mobile Oblíbené).                                       |  |  |  |  |  |

## Obrazovka Programy

| Ikona        | Popis                                                                                                    |
|--------------|----------------------------------------------------------------------------------------------------|
| 3            | <b>ActiveSync</b> Slouží k synchronizaci informací mezi zařízením MDA Vario III a počítačem nebo serverem Exchange. |
| 1            | Adobe Reader LE Slouží k prohlížení dokumentů PDF (Portable Document Format) v zařízení MDA Vario III.              |
| $\checkmark$ | <b>Anti-Virus</b> Slouží ke zjišťování přítomnosti virů v zařízení MDA Vario III a k jejich odstranění.             |
| 85           | Správce zvuku Slouží k procházení hudebních souborů a jejich uspořádání do kategorií                                |

I

| Ikona | Popis                                                                                                    |  |  |  |  |  |
|-------|----------------------------------------------------------------------------------------------------|--|--|--|--|--|
| 8     | Bluetooth Explorer Slouží k vyhledávání dalších zařízení Bluetooth<br>s povoleným sdílením souborů a umožňuje přístup k jejich sdíleným<br>složkám prostřednictvím systému Bluetooth.                                        |  |  |  |  |  |
|       | Kalkulačka Slouží k provádění základních aritmetických výpočtů, např. sčítání, odčítání, násobení a dělení.                                                                                                    |  |  |  |  |  |
|       | Kalendář Umožňuje sledování událostí a vytváření žádostí o schůzky.                                                                                                    |  |  |  |  |  |
|       | Fotoaparát Slouží k pořizování fotografií nebo videoklipů s doprovodným zvukem.                                                                                                    |  |  |  |  |  |
|       | Comm Manager Slouží ke správě připojení zařízení MDA Vario III<br>(včetně Wi-Fi, GPRS, Bluetooth a ActiveSync), zapínání nebo vypínání<br>telefonu, přepínání režimů vyzvánění a vibrací a povolování funkce<br>Direct Push. |  |  |  |  |  |
| 8     | Kontakty Slouží k evidenci údajů o přátelích a spolupracovnících.                                                                                                    |  |  |  |  |  |
| X     | <b>Excel Mobile</b> Umožňuje vytvářet nové sešity nebo zobrazovat a upravovat sešity aplikace Excel.                                                                                                    |  |  |  |  |  |
|       | <b>Průzkumník souborů</b> Umožňuje organizovat a spravovat soubory v zařízení MDA Vario III.                                                                                                    |  |  |  |  |  |
|       | Hry Umožňuje hrát dvě předinstalované hry: Bubble Breaker (Bubliny) a Solitaire.                                                                                                    |  |  |  |  |  |
| ×     | <b>Rychlé GPS</b> Slouží ke stahování satelitních dat prostřednictvím sítě Internet pomocí programu ActiveSync, Wi Fi nebo GPRS pro urychlení určení aktuální polohy GPS.                                                    |  |  |  |  |  |
| ?     | Nápověda Informace o aktuální obrazovce nebo programu naleznete v tématech nápovědy.                                                                                                    |  |  |  |  |  |
| e     | Internet Explorer Mobile Slouží k procházení webu a stránek WAP a ke stahování nových programů a souborů ze sítě Internet.                                                                                                   |  |  |  |  |  |

| Ikona    | Popis                                                                                                    |
|----------|----------------------------------------------------------------------------------------------------|
|          | <b>Sdílení Internetu</b> Slouží k připojení přenosného počítače k síti<br>Internet pomocí datového připojení zařízení MDA Vario III.                                                                                                    |
|          | <b>Zprávy</b> Slouží k odesílání a přijímání e-mailů, zpráv MMS a zpráv SMS.                                                                                                    |
|          | <b>Správce Midletů</b> Umožňuje stahovat a instalovat do zařízení MDA<br>Vario III aplikace Java, například hry a nástroje.                                                                                                    |
|          | <b>Poznámky</b> Umožňuje vytvářet poznámky psané ručně nebo z klávesnice, kresby a hlasové nahrávky.                                                                                                    |
| ٢        | Telefon Slouží k volání a k příjmu hovorů, přepínání mezi hovory a vytváření konferenčních hovorů.                                                                                                    |
|          | <b>PowerPoint Mobile</b> Umožňuje zobrazovat snímky a prezentace aplikace PowerPoint.                                                                                                    |
|          | Hledání Umožňuje vyhledávat kontakty, data a další informace v zařízení MDA Vario III.                                                                                                    |
| <i>[</i> | <b>Správce SIM</b> Slouží ke správě kontaktů uložených na kartě USIM/<br>SIM. Program lze využít i ke kopírování obsahu karty USIM/SIM do<br>složky Kontakty v zařízení MDA Vario III.                                                                     |
| *        | <b>Spb GPRS Monitor</b> Tento program lze nainstalovat do zařízení<br>MDA Vario III z disku Začínáme. Měří množství dat přenesených<br>prostřednictvím připojení přes síť GPRS nebo GSM a vypočítá<br>náklady na používání sítě.                           |
| 6        | Sprite Backup Nabízí rychlé a snadné zálohování dat.                                                                                                    |
| -        | Mediální datové proudy Slouží ke streamingu živého videa nebo videa na vyžádání.                                                                                                    |
|          | Úkoly Slouží k evidenci úkolů.                                                                                                    |
| ø        | TomTom NAVIGATOR Jde o software pro navigaci GPS poskytující<br>jasné směrování jízdy a hlasové pokyny navádějící uživatele k cíli.<br>Poskytuje několik dalších funkcí, například výpočet alternativní<br>cesty, přesné plánování, zjišťování počasí atd. |

I

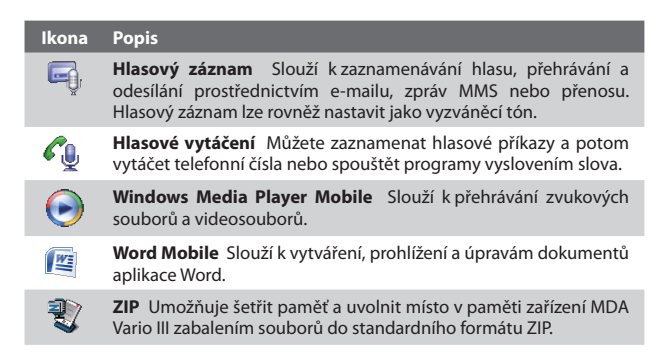

# 1.12 Nastavení

Zařízení MDA Vario III lze nastavit podle Vašich potřeb. Chcete-li vidět všechna dostupná nastavení, klepněte na položky **Start > Nastavení**, dále karty **Osobní, Systém** a **Připojení** dole na obrazovce.

## Karta Osobní

| Ikona  | Popis                                                                                               |  |  |  |  |  |  |
|--------|----------------------------------------------------------------------------------------------------|--|--|--|--|--|--|
|        | Tlačítka Přiřazuje program nebo funkci klibovolnému hardwarovému tlačítku.                          |  |  |  |  |  |  |
|        | Zadávání Slouží k nastavení voleb pro jednotlivé metody zadávání.                                   |  |  |  |  |  |  |
|        | Zvuk vysouvání klávesnice Slouží k výběru zvuku při vysouvání<br>a zasouvání hardwarové klávesnice. |  |  |  |  |  |  |
| $\sim$ | Zámek Slouží k nastavení hesla zařízení MDA Vario III.                                              |  |  |  |  |  |  |

| Ikona     | Popis                                                                                                    |
|-----------|----------------------------------------------------------------------------------------------------|
| U         | Nabídky Slouží k určení programů zobrazených v nabídce Start.                                                                                                    |
| 2         | <b>Informace o vlastníkovi</b> Slouží k zadání informací o vás do zařízení MDA Vario III.                                                                                |
| L         | Telefon Slouží k nastavení telefonu, například vyzváněcího tónu, kódu PIN pro kartu USIM/SIM a dalších.                                                                  |
| <b>G-</b> | <b>Softwarová klávesa</b> Umožňuje přiřadit programy levé a pravé softwarové klávese.                                                                                    |
| (Q        | Zvuky a upozornění Aktivuje zvuky událostí atd. a umožňuje nastavit typ upozornění na různé události.                                                                    |
|           | <b>Dnes</b> Slouží k nastavení vzhledu obrazovky Dnes a informací na ní zobrazovaných.                                                                                   |
| 6         | Hlasové vytáčení Slouží k zaznamenávání hlasových příkazů<br>a poté vytáčení telefonních čísel a kontaktů na kartě USIM/SIM<br>nebo spouštění programů vyslovením slova. |

### Karta Systém

| ona | Popis                                                                                                    |
|-----|----------------------------------------------------------------------------------------------------|
|     | <b>O produktu</b> Zde se zobrazují základní informace, např. verze<br>programu Windows Mobile <sup>®</sup> a typ procesoru používaného<br>v zařízení MDA Vario III. Rovněž lze zadat název zařízení MDA Vario<br>III. |
|     |                                                                                                    |

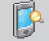

Podsvícení Slouží k nastavení prodlevy a jasu podsvícení.

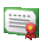

**Certifikáty** Uvádí informace o certifikátech nainstalovaných v zařízení MDA Vario III.

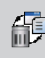

Vymazat úložiště Na tuto ikonu klepněte pouze v případě, že chcete odebrat všechna data a soubory z paměti a obnovit nastavení zařízení MDA Vario III na výrobní hodnoty.

#### Ikona Popis

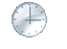

Hodiny a připomenutí Slouží k nastavení hodin zařízení MDA Vario III na vaše místní datum a čas nebo na časové pásmo oblasti, kterou navštívíte. Rovněž lze nastavovat připomenutí na konkrétní dny a časy v týdnu.

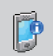

Informace o zařízení Zobrazuje informace o verzi firmwaru, hardwaru, označení a dobu hovorů provedených prostřednictvím zařízení MDA Vario III.

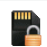

Šifrování Umožňuje šifrování souborů na paměťové kartě. Šifrované soubory lze přečíst pouze ve vašem zařízení MDA Vario III.

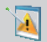

Zasílání zpráv o chybách Slouží k zapnutí nebo vypnutí funkce zasílání zpráv o chybách v zařízení MDA Vario III. Je-li tato funkce zapnuta a dojde k chybě programu, do textového souboru se zaznamenají technické údaje o stavu programu a počítače a pokud zadáte jejich odeslání, odešlou se technické podpoře společnosti Microsoft.

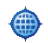

External GPS Je-li třeba, slouží k nastavení odpovídajících komunikačních portů systému GPS. To může být nutné pokud obsahuje zařízení MDA Vario III programy, které využívají data systému GPS nebo máte připojen přijímač signálu GPS k zařízení MDA Vario III. Další informace naleznete v nápovědě.

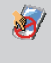

Zámek kláves Slouží k uzamknutí tlačítek na zařízení MDA Vario III, s výjimkou tlačítka NAPÁJENÍ, když je zařízení MDA Vario III v režimu spánku. Tím zamezíte neúmyslnému zapnutí zařízení MDA Vario III a plýtvání energií.

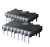

Paměť Zobrazuje stav přidělování paměti zařízení MDA Vario III a informace o paměťové kartě. Rovněž lze ukončit právě spuštěné programy.

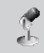

**AGC mikrofonu** Slouží k automatickému nastavování hlasitosti zařízení při záznamu.

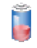

Napájení Kontrola stavu baterie. Rovněž umožňuje nastavit prodlevu vypnutí displeje (přepnutí zařízení do režimu spánku) za účelem úspory energie.

| opis |
|------|
|      |

**Místní nastavení** Slouží k zadání místního nastavení - formátu zobrazování čísel, měny, data a času v zařízení MDA Vario III.

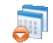

**Odebrat programy** Slouží k odebírání programů nainstalovaných v zařízení MDA Vario III.

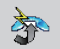

**Obnovit nastavení** Obnoví nastavení připojení (tj. GPRS/3G) na výchozí hodnoty společnosti T-Mobile.

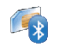

Nastavení SAP Aktivuje v telefonu vzdálený přístup ke kartě SIM technologií Bluetooth. Další podrobnosti naleznete v kapitole 3.

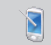

**Displej** Umožňuje změnit orientaci displeje, překalibrovat displej a měnit velikost textu.

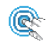

**TouchFLO** Můžete povolit nebo ztlumit zvuk při posouvání a panorámování prstem. Další informace naleznete v oddílu Nastavení funkce TouchFLO v této kapitole.

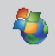

Windows Update Odkaz na webovou stránku společnosti Microsoft a aktualizace programu Windows Mobile® v zařízení MDA Vario III nejnovějšími bezpečnostními záplatami nebo opravami.

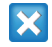

X-Button Slouží k ukončování programů a k nastavení tlačítka ( ) k okamžitému ukončení programů klepnutím na tlačítko. Další informace o programu X-Button naleznete v kapitole 13.

# Karta Připojení

| Ikona    | Popis                                                                                                    |
|----------|----------------------------------------------------------------------------------------------------|
| •0       | <b>Přenést</b> Umožňuje zařízení MDA Vario III přijímat příchozí přenosy technologie Bluetooth.                                                                                                    |
| 8        | <b>Bluetooth</b> Slouží k zapnutí funkce Bluetooth, k nastavení zařízení<br>MDA Vario III do režimu viditelnosti a k vyhledávání dalších zařízení<br>Bluetooth.                                                                                                   |
|          | <b>Připojení</b> Slouží k nastavení jednoho nebo více typů připojení<br>modemu k zařízení MDA Vario III, například vytáčeného telefonního<br>připojení, GPRS a dalších za účelem připojení zařízení MDA Vario III<br>k síti Internet nebo k soukromé místní síti. |
|          | <b>Typ linky CSD</b> Slouží k nastavení typu linky pro připojení technologií rychlých datových přenosů CSD. Pokud nedochází k problému při navazování spojení, není nutné měnit toto nastavení.                                                                   |
| Þ        | Nastavení GPRS Slouží k nastavení metody ověřování GPRS.                                                                                                    |
| 20       | <b>Služba SMS</b> Slouží k odesílání zpráv SMS přes datové připojení, například GPRS nebo CSD                                                                                                    |
|          | Připojení k PC pomocí USB Slouží k nastavení propojení USB mezi zařízením MDA Vario III a počítačem a pomáhá řešit problémy s připojením ActiveSync.                                                                                                    |
| <b>3</b> | Wi-Fi Slouží k vyhledávání dostupných bezdrátových sítí.                                                                                                    |
| •>)      | Bezdrátová síť LAN Zobrazení informace o aktivní bezdrátové síti a přizpůsobení nastavení připojení Wi-Fi.                                                                                                    |

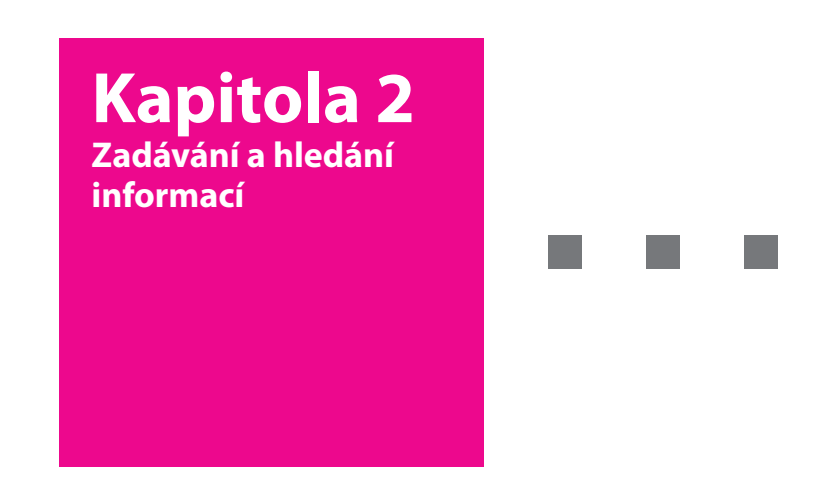

- 2.1 Použití hardwarové klávesnice
- 2.2 Zadávání informací
- 2.3 Použití klávesnice na obrazovce
- 2.4 Použití programu Symbol Pad
- 2.5 Použití programu Poznámky ke kreslení, psaní a záznamu hlasových poznámek

T · · Mobile · ·

2.6 Hledání informací

# 2.1 Použití hardwarové klávesnice

Zařízení MDA Vario III je vybaveno klávesnicí **QWERTY**, která je podobná standardní klávesnici počítače. Chcete-li klávesnici QWERTY použít, odkryjte ji posunutím panelu displeje doleva.

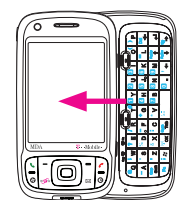

| 1   |              | Cap 🔿          | On                 | Ē                       |     |                |                  | Ē                |           |                | ~ |
|-----|--------------|----------------|--------------------|-------------------------|-----|----------------|------------------|------------------|-----------|----------------|---|
| [ ] | Q            | <sup>I</sup> w | <mark>?</mark> Е   |                         |     | 1 <sub>Y</sub> | <mark>2</mark> U | 3                | <b>~</b>  | ) <sub>P</sub> | 1 |
|     | <b>-</b> A   | " s            | <sup>%</sup> D     | <mark>.</mark> F        | + G | 🖪 H            | 5 Jo             | <mark>6</mark> К | ΞL        | Del            |   |
|     | Cap<br>Shift | 'z             | <sup>&amp;</sup> X | с :                     | * v | 🛛 B            | 8 <sub>N</sub>   | 9 <sub>M</sub>   | PgUp      | L.             |   |
| 1   | Fn           | ;              | ( <u>р</u> )<br>ок | <mark>Sym</mark><br>Tab | au  |                | 0.               | •                | PgDn<br>↓ | *→             | ) |

# Nastavení úhlu displeje LCD

Po vysunutí hardwarové klávesnice můžete nastavit úhel displeje zařízení MDA Vario III, abyste minimalizovali odlesky a odrazy.

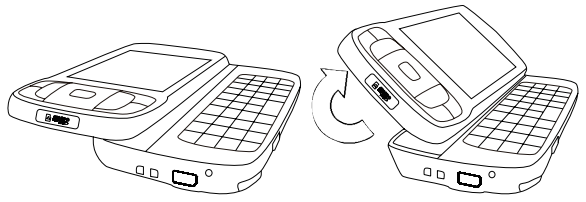

Důležité Maximální úhel náklonu displeje je 40 stupňů. Nenaklánějte displej násilím o více než maximální úhel, jinak dojde k poškození zařízení. Dříve než displej zasunete zpět, nastavte jej do původní vodorovné polohy (levý obrázek).

### Klávesy pro zadávání textu

Při zadávání textu postupujte takto:

- Malá písmena pište na klávesách palci nebo prsty.
- Chcete-li psát všechna písmena velká, stiskněte nejprve klávesu
   a potom klávesu
   Zpět na malá písmena přepnete opětovným stisknutím klávesy
- Chcete-li napsat jedno velké písmeno, stiskněte klávesu a potom stiskněte požadovanou klávesu.
- Chcete-li zadat číslici nebo symbol (jsou vyznačeny v levém horním rohu každé klávesy), stiskněte klávesu <sup>[n]</sup> a potom stiskněte požadovanou klávesu. Pokud chcete zadávat jen číslice nebo symboly, stiskněte klávesu <sup>[n]</sup> dvakrát.
- Chcete-li spustit program Symbol Pad, stiskněte klávesu i a potom klávesu i boli program.
- Stisknutím levé nebo pravé softwarové klávesy ( ) provedete příkaz zobrazený v p<u>opis</u>ku nad klávesou.
- Stisknutím klávesy botvrdíte zadané údaje nebo ukončíte používaný program.
- Stisknutím klávesy ; # otevřete nabídku Start.
- Klávesy se šipkami 
   Klávesy se šipkami 
   Image: State of the state of the state of t
- Chcete-li psát znaky s diakritikou (jako á, ã, ç, ê, í, ó, ü apod.), stiskněte nejprve klávesu písmene, přidržte klávesu na současně několikrát stiskněte mezerník dokud nenaleznete požadovaný znak.

# 2.2 Zadávání informací

Jestliže spustíte program nebo vyberete pole, které vyžaduje text nebo číslo, zpřístupní se automaticky na panelu nabídky ikona **Panel pro zadávání znaků**.

Klepnutím na šipku Výběr metody zadávání znaků (která je zobrazena vedle ikony Panel pro zadávání znaků) otevřete nabídku, ve které můžete vybrat metodu zadávání znaků a přizpůsobit možnosti zadávání. Jakmile vyberete metodu zadávání znaků, zobrazí se příslušný Panel pro zadávání znaků, který pak můžete použít k zadání textu. Panel pro zadávání znaků můžete zobrazit nebo skrýt klepnutím na ikonu Panel pro zadávání znaků.

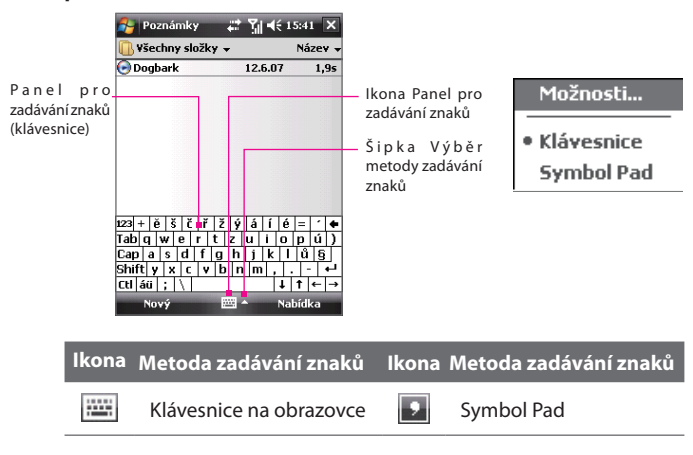

Poznámka Některé metody zadávání znaků nemusí být v určitých jazykových verzích zařízení k dispozici.

# 2.3 Použití klávesnice na obrazovce

Klávesnice na obrazovce je k dispozici, pokud je možné zadávat text. Text můžete zadávat klepnutím na klávesy klávesnice, které jsou zobrazeny na obrazovce.

#### Zadání textu pomocí klávesnice na obrazovce

- 1. V používaném programu klepněte na šipku Výběr metody zadávání znaků a potom klepněte na položku Klávesnice.
- 2. Zadejte text klepáním na klávesy na klávesnici na obrazovce.

#### Zvětšení klávesnice na obrazovce

- Klepněte na šipku Výběr metody zadávání znaků a potom klepněte na příkaz Možnosti.
- 2. V seznamu Metoda zadávání znaků vyberte možnost Klávesnice.
- 3. Klepněte na možnost Velká tlačítka.

# 2.4 Použití programu Symbol Pad

Program **Symbol Pad** obsahuje celou řadu obvyklých symbolů, například kulaté a lomené závorky, symboly měny a další, a také interpunkční znaménka a speciální znaky.

| 🚑 Po  | známi | ky | # 30 ° | <b>4</b> € 15: | 42 ok |                                                                                             |
|-------|-------|----|--------|----------------|-------|---------------------------------------------------------------------------------------------|
| Tina@ |       |    |        |                | -     | <br>Vyberte symbol klepnutím. Pomocí navigačního<br>ovládacího prvku nebo kláves se šipkami |
| Ú     | Ů     | Ý  | Ž      | ļ              |       | tlačítka ENTER symbol vyberte.                                                              |
| #     | \$    | %  | &      | 1              |       | <br>Klepnutím zobrazíte předchozí stránku symbolů.                                          |
| )     | *     | +  | ,      | -              |       | <br>Klepnutím zobrazíte další stránku symbolů.                                              |
|       | /     | :  | ;      | <              | esc   | <br>Klepnutím zavřete program Symbol Pad, aniž byste                                        |
| =     | >     | ?  | 0      | [              | 2/12  |                                                                                             |
| No    | νý    |    | 9 -    | Nabí           | dka   | lento údaj označuje aktualní stránku a celkový počet<br>stránek symbolů.                    |

### Spuštění programu Symbol Pad a výběr symbolu

- Vytvořte nebo otevřete dokument, například dokument aplikace Word.
- 2. Spuštění programu Symbol Pad:
  - Klepněte na šipku Výběr metody zadávání znaků a potom klepněte na položku Symbol Pad; nebo
  - Pomocí hardwarové klávesnice stiskněte klávesu na potom klávesu
- 3. Chcete-li procházet stránkami symbolů, klepněte na obrazovce programu Symbol Pad na tlačítko nebo .
- Klepnutím na symbol jej vyberete a zavřete program Symbol Pad. Vybraný symbol bude vložen do dokumentu.

# 2.5 Použití programu Poznámky ke kreslení, psaní a záznamu hlasových poznámek

Pomocí **Poznámek** můžete kreslit nebo psát přímo na obrazovku a ukládat poznámky psané vlastním rukopisem. Můžete rovněž vytvořit samostatný záznam (hlasovou poznámku) nebo můžete přidat záznam k poznámce.

Další informace o možnostech použití programu Poznámky naleznete v oddílu Poznámky v kapitole 6.

# 2.6 Hledání informací

Můžete hledat soubory a další položky uložené ve složce Dokumenty nebo na paměťové kartě nainstalované v zařízení MDA Vario III. Můžete hledat podle názvu souboru nebo podle slov obsažených v položce. Můžete například hledat v e-mailových zprávách, poznámkách, kontaktech a úkolech a také v nápovědě online.

#### Hledání souboru nebo položky

- 1. Klepněte na položky Start > Programy > Hledat.
- 2. V poli Hledat můžete:
  - zadat název souboru, slovo nebo jinou informaci, kterou chcete vyhledat.
  - klepnout na ikonu se šipkou dolů ( 
     ) a vybrat v seznamu položku, kterou jste již hledali dříve.
- V poli Typ můžete klepnout na ikonu se šipkou dolů (▼) a zúžit hledání výběrem datového typu ze seznamu.
- Klepněte na tlačítko Hledat. Systém začne vyhledávat odpovídající soubory ve složce Dokumenty a jejích podsložkách.
- 5. V seznamu Výsledky klepněte na položku, kterou chcete otevřít.

Poznámka Vedle názvů souborů uložených na paměťové kartě se zobrazí symbol

paměťové karty 💻 nebo 📠

#### 60 Zadávání a hledání informací

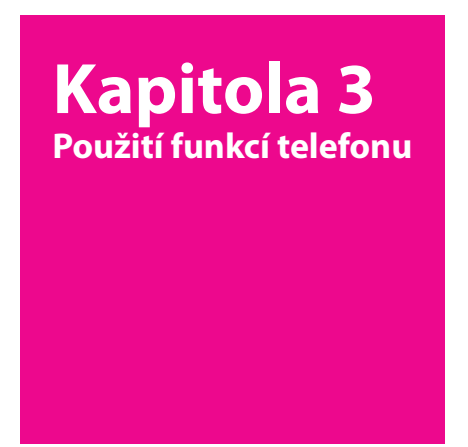

- 3.1 Použití telefonu
- 3.2 Telefonování
- 3.3 Přijetí hovoru
- 3.4 Obrazové volání
- 3.5 Přijetí obrazového volání
- 3.6 Smart Dialing
- 3.7 Možnosti během hovoru
- 3.8 Nastavení přístupu na kartu SIM pomocí technologie Bluetooth pro telefonní autosady

**T** • • Mobile • • •

# 3.1 Použití telefonu

Podobně jako u běžného mobilního telefonu můžete pomocí zařízení MDA Vario III telefonovat, evidovat údaje o telefonátech a zasílat zprávy. Můžete rovněž volat přímo z kontaktů a snadno kopírovat kontakty z karty USIM/SIM do kontaktů v zařízení MDA Vario III.

# Obrazovka Telefon

Z obrazovky Telefon máte přístup k seznamu hovorů, rychlé volbě a nastavení telefonu. Obrazovku Telefon můžete otevřít některým z následujících způsobů:

- Klepněte na položky Start > Telefon; nebo
- Stiskněte tlačítko HOVOR ( 📞 ).

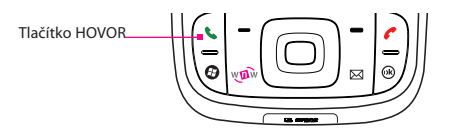

## Zadání kódu PIN

Ve většině karet USIM/SIM je přednastaven kód PIN (Personal Identification Number, osobní identifikační číslo), který vám sdělí operátor T-Mobile.

- 1. Zadejte kód PIN předvolený operátorem T-Mobile.
- 2. Stiskněte klávesu Enter.
- Poznámka Jestliže kód PIN zadáte třikrát nesprávně, karta USIM/SIM bude zablokována. V takovém případě ji můžete odblokovat pomocí kódu PUK (PIN Unblocking Key), který vám sdělí operátor T-Mobile.

## Zapnutí nebo vypnutí telefonu

V mnoha zemích je zákonem vyžadováno vypnutí telefonu na palubě letadla.

#### Vypnutí funkce telefonu

- 1. Klepněte na položky Start > Programy > Comm Manager.
- Na obrazovce Comm Manager klepnutím na tlačítko Telefon vypněte funkci telefonu.

Ikona označuje, že funkce telefonu je vypnutá.

#### Obnovení funkce volání

zapněte telefon dalším klepnutím na tlačítko **Telefon** na obrazovce Comm Manager.

Ikona oznamuje, že je zapnutá funkce telefonu.

### **Režim V letadle**

Další možností vypnout telefon je přepnutí zařízení MDA Vario III do režimu V letadle.

#### Povolení režimu V letadle

Zapnutím režimu V letadle se vypnou všechny bezdrátové vysílače zařízení MDA Vario III, včetně funkce telefonu, komunikace Bluetooth a Wi-Fi.

- 1. Klepněte na položky Start > Programy > Comm Manager.
- 2. Na obrazovce Comm Manager klepnutím na tlačítko **Režim** V letadle povolte režim V letadle.

Ikona Režim V letadle označuje, že režim V letadle je povolen.

#### Zakázání režimu V letadle

Jestliže režim V letadle zakážete, bude funkce telefonu znovu zapnuta. Bude také obnoven předchozí stav technologie Bluetooth, ale připojení Wi-Fi zůstane zakázáno. Režim V letadle se vypne tdalším klepnutím na tlačítko **Režim V letadle** na obrazovce Comm Manager.

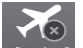

Ikona Režim V letadle označuje, že režim V letadle je zakázán.

### Úprava hlasitosti zařízení

- Klepněte na ikonu reproduktoru (◄€).
- 2. V okně Hlasitost postupujte takto:
  - Upravte hlasitost telefonu (\*) nebo zařízení ( Ωξ ) posunutím jezdce na požadovanou úroveň hlasitosti.
  - Chcete-li změnit nastavení hlasitosti systému i vyzvánění, klepněte na možnost Zapnuto, Vibrace nebo Vypnuto.

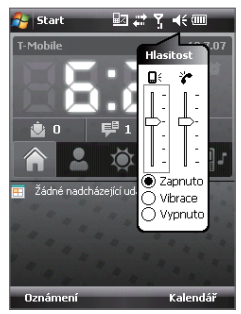

Nastavení hlasitosti

#### Poznámky

- Chcete-li upravit hlasitost konverzace v telefonu, je třeba to provést během hovoru. Pokud byste upravili hlasitost jindy, změnila by se hlasitost vyzvánění, oznámení a zvuku MP3.
- Pokud aktivujete režim Vibrace, , bude zvuk automaticky ztlumen a zařízení MDA Vario III bude při příjmu příchozího hovoru vibrovat. Aktivní režim vibrací bude indikován ikonou vibrací (2012) zobrazenou v záhlaví.

# 3.2 Telefonování

Pomocí zařízení MDA Vario III můžete telefonovat z obrazovky **Telefon**, Kontakty, Rychlá volba, Seznam hovorů a programu Správce SIM.

## Telefonování z obrazovky Telefon

- Klepněte na položky Start > Programy > Telefon nebo stiskněte tlačítko HOVOR na zařízení MDA Vario III.
- Na obrazovce Telefon klepněte na požadované telefonní číslo a potom klepněte na tlačítko Hovor.

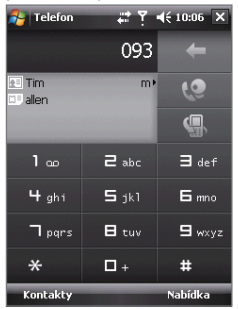

Obrazovka Telefon

Tip Tip Pokud klepnete na nesprávné číslo, můžete klepnutím na šipku Zpět

( ) jednotlivé číslice postupně mazat. Chcete-li vymazat celé číslo, klepněte na šipku Zpět a podržte ji.

## Telefonování z obrazovky Kontakty

Klepněte na položky **Start > Kontakty > Kontakty** a postupujte některým z následujících způsobů:

- Stisknutím ovladače navigace nahoru nebo dolů vyberte kontakt a stiskněte dvakrát tlačítko HOVOR (prvním stisknutím odešlete číslo na obrazovku Telefon, druhým stisknutím vytočíte číslo).
- Můžete také klepnout na požadovaný kontakt v seznamu kontaktů a klepnout na telefonní číslo, které chcete zavolat.

 Můžete také klepnout na požadovaný kontakt a přidržet jej a v místní nabídce klepnout na příkaz Zaměstnání, Domů nebo Mobil.

#### Výběr některého čísla kontaktu pro vytočení

Ve výchozím nastavení je při volání z obrazovky Kontakty vytočeno mobilní telefonní číslo (m). Můžete však určit, aby bylo použito jiné telefonní číslo.

- 1. Klepněte na položky Start > Kontakty > Kontakty.
- 2. Vyberte kontakt stisknutím navigačního tlačítka nahoře nebo dole.
- Stiskněte navigační tlačítko vlevo nebo vpravo. Písmena představující telefonní čísla se budou postupně měnit.

### Telefonování z obrazovky Seznam hovorů

- 1. Na obrazovce Telefon klepněte na položku Seznam hovorů.
- Klepněte na příkazy Nabídka > Filtr a potom klepněte na kategorii.
- Přejděte na požadovaný kontakt nebo telefonní číslo a klepněte na tlačítko Volat.

## Telefonování pomocí funkce Rychlá volba

Pomocí funkce Rychlá volba můžete volat často používaná čísla jedním klepnutím. Pokud například přiřadíte kontakt rychlé volbě č. 2, můžete telefonní číslo tohoto kontaktu vytočit stisknutím a přidržením tlačítka

Para obrazovce Telefon. Položku rychlé volby je možné vytvořit až poté, co v kontaktech existuje telefonní číslo.

#### Vytvoření položky rychlé volby

- 1. Na obrazovce Telefon klepněte na položky Nabídka > Rychlá volba.
- 2. Klepněte na položky Nabídka > Nový.
- Klepněte na kontakt. Vyberte telefonní číslo, které chcete přidat do rychlých voleb.
- 4. V poli Umístění vyberte dostupné umístění nové rychlé volby.

Poznámka Umístění 1 je obecně vyhrazeno pro hlasovou schránku a funkce Rychlá volba určí jako výchozí další dostupné umístění. Pokud umístíte číslo na pozici, která je již obsazena, bude stávající číslo nahrazeno novým.

#### Tipy

- Chcete-li vytvořit položku rychlé volby z kontaktů, klepněte na jméno kontaktu a přidržte je, klepněte na příkaz Přidat do rychlých voleb a vyberte telefonní číslo, k němuž chcete vytvořit rychlou volbu, a dostupné umístění pro novou rychlou volbu.
- Chcete-li odstranit položku rychlé volby, klepněte v seznamu rychlých voleb na požadovanou položku, přidržte ji a klepněte na příkaz Odstranit.

### Telefonování pomocí programu Správce SIM

Program **Správce SIM** umožňuje zobrazit obsah karty SIM, přenést položky telefonního seznamu na kartě SIM do kontaktů v zařízení MDA Vario III a telefonovat z karty SIM.

#### Vytočení kontaktu z karty SIM

- Klepněte na položky Kontakty > Správce SIM na panelu Snadné spuštění. Počkejte na načtení obsahu karty SIM.
- Klepněte na jméno nebo telefonní číslo osoby, které chcete zavolat, přidržte je a klepněte na příkaz Volat.

### Telefonování z obrazovky Seznam hovorů

Seznam hovorů slouží k zaznamenávání všech odchozích, příchozích a zmeškaných hovorů v telefonu a umožňuje zobrazení celého seznamu hovorů. Podobně jako ve složce Seznam hovorů lze čísla filtrovat a zobrazit čas všech nebo posledních hovorů za určené období.

- 1. Klepněte na položky Start > Seznam hovorů.
- Klepněte na příkazy Nabídka > Filtr a potom klepněte na kategorii.
- Přejděte na požadovaný kontakt nebo telefonní číslo a klepněte na tlačítko Volat.

# 3.3 Přijetí hovoru

Při přijetí telefonního hovoru se zobrazí zpráva, která vám umožní na příchozí hovor odpovědět nebo jej ignorovat.

#### Odpověď nebo odmítnutí příchozího hovoru

- Chcete-li na hovor odpovědět, klepněte na tlačítko Přijmout nebo stiskněte tlačítko HOVOR na zařízení MDA Vario III.
- Chcete-li hovor odmítnout, klepněte na tlačítko Ignorovat nebo stiskněte tlačítko KONEC na zařízení MDA Vario III.

#### Ukončení hovoru

Pokud probíhá příchozí nebo odchozí hovor, můžete zavěsit klepnutím na tlačítko **Konec** nebo stisknutím tlačítka KONEC na zařízení MDA Vario III.

# 3.4 Obrazové volání

Pokud se nacházíte v oblasti pokryté sítí 3G, zařízení MDA Vario III umožňuje obrazové volání. K provádění obrazového volání je nutná karta USIM.

#### Obrazové volání

- Na klávesnici obrazovky Telefon klepněte na telefonní číslo, které chcete volat, a poté klepnutím na tlačítko zahajte obrazové volání.
- Ve složce Kontakty klepněte a přidržte požadovaný kontakt a klepněte na položku Obrazové volání.
- Ve složce Seznam hovorů klepněte a přidržte požadované telefonní číslo nebo kontakt a klepněte na položku Obrazové volání..
- Ve složce Doručené se telefonní čísla ve zprávách SMS zobrazují zvýrazněná, takže lze provést obrazové volání z obrazovky Telefon.
- **Poznámka** Podle síly signálu se obraz druhé strany zobrazí na obrazovce na dobu 3 až 5 sekund. Kvalita streamovaných obrázků závisí rovněž na kvalitě signálu.

Pokud je obrazové volání neúspěšné, vyskočí místní okno s dotazem, zda chcete akci opakovat, provést namísto toho hlasový hovor nebo odeslat zprávu SMS/MMS.

## Změna nastavení obrazového volání

Během obrazového volání lze měnit některá nastavení, např. velikost a jas obrazu, používaný fotoaparát a další.

Níže uvádíme obrazovku Obrazové volání a ovládací prvky zobrazované během hovoru.

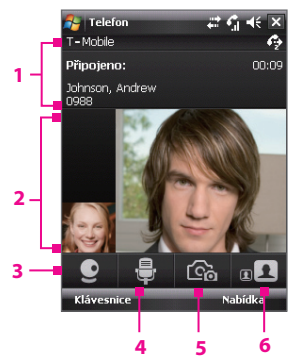

- Stavová oblast. Slouží k zobrazení názvu poskytovatele služeb, informací o druhé straně a času hovoru.
- 2 Oblast zobrazování obrazu. Zobrazuje obraz váš a druhé strany, podle nastavení funkce Zaměnit obrázek.
- 3 Zapnutí a vypnutí fotoaparátu. Klepnutím přepnete mezi zapnutím a vypnutím fotoaparátu. Je-li fotoaparát vypnut, zobrazovaný obraz závisí na nastavení možností funkce Obrazové volání. Podrobnosti naleznete v kapitole Nastavení možností obrazového volání.
- 4 Ztlumit/Zrušit ztlumení zvuku. Klepnutím ztlumte nebo zrušte ztlumení zvuku.
- 5 Hlavní/Druhý fotoaparát. Klepnutím přepínejte mezi použitím hlavního (zadní strana) a druhého (přední strana) fotoaparátu.
- 6 Zaměnit obrázek. Opakovaným klepnutím lze procházet dostupné možnosti zobrazení.

#### Možnosti funkce Zaměnit obrázek

| <b>.</b> | Obě strany<br>(moje video malé)  | Video druhé strany je velké, vaše video je malé.<br>Toto je výchozí nastavení. |
|----------|----------------------------------|--------------------------------------------------------------------------------|
|          | Obě strany<br>(moje video velké) | Video druhé strany je malé, vaše video je velké.                               |
|          | Obě strany<br>(stejně)           | Obraz obou stran je stejně velký.                                              |
|          | Jen druhá strana                 | Bude se zobrazovat pouze obraz druhé strany.                                   |

#### Úprava jasu

Jas objektivu fotoaparátu lze upravit. Chcete-li upravit jas, stisknutím navigačního ovládacího prvku nahoru se jas zvyšuje, stisknutím dolů se snižuje. Pokud stisknete navigační ovládací prvek dolů během obrazového hovoru, v dolní části obrazovky se zobrazí panel úpravy jasu.

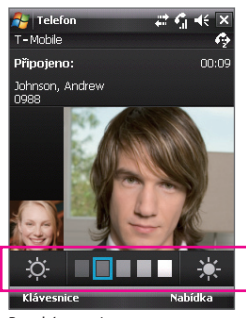

Panel úpravy jasu

- Jas lze rovněž změnit stisknutím navigačního ovládacího prvku vpravo nebo vlevo.
  - Jas lze rovněž změnit klepnutím na položky Nabídka > Jas.

### Nastavení možností obrazového volání

Na obrazovce Telefon nebo na obrazovce probíhajícího obrazového volání klepněte na položky **Nabídka > Možnosti obrazového volání**. Lze nastavit následující možnosti:

| 월 Možnosti obraz: 📰 🎢 📢 3:47 🛛 🕏                   |          |            |     |     |  |
|----------------------------------------------------|----------|------------|-----|-----|--|
| Obecné                                             |          |            |     |     |  |
| Zobrazit statický snímek:                          |          |            |     |     |  |
| Před                                               | volba (i | žena)      |     | •   |  |
|                                                    |          |            |     |     |  |
| Předvolby obrazovky videa:                         |          |            |     | =   |  |
| Obě strany (moje video malé) 🔻                     |          |            |     | -   |  |
| Možnosti fotoaparátu:                              |          |            |     |     |  |
| Překlopit video druhého                            |          |            |     |     |  |
| □ fotoaparatu                                      |          |            |     |     |  |
| Vypnout fotoaparat pri prijmu<br>obrazového volání |          |            |     |     |  |
|                                                    |          |            |     | -   |  |
| Oberné l                                           | Služby   | O anlikaci |     |     |  |
| oboune                                             | JIGZDY   | o uplikaci |     |     |  |
| Ok                                                 |          | -          | Sto | rno |  |

| 월 Možnosti obrazc 📰 🎢 📢 3:47 🛛 🕏                                                       |  |  |  |  |
|----------------------------------------------------------------------------------------|--|--|--|--|
| Služby                                                                                 |  |  |  |  |
| Nastavení služby – vyberte ji ze seznamu a<br>klepněte na tlačitko Zobrazit nastavení. |  |  |  |  |
| Přesměrování hovorů                                                                    |  |  |  |  |
| Zobrazit nastavení                                                                     |  |  |  |  |
| Obecné Služby O aplikaci                                                               |  |  |  |  |
| OK 🔤 Storno                                                                            |  |  |  |  |

Možnosti obrazového volání: karta Obecné

Možnosti obrazového volání: karta Služby

#### Karta Obecné

- Zobrazit statický snímek. Vyberte snímek, který chcete zobrazit po vypnutí fotoaparátu.
- Předvolba (žena). Slouží k zobrazení snímku ženy dodaného poskytovatelem služeb.
- Předvolba (muž). Slouží k zobrazení snímku muže dodaného poskytovatelem služeb.
- Vlastní obrázek. Umožňuje použití obrázku ze souboru jako vašeho zobrazovaného snímku. Pokud zaškrtnete tuto volbu, bude aktivováno pole Název Souboru a tlačítko Procházet, jež umožňují výběr obrazového souboru.
- Poslední snímek videa. Slouží k použití posledního snímku videa před zastavením fotoaparátu jako vašeho zobrazovaného snímku.

- Předvolby obrazovky videa. Chcete-lizměnit způsob zobrazování vašeho snímku a snímku druhé strany na obrazovce, vyberte předvolby v seznamu Předvolby obrazovky videa nebo klepněte na tlačítko Zaměnit obrázek na obrazovce Obrazové volání.
- Možnosti fotoaparátu:
- Překlopit video druhého fotoaparátu. Zaškrtněte toto políčko, pokud budete druhé straně ukazovat textový dokument prostřednictvím druhého fotoaparátu.
- Vypnout fotoaparát při příjmu obrazového volání. Zaškrtněte toto políčko, pokud nechcete odesílat váš obraz druhé straně. Namísto toho se zobrazí možnost, kterou jste vybrali ve složce Zobrazit statický snímek.
- Informace na displeji:
  - Zobrazit délku hovoru. Zaškrtněte toto políčko, pokud chcete zobrazit dobu hovoru ve stavové oblasti.
  - Zobrazit telefonní číslo a jméno. Zaškrtnutím tohoto políčka zobrazíte ve stavové oblasti telefonní číslo a jméno druhé strany.

#### Karta Služby

Chcete-li nastavit další možnosti obrazového volání, klepněte na kartu **Služby**. Na obrazovce Služby vyberte v seznamu požadovanou a poté klepněte na položku Zobrazit nastavení.

# 3.5 Přijetí obrazového volání

#### Přijetí nebo odmítnutí příchozího obrazového volání

- Chcete-li přijmout obrazové volání, klepněte na položku Přijmout.
- Chcete-li odmítnout obrazové volání, klepněte na položku Ignorovat nebo stiskněte tlačítko KONEC na zařízení MDA Vario III.

#### Ukončení obrazového volání

Pokud probíhá příchozí nebo odchozí obrazové volání, můžete zavěsit stisknutím tlačítka KONEC na zařízení MDA Vario III nebo klepnutím na tlačítko **Konec**.
# 3.6 Smart Dialing

Program **Smart Dialing** usnadňuje vytáčení telefonních čísel. Jakmile začnete zadávat telefonní číslo nebo jméno kontaktu, program Smart Dialing automaticky vyhledá a seřadí položky kontaktů na kartě SIM a ve složce Kontakty a telefonní čísla v seznamu hovorů (včetně příchozích, odchozích a zmeškaných hovorů). Potom můžete v tomto filtrovaném seznamu vybrat požadované číslo nebo kontakt a vytočit je.

## Použití programu Smart Dialing

- 1. Stisknutím tlačítka HOVOR na zařízení MDA Vario III otevřete obrazovku Telefon.
- Klepnutím prstu na klávesy klávesnice Telefon nebo klepnutím na klávesy pomocí pera zadejte několik prvních číslic telefonního čísla nebo prvních písmen jména kontaktu.

Jakmile začnete zadávat číslo nebo znak, na panelu Smart Dialing se zobrazí nalezené položky.

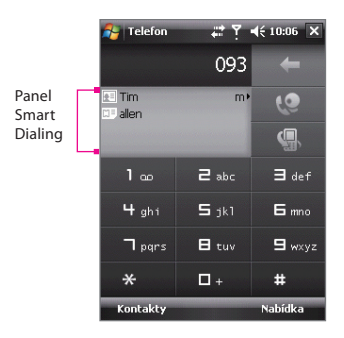

## Tipy pro používání programu Smart Dialing

Program Smart Dialing začne vyhledávat čísla nebo kontakty, jež odpovídají zadané posloupnosti. Níže jsou uvedeny některé tipy, jak snadno najít požadované telefonní číslo nebo kontakt pomocí programu Smart Dialing.

#### Nalezení telefonního čísla

Chcete-li najít číslo v seznamu hovorů, jednoduše zadejte první jednu nebo dvě číslice.

Chcete-li najít číslo v kontaktech uložených v zařízení MDA Vario III nebo na kartě SIM, zadejte první tři číslice nebo více.

#### Nalezení jména kontaktu

Stačí zadat první znak jména nebo příjmení kontaktu. Program Smart Dialing bude hledat tento znak jako první znak jména kontaktu, ale navíc jako znak, který se ve jménu vyskytuje po mezeře, pomlčce nebo podtržítku. Například, pokud klepnete na číslo "2", k němuž jsou na klávesnici obrazovky Telefon přiřazeny znaky [a, b, c], jako vyhovující budou vyhledána následující jména kontaktů: "Ben Miller", "George Adams", "John-Carter", "Carter, Ellen", "Dixon, Allan", "Thomas\_Clark", "Jane Campbell".

Je-li seznam nalezených jmen dlouhý a chcete jej zúžit, zadejte další znak. Využijeme-li předchozí příklad, pokud jako další znak klepnete na číslo "3", k němuž jsou přiřazeny znaky [d, e, f], seznam vyhovujících jmen se zúží na tato jména: "Ben Miller", "George Adams", "Carter, Ellen", "Dixon, Allan".

# Telefonování nebo odeslání textové zprávy pomocí programu Smart Dialing

- 1. Začněte zadáním několika prvních číslic nebo znaků.
- Na panelu Smart Dialing projděte seznam posouváním prstu nebo pera nahoru nebo dolů nebo stisknutím navigačního tlačítka nahoře nebo dole.

3. Můžete provést některou z následujících činností:

Pokud je vybrán požadovaný kontakt, proveďte volání stisknutím tlačítka HOVOR.

Chcete-li vybranému kontaktu odeslat textovou zprávu, klepněte na kontakt, přidržte jej a klepněte na příkaz **Odeslat zprávu SMS**.

Chcete-li vytočit jiné telefonní číslo přidružené k vybranému kontaktu, klepněte na vybraný kontakt, přidržte jej a klepněte na telefonní číslo, které chcete vytočit.

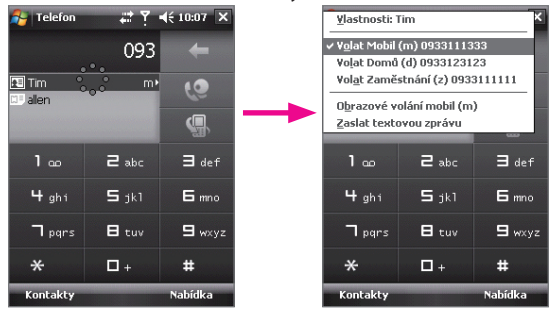

Klepnutím na kontakt a p idržením zobrazíte místní nabídku.

Tip Chcete-li zobrazit nebo upravit informace přidružené k vybranému kontaktu, klepněte na jméno kontaktu v místní nabídce (platí pouze pro položky uložené ve složce Kontakty v zařízení MDA Vario III).

# Nastavení programu Smart Dialing

- Na obrazovce Telefon klepněte na položky Nabídka > Možnosti funkce Smart Dialing.
- 2. Na kartě Možnosti zaškrtněte políčko Povolit funkci Smart Dialing.

Chcete-li povolit zobrazení jména kontaktu a telefonního čísla při výběru kontaktu v seznamu nalezených položek, zaškrtněte políčko **Automaticky rozbalit vybraný kontakt**.

Chcete-li posouvat seznam odpovídajících položek tažením, zaškrtněte políčko **Povolit posouvání tažením**.

Chcete-li telefonovat poklepáním na položku v seznamu odpovídajících kontaktů, zaškrtněte políčko **Povolit vytáčení poklepáním**.

# 3.7 Možnosti během hovoru

#### Přidržení hovoru

Zařízení MDA Vario III vás upozorní na další příchozí hovor a umožní vám tento hovor odmítnout nebo přijmout. Pokud již telefonujete a přijmete nový hovor, můžete mezi volajícími přepnout nebo můžete zřídit konferenční hovor mezi všemi třemi účastníky.

- 1. Chcete-li druhý hovor přijmout a první přidržet, klepněte na tlačítko **Přijmout**.
- Chcete-li druhý hovor ukončit a vrátit se k prvnímu hovoru, klepněte na tlačítko Konec nebo stiskněte tlačítko KONEC na zařízení MDA Vario III.

#### Přepnutí mezi dvěma hovory

Klepněte na tlačítko Přepnout.

#### Vytvoření konferenčního hovoru

- Buď přidržte hovor a vytočte druhé číslo, nebo přijměte druhý příchozí hovor, pokud již jeden hovor probíhá.
- 2. Klepněte na tlačítko Konferenční hovor.

 Poznámka
 Konferenční hovory nepodporují všichni poskytovatelé služeb.

 Podrobnosti vám sdělí poskytovatel služeb.

### Zapnutí a vypnutí hlasitého poslechu

Vestavěný hlasitý poslech v zařízení MDA Vario III umožňuje mluvit v režimu handsfree nebo umožňuje jiným osobám poslouchat konverzaci.

- Během hovoru klepněte na tlačítko Hlasitě zap. nebo stiskněte a přidržte tlačítko HOVOR, dokud se nezapne hlasitý poslech. V záhlaví se zobrazí ikona reproduktoru ( ).
- Chcete-li hlasitý poslech vypnout, klepněte na tlačítko Hlasitě vyp. nebo znovu stiskněte a přidržte tlačítko HOVOR, dokud se hlasitý poslech nevypne.

Upozornění! Abyste zabránili poškození sluchu, nedržte zařízení MDA Vario III u ucha, pokud je zapnutý hlasitý poslech.

## Ztlumení hovoru

Během hovoru můžete vypnout mikrofon, takže uslyšíte volajícího, ale volající neuslyší vás.

- Během hovoru klepněte na tlačítko **Ztlumit**.
- Pokud je mikrofon vypnutý, zobrazí se na obrazovce ikona ztlumení ( <sup>(C)</sup> ). Chcete-li mikrofon znovu zapnout, klepněte na tlačítko Zrušit ztlumení.

## Tísňové volání

Zadejte mezinárodní číslo tísňového volání pro vaši zemi a klepněte na tlačítko Hovor.

Tip Na kartě SIM mohou být obsažena další čísla tísňového volání. Podrobnosti vám sdělí poskytovatel služeb.

### Mezinárodní volání

- Klepněte na tlačítko na klávesnici obrazovky Telefon a přidržte je, dokud se nezobrazí znak +. Znak + nahrazuje mezinárodní předčíslí země, do které voláte.
- Zadejte úplné telefonní číslo, které chcete vytočit, a klepněte na tlačítko Hovor. Úplné telefonní číslo se skládá ze směrového čísla země, směrového čísla oblasti (bez případné úvodní nuly) a telefonního čísla.

# 3.8 Nastavení přístupu na kartu SIM pomocí technologie Bluetooth pro telefonní autosady

Telefonní autosady Bluetooth podporující technologii SIM Access Profile (SAP) lze připojit k zařízení MDA Vario III, na jehož kartu USIM/SIM lze poté přistupovat prostřednictvím spojení Bluetooth. Po navázání spojení SAP lze stahovat kontakty karty USIM/SIM ze zařízení MDA Vario III do telefonní autosady. Telefonní autosadou lze rovněž přijímat a provádět hovory využívající kartu USIM/SIM v zařízení MDA Vario III.

- Poznámky Chcete-li povolit stažení kontaktů do autosady, zkontrolujte, zda jsou všechny kontakty zařízení uloženy na kartě USIM/SIM, nikoli v paměti zařízení MDA Vario III. Nakonfigurujte autosadu pro stáhnutí kontaktů pouze z karty USIM/SIM.
- Zkontrolujte na zařízení MDA Vario III, zda je zapnutá komunikace Bluetooth a nastaven režim viditelnosti. Informace o zapnutí komunikace Bluetooth a povolení režimu viditelnosti naleznete v oddílu Režimy komunikace Bluetooth v kapitole 10.
- Klepněte na položky Start > Nastavení > karta Systém > Nastavení SAP.
- Na obrazovce Vzdálený přístup ke kartě SIM pomocí komunikace BT zaškrtněte políčko Vzdálený přístup ke kartě SIM a poté klepněte na tlačítko Hotovo.
- Pomocí komunikace Bluetooth připojte telefonní autosadu k zařízení MDA Vario III. Informace o postupu připojení naleznete v příručce k autosadě.
- 5. Pokud párujete telefonní autosadu se zařízením MDA Vario III poprvé, zadejte v zařízení MDA Vario III heslo autosady.
- Na zařízení MDA Vario III by se mělo objevit místní okno oznamující navázání spojení mezi zařízením MDA Vario III a telefonní autosadou. Klepněte na tlačítko **OK**.
- 7. Na obrazovce Vzdálený přístup ke kartě SIM klepněte na tlačítko **Hotovo**.
- Poznámka Je-li aktivní připojení SIM Access Profile, na zařízení MDA Vario III nelze volat a přijímat hovory, odesílat a přijímat zprávy či provádět související činnosti. Po dobu připojení se všechny tyto činnosti provádějí prostřednictvím telefonní autosady. Po odpojení Ize zařízení MDA Vario III opět používat jako dříve.

#### 80 Použití funkcí telefonu

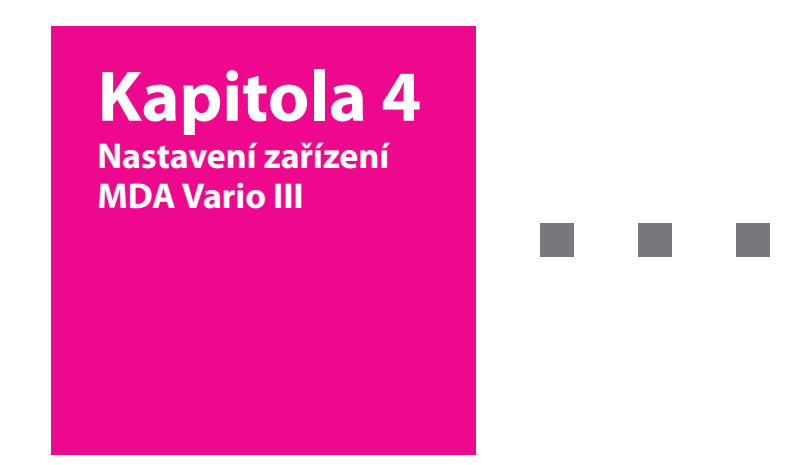

- 4.1 Základní nastavení
- 4.2 Přizpůsobení obrazovky Dnes
- 4.3 Přizpůsobení nastavení telefonu a služeb
- 4.4 Ochrana zařízení MDA Vario III
- 4.5 Další nastavení

# **T** • • Mobile • • •

# 4.1 Základní nastavení

# Informace o vlastníkovi

Pokud jsou na obrazovce Dnes zobrazeny informace o vlastníkovi, usnadníte tím vrácení zařízení MDA Vario III v případě jeho ztráty.

#### Zadání informací o vlastníkovi

- Klepněte na položky Start > Nastavení > karta Osobní > Inf. o vlastníkovi.
- 2. Na kartě Identifikace zadejte osobní informace.
- Tip Pokud nejsou zobrazeny informace o vlastníkovi na obrazovce Dnes, klepněte na položky Start > Nastavení > karta Osobní > Dnes. Na kartě Položky zaškrtněte políčko Informace o vlastníkovi.

Zobrazení informací o vlastníkovi po zapnutí zařízení MDA Vario III V zařízení MDA Vario III můžete nastavit zobrazení obrazovky, informace" po zapnutí. Na této obrazovce budou uvedeny vaše úplné osobní informace.

- Klepněte na položky Start > Nastavení > karta Osobní > Inf. o vlastníkovi.
- 2. Na kartě **Možnosti** zaškrtněte políčko **Identifikační informace**.
- Chcete-li zobrazit další text, klepněte na kartu Poznámky a zadejte text (například "Pro nálezce odměna").
- Na kartě Možnosti zaškrtněte políčko Poznámky a klepněte na tlačítko OK.

# Čas a datum

#### Nastavení času a data

- Klepněte na položky Start > Nastavení > karta Systém > Hodiny a připomenutí > karta Čas.
- 2. Vyberte správné časové pásmo a změňte datum a čas.

Poznámka Během synchronizace bude čas v zařízení MDA Vario III nastaven podle času v počítači.

#### Nastavení času a data pro jiné umístění

Pokud často navštěvujete osobu v určitém časovém pásmu nebo s ní komunikujete, můžete toto pásmo nastavit jako cizí časové pásmo.

- Klepněte na položky Start > Nastavení > karta Systém > Hodiny a připomenutí > karta Čas.
- 2. Klepněte na tlačítko Cizina.
- 3. Vyberte správné časové pásmo a změňte čas nebo datum.

# Místní nastavení

V místním nastavení lze určit styl zobrazení čísel, měny, data a času.

- Klepněte na položky Start > Nastavení > karta Systém > Místní nastavení.
- 2. Na kartě Oblast vyberte v seznamu svou oblast.

Poznámka Toto nastavení nezmění jazyk operačního systému v zařízení MDA Vario III.

- Vybraná oblast určuje, které možnosti budou k dispozici na dalších kartách.
- Chcete-li nastavení dále přizpůsobit, klepněte na příslušné karty a vyberte požadované možnosti.

# 4.2 Přizpůsobení obrazovky Dnes

Na obrazovce Dnes jsou zobrazeny nadcházející události, aktivní úkoly a informace o příchozích zprávách. Položky zobrazené na obrazovce Dnes můžete přizpůsobit.

### Vlastní nastavení obrazovky Dnes

- 1. Klepněte na položky **Start > Nastavení >** karta **Osobní > Dnes**.
- 2. Na kartě Vzhled vyberte požadovaný motiv pozadí obrazovky Dnes.
- Na kartě Položky vyberte položky, které mají být zobrazeny na obrazovce Dnes.
- Tip Chcete-li změnit pořadí položek zobrazených na obrazovce Dnes, klepněte na položku a potom klepněte na tlačítko **Nahoru** nebo **Dolů**.

## Použití vlastního obrázku na pozadí

Jako obrázek na pozadí obrazovky Dnes můžete použít některý z vlastních obrázků. Pamatujte však, že obrázky mohou ovlivnit čitelnost textu na obrazovce Dnes.

- 1. Klepněte na položky **Start > Nastavení >**karta **Osobní > Dnes**.
- Zaškrtněte políčko Použít tento obrázek jako pozadí a klepnutím na tlačítko Procházet zobrazte seznam obrazových souborů.
- 3. Klepněte na název souboru s obrázkem, který chcete použít.
- 4. Klepněte na tlačítko **OK**.

# Nastavení možností zobrazování událostí na obrazovce Dnes

Pokud máte velký počet událostí, můžete nastavit, které druhy událostí mají být na obrazovce Dnes zobrazeny.

- 1. Klepněte na položky **Start > Nastavení >** karta **Osobní > Dnes**.
- 2. Klepněte na kartu Položky.
- 3. Vyberte možnost Kalendář a klepněte na tlačítko Možnosti.
- 4. Postupujte některým z následujících způsobů:
  - Chcete-li zobrazit pouze další událost v plánu, vyberte možnost Další událost; jestliže chcete zobrazit více událostí, vyberte možnost Nadcházející události.
  - Pokud nechcete zobrazovat celodenní události, zrušte zaškrtnutí políčka Zobrazit celodenní události.

Další informace o použití programu Kalendář naleznete v kapitolách 6 a 8.

#### Nastavení možností zobrazování úkolů na obrazovce Dnes

Pokud máte velký počet úkolů, můžete nastavit, které druhy úkolů mají být na obrazovce Dnes zobrazeny.

- 1. Klepněte na položky **Start > Nastavení >** karta **Osobní > Dnes**.
- 2. Klepněte na kartu Položky.
- 3. Vyberte možnost Úkoly a klepněte na tlačítko Možnosti.
- 4. Postupujte některým z následujících způsobů:
  - V části Zobrazit počet úkolů vyberte typ úkolů, které mají být zobrazeny na obrazovce Dnes.
  - V seznamu Kategorie vyberte, zda chcete zobrazit pouze úkoly přiřazené určité kategorii nebo všechny úkoly.

Další informace o vytváření úkolů v zařízení MDA Vario III naleznete v kapitole 6.

# Přizpůsobení nabídky Start

Můžete vybrat, které položky budou zobrazeny v nabídce Start.

- 1. Klepněte na položky Start > Nastavení > karta Osobní > Nabídky.
- Zaškrtněte políčka položek, které mají být zobrazeny v nabídce Start. Můžete vybrat nejvýše sedm položek.
- Tip Můžete vytvářet složky a zástupce ve složkách Programy a Office Mobile v nabídce Start. Pomocí Průzkumníka systému Windows v počítači přejděte do složky /Windows/Nabídka Start/Programy nebo Office Mobile zařízení MDA Vario III a vytvořte požadované složky a zástupce. Položky, které jste přidali do zařízení MDA Vario III, se zobrazí po synchronizaci. Informace o synchronizaci zařízení MDA Vario III s počítačem naleznete v kapitole 5.

# 4.3 Přizpůsobení nastavení telefonu a služeb

Můžete přizpůsobit nastavení telefonu, například typ vyzvánění a vyzváněcí tón používaný pro příchozí hovory a tón klávesnice používaný při zadávání telefonních čísel. V zařízení MDA Vario III také můžete nastavit používání telefonních služeb, jako je například Další hovor na lince, Přesměrování hovorů a další.

#### Přístup k nastavení telefonu a služeb

- Klepněte na položky Nabídka > Možnosti na obrazovce Telefon; nebo
- Klepněte na položky Start > Nastavení > karta Osobní > Telefon.

# Nastavení vyzvánění

#### Změna vyzváněcího tónu a typu vyzvánění

- Na obrazovce Telefon klepněte na položky Nabídka > Možnosti > karta Telefon.
- 2. V seznamu Vyzv. tón klepněte na zvuk, který chcete použít.
- Tip Jako vyzváněcí tóny můžete použít soubory WAV, MID, MP3, WMA a další soubory stažené z Internetu nebo zkopírované z počítače (seznam podporovaných formátů souborů naleznete v Příloze). Zkopírujte nejprve zvukové soubory do složky /Windows/Rings v zařízení MDA Vario III a potom vyberte zvuk v seznamu Vyzváněcí tón v zařízení MDA Vario III. Další informace o kopírování souborů naleznete v kapitole 9.
- V seznamu Typ vyzvánění zvolte, zda chcete být upozorňováni na příchozí hovory vyzváněním, vibracemi nebo obojím.

# Tón klávesnice

Můžete změnit tón, který se ozve při zadávání telefonního čísla na klávesnici. Pokud nastavíte možnost Dlouhé tóny, bude se tón ozývat nepřetržitě po dobu stisknutí klávesy. Toto nastavení použijte, máte-li potíže s prováděním činností, které jsou založeny na tónech ze zařízení MDA Vario III, jako je například přístup ke zprávám na záznamníku. Pokud nastavíte možnost Krátké tóny, bude se tón ozývat pouze jednu nebo dvě sekundy. Jestliže nastavíte možnost Vypnuto, nebude se ozývat žádný tón.

- Na obrazovce Telefon klepněte na položky Nabídka > Možnosti > karta Telefon.
- 2. V seznamu Klávesnice klepněte na požadovanou možnost.

# Telefonní služby

Zařízení MDA Vario III se může přímo připojit k mobilní telefonní síti a umožňuje přistupovat k nastavení různých telefonních služeb pro zařízení MDA Vario III a měnit je. Telefonní služby mohou zahrnovat službu Přesměrování hovorů, Další hovor na lince, Hlasová schránka a další. Informace o dostupnosti telefonních služeb pro zařízení MDA Vario III vám poskytne společnost T-Mobile.

#### Přístup k nastavení telefonních služeb a jeho změna

- Klepněte na položky Start > Nastavení > karta Osobní > Telefon > karta Služby.
- Vyberte službu, kterou chcete použít, a potom klepněte na tlačítko Zobrazit nastavení.
- 3. Zvolte požadované možnosti a klepněte na tlačítko OK.

Další informace o přizpůsobení nastavení telefonních služeb naleznete v nápovědě v zařízení MDA Vario III.

#### Sítě

V zařízení MDA Vario III je možné zobrazit dostupné mobilní telefonní sítě a uspořádat je v pořadí, ve kterém k nim má zařízení MDA Vario III přistupovat. Pokud například první upřednostňovaná síť nebude dostupná, zařízení MDA Vario III se pokusí připojit k druhé upřednostňované síti.

#### Zobrazení dostupných sítí

- Klepněte na položky Start > Nastavení > karta Osobní > Telefon > karta Síť.
- V seznamu Výběr sítě vyberte možnost Ručně. Zobrazí se seznam dostupných sítí.

#### Nastavení upřednostňovaných sítí

- Klepněte na položky Start > Nastavení > karta Osobní > Telefon > karta Síť.
- Klepněte na tlačítko Nastavit sítě a podle pokynů na obrazovce uspořádejte sítě podle svých požadavků.
- Jakmile uspořádáte sítě do požadovaného pořadí, klepnutím na tlačítko OK se vraťte na kartu Síť.
- 4. V seznamu Výběr sítě vyberte možnost Automaticky.
- 5. Klepněte na tlačítko OK.

# 4.4 Ochrana zařízení MDA Vario III

# Ochrana karty USIM nebo SIM pomocí kódu PIN

Kartu USIM nebo SIM můžete chránit před neoprávněným použitím nastavením kódu PIN (Personal Identification Number). První kód PIN obdržíte od společnosti T-Mobile; tento kód můžete později změnit.

- Na obrazovce Telefon klepněte na položky Nabídka > Možnosti > karta Telefon.
- 2. Zaškrtněte políčko Při použití telefonu vyžadovat PIN.
- 3. Kód PIN můžete kdykoli změnit klepnutím na tlačítko Změnit kód PIN.
- Tip Tísňová volání lze provádět kdykoli bez nutnosti zadat kód PIN.

# Ochrana zařízení MDA Vario III pomocí hesla

Zabezpečení dat můžete zvýšit požadováním hesla při každém zapnutí zařízení MDA Vario III. Své vlastní heslo vytvoříte při zahájení používání zařízení MDA Vario III.

#### Nastavení hesla zařízení

- 1. Klepněte na položky **Start > Nastavení >** karta **Osobní > Zámek**.
- 2. Zaškrtněte políčko Dotázat se, není-li zařízení použito po dobu a v poli napravo vyberte, jak dlouho musí být zařízení MDA Vario III vypnuto, než bude požadováno heslo. V seznamu Typ hesla vyberte typ hesla, který chcete použít. Zadejte heslo a potvrďte je. Je-li zařízení MDA Vario III konfigurováno pro připojení k síti, pro zvýšení bezpečnosti zařízení MDA Vario III používejte heslo obsahující číslice i písmena.
- Na kartě Náznak zadejte frázi, která vám pomůže vzpomenout si na heslo, která však neumožní ostatním toto heslo uhodnout.
- Klepněte na tlačítko OK. Při dalším zapnutí zařízení MDA Vario III se zobrazí výzva k zadání hesla.

#### Poznámky

- Abyste zajistili, že budete moci vždy provádět tísňová volání, nezadávejte heslo, které začíná číslicemi místního čísla tísňového volání.
- Náznak se zobrazí po pátém zadání nesprávného hesla.

### Odemknutí zařízení MDA Vario III

- 1. Po zobrazení výzvy zadejte heslo zařízení.
- 2. Klepněte na tlačítko Odemknout.
- Poznámka Pokud zapomenete heslo, můžete provést hardwarové obnovení původního nastavení nebo vymazat paměť zařízení. Nejprve však zazálohujte data a soubory do počítače, abyste je mohli obnovit zpět do zařízení MDA Vario III. Další informace naleznete v kapitole 9.
- Tip Zařízení MDA Vario III také můžete zamknout stisknutím a přidržením tlačítka Cca 2 sekundy.

## Šifrování dat na paměťové kartě

- Na obrazovce Dnes klepněte na položky Start > Nastavení > karta Systém > Šifrování.
- Zaškrtněte políčko Šifrovat soubory ukládané na paměťové karty. Poznámky
- Zašifrované soubory je možné číst jen v zařízení, ve kterém byly zašifrovány.
- Zašifrované soubory se otevírají stejně jako ostatní soubory, za předpokladu, že používáte zařízení, ve kterém byly zašifrovány. Při čtení těchto souborů není nutné provádět žádnou zvláštní operaci.
- Důležité Pokud je nebo byla vybrána možnost Šifrovat soubory ukládané na paměťové karty, před použitím funkce Vymazat úložiště, hardwarovým obnovením původního nastavení nebo aktualizováním softwaru systému ROM zazálohujte všechny soubory z paměťové karty. V opačném případě nebudete mít přístup k šifrovaným souborům na paměťové kartě. K přenášení souborů mezi paměťovou kartou a počítačem použijte programy ActiveSync nebo Windows Mobile Device Center. Po provedení postupu zkopírujte soubory zpěť na paměťovou kartu.

# 4.5 Další nastavení

# Název zařízení

Název zařízení se používá kidentifikaci zařízení MDA Vario III v následujících situacích:

- synchronizace s počítačem,
- připojení k síti,
- obnovení informací ze zálohy.

Poznámka Pokud synchronizujete více zařízení se stejným počítačem, musí mít každé zařízení jedinečný název.

#### Změna názvu zařízení

- 1. Klepněte na položky Start > Nastavení > karta Systém > O produktu.
- 2. Klepněte na kartu ID zařízení.
- 3. Zadejte název.

 Poznámka
 Název zařízení musí začínat písmenem, musí se skládat z písmen A až

 Z a číslic 0 až 9 a nesmí obsahovat mezery. K oddělení slov použijte podtržítko.

# Nastavení displeje

## Úprava jasu displeje

- 1. Klepněte na položky Start > Nastavení > karta Systém > Podsvícení.
- Na kartě Jas posunutím jezdce doprava zvýšíte jas, posunutím jezdce doleva snížíte jas.

#### Nastavení vypnutí podsvícení po určité době

1. Klepněte na položky Start > Nastavení > karta Systém > Podsvícení.

- 2. Klepněte na kartu Napájení z baterie nebo Vnější napájení.
- Zaškrtněte políčko Vypnout podsvícení, není-li zařízení použito a zadejte časový interval.

#### Zvětšení nebo zmenšení textu na obrazovce

- Klepněte na položky Start > Nastavení > karta Systém > Displej > karta Velikost textu.
- 2. Posunutím jezdce nastavte menší nebo větší velikost textu.

# Nastavení tlačítka

#### Změna přiřazení programů a zástupců programovým tlačítkům

Zařízení MDA Vario III již může být dodáváno s programy přiřazenými hardwarovým tlačítkům. Tato tlačítka můžete nastavit podle vlastních potřeb a spouštět pomocí nich nejčastěji používané programy nebo provádět určité akce, například změnu orientace obrazovky, otevření obrazovky Dnes nebo otevření panelu pro zadávání dat.

- 1. Klepněte na položky Start > Nastavení > karta Osobní > Tlačítka.
- Na kartě Programová tlačítka se zobrazí seznam tlačítek a aktuálního přiřazení.
- Klepněte na tlačítko, jehož přiřazení chcete změnit. Ke snazší identifikaci tlačítek slouží čísla a ikony představující původní funkce tlačítek.
- V rámečku Přiřadte program klepněte na program nebo zástupce, kterého chcete přiřadit.
- 5. Klepněte na tlačítko **OK**.

# Možnosti dokončování slov

Funkce dokončování slov pomáhá zadávat text rychleji navrhováním slov při zadávání písmen pomocí hardwarové klávesnice nebo metod zadávání znaků. Můžete nastavit počet zobrazených navržených slov, kdy se má seznam slov zobrazit a další možnosti.

- Klepněte na položky Start > Nastavení > karta Osobní > Zadávání > karta > Dokončování slov.
- Přesvědčte se, že je zaškrtnuto políčko Navrhovat slova při zadávání textu.
- Ve výchozím nastavení se seznam navržených slov zobrazí, kdykoli zadáte mezeru. Pokud chcete, aby se seznam slov zobrazil až po zadání písmen, vyberte počet písmen, která mají být zadána před zobrazením seznamu slov.
- V seznamu navržených slov jsou ve výchozím nastavení zobrazena nejvýše čtyři slova. Počet zobrazených navržených slov můžete změnit.
- Chcete-li, aby byla automaticky opravována slova obsahující překlepy, zaškrtněte políčko Povolit funkci Automatické opravy.
- Tip Během zadávání nových slov při psaní textu se databáze slov učí a jsou do ní přidávána další slova. Chcete-li přidaná slova odstranit a obnovit výchozí obsah databáze, klepněte na tlačítko **Vymazat uložené položky**.

# Zvuk vysouvání klávesnice

V zařízení MDA Vario III můžete nastavit, aby při vysunutí nebo zasunutí hardwarové klávesnice byl přehrán zvuk vysouvání.

- Klepněte na položky Start > Nastavení > karta Osobní > Zvuk vysouvání klávesnice.
- 2. Zvuk povolíte zaškrtnutím políčka Zvuk vysouvání.
- Zvukový efekt vybraného stylu můžete přehrát klepnutím na tlačítko Přehrát (). Nejprve bude přehrán zvuk vysunutí a potom zvuk zasunutí. Přehrávání ukončíte klepnutím na tlačítko Zastavit ().

# Připomenutí a upozornění

#### Nastavení připomenutí

- Klepněte na položky Start > Nastavení > karta Systém > Hodiny a připomenutí > karta Připomenutí.
- 2. Klepněte na položku <Popis> a zadejte název připomenutí.
- Klepněte na den týdne pro připomenutí. Klepnutím na požadované dny můžete vybrat více dní.
- 4. Klepnutím na čas otevřete hodiny a nastavte čas připomenutí.
- Klepnutím na ikonu připomenutí ( 
   <u>k</u>) vyberte požadovaný typ připomenutí. Můžete zvolit blikající světlo, jeden zvuk, opakovaný zvuk nebo vibrace.
- Pokud vyberete přehrání zvuku, klepněte na seznam vedle zaškrtávacího políčka Přehrát zvuk a klepněte na požadovaný zvuk.

#### Výběr způsobu upozornění na události a akce

- Klepněte na položky Start > Nastavení > karta Osobní > Zvuky a upozornění.
- Na kartě Zvuky vyberte způsob upozornění zaškrtnutím příslušných políček.
- Na kartě Upozornění v části Událost klepněte na název události a vyberte způsob upozornění zaškrtnutím příslušných políček. Můžete zvolit z několika možností, například speciální zvuk, zpráva nebo blikající světlo.

Tip Vypnutím zvuků a světla ušetříte energii baterie.

# Kapitola 5

Synchronizace informací s počítače

- 5.1 O synchronizaci
- 5.2 Nastavení programu Windows Mobile® Device Center v sytému Windows Vista
- 5.3 Nastavení programu ActiveSync<sup>®</sup> v sytému Windows XP
- 5.4 Synchronizace s počítačem
- 5.5 Synchronizace pomocí připojení Bluetooth
- 5.6 Synchronizace hudby a videa

**T** · · · Mobile · · ·

# 5.1 O synchronizaci

Pokud informace z počítače synchronizujete se zařízením MDA Vario III, můžete mít tyto informace stále při sobě. Mezi počítačem a zařízením MDA Vario III je možné synchronizovat následující typy informací:

- Informace z aplikace Microsoft<sup>®</sup> Office Outlook<sup>®</sup>, které zahrnují e-maily, kontakty, kalendář, úkoly a poznámky aplikace Outlook,
- Média, například obrázky, hudbu a video,
- Oblíbené položky, což jsou záložky s odkazy na oblíbené weby,
- **Soubory**, například dokumenty a další soubory.

Dříve než budete moci provést synchronizaci, je třeba nainstalovat do počítače synchronizační software a nastavit jej. Další informace naleznete v oddílech Nastavení programu Windows Mobile Device Center v sytému Windows Vista™, pokud používáte systém Windows Vista™, nebo Nastavení programu ActiveSync v sytému Windows XP, pokud používáte systém Windows XP®.

# Způsoby synchronizace

Po instalaci synchronizačního softwaru do počítače můžete zařízení MDA Vario III připojit k počítači a synchronizovat pomocí některé z následujících metod:

Připojení a synchronizace pomocí dodaného synchronizačního kabelu USB.

Po připojení synchronizačního kabelu k zařízení MDA Vario III a k počítači bude proces synchronizace zahájen automaticky.

Připojení a synchronizace pomocí připojení Bluetooth.

Dříve než bude možné synchronizovat informace mezi zařízením MDA Vario III a počítačem pomocí připojení Bluetooth, je třeba mezi nimi navázat partnerství Bluetooth. Další informace o navázání partnerství Bluetooth naleznete v kapitole 10. Informace o synchronizaci pomocí připojení Bluetooth naleznete v oddílu Synchronizace pomocí připojení Bluetooth dále v této kapitole. Synchronizaci provádějte často, abyste udržovali informace v zařízení MDA Vario III i v počítači aktuální.

Poznámka Můžete také synchronizovat e-maily, kontakty, kalendář a úkoly aplikace Outlook v zařízení MDA Vario III se serverem Exchange v zaměstnání. Další informace o nastavení synchronizace zařízení MDA Vario III se serverem Exchange naleznete v kapitole 8.

# 5.2 Nastavení programu Windows Mobile® Device Center v sytému Windows Vista

Program **Windows Mobile**<sup>®</sup> **Device Center** nahrazuje v systému Windows Vista<sup>™</sup> program Microsoft<sup>®</sup> ActiveSync<sup>®</sup>.

Poznámka V některých verzích systému Windows Vista je již program Windows Mobile Device Center nainstalován. Pokud program Windows Mobile Device Center není ve vaší verzi systému Windows Vista k dispozici, můžete jej nainstalovat z disku Začínáme, který byl dodán k zařízení MDA Vario III.

# Nastavení synchronizace

Po připojení zařízení MDA Vario III k počítači a prvním spuštění programu Windows Mobile Device Center budete požádání o navázání partnerství Windows Mobile<sup>®</sup> se zařízením MDA Vario III. Partnerství navážete následujícím postupem.

- Připojte zařízení MDA Vario III k počítači. Bude automaticky nakonfigurován a spuštěn program Windows Mobile Device Center.
- 2. Na obrazovce s licenční smlouvou klepněte na tlačítko Přijmout.
- Na domovské stránce programu Windows Mobile Device Center klepněte na položku Nastavit zařízení.

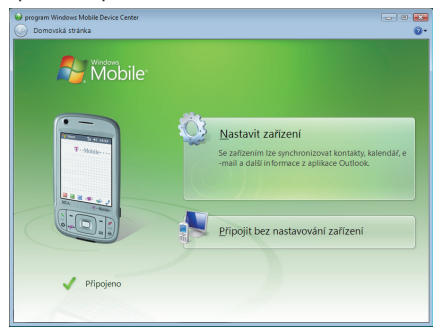

- Poznámka Možnost Připojit bez nastavování zařízení vyberte, jen pokud chcete přenášet mediální soubory, vyhledat aktualizace a procházet složky zařízení MDA Vario III, ale nikoli synchronizovat informace aplikace Outlook.
- Vyberte typy informací, které chcete synchronizovat, a klepněte na tlačítko Další.

| Nastavení partnerství se z               | ařizením Windows Mobile                                     |        |  |
|------------------------------------------|-------------------------------------------------------------|--------|--|
| Jaký druh položek chcete synchronizovať? |                                                             |        |  |
| Vybraný typ obsahu buo                   | e udržován aktuální v zařízení i v počítači.                |        |  |
| × 🛐                                      | Kontakty<br>Udržovat Kontakty aktuální                      | î      |  |
| v 🧾                                      | Kalendář<br>Udržovat Kalendář aktuální                      |        |  |
| ⊠ 🚖                                      | E-mail<br>Udržovat Poštu aktuální                           | =      |  |
| × 🕅                                      | Úkoly<br>Udržovat Úkoly aktuální                            |        |  |
| = 👼                                      | Poznámky<br>Udržovat poznámky aplikace Cutlook aktuální     |        |  |
| ⊠ 🛃                                      | Mobilní oblíbené položky<br>Synchronizovat Oblíbené položky |        |  |
|                                          |                                                             |        |  |
|                                          | Datti                                                       | Storno |  |

5. Zadejte název zařízení a klepněte na tlačítko Nastavit.

Po dokončení průvodce nastavením program Windows Mobile Device Center automaticky provede synchronizaci zařízení MDA Vario III. Po synchronizaci se v zařízení MDA Vario III objeví e-maily aplikace Outlook a další informace.

## Použití programu Windows Mobile Device Center

Chcete-li spustit program Windows Mobile Device Center, klepněte v počítači se systémem Windows Vista na položky **Start > Všechny programy > Windows Mobile Device Center**.

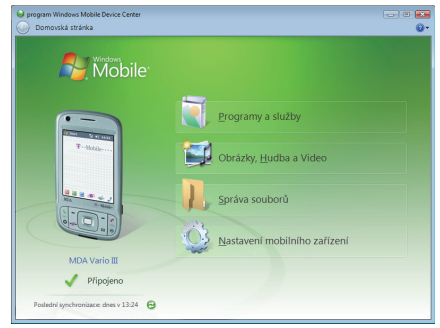

V programu Windows Mobile Device Center můžete provádět následující činnosti:

- Klepnutím na položky Programy a služby > Získat aktualizace, programy ke stažení, nápovědu a další přejdete na domovskou stránku systému Windows Mobile na webu.
- Pokud klepnete na položky Obrázky, Hudba a Video > Pro import je k dispozici \_\_\_ nových obrázků nebo videoklipů, zobrazí se průvodce, který vás provede označením a přenosem fotografií ze zařízení MDA Touch do galerie fotografií v počítači se systémem Windows Vista.
- Klepnutím na položky Obrázky, Hudba a Video > Přidat média do zařízení z programu Windows Media Player provedete synchronizaci hudebních souborů a souborů videa pomocí programu Windows Media® Player. Další informace naleznete v oddílu Použití programu Windows Media® Player Mobile v kapitole 12.
- Klepnutím na položky Správa souborů > Procházet obsah zařízení zobrazíte dokumenty a soubory v zařízení MDA Vario III.
- Klepnutím na tlačítko Nastavení mobilního zařízení zobrazíte a budete moci změnit nastavení synchronizace.

**Poznámka** Další informace naleznete vnápovědě k programu Windows Mobile Device Center.

# 5.3 Nastavení programu ActiveSync<sup>®</sup> v sytému Windows XP

Disk Začínáme, který byl dodán se zařízením MDA Vario III, obsahuje program Microsoft ActiveSync 4.5 nebo vyšší. Podle pokynů v tomto oddílu nainstalujte a nastavte program ActiveSync v systému Windows XP nebo jiném kompatibilním systému Windows.

Poznámka Seznam kompatibilních systémů Windows naleznete na adrese http://www.microsoft.com/windowsmobile/activesync/ activesync45.mspx.

## Instalace programu ActiveSync

- 1. Vložte disk Začínáme do diskové jednotky v počítači.
- Program ActiveSync je k dispozici v angličtině a několika dalších jazycích. Vyberte požadovaný jazyk a klepněte na tlačítko Další.
- 3. Klepněte na tlačítko Nastavení a instalace.
- 4. Zaškrtněte políčko ActiveSync a klepněte na tlačítko Instalovat.
- 5. Přečtěte si podmínky licenční smlouvy a klepněte na tlačítko Přijmout.
- 6. Po dokončení instalace klepněte na tlačítko Hotovo.
- Na obrazovce Začínáme se systémem Windows Mobile<sup>®</sup> klepněte na tlačítko Zavřít.

# Nastavení synchronizace

Následujícím postupem navažte synchronizační partnerství.

- Připojte zařízení MDA Vario III k počítači. Automaticky se spustí Průvodce nastavením synchronizace a provede vás vytvořením synchronizačního partnerství. Pokračujte klepnutím na tlačítko Další.
- Chcete-li synchronizovat zařízení MDA Vario III s počítačem, zrušte zaškrtnutí políčka Synchronizovat přímo se serverem Microsoft Exchange a potom klepněte na tlačítko Další.
- Vyberte typy informací, které chcete synchronizovat, a klepněte na tlačítko Další.
- Podle vlastních požadavků zaškrtněte nebo zrušte zaškrtnutí políčka Povolit bezdrátová datová připojení.
- 5. Klepněte na tlačítko Dokončit.

Po dokončení průvodce program ActiveSync automaticky provede synchronizaci zařízení MDA Vario III. Po synchronizaci se v zařízení MDA Vario III objeví e-maily aplikace Outlook a další informace.

# 5.4 Synchronizace s počítačem

Připojte zařízení MDA Vario III k počítači pomocí kabelu USB nebo připojení Bluetooth a proveďte synchronizaci.

# Spuštění a zastavení synchronizace

Synchronizaci můžete provést ručně ze zařízení MDA Vario III nebo z počítače.

### Ze zařízení MDA Vario III

- 1. Klepněte na položky Start > Programy > ActiveSync.
- Klepněte na tlačítko Synchronizovat. Chcete-li synchronizaci ukončit před dokončením, klepněte na tlačítko Zastavit.
- Tip Chcete-li zcela odstranit partnerství s jedním počítačem, klepněte na položky Nabídka > Možnosti, klepněte na název počítače a potom klepněte na tlačítko Odstranit. Tato možnost je k dispozici, jen pokud zařízení MDA Vario III není připojeno k počítači.

#### Z programu Windows Mobile Device Center

- Klepněte na položky Start > Všechny programy > Windows Mobile Device Center.
- Klepněte na tlačítko 🔁 v levém dolním rohu programu Windows Mobile Device Center.

Chcete-li synchronizaci ukončit před dokončením, klepněte na tlačítko

## Z programu ActiveSync v počítači

Po připojení zařízení MDA Vario III k počítači bude v počítači automaticky spuštěn program ActiveSync a bude provedena synchronizace.

- Chcete-li spustit synchronizaci ručně, klepněte na tlačítko (Q).
- Chcete-li synchronizaci ukončit před dokončením, klepněte na tlačítko (2).

# Změna synchronizovaných informací

Typ synchronizovaných informací a objem informací, který je u každého typu synchronizován, můžete změnit v zařízení MDA Vario III nebo v počítači. Následující postup popisuje změnu nastavení synchronizace v zařízení MDA Vario III.

Poznámka Než začnete měnit nastavení synchronizace v zařízení MDA Vario III, odpojte je od počítače.

- V programu ActiveSync v zařízení MDA Vario III klepněte na položky Nabídka > Možnosti.
- Zaškrtněte políčka u všech položek, které chcete synchronizovat. Pokud nemůžete některé políčko zaškrtnout, bude pravděpodobně nutné zrušit zaškrtnutí stejného typu informací jinde v seznamu.
- Chcete-li změnit nastavení synchronizace určitého typu informací, například položky E-mail, vyberte tuto položku a klepněte na tlačítko Nastavení.

Můžete nastavit maximální velikost pro stažení, zadat časové období stahovaných informací a další možnosti.

#### Poznámky

- Některé typy informací, například Oblíbené položky, Soubory a Média, nelze vybrat v možnostech programu ActiveSync v zařízení MDA Vario III. Tyto možnosti je možné vybrat nebo zrušit jejich výběr jen v programu Windows Mobile Device Center nebo ActiveSync v počítači.
- Počítač může mít synchronizační partnerství s mnoha různými zařízeními se systémem Windows Mobile<sup>®</sup>, ale zařízení může mít synchronizační partnerství nejvýše se dvěma počítači. Chcete-li zajistit správnou synchronizaci zařízení MDA Vario III s oběma počítači, nakonfigurujte v druhém počítači stejné nastavení synchronizace jako v prvním počítači.
- E-mail aplikace Outlook lze synchronizovat jen s jedním počítačem.

# Odstraňování potíží se synchronizačním připojením

Je-li počítač připojen k Internetu nebo k místní síti, v Připojení k počítači pomocí rozhraní USB některých případech může odpojit připojení se zařízením MDA Vario III a upřednostnit připojení k Internetu nebo k místní síti.

Pokud k tomu dojde, klepněte na položky **Start > Nastavení >** karta **Připojení > Připojení k PC pomocí USB** a zrušte zaškrtnutí políčka **Povolit rozšířené funkce sítě**. Poté bude počítač využívat k připojení zařízení MDA Vario III sériové připojení kabelem USB.

Je-li použito sériové připojení kabelem USB, zobrazí se na obrazovce Dnes ikona **Připojení k PC pomocí USB** ( 4).

# 5.5 Synchronizace pomocí připojení Bluetooth

Zařízení MDA Vario III můžete připojit k počítači a synchronizovat pomocí připojení Bluetooth.

#### Synchronizace s počítačem prostřednictvím připojení Bluetooth

- Nastavte v programu Windows Mobile Device Center nebo ActiveSync v počítači synchronizaci prostřednictvím připojení Bluetooth. Další pokyny naleznete v nápovědě k příslušnému programu.
- V zařízení MDA Vario III klepněte na položky Start > Programy > ActiveSync.
- Zkontrolujte, zda je v zařízení MDA Vario III i v počítači zapnutá komunikace Bluetooth a nastaven režim viditelnosti. Další informace naleznete v oddílu Bluetooth v kapitole 10.
- Klepněte na položky Nabídka > Připojit portem Bluetooth. Zkontrolujte, zda je v zařízení MDA Vario III i v počítači zapnutá komunikace Bluetooth a nastaven režim viditelnosti.
- 5. Pokud se k tomuto počítači připojujete pomocí připojení Bluetooth poprvé, je nutné nejprve dokončit průvodce Bluetooth v zařízení MDA Vario III a nastavit partnerství Bluetooth mezi zařízením MDA Vario III a počítačem. Další informace o vytvoření partnerství Bluetooth naleznete v oddílu Partnerství Bluetooth v kapitole 10.

#### Poznámky

- Z důvodů úspory energie a zabezpečení je doporučeno připojení Bluetooth vypínat, pokud není používáno.
- Chcete-li připojit zařízení MDA Vario III k počítači a synchronizovat pomocí připojení Bluetooth, musí být počítač vybaven integrovaným adaptérem Bluetooth nebo k němu musí být připojen externí adaptér nebo hardwarový klíč Bluetooth.

# 5.6 Synchronizace hudby a videa

Pokud si chcete brát hudbu a další digitální média s sebou na cesty, nastavte v programu Windows Media<sup>®</sup> Player v počítači synchronizaci hudby a videa se zařízením MDA Vario III.

Kromě výběru typu informací o synchronizovaných **médiích** je třeba veškeré nastavení synchronizace médií provést v programu Windows Media<sup>®</sup> Player. Dříve než bude možné synchronizovat média, je třeba provést následující akce:

- Nainstalujte do počítače program Windows Media<sup>®</sup> Player verze 11. (Program Windows Media<sup>®</sup> Player 11 pracuje pouze v operačních systémech verze Windows XP nebo novějších).
- Připojte zařízení MDA Vario III k počítači pomocí kabelu USB. Pokud je zařízení MDA Vario III připojeno pomocí připojení Bluetooth, je třeba toto připojení ukončit, aby bylo možné synchronizovat média.
- Vytvořte synchronizační partnerství mezi zařízením MDA Vario III a programem Windows Media<sup>®</sup> Player v počítači.

Další informace o použití programu Windows Media® Player v zařízení MDA Vario III naleznete v kapitole 12.

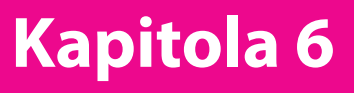

Organizování kontaktů, událostí, úkolů a dalších informací

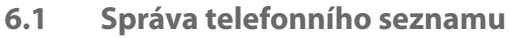

T · · Mobile · ·

- 6.2 Kontakty
- 6.3 Správce SIM
- 6.4 Kalendář
- 6.5 Úkoly
- 6.6 Poznámky
- 6.7 Hlasový záznam

# 6.1 Správa telefonního seznamu

Zařízení MDA Vario III nabízí několik způsobů ukládání a správy telefonních čísel a dalších informací o kontaktech.

- Použijte program Kontakty k vytváření kontaktů a jejich ukládání do paměti zařízení MDA Vario III nebo na kartu USIM či SIM.
- Použijte program Správce SIM k ukládání a správě kontaktů na kartě USIM či SIM.

# 6.2 Kontakty

Kontakty jsou vaším adresářem a úložištěm informací o lidech a firmách, se kterými komunikujete. V zařízení MDA Vario III je možné vytvářet tři typy kontaktů:

- Kontakty aplikace Microsoft® Office Outlook®. Kontakty, které jsou uloženy v zařízení MDA Vario III a které lze vytvářet v zařízení MDA Vario III nebo synchronizovat s počítačem nebo serverem Exchange. U každého kontaktu je možné ukládat telefonní čísla, e-mailové adresy, jména pro rychlé zasílání zpráv, adresu domů a do zaměstnání a informace jako funkce v zaměstnání, narozeniny a mnoho dalších. Ke kontaktu aplikace Outlook také můžete přidat obrázek a přiřadit vyzváněcí tón.
- Kontakty na kartě USIM nebo SIM. Kontakty, které jsou uloženy na kartě USIM nebo SIM. V každé položce je možné uložit jen jméno a telefonní číslo.

# Přidávání nových kontaktů

#### Přidání kontaktu do zařízení MDA Vario III

- 1. Klepněte na položky Start > Kontakty > Kontakty.
- Klepněte na tlačítko Nový, vyberte položku Kontakt aplikace Outlook a zadejte kontaktní informace.

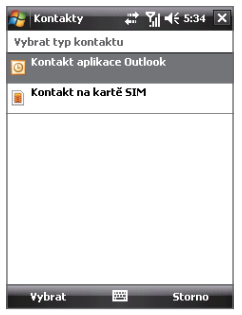

 V poli Uložit jako zvolte, jak má být jméno kontaktu zobrazeno v seznamu kontaktů.

| 월 Kontakt     | y 🗸 🖓 ┥€ 5:35 o   | k |
|---------------|-------------------|---|
| Jméno:        | John Smith 🔹      | • |
| Obrázek:      | Vybrat obrázek    |   |
| Společnost:   | HTC               | = |
| Oddělení:     | Customer Service  |   |
| Funkce:       |                   | - |
| Uložit jako:  | Smith, John 🗖     |   |
| Tel. zam.:    | Smith, John       |   |
| Fax zam.:     | John Smith        |   |
| Adr. zam.:    | HTC               |   |
|               | Smith, John (HTC) |   |
|               | HTC (Smith, John) |   |
| Rych. zpr.:   |                   |   |
| E-mail:       |                   | • |
| Podrobnosti F | toznámky          |   |
|               | 🕮 Nabídka         |   |

- 4. Chcete-li přidat fotografii kontaktu, klepněte na položku Vybrat obrázek a vyberte soubor s obrázkem nebo klepnutím na tlačítko Fotoaparát pořidťte fotografii kontaktu. Tato fotografie se zobrazí na obrazovce Telefon při přijetí hovoru od tohoto kontaktu.
- Chcete-li kontaktu přiřadit vyzváněcí tón, klepněte na pole Vyzváněcí tón, projděte seznam tónů a vyberte požadovaný tón.
- 6. Po dokončení klepněte na tlačítko OK.

#### Тіру

- Pokud vám zavolá osoba, která není ve vašich kontaktech, můžete vytvořit kontakt ze seznamu hovorů klepnutím na telefonní číslo, přidržením a klepnutím na příkaz místní nabídky Uložit do kontaktů.
- Chcete-li uložit telefonní číslo, které je uvedeno ve zprávě, klepněte na toto číslo a potom klepněte na položky Nabídka > Uložit do kontaktů.
- Chcete-li upravit kontaktní informace, klepněte na název kontaktu a potom klepněte na položky Nabídka > Upravit.

#### Přidání kontaktu na kartu USIM nebo SIM

- 1. Klepněte na položky Start > Kontakty > Kontakty.
- Klepněte na tlačítko Nový a potom vyberte položku Kontakt na kartě SIM.
- 3. Zadejte jméno kontaktu a telefonní číslo.
- 4. Klepněte na tlačítko OK.
- Tip K přidávání a úpravám kontaktů na kartě USIM nebo SIM můžete použít také program Správce SIM. Další informace naleznete v oddílu Správce SIM dále v této kapitole.

# Organizování a hledání

#### Seskupení podobných kontaktů

Podobné kontakty můžete přiřadit do kategorií a seskupit je tak pro usnadnění správy.

- Vytvořte nový kontakt aplikace Outlook nebo vyberte existující kontakt aplikace Outlook, který chcete upravit.
- 2. Klepněte na tlačítko Kategorie.
- Vyberte přednastavenou kategorii, například Pracovní nebo Osobní, nebo klepnutím na tlačítko Nová vytvořte vlastní kategorii.
- 4. Po dokončení klepněte na tlačítko **OK**.

Pokud chcete zobrazit kontakty podle kategorie, klepněte na položky Nabídka > Filtr a vyberte požadovanou kategorii.

Poznámka Pokud je seznam kontaktů filtrován podle kategorie, bude tato kategorie automaticky přiřazena při vytvoření nového kontaktu.
## Práce se seznamem kontaktů

Seznam kontaktů lze používat a přizpůsobit různými způsoby. Následuje několik tipů:

- 1. Klepněte na položky **Start > Kontakty > Kontakty**.
- 2. V seznamu kontaktů proveďte kteroukoli z následujících činností:
  - V zobrazení Jméno můžete vyhledat kontakt zadáním jména nebo čísla nebo pomocí abecedního rejstříku. Chcete-li přepnout do zobrazení Jméno, klepněte na položky Nabídka > Zobrazit podle > Jméno.
  - Chcete-li zobrazit souhrn informací o kontaktu, klepněte na kontakt. Odtud můžete také kontakt zavolat nebo mu odeslat zprávu.
  - Chcete-li zobrazit dostupné akce, které lze s kontaktem provést, klepněte na kontakt a přidržte jej.
  - Chcete-li zobrazit seznam kontaktů zaměstnaných v určité společnosti, klepněte na položky Nabídka > Zobrazit podle > Společnost a potom klepněte na název společnosti.

## Vyhledání kontaktu v zařízení MDA Vario III

Je-li seznam kontaktů dlouhý, můžete vyhledat kontakt několika způsoby.

- 1. Klepněte na položky **Start > Kontakty > Kontakty**.
- Pokud se nenacházíte v zobrazení Jméno, klepněte na položky Nabídka > Zobrazit podle > Jméno.
- 3. Postupujte některým z následujících způsobů:
  - Začněte zadávat jméno kontaktu do připraveného textového pole, dokud se nezobrazí požadovaný kontakt. Chcete-li znovu zobrazit všechny kontakty, vymažte textové pole.
  - Použijte abecední rejstřík zobrazený v horní části seznamu kontaktů.
  - Filtrujte seznam podle kategorií. V seznamu kontaktů klepněte na položky Nabídka > Filtr a potom klepněte na kategorii, kterou jste přiřadili kontaktu. Chcete-li znovu zobrazit všechny kontakty, vyberte možnost Všechny kontakty.

## Sdílení kontaktních informací

#### Přenos podrobností o kontaktu

Kontaktní informace můžete rychle odeslat do jiného mobilního telefonu nebo zařízení prostřednictvím přenosu Bluetooth.

- Klepněte na položky Start > Kontakty > Kontakty a potom vyberte kontakt.
- 2. Klepněte na položky Nabídka > Odeslat kontakt > Přenést.
- 3. Vyberte zařízení, do kterého má být kontakt přenesen.
- Poznámka Dříve než provedete přenos, přesvědčte se, že je vzařízení MDA Vario III i v cílovém mobilním zařízení zapnuto připojení Bluetooth a je nastaven režim viditelnosti. Kontaktní informace Ize také přenést do počítače. Další informace naleznete v oddílu Bluetooth v kapitole 10.

## Odeslání kontaktních informací prostřednictvím zprávy SMS

- Klepněte na položky Start > Kontakty > Kontakty a potom vyberte kontakt.
- 2. Klepněte na položky Nabídka > Odeslat kontakt > SMS \ MMS.
- Vyberte kontaktní informace, které chcete odeslat, a potom klepněte na tlačítko Hotovo.
- V nové zprávě SMS zadejte číslo mobilního telefonu příjemce a klepněte na tlačítko Odeslat.

## Odeslání kontaktních informací ve formátu vCard

vCard (Virtual Business Card, virtuální vizitka) je standardní formát souboru používaný k výměně kontaktních informací. Soubory vCard lze exportovat do aplikace Outlook v počítači. Ze zařízení MDA Vario III můžete soubor vCard obsahující kontaktní informace odeslat jako soubor v příloze obrazové zprávy.

- Klepněte na položky Start > Kontakty > Kontakty a potom vyberte kontakt.
- 2. Klepněte na položky Nabídka > Odeslat jako soubor vCard.
- Bude vytvořena nová obrazová zpráva se souborem vCard v příloze. Zadejte číslo mobilního telefonu nebo e-mailovou adresu příjemce a klepněte na tlačítko Odeslat.

Další informace naleznete v oddílu Obrazová zpráva v kapitole 7.

## 6.3 Správce SIM

Program **Správce SIM** umožňuje zobrazit obsah karty USIM nebo SIM, přenést kontakty z karty USIM nebo SIM do zařízení MDA Vario III a naopak a zatelefonovat kontaktu uloženému na kartě USIM nebo SIM.

## Vytvoření kontaktu na kartě USIM nebo SIM

- 1. Klepněte na položky **Start > Kontakty > Správce SIM**.
- 2. Klepněte na tlačítko Nový a zadejte jméno kontaktu a telefonní číslo.
- 3. Klepnutím na tlačítko **Uložit** uložte tyto informace na kartu USIM nebo SIM.
- Tip: Chcete-li změnit informace o kontaktu na kartě USIM nebo SIM, klepněte na kontakt na kartě USIM nebo SIM a upravte jej. Po provedení změn klepněte na tlačítko **Uložit**.

## Kopírování kontaktů na kartě USIM nebo SIM do zařízení MDA Vario III

Pokud jste uložili kontakty na kartu USIM nebo SIM, můžete je zkopírovat do kontaktů v zařízení MDA Vario III.

- 1. Klepněte na položky Start > Kontakty > Správce SIM.
- Vyberte požadovanou položku nebo klepnutím na položky Nabídka > Vybrat vše vyberte všechny kontakty na kartě USIM nebo SIM.
- 3. Klepněte na položky Nabídka > Uložit do kontaktů.

## Kopírování kontaktů na kartu USIM nebo SIM

Na kartě USIM nebo SIM lze uložit jen jedno telefonní číslo pro každý kontakt. Pokud na kartu USIM nebo SIM zkopírujete kontakt, který má několik telefonních čísel, Správce SIM uloží každé číslo pod jiným jménem.

Při ukládání čísel na kartu USIM nebo SIM pod různými jmény kontaktů Správce SIM přidá na konec každého jména indikátor. Ve výchozím nastavení budou přidány indikátory /M, /Z a /D, které označují číslo mobilního telefonu, číslo do zaměstnání a číslo domů. Před zahájením kopírování kontaktů na kartu USIM nebo SIM můžete tento indikátor upravit. Indikátory ostatních typů telefonních čísel jsou ponechány prázdné, abyste je mohli nadefinovat.

- Klepněte na položky Start > Kontakty > Správce SIM a potom klepněte na položky Nabídka > Nástroje > Možnosti.
- Zaškrtněte políčka typů telefonních čísel, která chcete přidat na kartu USIM nebo SIM.

- Ve sloupci Značka můžete změnit indikátor, který bude připojen ke jménům kontaktů na kartě USIM nebo SIM pro každý typ telefonního čísla. Vyberte typ telefonního čísla, klepněte na tlačítko Upravit, zadejte požadovaný indikátor a potom klepněte na tlačítko Uložit.
- Po provedení změn klepněte na tlačítko OK.
- Klepněte na položky Nabídka > Kontakty na kartu SIM.
- Zaškrtněte políčka telefonních čísel kontaktu, která chcete zkopírovat na kartu USIM nebo SIM, a potom klepněte na tlačítko **Uložit**.

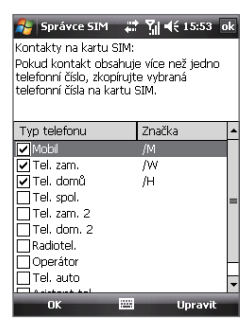

## Uložení telefonního čísla karty USIM nebo SIM

- Naobrazovce Správce SIMklepněte na položky Nabídka > Nástroje > Seznam vlastních čísel.
- 2. Klepněte na tlačítko [Informace o vlastníkovi].
- V případě potřeby změňte jméno a potom zadejte své číslo mobilního telefonu.
- 4. Klepněte na tlačítko Uložit.

Pokud je vaše telefonní číslo uloženo na kartě USIM nebo SIM, bude zobrazeno na obrazovce programu Správce SIM.

| 2   | Správce SIM | 47.2 | ¶ ◀€ 15:52 🗙 |
|-----|-------------|------|--------------|
| Moj | e číslo     |      |              |
| #   | Jméno       |      | Telefon      |
| 2   | allen       |      | 0939000000   |
| 10  | Ann/H       |      | +51210000    |
| 3   | Ann/H       |      | +51210000    |
| 4   | Ann/H       |      | +51210000    |
| 5   | Ann/M       |      | 0911111111   |
| 6   | Ann/M       |      | 0911111111   |
| 7   | Ann/W       |      | +51111222    |
| 8   | Ann/W       |      | +51111222    |
| 9   | John        |      | 002111111111 |
| 1   | test        |      | 88889999     |
|     |             |      |              |
| 4   |             |      | •            |
|     | Nový        | -    | Nabídka      |

## 6.4 Kalendář

Pomocí programu **Kalendář** můžete plánovat události, například schůzky. Události v aktuálním dni mohou být zobrazeny na obrazovce Dnes. Pokud v počítači používáte aplikaci Outlook, můžete synchronizovat události mezi zařízením MDA Vario III a počítačem. V Kalendáři také můžete nastavit připomenutí událostí například zvukem nebo blikajícím světlem.

## Vytváření událostí

#### Naplánování události

- 1. Klepněte na položky Start > Organizátor > Kalendář.
- 2. Klepněte na položky Nabídka > Nová událost.
- 3. Zadejte název události.
- 4. Postupujte některým z následujících způsobů:
  - Pokud se jedná o zvláštní příležitost, například narozeniny, nebo celodenní událost, vyberte v položce Celý den možnost Ano.
  - Je-li událost časově omezena, vyberte datum a čas zahájení a ukončení.
- 5. Zadejte typ kategorie události, aby ji bylo možné seskupit s dalšími souvisejícími událostmi. Klepněte na tlačítko Kategorie a vyberte přednastavenou kategorii (Pracovní, Dovolená, Osobní nebo Sezónní) nebo klepnutím na tlačítko Nová vytvořte vlastní kategorii.
- 6. Po dokončení se klepnutím na tlačítko **OK** vraťte do kalendáře.

#### Poznámky

- Celodenní události nezabírají v kalendáři bloky času, ale jsou zobrazeny v pruzích v horní části kalendáře.
- Chcete-li zrušit událost, klepněte na ni a potom klepněte na položky Nabídka > Odstranit událost.
- Tip Chcete-li, aby program v zobrazení Den zadal čas automaticky, klepněte na časový interval pro novou událost a potom klepněte na položky **Nabídka** > Nová událost.

## Nastavení výchozího připomenutí všech nových událostí

Můžete automaticky zapnout připomenutí všech nových naplánovaných událostí.

- 1. Klepněte na položky Start > Organizátor > Kalendář.
- 2. Klepněte na položky Nabídka > Nástroje > Možnosti > karta Události.
- 3. Zaškrtněte políčko Nastavit připom. pro nové položky.
- 4. Zadejte čas, kdy vás má připomenutí upozornit.
- 5. Klepnutím na tlačítko **OK** se vraťte do kalendáře.

## Zobrazení událostí

Ve výchozím nastavení jsou události kalendáře zobrazeny v zobrazení **Prog. jednání**. Události můžete také zobrazit v zobrazení **Den, Týden**, **Měsíc** a **Rok**.

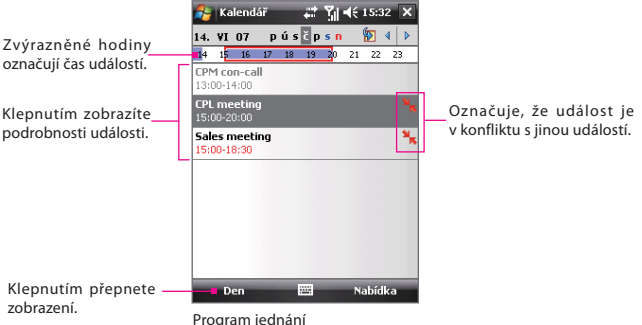

- Chcete-li v libovolném zobrazení zobrazit podrobné informace o události, klepněte na událost.
- Pokud chcete zobrazit události podle kategorií, klepněte na položky Nabídka > Filtr a vyberte požadovanou kategorii.
- Chcete-li změnit výchozí zobrazení, ve kterém jsou zobrazeny události kalendáře, klepněte na položky Nabídka > Nástroje > Možnosti > karta Obecné. Klepněte na rámeček Začíná v a zvolte zobrazení kalendáře.

• V zobrazení Měsíc se zobrazí následující indikátory:

📕 Ranní událost

Odpolední nebo večerní událost

Ranní i odpolední nebo večerní události

Celodenní zvláštní událost

## Odesílání událostí

## Odeslání žádosti o schůzku

Pomocí kalendáře můžete plánovat schůzky e-mailem s kontakty, které používají aplikaci Outlook nebo Outlook Mobile.

- 1. Klepněte na položky Start > Organizátor > Kalendář.
- Naplánujte novou událost nebo otevřete existující a klepněte na tlačítko Upravit.
- 3. Klepněte na položku Účastníci a přidejte kontakty, které chcete pozvat.
- Poznámka To, zda je účastník povinný nebo dobrovolný, je možné určit, jen pokud je zařízení MDA Vario III připojeno k serveru Microsoft Exchange 2007. V opačném případě jsou všichni účastníci označeni jako povinní. Další informace naleznete v Kapitole 8.
- 4. Klepněte na jméno kontaktu, který chcete pozvat.
- Chcete-li pozvat další účastníky, klepněte na položku Přidat povinného účastníka nebo Přidat dobrovolného účastníka a klepněte na jméno.
- 6. Odešlete žádost klepnutím na tlačítko OK.
- Tip Chcete-li zvolit e-mailový účet, který má být použit kodesílání žádostí o schůzky, klepněte na položky Nabídka > Nástroje > Možnosti > karta Události. Klepněte na rámeček Odeslat žádosti o schůzky pomocí a zvolte, zda mají být žádosti odesílány pomocí e-mailu aplikace Outlook nebo účtu POP3/IMAP4.

#### Poznámky

 Jestliže odesíláte žádost o schůzku pomocí e-mailového účtu aplikace Outlook, bude odeslána při následující synchronizaci zařízení MDA Vario III s počítačem nebo serverem Exchange Server.  Pokud účastníci vaši žádost o schůzku přijmou, bude schůzka automaticky přidána do jejich kalendářů. Poté, co vám bude zaslána jejich odpověď, bude aktualizován i váš kalendář.

#### Odeslání podrobností o události ve formátu vCalendar

vCalendar je standardní formát souboru používaný k výměně informací o plánování a úkolech. Soubory vCalendar lze exportovat do aplikace Outlook v počítači.

Klepnutím na položky **Nabídka > Odeslat jako soubor vCalendar** odešlete soubor vCalendar obsahující podrobnosti o události jako přílohu zprávy. Další informace naleznete v oddílu Obrazová zpráva v kapitole 7.

## 6.5 Úkoly

Pomocí programu **Úkoly** můžete sledovat vše, co je třeba udělat. Úkol může nastat jen jednou nebo se může opakovat. Můžete nastavit připomenutí úkolů a můžete je uspořádat do kategorií.

Vaše úkoly jsou zobrazeny v seznamu úkolů. Zpožděné úkoly jsou zobrazeny červeně.

## Vytvoření úkolu

- 1. Klepněte na položky Start > Organizátor > Úkoly.
- Klepněte na položky Nabídka > Nový úkol, zadejte předmět úkolu a další informace, jako například datum zahájení a splnění, prioritu atd.
- Zadejte typ kategorie úkolu, aby jej bylo možné seskupit s dalšími souvisejícími úkoly. Klepněte na tlačítko Kategorie a vyberte přednastavenou kategorii (Pracovní, Dovolená, Osobní nebo Sezónní) nebo klepnutím na tlačítko Nová vytvořte vlastní kategorii.
- 4. Po dokončení klepněte na tlačítko OK.
- Tip Můžete snadno vytvořit krátký úkol. Klepněte na řádek Klepn. sem přidáte nový úkol., zadejte předmět a potom klepněte na klávesu Enter na klávesnici na obrazovce. Pokud vstupní řádek úkolů není k dispozici, klepněte na položky Nabídka > Možnosti a zaškrtněte políčko Zobrazit vstupní řádek Úkolů.

## Změna priority úkolu

Dříve než budete moci řadit úkoly podle priority je nutné zadat úroveň priority každého úkolu.

- 1. Klepněte na položky **Start > Organizátor > Úkoly**.
- 2. Klepněte na úkol, jehož prioritu chcete změnit.
- Klepněte na tlačítko Upravit a v rámečku Priorita klepněte na úroveň priority.
- 4. Klepnutím na tlačítko OK se vraťte do seznamu úkolů.

Poznámka Všem novým úkolům je jako výchozí přiřazena priorita Normální.

## Nastavení výchozího připomenutí všech nových úkolů

Můžete automaticky zapnout připomenutí všech nových vytvořených úkolů.

- 1. Klepněte na položky **Start > Organizátor > Úkoly**.
- 2. Klepněte na položky Nabídka > Možnosti.
- 3. Zaškrtněte políčko Nastavit připom. pro nové položky.
- 4. Klepnutím na tlačítko **OK** se vraťte do seznamu úkolů.

# **Poznámka** Připomenutí bude fungovat, jen pokud bude u nových úkolů nastaven termín splnění.

## Zobrazení data zahájení a splnění v seznamu úkolů

- 1. Klepněte na položky **Start > Organizátor > Úkoly**.
- 2. Klepněte na položky Nabídka > Možnosti.
- 3. Zaškrtněte políčko Zobrazit datum zahájení a splnění.
- 4. Klepněte na tlačítko OK.

## Vyhledání úkolu

Pokud je seznam úkolů dlouhý, můžete zobrazit podmnožinu úkolů nebo seznam seřadit a rychle tak najít konkrétní úkol.

- 1. Klepněte na položky **Start > Organizátor > Úkoly**.
- 2. V seznamu úkolů proveďte některou z následujících činností:
  - Seřaďte seznam. Klepněte na položky Nabídka > Seřadit podle a klepněte na možnost řazení.
  - Filtrujte seznam podle kategorie. Klepněte na položky Nabídka > Filtr a potom klepněte na kategorii, kterou chcete zobrazit.

Tip Úkoly můžete dále filtrovat klepnutím na položky Nabídka > Filtr > Aktivní úkoly nebo Dokončené úkoly.

#### Odeslání informací o úkolu ve formátu vCalendar

Klepnutím na položky **Nabídka > Odeslat jako soubor vCalendar** odešlete soubor vCalendar obsahující podrobnosti o úkolu jako přílohu obrazové zprávy. Další informace naleznete v oddílu Obrazová zpráva v kapitole 7.

## 6.6 Poznámky

Pomocí programu **Poznámky** můžete rychle zapisovat myšlenky, dotazy, připomenutí, seznamy úkolů a poznámky ke schůzkám. Můžete vytvářet ručně nebo strojově psané poznámky, zaznamenávat hlasové poznámky, převádět ručně psané poznámky na text k usnadnění čitelnosti a odesílat poznámky dalším osobám.

## Zadávání informací do Poznámek

Informace lze do poznámky zadat několika způsoby. Můžete zadat strojově psaný text pomocí klávesnice na obrazovce nebo pomocí softwaru pro rozpoznávání rukopisu. Můžete psát a kreslit přímo na obrazovku pomocí pera.

#### Nastavení výchozího režimu zadávání poznámek

Jestliže k poznámkám často přidáváte kresby, můžete jako výchozí režim zadávání nastavit režim **Psaní rukou**. Pokud dáváte přednost strojovému textu, vyberte režim **Zadávání**.

- 1. Klepněte na položky Start > Organizátor > Poznámky.
- 2. V seznamu poznámek klepněte na položky Nabídka > Možnosti.
- V rámečku Výchozí režim klepněte na některou z následujících možností:
  - Psaní rukou, chcete-li do poznámky kreslit nebo vložit ručně psaný text.
  - **Zadávání**, pokud chcete vytvořit strojově psanou poznámku.
- 4. Klepněte na tlačítko **OK**.

## Vytvoření poznámky

- Klepněte na položky Start > Organizátor > Poznámky. V seznamu poznámek klepněte na tlačítko Nový.
- Klepněte na šipku Výběr metody zadávání znaků vedle ikony Metoda zadávání znaků na panelu nabídky, klepněte na požadovanou metodu a zadejte text.
- Pokud šipka Výběr metody zadávání znaků není zobrazena, klepněte na ikonu Metoda zadávání znaků.
- 4. Po dokončení se klepnutím na tlačítko **OK** vraťte do seznamu poznámek.

#### Poznámky

- Chcete-li vybrat ručně psaný text, klepněte vedle zápisu a přidržte pero. Jakmile se zobrazí tečky, rychle táhněte přes zápis, dříve než se z teček stane úplný kruh.
- Pokud písmeno přesahuje tři řádky, není považováno za text, ale za kresbu.

## Kreslení poznámky

- 1. Klepněte na položky Start > Organizátor > Poznámky.
- 2. V seznamu poznámek klepněte na tlačítko Nový.
- 3. Kreslete na obrazovku pomocí pera.

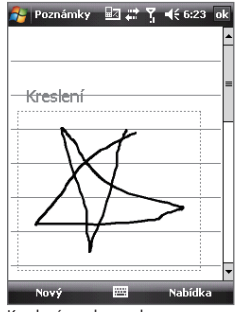

Kreslení na obrazovku

- 4. Kolem kresby se zobrazí výběrový rámeček.
- 5. Po dokončení se klepnutím na tlačítko OK vraťte do seznamu poznámek.

Poznámka Chcete-li kresbu vybrat (například ke zkopírování nebo odstranění), klepněte na ni a krátce ji přidržte. Po zdvižení pera bude kresba vybrána.

## Záznam hlasové poznámky

Můžete vytvořit samostatný záznam (hlasovou poznámku) nebo můžete přidat záznam k poznámce.

### Vytvoření hlasové poznámky

- 1. Klepněte na položky Start > Organizátor > Poznámky.
- 2. Postupujte některým z následujících způsobů:
  - Chcete-li vytvořit samostatný záznam, nahrajte jej ze seznamu poznámek.
  - Chcete-li přidat záznam k poznámce, vytvořte nebo otevřete poznámku.
- Pokud není zobrazen panel nástrojů Záznam, klepněte na položky Nabídka > Zobrazit panel nástrojů Záznam.
- 4. Spusťte záznam klepnutím na ikonu **Zaznamenat** ( ).
- 5. Přidržte mikrofon zařízení MDA Vario III u úst nebo jiného zdroje zvuku.
- 6. Po dokončení záznamu klepněte na ikonu Zastavit (
- Jestliže přidáváte záznam k poznámce, klepnutím na tlačítko OK se po dokončení vraťte do seznamu poznámek.
- Pokud provádíte záznam do otevřené poznámky, zobrazí se v poznámce ikona.
- Jestliže vytváříte samostatný záznam, objeví se v seznamu poznámek.

### Změna formátu záznamu

- 1. Klepněte na položky Start > Nastavení > karta Osobní > Zadávání.
- Klepněte na kartu Možnosti a v seznamu Formát hlasového záznamu vyberte požadovaný formát.
- 3. Klepněte na tlačítko **OK**.
- Poznámka Formát záznamu můžete změnit také z programu Poznámky. V seznamu poznámek klepněte na položky Nabídka > Možnosti > odkaz Obecné možnosti zadávání (v dolní části stránky) a potom klepněte na kartu Možnosti.

## 6.7 Hlasový záznam

Hlasový záznam umožňuje zaznamenat hlas a rychle jej poslat prostřednictvím obrazové zprávy, e-mailu nebo přenosu nebo jej nastavit jako vyzváněcí tón.

- Poznámka Program Hlasový záznam ukládá hlasové záznamy pouze ve formátu AMR-NB (Adaptive Multi-Rate Narrowband). Jedná se o obvyklý zvukový formát pro řeč používaný v mobilních zařízeních.
- Tip Lepší kvality záznamu dosáhnete zapnutím funkce AGC mikrofonu v části Nastavení > karta Systém.

## Záznam hlasu

- 1. Klepněte na položky Start > Programy > Hlasový záznam.
- 2. Přidržte mikrofon zařízení MDA Vario III blízko úst.
- Klepnutím na tlačítko Zaznamenat nebo o spusťte záznam hlasového klipu. Klepnutím na možnost Pozastavit lze dočasně zastavit zaznamenávání. Chcete-li v zaznamenávání pokračovat, klepněte na tlačítko Pokračovat.
- 4. Klepnutím na tlačítko Zastavit zastavíte zaznamenávání.

Všechny záznamy se ve výchozím nastavení ukládají do složky **Hlasové** záznamy. K uložení hlasových záznamů lze vybrat i jinou složku; klepněte vedle názvu složky v levé horní části obrazovky a potom v nabídce zvolte složku, do které mají být ukládány další záznamy.

### Přehrávání hlasového záznamu

- Na obrazovce Hlasový záznam vyberte hlasový záznam, který chcete přehrát.
- Klepněte na tlačítko >. Hlasový záznam také můžete přehrát poklepáním.

#### Poznámky

- Klepnutím na možnost e zvyšuje hlasitost; klepnutím na možnost e snižuje hlasitost.
- Klepnutím na tlačítko w přepnete mezi ztlumením a obnovením hlasitosti.

## Odeslání hlasového záznamu prostřednictvím obrazové zprávy

1. Na obrazovce Hlasový záznam vyberte hlasový záznam, který chcete odeslat.

 Klepněte na možnosti Nabídka > Odeslat prostřednictvím zprávy MMS. Bude vytvořena nová obrazová zpráva, do které bude hlasový záznam automaticky vložen jako zvukový klip.

Informace o vytváření a odesílání obrazových zpráv naleznete v oddílu Obrazová zpráva v kapitole 7.

#### Odeslání hlasového záznamu prostřednictvím e-mailu

- 1. Na obrazovce Hlasový záznam vyberte hlasový záznam, který chcete odeslat.
- Klepněte na možnosti Nabídka > Odeslat > E-mail Outlook. Spustí se program E-mail Outlook s hlasovým záznamem automaticky vloženým jako přílohou nové e-mailové zprávy.

Informace o vytváření a odesílání e-mailových zpráv naleznete v oddílu Použití e-mailu v kapitole 7.

### Odeslání hlasového záznamu přenosem

- Na obrazovce Hlasový záznam vyberte hlasový záznam, který chcete přenést.
- 2. Klepněte na položky Nabídka > Přenést soubor.
- 3. Klepněte na zařízení, do kterého chcete hlasový záznam přenést.
- 4. V zařízení potvrzením přenosu souboru přijměte soubor.

### Nastavení hlasového záznamu jako vyzváněcího tónu

- 1. Na obrazovce Hlasový záznam vyberte hlasový záznam, který chcete nastavit jako vyzváněcí tón zařízení MDA Vario III.
- 2. Klepněte na položky Nabídka > Nastavit jako vyzv. tón.

## Přejmenování nebo přesunutí záznamu

- 1. Na obrazovce Hlasový záznam vyberte hlasový záznam, který chcete přejmenovat nebo přesunout do jiného umístění.
- 2. Klepněte na položky Nabídka > Přejmenovat či přesunout.
- 3. Zadejte nový Název hlasového záznamu.
- Chcete-li hlasový záznam přesunout, vyberte novou cílovou Složku a Umístění.
- 5. Klepněte na tlačítko **OK**.
- Tip Pokud vyberete více hlasových záznamů, lze soubory pouze přenášet, nikoli přejmenovat.

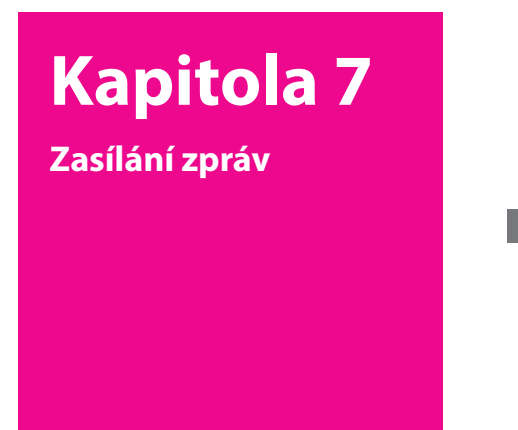

- 7.1 Zprávy
- 7.2 Zprávy SMS
- 7.3 Zprávy MMS
- 7.4 Typy E-mailových účtů
- 7.5 Průvodce nastavením e-mailu
- 7.6 Používání e-mailu
- 7.7 Používání klávesových Zkratek

**T** • • Mobile • • •

## 7.1 Zprávy

Ve složce **Zprávy** jsou umístěny textové zprávy (SMS), obrazové zprávy (MMS) a e-maily. Když obdržíte nové zprávy, lze je otevřít na obrazovce Dnes. Jednoduše klepněte na požadovaný typ zpráv.

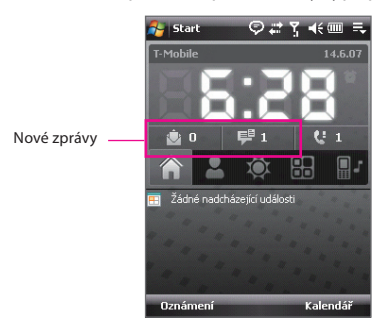

## Výběr účtu zpráv

Postupujte některým z následujících způsobů:

- Klepněte na položky Start>Zprávy> Zprávy. Zobrazí se obrazovka Výběr účtů, na níž lze vybrat účet.
- V seznamu zpráv pro určitý účet, např. účet SMS \ MMS, klepnutím na položky Nabídka > Přejít přepněte na jiné typy účtu zpráv.

### Konfigurace nastavení účtu zpráv

- Klepněte na možnosti Nabídka > Možnosti na obrazovce Výběr účtu nebo
- V seznamu zpráv klepněte na možnosti
   Nabídka > Nástroje > Možnosti.

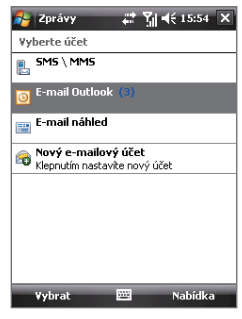

Obrazovka Výběr účtu

## 7.2 Zprávy SMS

Slouží k odesílání zpráv SMS do jiných mobilních telefonů. Vysouvací klávesnice usnadňuje a zrychluje psaní zpráv.

## Odesílání zpráv SMS

### Vytvoření a odeslání zprávy SMS

- Klepněte na možnosti Start > Zprávy > Zprávy > SMS \ MMS.
- Klepněte na možnosti Nabídka > Nová > SMS.
- Zadejte mobilní telefonní číslo jednoho nebo více příjemců a oddělte je středníkem. Chcete-li mobilní telefonní čísla z kontaktů, klepněte na tlačítko Komu.
- 4. Napište zprávu.
  - Chcete-li rychle přidat často používané zprávy, klepněte na položky Nabídka > text a klepněte na požadovanou zprávu.
  - Chcete-li zkontrolovat pravopis, klepněte na položky Nabídka > Kontrola pravopisu.
- 5. Klepněte na tlačítko Odeslat.

#### Тіру

- Chcete-li zadat symboly, klepněte na tlačítko Shift na klávesnici na obrazovce; poté klepněte na symbol nebo použijte Symbol Pad Další informace o zadávání textu a symbolů naleznete v kapitole 2.
- Chcete-li se ujistit, zda byla zpráva SMS přijata, před jejím odesláním při vytváření klepněte na možnosti Nabídka > Možnosti zprávy a vyberte možnost. Vyžádat oznámení o doručení.
- Požadujete-li vždy oznámení o doručení, klepněte na možnosti Nabídka > Nástroje > Možnosti, v seznamu zpráv SMS klepněte na možnost SMS \ MMS, a poté vyberte možnost Vyžádat oznámení o doručení.

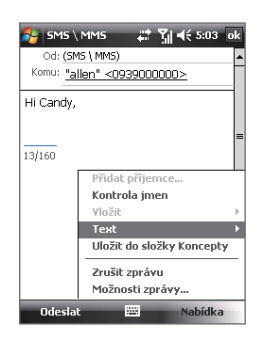

## Příjem zpráv SMS

Zprávy SMS jsou přijímány automaticky, pokud je telefon zapnutý. Jestliže je telefon vypnutý, jsou zprávy uchovány u operátora T-Mobile až do dalšího zapnutí telefonu.

## Kopírování zpráv SMS z karty SIM a na kartu SIM

- 1. Klepněte na možnosti Start > Zprávy > Zprávy > SMS \ MMS.
- 2. V seznamu zpráv vyberte zprávu SMS, kterou chcete zkopírovat.
- 3. Postupujte některým z následujících způsobů:
  - Chcete-li zkopírovat zprávu SMS na kartu SIM, klepněte na položky Nabídka > Kopírovat na kartu SIM.
  - Chcete-li zkopírovat zprávu SMS z karty SIM do zařízení MDA Vario III, klepněte na položky Nabídka > Kopírovat do telefonu.
- Poznámka Zprávy SMS uložené na kartě SIM se automaticky zobrazují ve složce Doručené. Jestliže je zkopírujete do zařízení MDA Vario III, vzniknou ve složce Doručené po dobu používání karty SIM duplicitní zprávy.

## 7.3 Zprávy MMS

Odesílání zpráv MMS přátelům a rodině je zábavné a snadné. Ke zprávě MMS lze připojit obrázek, video nebo zvukový klip.

#### Poznámky

- Služba zpráv MMS je zpoplatněná a musí být podporována vaším mobilním účtem. Obraťte se na operátora T-Mobile a požádejte o zahrnutí této služby do vašeho tarifu.
- Zkontrolujte, zda zpráva MMS, kterou odesíláte, nepřesahuje stanovený limit povolený operátorem T-Mobile.

#### Přístup ke službě MMS v zařízení MDA Vario III

Klepněte na možnosti Start > Zprávy > Zprávy > SMS \ MMS.

## Změna nastavení zpráv MMS

Při koupi je v zařízení MDA Vario III již nastavena funkce Zprávy MMS operátora T-Mobile. Pokud toto nastavení náhodou ztratíte nebo přejdete k jinému poskytovateli bezdrátových služeb, nastavení lze nakonfigurovat při vytváření zprávy MMS.

#### Konfigurace nastavení zpráv MMS

- 1. Klepněte na možnosti Start > Zprávy > Zprávy > SMS \ MMS.
- Klepněte na možnosti Nabídka > Možnosti MMS. Zobrazí se obrazovka Nastavení.
- Na kartě Předvolby podle potřeby zaškrtněte nebo zrušte zaškrtnutí uvedených políček. Můžete nastavit možnosti stahování zpráv MMS v domácí síti i při roamingu, sledování zpráv MMS, žádosti o potvrzení o doručení a přečtení, rozlišení obrázků a další možnosti.
- 4. Klepněte na kartu Servery a zkontrolujte, zda je v zařízení MDA Vario III přednastaven server MMS. Není-li uvedeno žádné předkonfigurované nastavení, klepněte na tlačítko Nový a zadejte následující informace, které můžete získat od poskytovatele bezdrátových služeb:

| 🔧 5M5∖MM5 🛛 🗱 🎢 📢 16:10 ok           | 🔧 SMS \ MMS 🛛 🗱 🎢 📢 16:11     |
|--------------------------------------|-------------------------------|
| Nastavení                            | Jméno serveru:                |
|                                      | MMS Provide                   |
| 😔 T-Mobile MMS                       | Brána:                        |
|                                      | 0.0.0.0                       |
|                                      | Číslo portu: 80               |
|                                      |                               |
|                                      | http://mms                    |
|                                      | Pripojit pres:                |
|                                      |                               |
|                                      | 123 + ĕ š č ř ž ý á í é = ′ 🕈 |
|                                      | Tabqwertzuiopú)               |
| Nový Nastavit jako předvolené        | Capasd fghjklů§               |
|                                      | Shift y x c v b n m , +       |
| Seznam zakazanych kontaktu Servery I | [Ctl áü ; \  ↓↑ ← →           |
|                                      | Hotovo 🔤 🛎 Zrušit             |

- Jméno serveru. Popisný název, například název poskytovatele bezdrátových služeb.
- Brána. Umístění serveru MMS, obvykle v podobě adresy IP.
- Číslo portu. Číslo portu HTTP používané k připojení k serveru MMS a k přenosu souborů.
- Adresa serveru. Adresa URL serveru, v němž se ukládají zprávy MMS.
- Připojit přes. Vyberte připojení, které zařízení MDA Vario III používá pro Zprávy MMS.
- Omezení velikosti odesílaných dat. Vyberte maximální velikost zprávy MMS povolenou poskytovatelem bezdrátových služeb.
- WAP verze. Vyberte možnost WAP 1.2 nebo WAP 2.0, podle toho, kterou verzi služby používá poskytovatel bezdrátových služeb.
- 5. Klepněte na tlačítko OK.

#### Poznámky

- Jsou-li v zařízení MDA Vario III již přednastaveny Zprávy MMS, doporučujeme neměnit toto nastavení. Změníte-li toto nastavení, zařízení MDA Vario III možná nebude schopné odesílat a přijímat zprávy MMS.
- Pokud na obrazovce Nastavení přidáte několik poskytovatelů služby MMS, můžete jednoho zvolit jako výchozího. Vyberte název poskytovatele služby MMS v seznamu a potom klepněte na tlačítko Jako výchozí.

## Vytváření a odesílání zpráv MMS

Zprávy MMS můžete vytvářet jako kombinace snímků, kde každý snímek může obsahovat fotografii, zvukový nebo obrazový klip a text.

#### Vytvoření zprávy MMS

- 1. Klepněte na možnosti Start > Zprávy > Zprávy > SMS \ MMS.
- 2. Klepněte na položky **Nabídka > Nový > MMS**.
- Jakmile se zobrazí obrazovka Zvolte zprávu MMS, klepněte na přednastavenou šablonu nebo klepnutím na tlačítko Vlastní otevřete prázdnou zprávu MMS.

Poznámka Chcete-li vždy používat prázdnou zprávu MMS, zaškrtněte políčko Vždy zvolit vlastní.

- Do pole Komu přímo zadejte telefonní číslo nebo e-mailovou adresu příjemce nebo klepněte na tlačítko Komu, Kopie nebo Skrytá a vyberte telefonní číslo nebo e-mailovou adresu z kontaktů.
- 5. Zadejte předmět zprávy.
- Klepnutím na ikonu Vložit ( ) vyberte a vložte fotografii nebo videoklip.

Při výběru fotografie nebo videoklipu můžete postupovat takto:

- Klepnutím na možnosti Nabídka > Zobrazit nejprve fotografii nebo videoklip zobrazte a potom jej klepnutím na tlačítko Vybrat vložte do zprávy MMS, kterou vytváříte.
- Klepnutím na ikonu () pořidte fotografii a vložte ji do zprávy MMS.
- Klepnutím na ikonu a vložte jej do zprávy MMS.
- Klepnutím na ikonu Konec ( ) ukončíte výběr a vrátíte se do zprávy MMS.
- Klepněte do příslušných oblastí a zadejte text nebo vložte zvukový klip. Další informace naleznete v částech Přidání textu do zprávy MMS a Přidání zvukového klipu do zprávy MMS.
- Chcete-li přidat další snímky, klepněte na ikonu položky Nabídka > Snímky > Vložit snímek. Opakováním kroků 5 a 6 vložte do každého přidaného snímku fotografii nebo video, text či zvuk.

Ve snímku můžete provádět tyto operace:

- Klepnutím na ikonu Dzobrazíte náhled snímku.
- Klepnutím na ikonu 
   přejdete na předchozí snímek.
- Klepnutím na ikonu přejdete na předchozí snímek.
- 9. Při tvorbě zprávy MMS můžete také provádět tyto činnosti:
  - Klepnutím na položky Nabídka > Možnosti > Pozadí zvolte barvu pozadí ze seznamu.
  - Klepněte na položky Nabídka > Možnosti > Rozvržení textu a potom zvolte, zda chcete text umístit nad, pod, nalevo nebo napravo od fotografie či videa.
  - Klepnutím na položky Nabídka > Možnosti > Možnosti odeslání zadejte čas odeslání, platnost, prioritu, kategorii a další nastavení zprávy.
  - Klepnutím na položky Nabídka > Příloha přidejte kartu kontaktů, událost kalendáře nebo jakýkoli soubor jako přílohu.
- 10. Odešlete zprávu MMS klepnutím na tlačítko Odeslat.

#### Poznámky

- Zprávu MMS také můžete odeslat přímo z programu Obrázky a videa nebo Fotoaparát. Postupujte některým z následujících způsobů:
- V programu Obrázky a videa vyberte obrázek ve složce Obrázky a klepněte na položky Nabídka > Odeslat prostřednictvím zprávy MMS.
- Pořidte fotografii nebo videoklip MMS pomocí fotoaparátu a klepněte na ikonu Odeslat (). V dialogovém okně Odeslat soubor klepněte na tlačítko Odeslat prostřednictvím zprávy MMS.

#### Vytvoření zprávy MMS podle šablony

Ve zprávě MMS klepnutím na položky **Nabídka > Šablona > Vybrat šablonu** vytvoříte zprávu pomocí předdefinované šablony.

Poznámka Chcete-li uložit zprávu jako šablonu, otevřete zprávu a klepněte na položky Nabídka > Šablona > Uložit jako šablonu.

#### Přidání textu do zprávy MMS

Po klepnutí na možnost **Zde zadejte text** ve zprávě MMS se zobrazí prázdná obrazovka, kam lze zadat text. Lze vkládat následující typy informací:

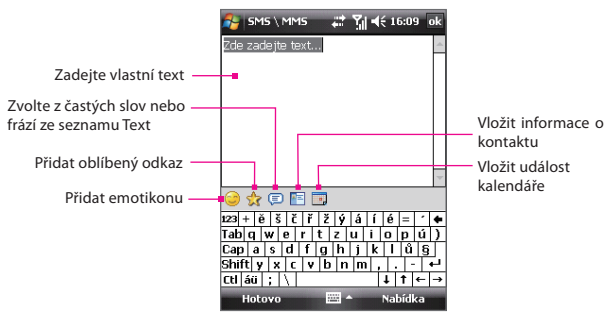

Tip Chcete-li upravit nebo odstranit frázi v seznamu Text, klepněte na řetězec, přidržte jej a potom klepněte v místní nabídce na příkaz Upravit nebo Odstranit. Chcete-li vytvořit novou frázi a přidat ji do seznamu, klepněte na příkaz Nový.

#### Přidání zvukového klipu do zprávy MMS

Ve zprávě MMS lze do jednoho snímku vložit jen jeden zvukový klip.

- Klepněte na tlačítko Vložit zvuk. Jako výchozí se zobrazí složka Dokumenty. Klepněte na složku Hudba nebo na jinou složku, která obsahuje zvukové soubory. Při navigaci ve složkách se klepnutím na tlačítko se šipkou dolů ( -) vrátíte do nadřazené složky.
- 2. Vyberte zvukový soubor. Po výběru máte následující možnosti:
  - Klepnutím na tlačítko () zvukový klip přehrajete.
  - Klepnutím na tlačítko (1) přehrávání pozastavíte, klepnutím na tlačítko (2) přehrávání zastavíte.
  - Klepnutím na tlačítko Vybrat soubor vložíte do zprávy MMS.
  - Klepnutím na ikonu Konec (X) ukončíte výběr a vrátíte se do zprávy MMS.
  - Chcete-li zaznamenat nový zvukový klip a přidat jej do zprávy MMS, klepněte na tlačítko [22]. Zobrazí se překryvné okno Zaznamenat. Klepnutím na tlačítko Zaznamenat spustíte záznam, klepnutím na tlačítko Zastavit záznam ukončíte. Chcete-li zaznamenaný zvukový klip přehrát, klepněte na tlačítko Přehrát; potom klepněte na tlačítko Přidat. Nový zvukový klip bude poté vložen do zprávy MMS.

## Zobrazení zprávy MMS a odpověď na zprávu MMS

#### Zobrazení zprávy MMS

- 🔹 Použijte ovládací prvky přehrávání 🝉 💷 a 🔳
- Klepnutím na tlačítko Obsah zobrazíte seznam souborů, které jsou součástí zprávy. Na obrazovce Obsah zprávy můžete provádět následující činnosti:

- Chcete-li soubor uložit, vyberte jej a klepněte na položky Nabídka > Uložit.
- Chcete-li uložit obsah textového souboru do seznamu Text, klepněte na položky Nabídka > Uložit jako Mùj text.
- Chcete-li přiřadit fotografii některému kontaktu, klepněte na položky Nabídka > Přiřadit kontaktu.

## Odpověď na zprávu MMS

Chcete-li odpovědět odesílateli zprávy, klepněte na položky **Nabídka > Odpovědět**; klepnutím na položky **Nabídka > Odpovědět všem** odpovíte všem osobám uvedeným v polích zprávy Komu, Kopie a Skrytá.

## Zablokování příjmu zpráv MMS z určitého telefonního čísla

Pokud již nechcete v budoucnu přijímat zprávy MMS od určitého odesílatele, lze jej přidat do seznamu zakázaných kontaktů.

- 1. Když přijmete novou zprávu MMS, otevřete ji a zobrazte.
- Chcete-li zakázat příjem dalších zpráv MMS od tohoto odesílatele, klepněte na možnosti Nabídka > Zobrazit > Podrobnosti o zprávě.
- Na obrazovce Podrobnosti zprávy MMS klepněte na možnosti Nabídka > Zobrazit podrobnosti kontaktu.
- Klepněte na možnosti Nabídka > Uložit do seznamu zakázaných kontaktů.
- 5. Klepněte na tlačítko Hotovo.

#### Тіру

- Seznam zakázaných kontaktů lze zobrazit pouze při vytváření nové zprávy MMS. Ve vytvořené zprávě MMS klepněte na možnosti Nabídka > Možnosti MMS > karta Seznam zakázaných kontaktů.
- Chcete-li odblokovat telefonní číslo a umožnit odesílateli odesílat vám zprávy MMS, odeberte toto číslo ze seznamu zakázaných kontaktů. Klepněte na telefonní číslo v seznamu zakázaných kontaktů, přidržte je a potom klepněte na tlačítko Odstranit.

## 7.4 Typy E-mailových účtů

Než bude možné odesílat a přijímat e-maily, je nutné v zařízení MDA Vario III nastavit e-mailový účet. V zařízení MDA Vario III lze nastavit následující typy e-mailových účtů:

- E-mail aplikace Outlook synchronizovaný s počítačem nebo podnikovým serverem Exchange.
- E-mailový účet poskytnutý poskytovatelem služeb Internetu (ISP).
- E-mailové účty na veřejných internetových serverech, např. Yahoo!<sup>®</sup> Mail, AOL<sup>®</sup>, atd.
- Pracovní účet, ke kterému se přistupuje prostřednictvím připojení VPN.

## 7.5 Průvodce nastavením e-mailu

Průvodce nastavením e-mailu v systému Windows Mobile umožňuje snadné nastavení osobních i pracovních e-mailových účtů. Lze přidat e-mailový účet od poskytovatele služeb Internetu (ISP) nebo jiného poskytovatele služeb e-mailu, stejně jako e-mailové účty na veřejných internetových serverech, např. Gmail<sup>®</sup>, Yahoo!<sup>®</sup> Mail Plus, AOL<sup>®</sup>, atd.

**Poznámka** Další informace o nastavení podnikového e-mailového účtu Outlook naleznete v kapitole 8.

## Nastavení synchronizace e-mailu aplikace Microsoft® Office Outlook® v zařízení MDA Vario III s počítačem

Pokud jste nainstalovali synchronizační software na počítači a vytvořili partnerství se zařízením MDA Vario III, toto zařízení je již připraveno k odesílání a přijímání e-mailů aplikace Outlook. Pokud jste nenainstalovali synchronizační software a nevytvořili partnerství, postupujte podle pokynů uvedených v kapitole 5.

Tip Chcete-li nastavit podnikový e-mailový účet tak, abyste mohli přistupovat k e-mailům aplikace Outlook bezdrátové, je nutné nastavit zařízení MDA Vario III na synchronizaci prostřednictvím bezdrátové sítě LAN nebo jiného bezdrátového připojení se serverem Exchange. Další informace o synchronizaci s podnikovým e-mailovým serverem naleznete v kapitole 8.

## Nastavení e-mailového účtu POP3 nebo IMAP4

E-mailový účet POP3 nebo IMAP4 v zařízení MDA Vario III nastavte, pokud máte e-mailový účet u poskytovatele služeb Internetu (ISP) nebo jiného poskytovatele e-mailu nebo účet na veřejných internetových serverech, např. Gmail, Yahoo! Mail Plus, atd. Lze rovněž přidat pracovní účet, ke kterému se přistupuje prostřednictvím připojení k serveru VPN, např. účet POP3/IMAP4.

- 1. Klepněte na položky Start > Zprávy > Zprávy > Nastavení e-mailu.
- Zadejte e-mailovou adresu a vyberte zaškrtněte políčko Pokusit se získat nastavení e-mailu z Internetu automaticky. Po výběru této možnost se zařízení MDA Vario III pokusí stáhnout nastavení e-mailového serveru, aby nebylo nutné je zadávat ručně. Klepněte na tlačítko Další.
- 3. Po dokončení automatické instalace klepněte na tlačítko Další.

| 🏄 Zprávy 🛛 🛱 🧏 4€ 12:36                                        | 🏄 Zprávy 🛛 🛱 🏹 📢 12:36                                                         |
|----------------------------------------------------------------|--------------------------------------------------------------------------------|
| Nastavení e-mailu 📀                                            | Nastavení e-mailu 👔                                                            |
| E-mailová adresa:<br>Joan S2007@yahod.com                      | Automatická instalace našla nastavení pro:                                     |
|                                                                | yahoo.com                                                                      |
| Pokusit se ziskat nastaveni e-mailu z<br>Internetu automaticky | Chcete-li dokončit instalaci a stáhnout e-mail,<br>klepněte na tlačitko Další. |
| Prohlášení o ochraně osobních údajů (online)                   |                                                                                |
|                                                                |                                                                                |
|                                                                |                                                                                |
| 123 + ĕ š č ř ž ý á í é = ´ ቀ                                  |                                                                                |
| Tabqwertzuiopú)                                                |                                                                                |
| Capasdfghjklů§                                                 |                                                                                |
| Shift y x ε v b n m , 🕶                                        |                                                                                |
| Ctl áü ; \ ↓ ↑ ← →                                             |                                                                                |
| Storno 🔤 🔺 Další                                               | Předchozí 🔤 Další                                                              |

#### Poznámky

- Zařízení MDA Vario III obsahuje seznam poskytovatelů služeb e-mailu ve vlastní databázi. Pokud je váš poskytovatel služeb e-mailu předkonfigurován v zařízení, zařízení vyhledá nastavení e-mailu ve vlastní databázi a nebude se připojovat k Internetu.
- Pokud není nastavení e-mailu vašeho poskytovatele předkonfigurováno v zařízení MDA Vario III, zařízení se pokusí vyhledat nastavení e-mailu online; tato akce bude pravděpodobně zpoplatněna jako připojení k Internetu.

- Pokud se automatická instalace nezdaří, vyberte možnost Internetový e-mail ze seznamu Poskytovatel e-mailu na další obrazovce. V průběhu instalace budete vyzváni k zadání nastavení e-mailového serveru.
   Podrobnosti naleznete v kapitole Zadání nastavení e-mailového serveru.
- Zadejte jméno. Rovněž lze úpravou pole Zobrazovaný název účtu zadat název poskytovatele služeb Internetu nebo e-mailu. Klepněte na tlačítko Další.
- Pokud se nezobrazí automaticky v poli Uživatelské jméno, zadejte přihlašovací jméno. Zadejte heslo a zaškrtněte políčko Uložit heslo. Klepněte na tlačítko Další.

| 🔧 Zprávy 🛛 🛱 ५ 12:37                                                                      | 🏄 Messaging 🛛 🛱 🏹 📢 17:58                                                                 |
|-------------------------------------------------------------------------------------------|-------------------------------------------------------------------------------------------|
| Nastavení e-mailu 🕜                                                                       | E-mail Setup                                                                              |
| Vaše jméno:<br>Joan<br>(Přídad Ian Vik)                                                   | User name:<br>joan_s2007<br>(Fxamples: kewing, domain\keving,                             |
| Zobrazovaný název účtu:<br>Yahool                                                         | kevinc@contoso.com, etc.) Password:                                                       |
|                                                                                           | *********  ✓ Save password                                                                |
| 1223 + ĕ š č ř ž ý á í é = ´ ◆<br>Tabq w e r t z u i o p ú )<br>Cap a s d f g h j k I ů § | 123 1 2 3 4 5 6 7 8 9 0 - = ♦<br>Tab q w e r t y u i o p [ ]<br>CAP a s d f g h j k l ; ' |
| $\begin{array}{c c c c c c c c c c c c c c c c c c c $                                    | $\begin{array}{c c c c c c c c c c c c c c c c c c c $                                    |

- Tím je nastavení e-mailu dokončena. V seznamu Automatické odesílání/příjem vyberte frekvenci automatického odesílání a stahování e-mailů v zařízení MDA Vario III.
- Poznámka Klepnutím na možnost Zkontrolovat všechna nastavení stahování zobrazte možnosti nastavení stahování a nastavte formát e-mailů, např. HTML nebo prostý text a další. Další informace naleznete v kapitole Vlastní nastavení stahování a formátu.
- 7. Klepněte na tlačítko **Dokončit**.

#### Zadání nastavení e-mailového serveru

Pokud se automatická instalace nezdaří, vyžádejte si od poskytovatele služeb Internetu nebo e-mailu nastavení **Server příchozí pošty** a **Server odchozí pošty** a zadejte je do zařízení MDA Vario III.

Dále se zadávají následující nastavení:

- Pokud poskytovatel požaduje ověření, zaškrtněte políčko Server odchozí pošty požaduje ověření.
- Pokud server odchozí pošty vyžaduje pro odesílání e-mailu odlišné uživatelské jméno a heslo, zrušte zaškrtnutí políčka Použít stejné uživatelské jméno a heslo k odesílání e-mailu. Zobrazí se výzva k zadání uvedených informací.
- Pokud poskytovatel e-mailu používá vyšší zabezpečení e-mailu pomocí připojení SSL, klepněte na možnost Upřesnit nastavení serveru a dále Vyžadovat připojení SSL.

V seznamu **Síťové připojení** vyberte datové připojení, které používáte pro připojení k Internetu.

### Vlastní nastavení stahování a formátu

Než klepnutím na možnost **Dokončit** dokončíte nastavení e-mailového účtu POP3 nebo IMAP4, můžete klepnutím na možnost **Zkontrolovat** všechna nastavení stahování vybrat možnosti stahování, formátu zpráv a další nastavení.

| Možnosti                                                           | Popis                                                                                                    |
|--------------------------------------------------------------------|----------------------------------------------------------------------------------------------------|
| Automatické<br>odeslání/příjem                                     | Lze zvolit časový interval automatického připojení<br>k Internetu za účelem odesílání a přijímání zpráv.                                                                                                    |
| Stahování zpráv                                                    | Nastavte počet dnů, za něž chcete stahovat zprávy<br>do zařízení MDA Vario III.                                                                                                    |
| Odeslat/přijmout<br>po klepnutí na<br>tlačítko Odeslat             | Ve výchozím nastavení se zprávy okamžitě doručí<br>po klepnutí na tlačítko <b>Odeslat</b> . Pokud chcete raději<br>nejprve uložit odchozí zprávy do složky K odeslání,<br>zrušte zaškrtnutí tohoto zaškrtávacího pole. (V tom<br>případě bude třeba ručně odeslat zprávy klepnutím<br>na možnosti <b>Nabídka &gt; Odeslat a přijmout</b> ). |
| Při roamingu<br>použít plán pro<br>automatické<br>odesílání/příjem | Tato funkce umožňuje datový roaming zařízení MDA<br>Vario III v případě, že je nastaven časový interval<br>automatického připojení k Internetu. Protože se tak<br>mohou zvýšit náklady na připojení, možná bude<br>žádoucí toto zaškrtávací pole nechat nezaškrtnuté.                                                                       |
| Při odstraňování<br>zpráv                                          | Vyberte, zda chcete odstranit zprávy z poštovního<br>serveru při jejich odstranění v zařízení MDA Vario III.                                                                                                    |

| Možnosti                     | Popis                                                                                                    |
|------------------------------|----------------------------------------------------------------------------------------------------|
| Formát zprávy                | Vyberte HTML nebo Prostý text.                                                                                                    |
| Limit pro<br>stahování zpráv | Vyberte velikost stahovaných e-mailů. Pokud přijímáte<br>velké objemy e-mailů, vyberte menší velikost nebo<br>zvolte pouze stahování záhlaví. |

## 7.6 Používání e-mailu

Po nastavení e-mailových účtů v zařízení MDA Vario III lze zahájit odesílání a přijímání e-mailových zpráv.

## Vytváření a odesílání zpráv

#### Vytvoření a odeslání zprávy

- Klepněte na možnosti yStart > Zprávy > Zpráv a vyberte e-mailový účet.
- 2. Klepněte na položky Nabídka > Nový.
- Zadejte e-mailovou adresu jednoho nebo více příjemců a oddělte je středníkem. Chcete-li použít adresy uložené ve složce Kontakty, klepněte na možnost Komu.
- Zadejte předmět zprávy a zadejte její text. Chcete-li rychle přidat často používané zprávy, klepněte na položky Nabídka > Můj text a klepněte na požadovanou zprávu.
- Chcete-li zkontrolovat pravopis, klepněte na položky Nabídka > Kontrola pravopisu.
- 6. Klepněte na tlačítko Odeslat.

#### Tipy

- Chcete-li zadat symboly, klepněte na tlačítko Shift na klávesnici na obrazovce; poté klepněte na symbol nebo použijte Symbol Pad Další informace o zadávání textu a symbolů naleznete v kapitole 2.
- Chcete-li nastavit prioritu, klepněte na položky Nabídka > Možnosti zprávy.
- Jestliže pracujete v režimu offline, budou e-mailové zprávy přesunuty do složky K odeslání a budou odeslány při příštím připojení.

### Přidání přílohy ke zprávě

- V nové zprávě klepněte na položky Nabídka > Vložit a klepněte na položku, kterou chcete připojit: Obrázek, , Hlasová poznámka nebo Soubor.
- Vyberte soubor, který chcete připojit, nebo zaznamenejte hlasovou poznámku.

## Filtrování složky zpráv Doručené

Pokud je složka Doručené v zařízení MDA Vario III plná zpráv, může být obtížné ji procházet a vyhledávat požadovanou zprávu. Složku Doručené lze filtrovat tak, aby se zobrazily pouze zprávy obsahující určitého odesílatele nebo předmět, jež vyhledáváte.

## Filtrování složky zpráv Doručené

 Pomocíklávesnice na obrazovce nebo vysouvací klávesnice zadejte jméno odesílatele nebo předmět e-mailu, který hledáte. Během stisknutí kláves se seznam zpráv zužuje podle zadaných podmínek.

Například zadáním písmena B a poté E se zúží seznam pouze na e-maily obsahující jména odesílatelů a předměty e-mailů začínající na BE.

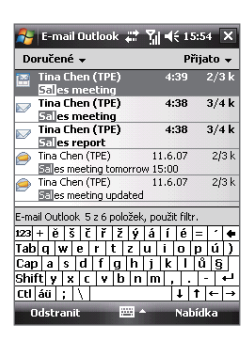

## Zobrazení zprávy a odpověď na zprávu

## Čtení příchozí zprávy

Ve výchozím nastavení se při otevření příchozí zprávy zobrazí pouze několik prvních kilobajtů zprávy. Chcete-li číst celou zprávu, postupujte některým z následujících způsobů:

 Přejděte na konec zprávy a klepněte na možnost Získat zbytek zprávy; nebo  Klepněte na možnosti Nabídka > Stáhnut zprávu.
 Při příštím použití možností Nabídka > Odeslat a přijmout k odeslání a přijmutí e-mailu se zpráva stáhne.

#### Poznámky

- Pokud vaše firma používá systém Microsoft Exchange Server 2007, zpráva se stahuje okamžitě, bez čekání na další synchronizaci. Další informace o práci s podnikovými e-maily naleznete v kapitole 8
- Sloupec s velikostí zobrazuje místní velikost zprávy a velikost zprávy na serveru. I v případě stažení celé zprávy mohou být hodnoty různé, protože velikost zprávy na serveru a v zařízení se liší.

#### Stažení přílohy

Příloha se zobrazuje pod předmětem zprávy. Klepnutím na přílohu tuto přílohu otevřete, pokud již byla plně stažena, nebo ji označíte ke stažení při dalším přijímání a odesílání pošty.

#### Poznámky

- Je-li ke zprávě připojeno více příloh, stáhnou se všechny.
- Informace o nastavení automatického stahování příloh v zařízení MDA Vario III naleznete v kapitole Vlastní nastavení e-mailu.
- Pokud vaše firma používá systém Microsoft Exchange Server 2007, příloha se stahuje okamžitě, bez čekání na další synchronizaci. Další informace o práci s podnikovými e-maily naleznete v kapitole 8.

#### Odpověď na zprávu nebo předání zprávy dál

- Otevřete zprávu a klepněte na možnosti Nabídka > Odpovědět, Nabídka > Odpovědět všem nebo Nabídka > Předat dál.
- Napište odpověď. Chcete-li rychle přidat často používané zprávy, klepněte na položky Nabídka > Můj text a klepněte na požadovanou zprávu.
- Chcete-li zkontrolovat pravopis, klepněte na položky Nabídka > Kontrola pravopisu.
- 4. Klepněte na tlačítko Odeslat.

#### Тіру

- Chcete-li zobrazit další informace záhlaví, použijte posun nahoru.
- Chcete-li vždy zahrnout původní zprávu, klepněte v zobrazení seznamu na položky Nabídka > Nástroje > Možnosti > karta Zpráva a zaškrtněte políčko Do odpovědi zahrnout text zprávy.
- V účtu E-mail Outlook odešlete méně dat, pokud původní zprávu nezahrnete.
   V závislosti na použitém tarifu tak můžete snížit náklady na přenos dat.

## Zobrazení zprávy HTML a odpověď na zprávu HTML

E-maily ve formátu HTML lze přijímat, zobrazovat a odpovídat na ně z libovolného typu e-mailového účtu. Formát HTML zůstane zachován, bez změny rozvržení nebo velikosti.

- Poznámka Podpora e-mailů ve formátu HTML je vaplikaci Outlook Mobile k dispozici pouze pokud vaše firma používá systém Microsoft Exchange Server 2007.
- 1. Nastavte formát zprávy HTML. Informace o nastavení formátu zprávy naleznete v kapitole Vlastní nastavení e-mailu.
- Klepněte na možnosti Start > Zprávy > Zprávy vyberte e-mailový účet a otevřete přijatý e-mail ve formátu HTML.
- Klepněte na možnost Klepněte sem pro posouvání vpravo, abyste mohli posouvat zprávu do strany a dosáhli tak celého zobrazení zprávy ve vodorovné rovině.
- Klepnutím na možnost Získat zbytek zprávy zobrazenou v dolní části zprávy stáhnete a zobrazíte celou zprávu.
- Pokuď se e-mail nestáhne okamžitě, klepněte na možnosti Nabídka > Odeslat a přijmout.
- Pokud se ve zprávě nezobrazí okamžitě obrázky, klepněte na možnosti Obrázky z Internetu blokovány a dále Stáhnout obrázky z Internetu.
- Klepněte na možnost Nabídka a vyberte, zda chcete odpovědět odesílateli nebo předat zprávu dál.
- 8. Zadejte odpověď a klepněte na tlačítko Odeslat.

## Stahování zpráv

Způsob stahování zpráv závisí na typu používaného e-mailového účtu.

#### Odeslání a přijetí e-mailu prostřednictvím účtu Outlook

- 1. Klepněte na položky Start > Programy > ActiveSync.
- Připojte zařízení MĎA Vario III k počítáči pomocí kabelu USB nebo prostřednictvím komunikace Bluetooth.
   Lze se rovněž připojit bezdrátově, pokud synchronizujete e-mail aplikace Outlook se serverem Exchange. Další informace naleznete v kapitole 8.
- Automaticky se zahájí synchronizace a zařízení MDA Vario III odešle a přijme e-maily aplikace Outlook.
- Tip Synchronizaci lze rovněž provést kdykoli ručně klepnutím na možnost Sync v nabídce ActiveSync nebo na možnosti Nabídka > Odeslat a přijmout v aplikaci Outlook Mobile.

#### Odeslání a přijetí e-mailu prostřednictvím účtu POP3/IMAP4

Pokud máte e-mailový účet u poskytovatele služeb Internetu (ISP) nebo pracovní účet, k němuž přistupujete prostřednictvím připojení k serveru VPN, budete odesílat a přijímat zprávy prostřednictvím vzdáleného e-mailového serveru. Před odesíláním a stahováním zpráv je třeba připojit se k Internetu nebo podnikové síti.

- Klepněte na možnosti Start > Zprávy > Zprávy a dále na e-mailový účet POP3 nebo IMAP4.
- Klepněte na položky Nabídka > Odeslat a přijmout. Zprávy v zařízení MDA Vario III a na e-mailovém serveru budou synchronizovány: nové zprávy budou staženy do složky Doručené v zařízení, zprávy ve složce K odeslání v zařízení budou odeslány a zprávy, které byly odstraněny ze serveru, budou odebrány ze složky Doručené v zařízení.

## Vlastní nastavení e-mailu

#### Změna velikosti a formátu zpráv pro stahování v e-mailu aplikace Outlook

- 1. Odpojte zařízení MDA Vario III od počítače.
- 2. Klepněte na položky Start > Programy > ActiveSync.
- Klepněte na možnosti Nabídka > Možnosti, vyberte položku E-mail a poté klepněte na možnost Nastavení.

- 4. Na obrazovce Možnosti synchronizace e-mailu:
  - V položce Max. velikost pro stažení vyberte požadovanou velikost e-mailů.
  - V položce Formát zprávy vyberte možnost HTML nebo Prostý text.
- Zavřete program ActiveSync a znovu připojte zařízení MDA Vário III k počítači.

#### Změna velikosti a formátu zpráv pro stahování v e-mailu POP3 nebo IMAP4

- V seznamu zpráv klepněte na možnosti Nabídka > Možnosti na obrazovce výběru účtů nebo klepněte na možnosti Nabídka > Nástroje > Možnosti.
- 2. Klepněte na váš e-mailový účet.
- Opakovaně klepněte na možnost Další, dokud se na obrazovce nezobrazí možnosti Formát zprávy a Limit pro stahování zpráv.
- 4. Změňte možnosti na požadované nastavení.
- 5. Klepněte na tlačítko **Dokončit**.

## Vyloučení vaší e-mailové adresy při odpovídání všem

Pokud odpovídáte všem příjemcům e-mailu aplikace Outlook, bude do seznamu příjemců přidána také vaše vlastní e-mailová adresa. Upravte program ActiveSync, aby vaše e-mailová adresa byla ze seznamu příjemců vyloučena.

- V programu ActiveSync v zařízení MDA Vario III klepněte na položky Nabídka > Možnosti.
- 2. Vyberte typ informací E-mail a klepněte na tlačítko Nastavení.
- 3. Klepněte na tlačítko Upřesnit.
- Do textového pole Moje e-mailová adresa zadejte svou e-mailovou adresu.
- 5. Klepněte na tlačítko OK.

### Automatický příjem příloh e-mailu aplikace Outlook

- 1. Klepněte na položky **Start > ActiveSync**.
- 2. Klepněte na položký Nabídka > Možnosti.
- 3. Klepněte na položký **E-mail > Nastavení**, a potom vyberte možnost **Zahrnout soubory v přílohách**.

## Automatický příjem příloh e-mailu IMAP4

- 1. Klepněte na položky **Start > Zprávy > Zprávy**.
- 2. Klepněte na položký Nabídka > Možnosti.

- 3. Klepněte na název účtu IMAP4.
- Opakovaně klepněte na tlačítko Další, dokud se na obrazovce nezobrazí možnost Stahovat přílohy.
- 5. V poli se seznamem **Stahovat přílohy menší než** vyberte velikost pro stahování. Klepněte na tlačítko **Dokončit**.

### Ukládání příloh na paměťovou kartu

- 1. Klepněte na položky **Start > Zprávy > Zprávy**.
- 2. Klepněte na položky Nabídka > Nástroje > Možnosti > karta Úložiště.
- 3. Zaškrtněte políčko Uložit přílohy na paměťovou kartu.

## 7.7 Používání klávesových Zkratek

Klávesové zkratky se používají pro rychlý přístup k funkcím zpráv, např. odpověď, předat dál atd.

#### Zobrazení seznamu klávesových zkratek

- 1. Vysuňte hardwarovou klávesnici.
- Klepněte na možnosti Start > Zprávy > Zprávy a vyberte účet zpráv (SMS \ MMS nebo e-mailový účet).
- 3. V seznamu zpráv stiskněte a podržte klávesu H, dokud se nezobrazí seznamu klávesových zkratek.

**Poznámka** Pokud používáte klávesové zkratky poprvé, zobrazení se nejprve okno se zprávou: klepnutím na tlačítko OK okno se zprávou zavřete.

Chcete-li použít klávesovou zkratku, stiskněte a podržte příslušnou klávesu. Chcete-li odstranit zprávu, stiskněte a podržte **D**.

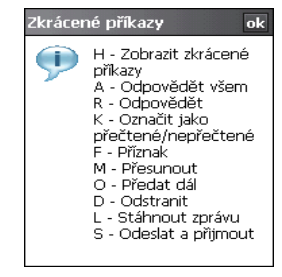
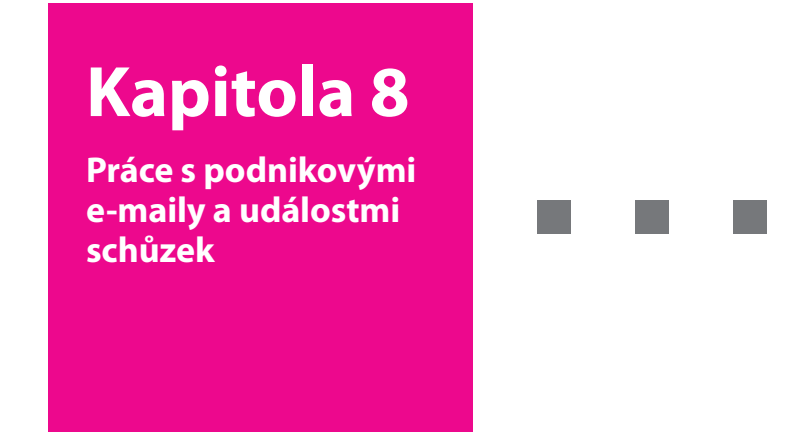

| 8.1 | Synchronizace zařízení MDA Vario III se |
|-----|-----------------------------------------|
|     | serverem Exchange                       |

T · · Mobile · ·

- 8.2 Práce s podnikovými e-maily
- 8.3 Správa žádostí o schůzku
- 8.4 Vyhledávání kontaktů v adresáři společnosti
- 8.5 Zabezpečení e-mailu

# 8.1 Synchronizace zařízení MDA Vario III se serverem Exchange

Chcete-li aktualizovat podnikové e-maily a plány schůzek mimo kancelář, lze zařízení MDA Vario III připojit k Internetu bezdrátově a synchronizovat tyto informace s podnikovým serverem Exchange. Lze rovněž kdykoli použít podnikový adresář. Poštovní server podniku musí používat systém Microsoft Exchange Server se službou Exchange ActiveSync.

# 📕 🚽 📕 Nastavení připojení k serveru Exchange

Než začnete provádět synchronizaci se serverem Exchange Server, je třeba nastavit připojení k serveru Exchange v zařízení MDA Vario III. Od správce sítě je třeba získat následující informace a zadat je do zařízení MDA Vario III:

- Název serveru Exchange (musí se jednat o název serveru aplikace Outlook Web Access)
- Název domény
- Uživatelské jméno a heslo, které používáte při práci

Pokud není zařízení MDA Vario III synchronizováno s počítačem, proveďte nastavení připojení k serveru Exchange podle následujících kroků.

- Klepněte na možnosti Start > Zprávy > Zprávy > Nový e-mailový účet.
- Zadejte vaši e-mailovou adresu. Zadejte e-mailovou adresu a zaškrtněte políčko Pokusit se získat nastavení e-mailu z Internetu automaticky; pak klepněte na tlačítko Další.
- Vyberte možnost Server Exchange v seznamu Poskytovatel e-mailu a pak klepněte na tlačítko Další.
- 4. Klepněte znovu na tlačítko Další.
- 5. Do pole **Adresa serveru** zadejte název serveru Exchange a klepněte na tlačítko **Další**.
- Zadejte své uživatelské jméno, heslo a doménu a klepněte na tlačítko Další.
- Tip Chcete-li změnit pravidla řešení konfliktů při synchronizaci, klepněte na tlačítko Upřesnit.
- 7. Zaškrtněte typy informačních položek, které chcete synchronizovat se serverem Exchange.

- Chcete-li změnit nastavení synchronizace pro daný typ informací, např. E-mail, vyberte tento typ informací a klepněte na možnost Nastavení.
- 9. Klepněte na tlačítko Dokončit.
- Poznámka Pokud jste již synchronizovali e-maily spočítačem, spusťte v zařízení MDA Vario III program ActiveSync a klepnutím na možnosti Nabídka > Přidat zdroj serveru nastavte připojení k serveru Exchange. Při výzvě k volbě typů informací pro synchronizaci je třeba nejprve zrušit zaškrtnutí pole **E-mai**l pod položkou Počítač Windows a pak lze zaškrtnout pole **E-mai**l pod položkou Server Exchange.
- Tip Chcete-li změnit nastavení Server Exchange, spusťte program ActiveSync a pak klepněte na možnosti Nabídka > Konfigurovat server.

# Spustit synchronizaci

Než spustíte synchronizaci se serverem Exchange zkontrolujte, zda je v zařízení MDA Vario III nastaveno datové připojení k Internetu umožňující bezdrátovou synchronizaci. Další informace o připojení naleznete v kapitole 10.

Po dokončení nastavení připojení k serveru Exchange Server spustí zařízení MDA Vario III automaticky synchronizaci.

Synchronizaci lze kdykoli spustit ručně klepnutím na možnost Synchronizovat v programu ActiveSync.

Poznámka Pokud připojíte zařízení MDA Vario III ke kancelářskému počítači pomocí kabelu USB nebo komunikace Bluetooth, lze toto připojení k počítači použít k"průniku" k síti a stažení e-mailů aplikace Outlook a dalších informací do zařízení MDA Vario III.

# 8.2 Práce s podnikovými e-maily

Zařízení MDA Vario III poskytuje okamžitý přístup k podnikovým e-mailům a umožňuje snadnější správu zpráv. Funkce Direct Push, Fetch Mail, vzdálené vyhledávání e-mailů a příznaky e-mailů jsou pouze některé z nástrojů, jež lze používat při správě e-mailů.

Poznámka Některé funkce zpráv závisí na verzi serveru Microsoft Exchange používané v podniku. Dostupnost těchto funkcí zjistíte od správce sítě.

# Automatická synchronizace pomocí funkce Direct Push

Technologie **Direct Push** (funkce Push E-Mail) umožňuje přijímat nové e-maily do zařízení MDA Vario III, jakmile přijdou do doručených zpráv na serveru Exchange. S využitím této funkce jsou v zařízení MDA Vario III rovněž okamžitě aktualizovány položky jako kontakty, kalendář a úkoly, pokud byly změněny nebo byly přidány nové položky na serveru Exchange Server. Pro využití funkce Direct Push je nutné, aby zařízení MDA Vario III pracovalo s připojením typu GPRS.

Před povolením funkce Direct Push je třeba provést úplnou synchronizaci mezi zařízením MDA Vario III a serverem Exchange.

 Požadavek
 Funkce Direct Push pracuje v zařízení pouze pokud podnik používá server

 Microsoft Exchange Server 2003 Service Pack 2 (SP2) s programem Exchange ActiveSync nebo novější verze.

### Povolení funkce Direct Push pomocí programu Comm Manager

- Na obrazovce Dnes klepněte na položky Start > Programy > Comm Manager.
- 2. Na obrazovce Comm Manager klepněte na tlačítko DirectPush.

Tlačítko **neutrina** se změní na **neutrina**, což oznamuje, že budete dostávat e-maily, jakmile přijdou.

Je-li tlačítko ve stavu Mozel ve ve , je třeba e-maily vyzvedávat ručně.

### Povolení funkce Direct Push pomocí programu ActiveSync

- V programu ActiveSync v zařízení MDA Vario III klepněte na položky Nabídka > Možnosti.
- Vyberte možnost Při doručení položek v polích Ve špičce a Mimo špičku.

| 월 Active            | Sync                      | 🎥 ActiveSync 🛛 🖪 🎢 4€ 6:09              | ok |
|---------------------|---------------------------|-----------------------------------------|----|
| Microsoft Exchange  |                           | Plán                                    | 0  |
| Synchronizo         | váno: Dnes 6:06           | Plán synchronizace                      |    |
| Windows PC          |                           | Ve špičce: Při doručení položek         | •  |
| Synchronizo         | váno: Dnes 6:06           | Mimo špičku: Při doručení položek       | ╡  |
|                     |                           | Použít uvedené nastavení při roamingu   |    |
|                     |                           | Odeslat/přijmout po klepnutí na Odeslat |    |
| [                   | Možnosti                  |                                         |    |
|                     | Plán                      |                                         |    |
|                     | Stav                      |                                         |    |
| Zobrazit s          | Konfigurovat server       |                                         |    |
|                     | Připojení                 |                                         |    |
|                     | Připojit portem Bluetooth | Úprava <u>časů špičky</u> podle plánu.  |    |
| Synchron. 🔤 Nabídka |                           |                                         |    |

Poznámka Pokud jsou současně zapnuta připojení pomocí GPRS i Wi-Fi, funkce Direct Push si vždy vybere Wi-Fi.

# Plánovaná synchronizace

Nechcete-li používat funkci Direct Push, lze nastavit pravidelný plán synchronizace e-mailů aplikace Outlook a informací. Nastavte četnost synchronizování během doby **Ve špičce** (obvykle pracovní doba), kdy je objem e-mailů vysoký, i **Mimo špičku**, kdy je objem e-mailů nízký.

- V programu ActiveSync v zařízení MDA Vario III klepněte na položky Nabídka > Plán.
- Vyberete-li kratší interval v poli Ve špičce, budete moci přijímat e-maily častěji.
- 3. V poli Mimo špičku vyberte delší interval.
- Tip Chcete-li nastavit dny a hodiny určující dobu ve špičce a mimo špičku, klepněte na položku Úprava časů špičky podle plánu.

## Okamžité stahování pomocí funkce Fetch Mail

Funkce **Fetch Mail** stáhne okamžitě celý e-mail bez nutnosti provádět celou akci Odeslat a přijmout. Omezuje stahování pouze na e-mailovou zprávu, kterou požadujete, a pomáhá tak šetřit náklady na přenos dat.

Požadavek Funkce Fetch Mail funguje v zařízení pouze pokud podnik používá server Microsoft Exchange Server 2007 nebo novější.

- 1. Klepněte na možnosti Start > Zprávy > Zprávy > E-mail Outlook.
- 2. Klepnutím na e-mail jej otevřete.
- Ve výchozím nastavení se zobrazí pouze několik prvních kilobajtů zprávy. Chcete-li stáhnout celý e-mail, posuňte se na konec zprávy a klepněte na možnost Získat zbytek zprávy.
- Zobrazí se stav "Stahování zprávy". Počkejte, dokud se nestáhne celý zbytek zprávy.
- Tip Informace o změně možností synchronizace e-mailu, např. počáteční maximální velikost pro stažení naleznete v kapitole 7 - Vlastní nastavení e-mailu.

## Vyhledávání e-mailů na serveru Exchange

Zprávy, které nejsou k dispozici v zařízení MDA Vario III, lze vyhledávat v poštovní schránce serveru Microsoft Exchange. Výsledky hledání budou staženy a zobrazeny ve složce Výsledky hledání.

 Požadavek
 Podnik musí používat server Microsoft Exchange Server 2007

 nebo novější.

- Klepněte na možnosti Start > Zprávy > Zprávy > E-mail Outlook.
- Klepněte na položky Nabídka > Nástroje > Prohledat server.
- 3. Do textového pole **Hledat** zadejte klíčové slovo pro hledání.
- 4. Vyberte období, v němž chcete zprávy prohledávat.
- V seznamu Oblast hledání vyberte, zda chcete hledat pouze ve složkách doručených zpráv, zpráv k odeslání nebo ve všech složkách.

| 월 Prohledat 🛀 📰 🎢 📢 16:13 🗙   |
|-------------------------------|
| Kritéria hledání e-mailu      |
| Hledat:                       |
| meeting -                     |
| Období:                       |
| Uplynulý měsíc 🗸 🗸            |
| Oblast hledání:               |
| Doručené 🗸 🗸                  |
| Včetně podsložek              |
| 123 + ĕ š č ř ž ý á í é = ´ ♠ |
| labqwertzuiopu)               |
| Ghiff v v c v h n m - +       |
| Ctl áü ; ∖ ↓↑←→               |
| Hledat 🔤 🔶 Storno             |

6. Klepněte na tlačítko Hledat.

# Vytváření příznaků zpráv

Příznaky slouží jako připomenutí nutnosti dalšího zpracování důležitých záležitostí nebo požadavků uvedených ve zprávách. Příznaky zpráv, které jsou užitečným nástrojem aplikace E-mail Outlook, lze rovněž používat v aplikaci Outlook Mobile v zařízení MDA Vario III. V zařízení MDA Vario III lze vytvořit příznak u přijatých zpráv.

 Požadavek
 Příznaky jsou povoleny pouze pokud jsou e-maily synchronizovány se serverem Microsoft Exchange Server

 2007 nebo novějším.
 Pokud se e-maily synchronizují se staršími verzemi serveru Microsoft Exchange Server, příznaky jsou zakázány nebo skryty.

### Vytvoření nebo zrušení příznaku u zprávy

- 1. Klepněte na možnosti Start > Zprávy > Zprávy > E-mail Outlook.
- 2. Vyberte nebo otevřete zprávu.
- Klepněte na možnosti Nabídka > Pro zpracování a vyberte některou z následujících možností:

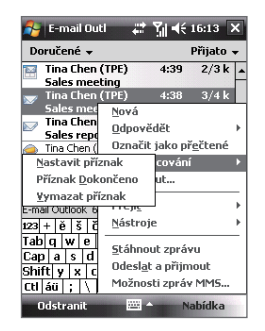

- Nastavit příznak Označení červeným příznakem oznamuje potřebu dalšího zpracování zprávy.
- Příznak Dokončeno Znak zaškrtnutí oznamuje, že záležitost nebo požadavek v e-mailu je již dokončena (dokončen).
- Vymazat příznak Odebráním příznaku se zruší označení zprávy.
- Poznámka Pokud jsou zprávy označeny příznakem připomínky a synchronizovány ze serveru Exchange, připomínky e-mailových zpráv se zobrazí v zařízení MDA Vario III.

## Automatická odpověď v nepřítomnosti

Program Outlook<sup>®</sup> Mobile z kancelářského balíku Microsoft<sup>®</sup> Office umožňuje zjišťovat a měnit stav specifikující nepřítomnost. Stejně jako program E-mail Outlook pro stolní počítače odesílá program Outlook Mobile automaticky odpověď v nepřítomnosti.

### Odesílání automatické odpovědi v nepřítomnosti

- Klepněte na možnosti Start > Zprávy > Zprávy > E-mail Outlook.
- Klepněte na možnosti Nabídka > Nástroje > Mimo kancelář.
- V seznamu Právě jsem ve stavu vyberte možnost Mimo kancelář.
- Zadejte automatickou odpověď a klepněte na tlačítko Hotovo.

| 윩 E-mail Outl 🛛 🚓 🏹 ◀€ 16:14                                      |
|-------------------------------------------------------------------|
| Asistent funkce Mimo kancelář                                     |
| Právě jsem ve stavu:                                              |
| Mimo kancelář 📃 👻                                                 |
| Automaticky odpovědět každému odesílateli<br>následující zprávou: |
| Kirjoita automaattisen vastauksen                                 |
|                                                                   |
|                                                                   |
| 123 + ě š č ř ž ý á í é = ´ 🕈                                     |
| Tabqwertzuiopú)                                                   |
| Capasdfghjklů§                                                    |
| Ctláü:\↓↑←→                                                       |
| Hotovo 🔤 🔺 Storpo                                                 |
|                                                                   |

# Zobrazení dokumentu odkazovaného v e-mailové zprávě

Pokud přijatý e-mail obsahuje odkaz na dokument, např. dokument PDF nebo Microsoft<sup>®</sup> Office umístěný na sdíleném zdroji SharePoint nebo interním serveru souborů, lze tento dokument v zařízení MDA Vario III zobrazit.

Požadavek Dokument lze zobrazit pouze pokud používáte účet Microsoft Outlook, který se synchronizuje se serverem Microsoft Exchange Server 2007 nebo novějším. Server Exchange musí být nastaven tak, aby povoloval přístup do knihoven dokumentů služby SharePoint nebo interních serverů souborů.

- 1. Na obrazovce Dnes klepněte na možnosti **Start > Zprávy > Zprávy**.
- Vyberte e-mailový účet, otevřete zprávu s odkazem na dokument služby SharePoint.
- 3. Klepnutím na odkaz otevřete a zobrazte dokument.

# 8.3 Správa žádostí o schůzku

Při plánování a odesílání žádostí o schůzku ze zařízení MDA Vario III, lze pozvat účastníky na schůzku a zkontrolovat jejich stav - zda budou k dispozici.

Pokud přijmete žádost o schůzku, lze na ni odpovědět přijetím nebo odmítnutím. Žádost o schůzku rovněž jasně oznamuje, zda se vyskytují libovolné kolidující nebo přidružené schůzky.

### Požadavek Podnik musí používat server Microsoft Exchange Server 2007 nebo novější.

### Odpověď na žádost o schůzku

- 1. V programu Outlook Mobile klepnutím na žádost o schůzku tuto žádost otevřete.
- Klepnutím na možnost Přijmout odpovězte a přijměte žádost o schůzku nebo klepněte na možnosti Nabídka > Odmítnout, pokud se nemůžete zúčastnit.

### Тіру

- Než odpovíte, lze zkontrolovat dostupnost na dobu schůzky klepnutím na možnost Zobrazit kalendář.
- Pokud čas schůzky koliduje s jinými událostmi, zobrazí se v horní části e-mailu stav Konflikt při plánování.
- Vyberte si, zda chcete nebo nechcete upravit e-mailovou odpověď a pak klepněte na tlačítko OK.

| E-mail Outi                                                                                                    | Image: Second output     Image: Second output       Cobověste prosim.     Cobověste prosim.       Zobrast kalendář     Schůčka – žádost       Image: Second output     Před odesláním upravit odpověď       Mis     Image: Odpověď odeslat ihned       Neodeslat odpověď     Neodeslat inned |
|----------------------------------------------------------------------------------------------------|----------------------------------------------------------------------------------------------------|
| Ugscranit           Qdpovědět           Označit jako nepřečtené           CONFID           Pro zpracování           Přesunout | Neodesilat odpověď                                                                                                    |
| mail is c<br>Drivileg€táhnout zprávu<br>USE SOledesl <u>a</u> t a přijmout                                                    | mail is confidential and<br>privileged; it is intended for<br>use solely by the individual                                                                                                    |
| Přijmout 🔤 Nabídka                                                                                                    | Přijmout 🔤 Nabídka                                                                                                    |

 Pokud jste žádost o schůzku přijali, automaticky se přidá jako událost do kalendáře v zařízení MDA Vario III.

### Zobrazení seznamu účastníků schůzky

- 1. Klepněte na položky Start > Organizátor > Kalendář.
- Klepněte na žádost o schůzku, kterou jste odeslali dříve a pak klepněte na možnost Účastníci. Zobrazí se seznam požadovaných a volitelných účastníků.

### Poznámky

- Informace o vytváření žádostí o schůzku naleznete v kapitole 6 Odeslání žádosti o schůzku.
- Pokud vyberete schůzku, kterou jste organizovali, seznam zobrazí osoby, které přijaly a odmítly schůzku.
- Chcete-li zobrazit kontaktní informace o účastníkovi, klepněte na jeho jméno. Je-li účastník v seznamu kontaktů, zobrazí se kontaktní informace okamžitě.
   Pokud účastník není v seznamu kontaktů, klepnutím na možnost Adresář společnosti zobrazíte informace o kontaktu.

# 8.4 Vyhledávání kontaktů v adresáři společnosti

Kromě kontaktů v zařízení MDA Vario III jsou k dispozici rovněž informace o kontaktech z adresáře společnosti. Pokud máte k dispozici bezdrátový přístup k adresáři společnosti, lze snadno odesílat e-mailové zprávy a žádosti o schůzky libovolnému zaměstnanci společnosti.

Požadavek Přístup do adresáře společnosti je dostupný pouze v případě, že vaše organizace používá server Microsoft Exchange Server 2003 SP2 a dokončili jste první synchronizaci se serverem Exchange.

- 1. Jestliže jste tak dosud neučinili, proveďte synchronizaci se serverem Exchange.
- 2. Postupujte některým z následujících způsobů:
  - Ve složce Kontakty klepněte na možnosti Nabídka > Adresář společnosti.
  - V nové zprávě klepněte na pole Komu (nebo na položky Nabídka > Přidat příjemce) a klepněte na položku Adresář společnosti.

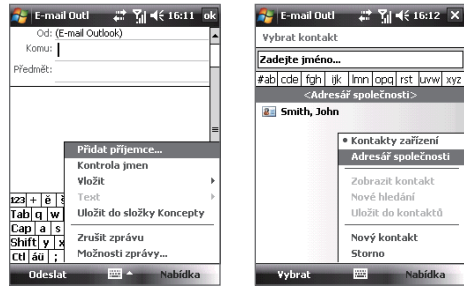

 V nové žádosti o schůzku ve složce Kalendář klepněte na možnost Účastníci a dále na možnost Adresář společnosti v horní části seznamu.  Zadejte celé jméno kontaktu nebo jeho část a klepněte na tlačítko Hledat. V seznamu výsledků hledání klepnutím vyberte požadovaný kontakt.

| 🏄 E-mail Outl 🛛 🛱 🎢 📢 16:12 🗙                                                  | 🏂 E-mail Outl 🛛 🚓 🎢 📢 16:12 🗙                            |
|--------------------------------------------------------------------------------|----------------------------------------------------------|
| ¥ybrat kontakt                                                                 | ¥ybrat kontakt                                           |
| - k                                                                            | j. –                                                     |
| #ab cde fgh ijk Imn opq rst uvw xyz                                            | #ab_cde_fgh_ijk_lmn_opq_rst_uvw_xyz                      |
| Zadejte jméno, e-mail nebo umístění<br>pracovšté a klepněte na tlačitko Najit. | ₹∎ Jone Tai<br>₩≣ Jayson<br>₩⊒ Jayson,01<br>₩≣ JP_Test01 |
| 123 + ĕ š č ř ž ý á í é = ´ ♠<br>Tab q w e r t z u i o p ú )                   |                                                          |
| Capla s d f g h j k l ů §<br>Shifty x c v b n m ⊷ l                            |                                                          |
| Ctl áü ; \ ↓ ↑ ← →                                                             |                                                          |
| Hledat 🔤 ^ Nabídka                                                             | Vybrat 🔤 Nabídka                                         |

### Poznámky

- Kontakt lze z adresáře společnosti uložit do zařízení MDA Vario III jeho výběrem a následným klepnutím na možnosti Nabídka > Uložit do kontaktů.
- Můžete hledat následující informace, jsou-li obsaženy v adresáři společnosti: Jméno, Příjmení, Jméno e-mailové adresy, Zobrazované jméno, E-mailová adresa nebo Umístění pracoviště.

# 8.5 Zabezpečení e-mailu

Systém Windows Mobile<sup>®</sup> ve vašem zařízení MDA Vario III chrání e-maily aplikace Outlook pomocí technologie Secure/Multipurpose Internet Mail Extension (S/MIME), která vám umožňuje digitálně podepisovat a šifrovat zprávy.

Jestliže zprávu digitálně podepíšete, bude na ni použit váš certifikát s autorizačním klíčem. Digitální podpis příjemci dokazuje, že zpráva pochází od vás a nikoli od podvodníka nebo hackera a že nebyla změněna.

Zašifrováním chráníte důvěrné informace ve zprávě převedením z prostého, čitelného textu do zašifrovaného (kódovaného) textu. Zprávu může dešifrovat jen příjemce, který má autorizační klíč.

- Požadavek Funkce šifrování S/MIME a digitálního podpisu jsou u zařízení pracujících se systémem Windows Mobile® dostupné pouze při použití verze Exchange Server 2003 SP 2 nebo novější, jež podporují technologii S/MIME. Pokud nepoužíváte některý z uvedených produktů nebo jste dosud neprovedli synchronizaci, zmíněné možnosti nejsou k dispozici.
- Poznámka Šifrovat lze zprávu scertifikátem i bez certifikátu. Pro čtení (rozšifrování) šifrované zprávy je však nutný platný certifikát.

## Podepisování a šifrování jednotlivých zpráv

- 1. Klepněte na možnosti Start > Zprávy > Zprávy > E-mail Outlook.
- Klepnutím na možnosti Nabídka > Nová vytvořte novou zprávu.
- Klepněte na položky Nabídka > Možnosti zprávy.
- V seznamu Zabezpečení vyberte, zda chcete pouze šifrovat zprávu, pouze podepsat zprávu nebo obojí.
- 5. Klepněte na tlačítko OK.

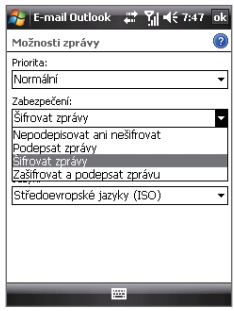

### Ověření digitálního podpisu na přijaté podepsané zprávě

- 1. Otevřete e-mailovou zprávu Outlook, která byla digitálně podepsána.
- 2. V horní části zprávy klepněte na tlačítko Zobrazit stav podpisu.

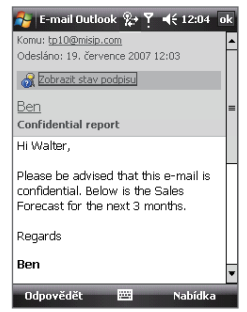

3. Klepněte na položky Nabídka > Ověřit certifikát.

| 윩 E-mail Outlook 🎥 🍸 📢 12:06 ok                                         |
|-------------------------------------------------------------------------|
| Info o podpisu                                                          |
| Stav podpisu:                                                           |
| Podpis pravděpodobně není platný, stahování<br>zprávy nebylo dokončeno. |
| Podepsal:                                                               |
| Podpis neznámé osoby                                                    |
| ben                                                                     |
| Čas podpisu:                                                            |
| Neznámé                                                                 |
|                                                                         |
|                                                                         |
| <u>O</u> věřit certifikát                                               |
| Zobrazit certifikát                                                     |
| Nabídka                                                                 |

Chcete-li zobrazit podrobnosti certifikátu ve zprávě, klepněte na položky Nabídka > Zobrazit certifikát. Poznámka Digitální podpis může být neplatný zněkolika důvodů. Mohla například vypršet platnost certifikátu odesílatele, certifikát mohl být odvolán certifikačním úřadem nebo server, který certifikát ověřuje, není dostupný. Oznamte problém odesílateli.

### Digitální podepisování a šifrování všech zpráv

Program ActiveSync lze nastavit tak, aby se digitálně podepisovaly a šifrovaly všechny odchozí zprávy. Chcete-li úspěšně podepisovat a šifrovat e-mailové zprávy, je třeba získat platný certifikát.

- 1. Klepněte na položky Start > Programy > ActiveSync.
- 2. Klepněte na položky Nabídka > Možnosti.
- Vyberte typ informací E-mail a klepněte na tlačítko Nastavení. Na obrazovce Možnosti synchronizace e-mailu klepněte na tlačítko Upřesnit.

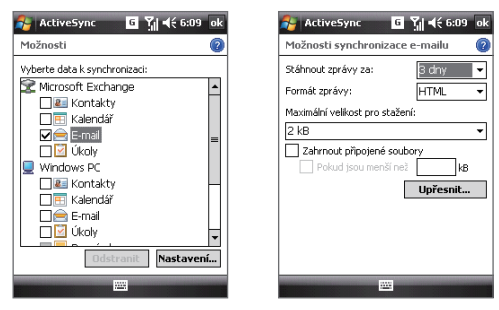

- 4. Proveďte jednu nebo obě následující akce:
  - Chcete-li podepisovat všechny odchozí e-mailové zprávy, aby měli příjemci jistotu, že zprávy byly odeslány vámi a nebylo s nimi žádným způsobem manipulováno, zaškrtněte políčko Podepisovat všechny odchozí e-maily.
  - Chcete-li šifrovat všechny odchozí e-mailové zprávy, aby byl jejich obsah chráněn před prohlížením jiných osob než určených příjemců, zaškrtněte políčko Šifrovat všechny odchozí e-maily.

 Klepnutím na položku Zvolit certifikát vyberte certifikát pro podepisování a šifrování odchozích e-mailových zpráv.

### Nastavení oprávnění k manipulaci s e-mailovou zprávou

Dalším způsobem ochrany e-mailových zpráv je odesílání zpráv s omezenými oprávněními pomocí technologie Information Rights Management (IRM).

- Požadavek
   Tato technologie funguje pouze pokud používáte e-mailový účet aplikace Microsoft Outlook a podnik používá server RMS Server SP1.
- 1. Klepněte na možnosti Start > Zprávy > Zprávy > E-mail Outlook.
- Vytvořte zprávu a pak klepněte na možnosti Nabídka > Možnosti zprávy.
- 3. Ve složce **Oprávnění** vyberte některou z následujících možností:
  - Chcete-li umožnit čtení zprávy všem, vyberte možnost Neomezený přístup.
  - Chcete-li zamezit předávání zprávy, její tisk nebo kopírování, vyberte možnost Nepředávat dál.
- 4. Klepněte na tlačítko **OK**.
- Tip Na zprávu chráněnou technologií IRM přijatou do zařízení lze odpovědět nebo ji předat dál pouze pokud to zpráva umožňuje.

### 162 Práce s podnikovými e-maily a událostmi schůzek

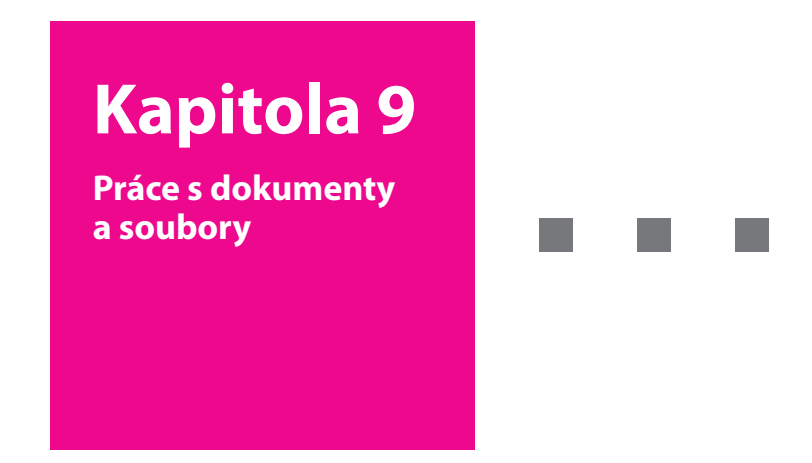

- 9.1 Microsoft<sup>®</sup> Office Word Mobile
- 9.2 Microsoft<sup>®</sup> Office Excel<sup>®</sup> Mobile
- 9.3 Microsoft<sup>®</sup> Office PowerPoint Mobile
- 9.4 Adobe® Reader® LE
- 9.5 Kopírování a správa souborů
- 9.6 ZIP
- 9.7 Zálohování dat
- 9.8 Použití antivirového programu Anti-Virus

**T** · · · Mobile · · ·

# 9.1 Microsoft<sup>®</sup> Office Word Mobile

**Microsoft® Office Word Mobile** je zjednodušená verze aplikace Microsoft Word. Dokumenty aplikace Word vytvořené v počítači lze otevřít a upravit v zařízení MDA Vario III. V programu Word Mobile také můžete vytvářet a upravovat dokumenty a šablony a ukládat je jako soubory **DOC**, **RTF**, **TXT** a **DOT**.

Současně je možné otevřít jen jeden dokument. Pokud otevřete druhý dokument, první bude automaticky uložen a zavřen.

### Vytvoření souboru aplikace Word

- 1. Klepněte na položky **Start > Programy > Word Mobile**.
- V programu Word Mobile klepněte na tlačítko Nový. Zobrazí se prázdný dokument nebo šablona podle toho, jakou jste vybrali výchozí šablonu.
- 3. Zadejte požadovaný text.
- Klepněte na tlačítko Nabídka a potom zvolte, zda chcete nastavit písmo, odstavec, zarovnání a odsazení, vložit datum, zkontrolovat pravopis nebo použít další funkce.

5. Po dokončení soubor uložte a zavřete klepnutím na tlačítko **OK**. Jestliže zavřete nově vytvořený dokument, bude automaticky pojmenován pomocí několika prvních slov, která obsahuje, a umístěn do seznamu dokumentů programu Word Mobile. Název dokumentu můžete snadno změnit na výstižnější a přesunout dokument do jiné složky nebo na paměťovou kartu.

Poznámka Program Word Mobile plně nepodporuje některé funkce aplikace Microsoft Word, jako například revizní značky a ochranu heslem. Po uložení dokumentu v zařízení MDA Vario III může dojít ke ztrátě některých dat a formátování. Úplný seznam funkcí, které nejsou programem Word Mobile podporovány, naleznete v nápovědě v zařízení MDA Vario III.

# 9.2 Microsoft<sup>®</sup> Office Excel<sup>®</sup> Mobile

Program **Microsoft**<sup>®</sup> **Office Excel**<sup>®</sup> **Mobile** umožňuje otevírat a upravovat sešity a šablony aplikace Excel vytvořené v počítači. V zařízení MDA Vario III také můžete vytvářet nové sešity a šablony.

### Vytvoření souboru aplikace Excel

- 1. Klepněte na položky **Start > Programy > Excel Mobile**.
- V programu Excel Mobile klepněte na tlačítko Nový. Zobrazí se prázdný sešit nebo šablona podle toho, jakou jste vybrali výchozí šablonu.
- 3. Vyberte buňku klepnutím. Pomocí klávesnice na obrazovce zadejte údaje a potom klepněte na klávesu **Enter**.
- Klepněte na tlačítko Nabídka a zvolte, zda chcete vložit buňky, grafy, symboly nebo funkce, formátovat řádky či sloupce nebo používat další funkce.
- 5. Po dokončení soubor uložte a zavřete klepnutím na tlačítko OK.

### Тіру

- Chcete-li zobrazit co největší část sešitu, pracujte v režimu celé obrazovky klepnutím na možnosti Zobrazit > Celý displej.
- Klepněte na položky Zobrazit > Lupa a vyberte procento, abyste mohli sešit snáze přečíst.
- Poznámka Program Excel Mobile plně nepodporuje některé funkce, jako například vzorce a komentáře k buňkám. Po uložení sešitu v zařízení MDA Vario III může dojít ke ztrátě některých dat a formátování. Úplný seznam funkcí, které nejsou programem Excel Mobile podporovány, naleznete v nápovědě v zařízení MDA Vario III.

# 9.3 Microsoft<sup>®</sup> Office PowerPoint Mobile

Pomocí programu **Microsoft**<sup>®</sup> **Office PowerPoint**<sup>®</sup> **Mobile** můžete otevírat a zobrazovat prezentace vytvořené v počítači. V programu PowerPoint Mobile lze zobrazit prezentace ve formátu **PPT** a **PPS** vytvořené v aplikaci PowerPoint 97 a vyšší.

V zařízení MDA Vario III bude možné přehrát mnohé prezentační prvky zabudované do prezentací, jako například přechody snímků a animace. Pokud je prezentace vytvořena jako časovaná, budou snímky přecházet mezi sebou automaticky. Jsou také podporovány odkazy na adresy URL.

Program PowerPoint Mobile nepodporuje následující funkce:

- Poznámky. Poznámky ke snímkům nebudou zobrazeny.
- Změna uspořádání a úpravy snímků. Program PowerPoint Mobile je pouze prohlížeč.
- Některé formáty souborů. Soubory vytvořené ve formátu PPT starším než PowerPoint 97 a soubory HTML ve formátech HTM a MHT nejsou podporovány.

### Spuštění prezentace

- 1. Klepněte na položky **Start > Programy > PowerPoint Mobile**.
- V seznamu prezentací klepněte na prezentaci, kterou chcete zobrazit.
- 3. Klepnutím na aktuální snímek přejdete na další snímek.
- Chcete-li přecházet mezi snímky, klepněte na tlačítko 
   > Další nebo Předchozí nebo klepněte na tlačítko Přejít na snímek a klepněte na snímek, který chcete zobrazit.

Pokud je prezentace vytvořena jako časovaná, budou snímky přecházet mezi sebou automaticky.

### Poznámky

- Pokud jste snímek přiblížili, aby byl zobrazen podrobněji, nebude možné přejít na další snímek, dokud zobrazení neoddálíte.
- Po klepnutí na tlačítko Další nebo Předchozí se může namísto přechodu na další snímek přehrát animace ve snímku.

### Zastavení prezentace

V prezentaci programu PowerPoint Mobile klepněte na položky 
 Ukončit prezentaci.

# 9.4 Adobe® Reader® LE

Program Adobe<sup>®</sup> Reader<sup>®</sup> LE je aplikace určená k prohlížení dokumentů PDF (Portable Document Format) v zařízení MDA Vario III. Podporuje podmnožinu funkcí používaných ve verzi programu Adobe Reader pro stolní počítače.

### Spuštění programu Adobe Reader LE

Klepněte na položky Start > Programy > Adobe Reader LE.

### Otevření souboru PDF v zařízení MDA Vario III

Spusťte program Průzkumník souborů a najděte požadovaný soubor PDF; pak klepnutím soubor otevřete.

### Procházení dokumentu PDF

Při zobrazení dokumentu PDF lze provádět následující činnosti:

- Pomocí svislého a vodorovného posuvníku (včetně šipek Nahoru, Dolů, Vpravo a Vlevo na posuvnících) se posunovat požadovaným směrem na stránce.
- Stisknutím tlačítka NAVIGACE nahoru/dolů/vpravo/vlevo se posunovat požadovaným směrem na stránce
- Klepnutím na položku se posunout na předchozí stránku; klepnutím na položku se posunout na další stránku. Klepnutím na položku přeskočit na první stránku; klepnutím na položku přeskočit na poslední stránku.
- Klepnutím na položku Nástroje > Přejít zobrazit požadovanou stránku.

### Hledání textu v dokumentu

- Klepněte na položky Nástroje > Najít > Text nebo klepněte na položku a na panelu nástrojů.
- 2. Zadejte hledaný text a klepněte na tlačítko Najít.
- 3. Odpovídající text bude v dokumentu zvýrazněn.
- Chcete-li najít další výskyt textu, klepněte na položky Nástroje > Najít > Další.

### **Ukončení programu Adobe Reader LE** Klepněte na položky **Nabídka > Konec**.

#### Tipy

- V dokumentech obsahujících záložky zobrazuje program Adobe Reader LE podokno se záložkami. Klepnutím na záložku přejdete na konkrétní oddíl/ stránku v souboru.
- Program Adobe Reader LE podporuje heslem chráněné soubory PDF s maximálně 128bitovým šifrováním. Při otevírání souboru PDF chráněného heslem budete vyzváni k zadání hesla. Teprve poté se soubor otevře.

# 9.5 Kopírování a správa souborů

Soubory lze kopírovat mezi zařízením MDA Vario III a počítačem nebo je ukládat na paměťovou kartu vloženou do zařízení MDA Vario III. Soubory a složky lze rovněž efektivně spravovat pomocí programu Průzkumník souborů.

## Kopírování souborů pomocí programů Windows Mobile® Device Center nebo ActiveSync

Pomocí programů Windows Mobile® Device Center nebo ActiveSync Ize kopírovat soubory z počítače do zařízení MDA Vario III a naopak.

### Kopírování souboru mezi zařízením MDA Vario III a počítačem

- 1. Připojte zařízení MDA Vario III k počítači.
- Klepněte na položky Správa souborů > Procházet obsah zařízení v programu Windows Mobile Device Center nebo klepněte na tlačítko Prozkoumat v programu ActiveSync v počítači. V počítači se spustí program Průzkumník Windows a zobrazí se obsah zařízení MDA Vario III.
- 3. Kopírování souboru ze zařízení MDA Vario III do počítače:
  - a. V programu Průzkumník Windows v počítači procházejte obsah zařízení MDA Vario III a přejděte k souboru, který chcete kopírovat.

- b. Klepněte na soubor pravým tlačítkem a vyberte možnost Kopírovat.
- Přejděte do cílové složky v počítači. Klepněte na složku pravým tlačítkem a vyberte možnost Vložit.
- 4. Kopírování souboru z počítače do zařízení MDA Vario III:
  - v počítači přejděte do složky obsahující soubor, který chcete kopírovat.
  - b. Klepněte na soubor pravým tlačítkem a vyberte možnost Kopírovat.
  - Klepněte pravým tlačítkem myši na cílovou složku v zařízení MDA Vario III a pak klepněte na možnost Vložit.

Zkopírováním souboru vzniknou samostatné verze souboru v zařízení MDA Vario III a v počítači. Vzhledem k tomu, že soubory nejsou synchronizovány, změny provedené v jednom souboru neovlivní druhý soubor. Chcete-li, aby se změny souboru automaticky aktualizovaly v zařízení MDA Vario III a v počítači, je možné je synchronizovat mezi zařízením MDA Vario III a PC. Další informace o synchronizaci s počítačem naleznete v kapitole 5.

## Používání programu Průzkumník souborů

Program **Průzkumník souborů** umožňuje procházet obsah složek v zařízení MDA Vario III. Kořenová složka v zařízení MDA Vario III má název Toto zařízení. Složka Toto zařízení je podobná složce Tento počítač v počítači a obsahuje mj. složky Dokumenty, Program Files, Temp, Paměťová karta a Windows.

### Použití aplikace Průzkumník souborů

- 1. Klepněte na položky Start > Programy > Průzkumník souborů.
- 2. Klepnutím otevřete složku nebo soubor.
- Chcete-li se vrátit do složky vyšší úrovně, klepněte na šipku Dolů (♥) a vyberte složku.
- 4. Chcete-li rychle odstranit, přejmenovat nebo kopírovat soubor, klepněte na něj a přidržte jej a vyberte požadovanou akci z místní nabídky. Chcete-li vybrat více souborů, klepněte a táhněte ukazatel myši přes požadované soubory.

## Ukládání souborů na paměťovou kartu

### Kopírování souborů na paměťovou kartu

- Zkontrolujte, zda je paměťová karta správně vložena do zařízení MDA Vario III.
- Klepněte na položky Start > Programy > Průzkumník souborů a přejděte do příslušné složky.
- Klepněte na soubor, který chcete zkopírovat, přidržte jej a klepněte na příkaz Kopírovat.
- Klepněte na tlačítko se šipkou Dolů ( ) a pak klepněte v seznamu na možnost Paměťová karta.
- 5. Klepněte na položky Nabídka > Upravit > Vložit.

### Automatické ukládání souborů na paměťovou kartu

V programech Word Mobile, Excel Mobile a Poznámky může být užitečné ukládat všechny nové dokumenty, poznámky a sešity přímo na paměťovou kartu.

- V seznamu programových souborů klepněte na položky Nabídka > Možnosti.
- Vložte do zařízení MDA Vario III paměťovou kartu a v poli Uložit do klepněte na příslušnou paměťovou kartu. Nové položky tak budou automaticky ukládány na paměťovou kartu.
- 3. Klepněte na tlačítko OK.

Poznámka V seznamu souborů nebo poznámek se vedle názvů souborů uložených na paměťové kartě zobrazí symbol paměťové karty (
)

# 9.6 ZIP

Funkce **ZIP** umožňuje šetřit paměť a zvýšit kapacitu zařízení komprimováním souborů do běžného formátu ZIP. Můžete zobrazovat a extrahovat archivní soubory přijaté z různých zdrojů. V zařízení MDA Vario III také můžete vytvářet nové soubory **\*.zip**.

# Spuštění programu ZIP a otevření souboru ZIP

Pomocí programu **ZIP** můžete archivovat soubory nebo otevírat existující archivní soubory v zařízení MDA Vario III. Program ZIP při každém spuštění v zařízení MDA Vario III vyhledá soubory s příponou ZIP a zobrazí je na obrazovce Seznam archivů.

# Spuštění programu ZIP v zařízení MDA Vario III

Klepněte na položky **Start > Programy > ZIP**.

### Otevření souboru ZIP a extrahování souborů

- 1. Otevřete soubor některým z následujících způsobů:
  - Vyberte soubor a klepněte na položky Soubor > Otevřít archiv.
  - Klepněte na soubor, přidržte jej a klepněte na příkaz Otevřít archiv.
  - Poklepejte na soubor.

### Poznámka Nelze vybrat více souborů ZIP.

- Zobrazí se soubory obsažené v souboru ZIP. Vyberte soubory některým z následujících způsobů:
  - Vyberte soubor klepnutím.
  - Chcete-li vybrat několik souborů, klepněte na položku Menu > Akce a ověřte, že je vybrána možnost Režim vícenásobného výběru.
     Vyberte soubory klepnutím na každý soubor. (Klepnutím na vybraný soubor jeho výběr zrušíte.)
  - Pokud chcete vybrat všechny soubory, klepněte na položky Nabídka > Akce > Vybrat vše.
- 3. Klepněte na položky Nabídka > Akce > Extrahovat.
- Vyberte složku, do které mají být soubory extrahovány, a potom klepněte na tlačítko Extrahovat.

### Vytvoření archivu ZIP

- 1. Klepněte na položky **Soubor > Nový archiv**.
- Na obrazovce Uložit jako zadejte název souboru ZIP a vyberte složku, do které má být tento soubor ZIP uložen. Můžete také zvolit, zda má být soubor ZIP uložen do hlavní paměti zařízení MDA Vario III nebo na paměťovou kartu.
- 3. Klepněte na tlačítko Uložit.
- 4. Klepněte na položky Nabídka > Akce > Přidat.
- 5. Poklepejte na složku, jež obsahuje soubory, které chcete archivovat.
- 6. Vyberte soubory některým z následujících způsobů:
  - Vyberte soubor klepnutím.
  - Chcete-li vybrat několik souborů, klepněte na obrazovku, přidržte pero a vyberte možnost Režim vícenásobného výběru.
     Vyberte soubory klepnutím na každý soubor. (Klepnutím na vybraný soubor jeho výběr zrušíte.)
  - Chcete-li vybrat všechny soubory, klepněte na obrazovku, přidržte pero a klepněte na příkaz Vybrat vše.
- 7. Klepněte na tlačítko Přidat.
- 8. Klepněte na položky **Nabídka > Soubor > Zavřít archiv**.
- Po zavření souboru ZIP můžete klepnutím na položky Najít vyhledat všechny soubory ZIP a zobrazit je na obrazovce Seznam archivů.

# 9.7 Zálohování dat

Pomocí programu **Sprite Backup** lze zálohovat data obsahující nastavení, soubory, kontakty a veškeré další informace na paměťovou kartu nebo do určené složky v zařízení MDA Vario III.

Tato část popisuje základní informace o instalaci programu Sprite Backup a jeho používání k zálohování a obnově dat v zařízení MDA Vario III. Další informace o tomto programu naleznete v nápovědě v zařízení MDA Vario III.

### Instalace programu Sprite Backup

- Zkontrolujte, zda je zařízení MDA Vario III připojeno k počítači pomocí kabelu USB.
- Nainstalujte program Sprite Backup do zařízení MDA Vario III z počítače pomocí disku Začínáme. Instalaci dokončete podle pokynů zobrazovaných na obrazovce počítače.
- Po dokončení instalace nastaví Průvodce nastavením program Sprite Backup ve vašem zařízení MDA Vario III. Dokončete nastavení podle pokynů zobrazených na obrazovce.

### Spuštění programu Sprite Backup

V zařízení MDA Vario III klepněte na položky **Start > Programy > Sprite Backup**.

Program Sprite Backup může pracovat ve dvou různých režimech: Základní režim a Rozšířený režim. Při prvním spuštění bude program Sprite Backup pracovat v základním režimu. Mezi režimy lze přepínat klepnutím na položku Možnosti a výběrem požadovaného režimu.

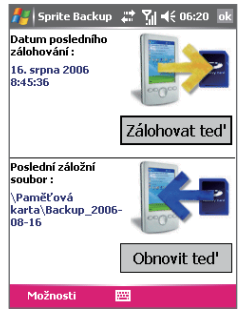

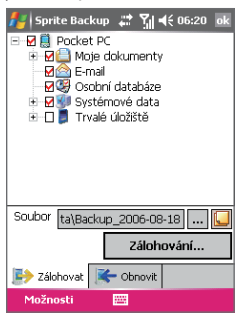

Základní režim

Rozšířený režim

## Základní režim

Základní režim je výchozím režimem a umožňuje snadné zálohování celého zařízení MDA Vario III pouhým klepnutím na tlačítko.

Poznámka Změny nastavení možností zálohování nebo umístění je třeba provádět v rozšířeném režimu.

### Zálohování dat v základním režimu

- 1. Na obrazovce Základní režim klepněte na položku Zálohovat teď.
- Zadejte heslo (6 až 15 znaků) pro záložní soubor. Zadejte heslo dvakrát, poté klepněte na tlačítko OK.
- 3. Proveďte zálohování dat podle pokynů zobrazených na obrazovce.

### Obnovení dat v základním režimu

- 1. Na obrazovce Základní režim klepněte na položku Obnovit teď.
- 2. Zadejte heslo pro záložní soubor a klepněte na tlačítko OK.
- 3. Proveďte obnovení dat podle pokynů zobrazených na obrazovce.

### Rozšířený režim

Rozšířený režim je určen pro uživatele s náročnějšími požadavky na možnosti zálohování. Nabízí stromové zobrazení dat v zařízení MDA Vario III, v němž lze vybírat, které položky je třeba zálohovat nebo obnovit.

### Zálohování dat v rozšířeném režimu

- 1. Klepněte na položky Možnosti > Přepnout do rozšířeného režimu.
- Na kartě Zálohování na obrazovce Rozšířený režim se zobrazuje stromové zobrazení dat a souborů v zařízení MDA Vario III. Klepnutím na symbol '+' vlevo od položky lze zobrazit její dílčí položky. Pomocí zaškrtávacích políček lze vybírat nebo rušit výběr položek určených k zálohování.
- Klepněte na tlačítko Zálohovat a proveďte zálohování dat podle pokynů zobrazených na obrazovce.

### Obnovení dat v rozšířeném režimu

- 1. Na obrazovce Rozšířený režim klepněte na kartu Obnovit.
- Je-li k dispozici naposledy zálohovaný soubor, zobrazí se včetně obsahu. Chcete-li použít starší záložní soubor, klepněte na tlačítko
   a vyberte požadovaný soubor.

Je-li záložní soubor chráněný heslem, je třeba zadat toto heslo, jinak se soubor nezobrazí ve stromovém zobrazení.

- 3. Ve stromovém zobrazení zaškrtněte políčka položek, jež chcete obnovit.
- Klepněte na tlačítko Obnovit a podle pokynů zobrazených na obrazovce proveďte obnovení.
- Poznámka Než zahájí program Sprite Backup zálohování nebo obnovu dat, provede softwarové obnovení původního nastavení zařízení MDA Vario III, a to v základním i v rozšířeném režimu. Po dokončení operace provede znovu softwarové obnovení původního nastavení zařízení.

## Možnosti zálohování

### Změna umístění a názvu záložního souboru

- 1. Na obrazovce Rozšířený režim klepněte na kartu Zálohování.
- Klepněte na tlačítko ..., zadejte název záložního souboru a zvolte, zda chcete uložit soubor na paměťovou kartu nebo do složky Dokumenty v zařízení MDA Vario III.
- 3. Klepněte na tlačítko OK.

### Zakázání automatického pojmenovávání souborů

- Klepněte na položky Možnosti > Možnosti zálohování > Obecné možnosti zálohování.
- Zrušte zaškrtnutí políčka Automaticky pojmenovávat záložní soubory a klepněte na tlačítko OK.
- Před zálohováním klepněte na tlačítko .... a zadejte název záložního souboru.

### Plánování automatického zálohování

- Klepněte na položky Možnosti > Plánované zálohování a poté na položku Změnit plánování.
- 2. Zaškrtněte políčko **Povolit plánované zálohování** a zadejte četnost provádění záloh, datum, čas a další možnosti.
- 3. Klepněte na tlačítko OK.

### Povolení vzdáleného zálohování do počítače pomocí programu ActiveSync

- 1. Klepněte na položky Možnosti > Síť.
- 2. Zaškrtněte políčko Povolit vzdálené zálohování.
- Vyberte možnost Pomocí programu ActiveSync a klepněte na tlačítko OK.
- Klepněte na tlačítko ..., v seznamu Umístění vyberte Počítač a klepněte na tlačítko OK.

# 9.8 Použití antivirového programu Anti-Virus

Program **F-Secure Mobile Anti-Virus** chrání data v zařízení MDA Vario III proti virovým nákazám. Zjišťuje přítomnost virů v souborech a okamžitě dává nakažené soubory do karantény, aby nedošlo k rozšíření nákazy na další soubory v zařízení MDA Vario III.

### Spuštění programu F-Secure Mobile Anti-Virus

1. Klepněte na položky Start > Programy > Anti-Virus.

 Budete-li vyzváni ke spuštění virové kontroly, klepněte na tlačítko Ano. Hlavní obrazovka programu zobrazuje režim virové ochrany, datum poslední aktualizace virové databáze v zařízení MDA Vario III a počet nalezených nakažených souborů.

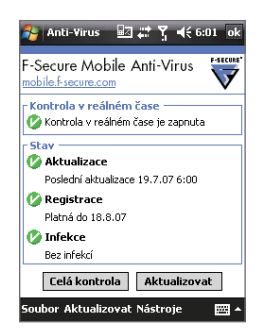

## Kontrola v reálném čase

Ve výchozím nastavení je kontrola v reálném čase je povolena. V tomto režimu je program Anti-Virus spuštěn na pozadí a kontroluje soubory automaticky při jejich otevření nebo úpravě.

V případě zjištění virů jsou nakažené soubory okamžitě předány do karantény a přidány do seznamu nakažených souborů. Zobrazí se virová výstraha, která vyzývá k přečtení podrobností o nakažených souborech. Další informace o seznamu nakažených souborů naleznete v kapitole "Prohlížení a zpracování nakažených souborů".

# Ruční kontrola

Kontrolu v reálném čase lze vypnout tak, aby soubory nebyly vždy kontrolovány automaticky. Je-li zakázáno kontrolování v reálném čase, je třeba provést ruční kontrolu.

### Ruční virová kontrola zařízení MDA Vario III

1. Podle následujících kroků zakažte kontrolu v reálném čase:

- a. Klepněte na položky Nástroje > Nastavení.
- b. Zrušte zaškrtnutí políčka Povolit kontrolu v reálném čase a poté klepněte na tlačítko OK.

- 2. Klepnutím na tlačítko Kontrolovat vše se spustí ruční kontrola.
- Po dokončení kontroly se zobrazí výsledky. Jsou-li nalezeny nakažené soubory, klepnutím na tlačítko Zobrazit se otevře seznam nakažených souborů, kde lze soubory dále zpracovávat.

## Zobrazení a zpracování nakažených souborů

Seznam nakažených souborů zobrazuje všechny zjištěné nakažené soubory v zařízení MDA Vario III. Seznam nakažených souborů otevřete klepnutím na položky **Soubor > Nakažené soubory**.

### Zpracování nakažených souborů

- Zaškrtnutím políčka vedle nakaženého souboru vyberete daný soubor nebo zaškrtnutím políčka Vybrat vše (Select All) vyberete všechny soubory najednou.
- 2. Postupujte některým z následujících způsobů:
  - Klepnutím na tlačítko Karanténa zamkněte nakažený soubor. Běží-li antivirový program na pozadí, se soubory přesunutými do karantény nelze pracovat.
  - Klepnutím na tlačítko Odstranit odstraníte nakažený soubor ze zařízení MDA Vario III.
  - Klepnutím na tlačítko Uvolnit uvolníte nakažený soubor. Může tím dojít k rozšíření nákazy na další soubory v zařízení MDA Vario III.
- 3. Klepněte na tlačítko **OK**.

### Poznámky

- Klepnutím na položky Soubor > Konec se zastaví běh antivirového programu a zařízení MDA Vario III nebude chráněno proti virovým útokům.
- Další informace o použití antivirového programu naleznete v nápovědě v zařízení MDA Vario III.

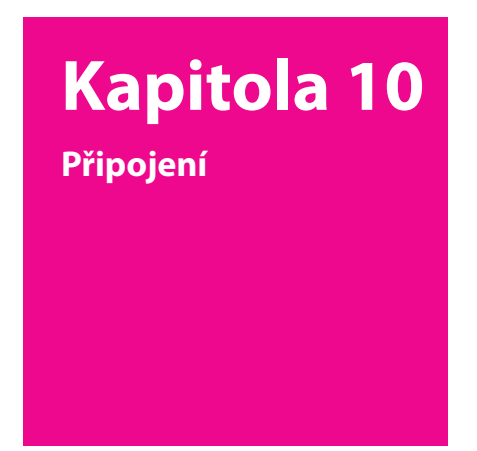

- 10.1 Comm Manager
- 10.2 Způsoby Připojení k Internetu
- 10.3 Wi-Fi
- 10.4 GPRS
- 10.5 Telefonická a jiná připojení
- 10.6 Spuštění datového připojení
- 10.7 web'n'walk
- 10.8 Použití zařízení MDA Vario III jako modemu (Sdílení Internetu)

T · · Mobile · · ·

- 10.9 Bluetooth
- 10.10 Použití programu Spb GPRS Monitor

# 10.1 Comm Manager

Program Comm Manager funguje jako centrální přepínač umožňující povolit nebo zakázat funkce telefonu a jednoduše spravovat datová připojení.

#### Otevření programu Comm Manager

Klepněte na položky Start > Programy > Comm Manager.

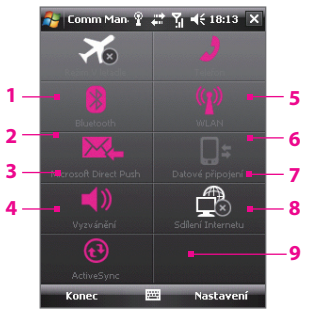

- 1 Klepnutím přepínejte mezi zapnutím a vypnutím režimu Let. Zapnutím režimu Let se vypne telefon, komunikace Bluetooth a funkce WLAN.
- 2 Přepnutím přepínejte mezi zapnutím a vypnutím komunikace Bluetooth. Klepnutím na položky Nastavení > Bluetooth nakonfigurujte komunikaci Bluetooth v zařízení MDA Vario III. Podrobnosti naleznete v části Bluetooth této kapitoly.
- 3 Klepnutím přepínejte mezi automatickým přijímáním (jak položky přicházejí) nebo ručním vyvoláváním e-mailů aplikace Outlook. Podrobnosti naleznete v kapitole 8.
- 4 Klepnutím přepínejte mezi zapnutím vyzvánění telefonu nebo jeho nastavením do režimu vibrací/ztlumení.
- 5 Klepnutím aktivujte či deaktivujte telefon. Klepnutím na položky Nastavení > Telefon nastavte vyzváněcí tón a další nastavení telefonu. Podrobnosti naleznete v kapitole 4.
- 6 Přepnutím přepínejte mezi zapnutím a vypnutím komunikace Wi-Fi. Klepnutím na položky Nastavení > Bezdrátová síť LAN nakonfigurujte komunikaci Wi-Fi v zařízení MDA Vario III. Podrobnosti naleznete v části Wi-Fi v této kapitole.
- 7 Klepnutím odpojte aktivní datová připojení (například GPRS). V programu Comm Manager nelze datová připojení znovu připojit.
- 8 Klepnutím spusťte program Sdílení Internetu, aby bylo možné používat zařízení MDA Vario III. Podrobnosti naleznete v části Použití zařízení MDA Vario III jako modemu (Sdílení Internetu) v této kapitole.
- 9 Klepnutím spusťte program ActiveSync, abyste mohli synchronizovat zařízení MDA Vario III a počítač. Podrobnosti naleznete v kapitole 5.

### 10.2 Způsoby Připojení k Internetu

Zařízení MDA Vario III umožňuje přístup k síti Internet nebo k podnikové síti prostřednictvím bezdrátového nebo standardního připojení. K síti Internet se můžete připojit prostřednictvím následujících možností:

- = Wi-Fi
- GPRS
- Telefonické připojení
- Podniková připojení, např. virtuální privátní síť (VPN) a proxy

### 10.3 Wi-Fi

Připojení Wi-Fi umožňuje bezdrátový přístup k Internetu do vzdálenosti 100 metrů. Chcete-li používat připojení Wi-Fi v zařízení MDA Vario III, budete potřebovat přístupový bod neboli "hotspot".

Poznámka Dostupnost a rozsah signálu Wi-Fi zařízení MDA Vario III závisí na počtu, infrastruktuře a dalších vlastnostech objektů, skrze něž signál prochází.

#### Zapnutí a vypnutí připojení Wi-Fi

- 1. Spustte program Comm Manager.
- Klepnutím na tlačítko Wi-Fi zapněte nebo vypněte funkci bezdrátového připojení. Stav bezdrátového připojení je označen ikonou WLAN.

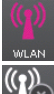

WLAN : Připojení Wi-Fi je zapnuto.

. Připojení Wi-Fi je vypnuto.

3. Zahájí se zjišťování dostupných bezdrátových sítí.

#### Připojení k bezdrátovým sítím

Po zapnutí Wi-Fi v programu Comm Manager vyhledá zařízení MDA Vario III dostupné bezdrátové sítě v dané oblasti.

#### Připojení k bezdrátové síti

 Názvy zjištěných bezdrátových sítí budou zobrazeny v místním okně. Klepněte na požadovanou bezdrátovou síť **OK**.

| Bylo zjištěno i                                                 | několik s                                           | ítí.                                  |
|-----------------------------------------------------------------|-----------------------------------------------------|---------------------------------------|
| Vyberte siť, ke k<br>Wlan [se zab<br>FAETEST [se<br>3Com [se za | teré se ch<br>iezpečenín<br>s zabezpeč<br>bezpečení | cete připojit:<br>n]<br>čením]<br>ím] |
| ОК                                                              |                                                     | Nabídka                               |

2. V dalším místním okně klepněte na položku Internet, pokud slouží bezdrátové připojení k připojení zařízení MDA Vario III k síti Internet. V opačném případě klepněte na položku Zaměstnání, pokud slouží bezdrátové připojení k připojení zařízení MDA Vario III do privátní sítě.

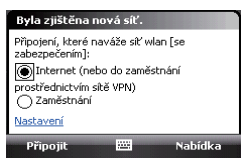

 Je-li bezdrátové připojení zabezpečeno síťovým klíčem, zadejte klíč a klepněte na položku Připojit.

| Síťový klíč                                                                                |                           |
|--------------------------------------------------------------------------------------------|---------------------------|
| Zadejte síťový klíč a klepněte i<br>Připojit. Není-li klíč požadován,<br>položku Připojit. | na položku<br>klepněte na |
| Klíč:                                                                                      |                           |
| Nastavení                                                                                  |                           |
| Připojit 🚟                                                                                 | Zavřít                    |

Při příštím použití zařízení MDA Vario III a zjišťování bezdrátových sítí se místní okno již nezobrazí a nebudete vyzváni k zadání síťového klíče pro sítě, k nimž jste již jednou zadali přístupové informace (pokud mezitím nedojde k hardwarovému obnovení původního nastavení, které vymaže vlastní nastavení na zařízení MDA Vario III).

Poznámka Sítě Wi-Fi jsou se zjišťují automaticky, tj. pro připojení zařízení MDA Vario III k síti Wi-Fi nejsou nutné žádné další kroky. Pro některé uzavřené bezdrátové sítě bude pravděpodobně nutné zadat uživatelské jméno a heslo.

#### Kontrola stavu bezdrátového připojení

Stav bezdrátového připojení lze zkontrolovat na některé z následujících obrazovek zařízení MDA Vario III:

#### Záhlaví.

Po povolení připojení Wi-Fi v zařízení MDA Vario III se zobrazí ikona zapnutí Wi-Fi ( ) v záhlaví.

Po zapnutí připojení Wi-Fi vyhledá zařízení MDA Vario III dostupné bezdrátové sítě a v záhlaví se zobrazí ikona bezdrátového signálu ( 2). Šipky v této ikoně se pohybují tam a zpět, dokud zařízení MDA Vario III vyhledává signál bezdrátové sítě. Jakmile se zařízení MDA Vario III úspěšně připojí k bezdrátové síti, šipky se přestanou pohybovat.

#### Obrazovka stavu Wi-Fi.

Klepnutím na položky Start > Nastavení > karta Připojení > Bezdrátová síť LAN > karta Hlavní zobrazíte název bezdrátové sítě, k níž je zařízení MDA Vario III momentálně připojeno.

Rovněž se zobrazuje konfigurace a kvalita signálu sítě.

Obrazovka Konfigurace bezdrátové sítě. Klepněte na položky Start > Nastavení > karta Připojení > Wi-Fi > karta Bezdrátová síť. Tato obrazovka zobrazuje aktuálně dostupné bezdrátové sítě.

Chcete-li se připojit k některé bezdrátové síti v seznamu, klepněte na požadovanou síť, podržte ji a pak klepněte na položku **Připojit**.

Po klepnutí na bezdrátovou síť v seznamu lze zobrazit nebo změnit nastavení jejího připojení.

Pokud jsou dostupné další bezdrátové sítě, lze je přidat klepnutím na položku **Přidat nové**.

#### Nastavení 🚓 🏹 ┥ 🗧 15:39 ok Bezdrátová síť LAN SSID: wlan Siťové karty Režim: Infrastruktura B55ID: 00-0D-54-9B-7A-98 Přenosová rychlost: 54 Mbps Rychlost příjmu: Automaticky Kanál: 11 Kyalita signálu: Hlavní Upřesnit Režim napájení LEAP Enroll Nabídka Nastavení Konfigurovat bezdrátové sítě K dispozici 3Com II AP626 K dispozici HTC Guest K dispozici 📲 wlan K dispozini 1 wlan2 K dispozici 🛞 era nl Není k dispozici FMO-Public Není k dispozici Není k dispozici mobileandmail Přístun k sítím: Všechny dostupné • Bezdrátová síť Siťové adaptéry Nabídka Připojit

#### Úspora energie baterií během připojení k bezdrátové síti

Používání připojení Wi-Fi je náročné na spotřebu energie. Pokud připojení Wi-Fi nepoužíváte, vypínejte je. Rovněž lze povolit nastavení úspory energie.

- Klepněte na položky Start > Nastavení > karta Připojení > Bezdrátová síť LAN.
- 2. Na kartě Režim napájení posuňte posuvník Režim úspory energie do polohy, která optimalizuje výkon a nejnižší spotřebu energie. Například posunutím posuvníku vlevo (Optimalizace pro výkon) zajistíte optimální výkon bezdrátové sítě, posunutím vpravo (Optimalizace pro výdrž baterie) zajistíte maximální výdrž baterie.

| 월 Nastaven      | ि १ 😂 🏹 ◀      | €15:40 ok    |
|-----------------|----------------|--------------|
| Bezdrátová si   | ť lan          |              |
| Režim úspory    | energie:       |              |
|                 |                |              |
| Nejlepší výkon  | Nejl           | epší baterie |
|                 |                | ^            |
|                 |                | <u> </u>     |
|                 |                |              |
|                 |                |              |
|                 |                |              |
|                 |                |              |
|                 |                |              |
|                 |                |              |
| Hlavní Upřesnit | Režim napájení | LEAP Enroll  |
| Nabídka         | -              |              |

### 10.4 GPRS

Technologie GPRS se používá k připojení k Internetu a k odesílání a přijímání zpráv MMS v zařízení MDA Vario III. Při použití technologie GPRS se účtuje přenos za kilobajt (kB). Sazby za přenos pomocí technologie GPRS zjistíte u operátora T-Mobile.

Nastavení GPRS je v zařízení MDA Vario III již přednastaveno, zařízení MDA Vario III je tedy připraveno používat služby GPRS společnosti T-Mobile. Neměňte žádné nastavení. Mohlo by dojít k porušení funkčnosti služby.

#### Přidání nového připojení GPRS

Pokud potřebujete do zařízení MDA Vario III přidat další připojení GPRS, vyžádejte si **Název přístupového bodu** od poskytovatele bezdrátových služeb. Rovněž je třeba zjistit, zda je požadováno uživatelské jméno a heslo.

 Klepněte na položky Start > Nastavení > karta Připojení > Připojení.

- V okně Poskyt. Internetu klepněte na položku Přidat nové připojení modemu.
- 3. Na obrazovce Vytvořit nové připojení zadejte název připojení.
- V seznamu Vyberte modem vyberte položku Mobilní linka (GPRS, 3G) a klepněte na tlačítko Další.

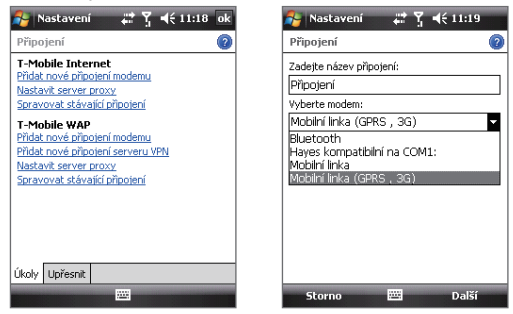

5. Zadejte název přístupového bodu a klepněte na tlačítko Další.

| 矝 Nastavení 🛛 🗱 🕂 📢 11:19     |
|-------------------------------|
| Připojení 🕜                   |
| Název přístupového bodu:      |
| internet                      |
|                               |
|                               |
|                               |
|                               |
|                               |
| 123 + ĕ š č ř ž ý á í é = ′ ◆ |
| Tabqwertzuiopú)               |
| Lapasditghjklug               |
| Shift y x c v b n m ,         |
| Ctl áü ; \  ↓↑ ← →            |
| Zpět 🔤 🔶 Další                |

- 6. Pokud jsou požadovány, zadejte uživatelské jméno a heslo.
- 7. Klepněte na tlačítko Dokončit.

#### Poznámky

- Chcete-li zobrazit informace nápovědy ke kterékoli obrazovce, klepněte na ikonu nápovědy (2).
- Chcete-li změnit nastavení připojení, klepněte na obrazovce Připojení na tlačítko Spravovat stávající připojení a dokončete průvodce připojením.

### 10.5 Telefonická a jiná připojení

#### Telefonické připojení

Pokud používáte zařízení MDA Vario III k vytáčenému připojení k poskytovateli služeb a k síti Internet, budou vám účtovány minuty připojení.

#### Nastavení telefonického připojení k poskytovateli služeb Internetu

Chcete-li v zařízení MDA Vario III nastavit telefonické připojení, je třeba nastavení shodné s nastavením normálně používaným při telefonickém připojování z počítače. To zahrnuje telefonní číslo serveru poskytovatele služeb Internetu, vaše uživatelské jméno a heslo.

- Klepněte na položky Start > Nastavení > karta Připojení > Připojení.
- V okně Poskyt. Internetu klepněte na položku Přidat nové připojení modemu.
- 3. Na obrazovce Vytvořit nové připojení zadejte název připojení.
- V seznamu Vyberte modem vyberte položku Mobilní linka a klepněte na tlačítko Další.
- Zadejte telefonní číslo serveru poskytovatele služeb Internetu a klepněte na tlačítko Další.
- Zadejte vaše uživatelské jméno, heslo a další informace požadované poskytovatelem služeb Internetu.
- 7. Klepněte na tlačítko Dokončit.

#### Připojení k podnikovým sítím

Připojení k virtuální privátní síti (VPN) umožňuje přístup k podnikové síti prostřednictvím připojení zařízení MDA Vario III k Internetu. Připojení proxy umožňuje přístup k Internetu prostřednictvím stávajícího připojení k podnikové síti nebo síti WAP.

#### Nastavení připojení k podnikové síti

- 1. Získejte od správce sítě následující informace:
  - Telefonní číslo serveru,
  - Uživatelské jméno,
  - Heslo
  - doménu (a další požadovaná nastavení, například adresu IP)
- Klepněte na položky Start > Nastavení > karta Připojení > Připojení.
- V okně Síť v zaměstnání postupujte podle pokynů pro každý typ připojení.
- 4. Dokončete průvodce připojením a klepněte na tlačítko Dokončit.

### 10.6 Spuštění datového připojení

Po nastavení připojení GPRS nebo telefonického připojení k poskytovateli služeb Internetu v zařízení MDA Vario III lze připojit zařízení k síti Internet. Pokud použijete program, který zajišťuje přístup k síti Internet, např. web'n'walk, připojení se spustí automaticky.

#### Ruční spuštění datového připojení

Pokud jste v zařízení MDA Vario III nastavili více typů datových připojení, lze připojení spouštět ručně.

- Klepněte na položky Start > Nastavení > karta Připojení > Připojení.
- 2. Klepněte na položku Spravovat stávající připojení.
- Klepněte a podržte název požadovaného připojení; poté klepněte na tlačítko Připojit.

#### Odpojení aktivních datových připojení

 Klepněte na ikonu programu Comm Manager ( ) na panelu Snadné spuštění, poté klepněte na tlačítko Datové připojení ( ).

### 10.7 web'n'walk

Připojení typu web'n'walk spustí webový prohlížeč a přímo otevře stránku T-Mobile Favourites (T-Mobile Oblíbené). Tuto stránku lze použít jako počáteční bod procházení Internetu.

Poznámka Chcete-li procházet internetové stránky, je třeba být připojen k Internetu.

#### Postup spuštění připojení web'n'walk

Na obrazovce Dnes klepněte na možnosti Start > web'n'walk.

#### Procházení Internetu

- 1. Zadejte adresu URL do pole Adresa a klepněte na ikonu 🕐
- Pomocí NAVIGAČNÍHO OVLADAČE přejděte na webovou stránku. Stisknutím klávesy ENTER lze přejít na zvýrazněný odkaz.

Během procházení Internetu klepnutím na položku **Nabídka** otevřete seznam možností, které umožňují změnit zobrazení, uložit stránku do oblíbených, nastavit předvolby prohlížeče a další.

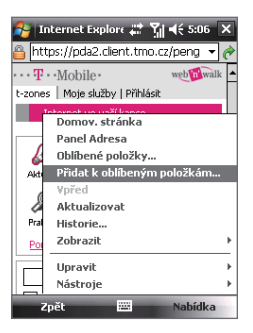

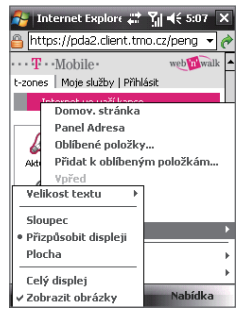

klepnutím na položky **Nabídka > Přidat k oblíbeným položkám** uložíte aktuální webovou stránku do složky Oblíbené položky.

Klepnutím na položku **Oblíbené položky** otevřete složku Oblíbené položky.

Klepněte na položky **Nabídka > Zobrazit** a vyberte velikost textu a typ zobrazení, jež chcete používat při procházení webových stránek.

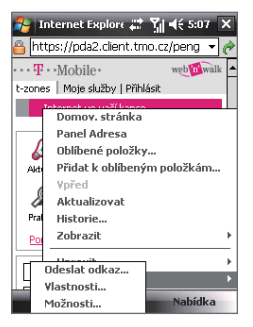

Po klepnutí na položky **Nabídka > Nástroje** lze odeslat odkaz prostřednictvím některého z účtů zpráv, zobrazit vlastnosti stránky nebo předvolby webového prohlížeče.

Další informace o připojení web'n'walk naleznete na stránce http://www.t-mobile.co.uk/personal/pages.do/our-services/ internet-on-the-move/landing

# 10.8 Použití zařízení MDA Vario III jako modemu (Sdílení Internetu)

Program **Sdílení Internetu** slouží k připojení stolního nebo přenosného počítače k síti Internet pomocí datového připojení zařízení MDA Vario III (například GPRS nebo EDGE). Lze si vybrat připojení pomocí kabelu USB nebo komunikace Bluetooth.

Tato část uvádí postup nastavení zařízení MDA Vario III jako modemu USB. Informace o nastavení zařízení MDA Vario III jako modemu Bluetooth naleznete v odstavci Použití zařízení MDA Vario III jako modemu Bluetooth v této kapitole.

#### Poznámky

 Zkontrolujte, zda je v zařízení MDA Vario III nainstalovaná karta SIM a nastaveno připojení GPRS nebo modemu telefonického připojení. Pokud není v zařízení MDA Vario III nastaveno datové připojení, klepněte na obrazovce Sdílení Internetu na položky Nabídka > Nastavení připojení. Další informace o nastavení těchto připojení naleznete ve výše uvedených kapitolách GPRS a Telefonická a jiná připojení.

- Chcete-li používat připojení kabelem USB, je nutné nejprve instalovat do počítače aplikaci Windows Mobile Device Center nebo Microsoft ActiveSync verze 4.5 nebo novější.
- Před používáním programu Sdílení Internetu se odpojte od programů Windows Mobile Device Center nebo ActiveSync v počítači.

#### Nastavení zařízení MDA Vario III jako modemu USB

- V zařízení MDA Vario III klepněte na položky Start > Programy > Sdílení Internetu.
- V seznamu Připojení počítače vyberte možnost USB.
- V seznamu Síťové připojení vyberte název připojení, které zařízení MDA Vario III používá k připojení k síti Internet.
- 4. Propojte zařízení MDA Vario III a počítač kabelem USB.
- 5. Klepněte na tlačítko Připojit.

#### Ukončení připojení k síti Internet

V obrazovce Sdílení Internetu klepněte na možnost Odpojit.

| 월 Sdílení Interr     | neti 📰 | <b>%</b> ∥ <b>4</b> € | 5:19  | x |
|----------------------|--------|-----------------------|-------|---|
| Stav:                |        |                       |       |   |
| Odpojeno             |        |                       |       |   |
| Připojení počítače:  |        |                       |       |   |
| USB                  |        |                       |       | - |
| USB<br>Bluetooth PAN |        |                       |       |   |
| T-Mobile Internet    |        |                       |       | • |
|                      |        |                       |       |   |
|                      |        |                       |       |   |
|                      |        |                       |       |   |
|                      |        |                       |       |   |
|                      |        |                       |       |   |
| Připojit             |        | Na                    | bídka |   |

### **10.9 Bluetooth**

Bluetooth je bezdrátová komunikační technologie krátkého dosahu. Zařízení s podporou technologie Bluetooth si mohou vyměňovat informace na vzdálenost přibližně osm metrů bez nutnosti fyzického připojení.

#### **Režimy komunikace Bluetooth**

Technologie Bluetooth v zařízení MDA Vario III pracuje ve třech různých režimech:

- Zapnuto. Komunikace Bluetooth je zapnuta. Vaše zařízení MDA Vario III může rozpoznat další zařízení podporující technologii Bluetooth, avšak ne naopak.
- Vypnuto. Komunikace Bluetooth je vypnuta. V tomto režimu nelze přijímat ani odesílat informace pomocí technologie Bluetooth. Komunikaci Bluetooth je vhodné vypínat při nepoužívání za účelem úspory energie nebo v místech, kde je používání bezdrátových zařízení zakázáno, např. na palubě letadla nebo v nemocnicích.
- Viditelné. Komunikace Bluetooth je zapnuta a všechna další zařízení podporující Bluetooth mohou rozpoznat vaše zařízení MDA Vario III.
- Poznámka Ve výchozím nastavení je komunikace Bluetooth vypnuta. Pokud ji zapnete a potom vypnete zařízení MDA Vario III, bude komunikace Bluetooth také vypnuta. Jestliže zařízení MDA Vario III znovu zapnete, bude komunikace Bluetooth automaticky zapnuta.

#### Zapnutí komunikace Bluetooth a zviditelnění zařízení MDA Vario III

- V zařízení MDA Vario III klepněte na položky Start > Nastavení > karta Připojení > Bluetooth > Režim.
- 2. Zaškrtněte políčka Zapnout Bluetooth a Umožnit, aby toto zařízení bylo v ostatních zařízeních viditelné.
- 3. Klepněte na tlačítko **OK**.

#### Partnerství Bluetooth

Partnerství Bluetooth je vztah vytvořený mezi zařízením MDA Vario III a jiným zařízením s podporou technologie Bluetooth k zabezpečené výměně informací.

#### Vytvoření partnerství Bluetooth

- V zařízení MDA Vario III klepněte na položky Start > Nastavení > karta Připojení > Bluetooth.
- Na kartě Zařízení klepněte na tlačítko Přidat nové zařízení. Zařízení MDA Vario III vyhledá další zařízení Bluetooth a zobrazí je v rámečku.
- 3. Klepněte na název požadovaného zařízení v rámečku.
- 4. Klepněte na tlačítko **Další**.
- Zadejte heslo, aby se navázalo zabezpečené připojení. Heslo se skládá z 1 až 16 znaků.
- 6. Klepněte na tlačítko Další.
- Vyčkejte, až párované zařízení přijme partnerství. Strana, která přijímá, musí zadat heslo shodné s heslem zadaným vámi.
- Poté se zobrazí název párovaného zařízení. Název druhého zařízení můžete upravit nebo můžete zadat nový název.
- Zaškrtněte políčka služeb, jež chcete používat u párovaného zařízení.
- 10. Klepněte na tlačítko Dokončit.
- Poznámka Vytvoření partnerství mezi dvěma zařízeními je jednorázový proces. Po vytvoření partnerství se již zařízení rozeznají a mohou si vyměňovat informace bez dalšího zadávání hesla.

#### Přijetí partnerství Bluetooth

- 1. Zajistěte, aby byla zapnuta komunikace Bluetooth a aby byl zapnut viditelný režim.
- Po zobrazení výzvy k navázání partnerství s druhým zařízením klepněte na tlačítko Ano.
- Zadejte heslo (stejné heslo, které je zadáno v zařízení, které žádá o partnerství), aby se navázalo zabezpečené připojení. Heslo musí obsahovat 1 až 16 znaků.
- 4. Klepněte na tlačítko Další.
- Klepněte na tlačítko **Dokončit**. Nyní můžete vyměňovat informace se spárovaným zařízením.

#### Tipy

- Chcete-li přejmenovat partnerství Bluetooth, klepněte na název partnerství na kartě Zařízení na obrazovce Nastavení Bluetooth, přidržte je a poté klepněte na položku Upravit.
- Chcete-li odstranit partnerství Bluetooth, klepněte na název partnerství na kartě Zařízení a poté klepněte na položku Odstranit.
- V zájmu zabezpečení se doporučuje vypínat komunikaci Bluetooth, pokud se nepoužívá.

#### Připojení sluchátka smikrofonem Bluetooth typu hands-free nebo stereofonních sluchátek s mikrofonem

Pro telefonování typu hands-free lze s vaším zařízením MDA Vario III použít sluchátko s mikrofonem Bluetooth typu hands-free, například autosadu. Zařízení MDA Vario III rovněž podporuje technologii A2DP (Advanced Audio Distribution Profile), díky níž lze používat stereofonní sluchátka s mikrofonem Bluetooth k telefonování typu hands-free a k pro poslechu hudby.

## Připojení sluchátka s mikrofonem Bluetooth typu hands-free nebo stereofonních sluchátek s mikrofonem

- Zkontrolujte, zda je zařízení MDA Vario III i sluchátko s mikrofonem Bluetooth zapnuto, zda jsou umístěna blízko sebe a zda je nastaven režim viditelnosti sluchátek s mikrofonem. Postup nastavení režimu viditelnosti sluchátka s mikrofonem naleznete v dokumentaci k výrobku.
- 2. Klepněte na položky Start > Nastavení > karta Připojení.
- Klepněte na položky Bluetooth > karta Zařízení > Přidat nové zařízení. Zařízení MDA Vario III vyhledá další zařízení Bluetooth a zobrazí je v seznamu.

- Klepněte na název sluchátek s mikrofonem Bluetooth a poté na tlačítko Další.
- Zadejte heslo sluchátek s mikrofonem Bluetooth a poté klepněte na tlačítko Další.
- Zkontrolujte, zda je zaškrtnuto políčko Sada handsfree. Pokud používáte stereofonní sluchátka s mikrofonem Bluetooth, rovněž zkontrolujte, zda je zaškrtnuto políčko Bezdrátová stereofonní souprava.
- Klepněte na tlačítko **Dokončit**. Během připojení stereofonních sluchátek s mikrofonem se v záhlaví zobrazuje ikona **Sluch. s mikrofonem** ( ()).

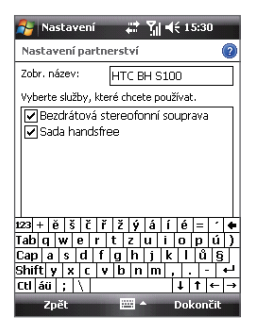

 
 Poznámka
 Pokud se stereofonní sluchátka smikrofonem Bluetooth odpojí, zapněte sluchátka a opakujte výše uvedené kroky 1 až 3. Klepněte a podržte název stereofonních sluchátek s mikrofonem Bluetooth a klepněte na položku Nastav. Bluetooth stereo. Odpojíte-li sluchátka s mikrofonem Bluetooth a poté opět připojíte, je třeba znovu nastavit hlasitost.

#### Přenos informací pomocí komunikace Bluetooth

Ze zařízení MDA Vario III lze přenášet informace, například kontakty, položky kalendáře, úkoly či soubory ze zařízení do počítače nebo dalšího zařízení podporujícího technologii Bluetooth.

Poznámka Pokud není váš počítač vybaven modulem Bluetooth, je třeba k počítači připojit a použít adaptér nebo hardwarový klíč komunikace Bluetooth.

#### Přenos informací ze zařízení MDA Vario III do počítače

- Zapněte komunikaci Bluetooth v zařízení MDA Vario III a zviditelněte zařízení MDA Vario III. Informace o postupu naleznete v odstavci Zapnutí komunikace Bluetooth a zviditelnění zařízení MDA Vario III.
- Dále nastavte komunikaci Bluetooth v počítači do viditelného režimu, vytvořte partnerství Bluetooth a pak povolte v počítači příjem přenosu Bluetooth.

**Poznámka** V zájmu zabezpečení se doporučuje vypínat komunikaci Bluetooth, pokud se nepoužívá.

Pokud v počítači používáte systémy **Windows Vista nebo Windows XP SP2** a adaptér Bluetooth počítače je podporován verzí vašeho systému Windows, proveďte následující kroky:

- a. V počítači otevřete složku Zařízení Bluetooth z ovládacích panelů a pak klepněte na kartu Možnosti.
- b. V systému Windows Vista vyberte možnost Povolit zařízením Bluetooth vyhledat tento počítač.
   V systému Windows XP vyberte možnost Zapnout viditelnost a Povolit připojení zařízení Bluetooth k tomuto počítači.
- c. Vytvořte partnerství Bluetooth mezi zařízením MDA Vario III a počítačem. Informace o vytvoření partnerství naleznete v odstavci "Partnerství Bluetooth".
- d. Na kartě **Možnosti** v okně **Zařízení Bluetooth** vyberte možnost **Zobrazit ikonu Bluetooth v oznamovací oblasti**.
- e. Chcete-li povolit v počítači přijímání přenosů Bluetooth, klepněte pravým tlačítkem myši na ikonu Bluetooth v pravé dolní části obrazovky počítače a vyberte možnost **Přijmout** soubor.
- Nyní je vše připraveno k přenosu. V zařízení MDA Vario III vyberte položku, kterou chcete přenést. Tato položka může být událost v kalendáři, úkol, karta kontaktu nebo soubor.
- Chcete-li přenést kontakt, klepněte na položky Nabídka > Odeslat kontakt > Přenést.

Chcete-lipřenéstdalšítypyinformací, klepněte na položky Nabídka > Přenést [typ položky].

- 5. Klepněte na název zařízení, do kterého chcete položku přenést.
- Pokud jste přenesli položku kalendáře, úkol nebo kontakt do počítače a tato položka se nepřidá automaticky do aplikace Outlook, importuite ii výběrem položek Soubor > Import a Export.

Chcete-li přenésť informace do zařízení podporujícího Bluetooth, například dalšího zařízení Windows Mobile, postupujte podle kroků 1 až 5 výše uvedeného postupu.

#### Tipy

- Výchozí složkou v počítači pro ukládání přenášených položek může být složka C:\Documents and Settings\uzivatelske\_jmeno\Dokumenty v systému Windows XP nebo C:\Uživatelé\uživatelské\_jméno\Dokumenty v systému Windows Vista.
- Chcete-li se zařízením MDA Vario III přijímat přenosy Bluetooth, klepněte na položky Start > Nastavení > karta Připojení > Přenos a zaškrtněte pole Přijímat všechny příchozí přenosy.

#### Bluetooth Explorer a Sdílení souborů Bluetooth

Aplikace **Bluetooth Explorer** slouží k vyhledávání dalších zařízení Bluetooth s povoleným sdílením souborů a umožňuje přístup k jejich sdíleným složkám prostřednictvím systému Bluetooth. Lze kopírovat soubory ze sdílených složek a do nich, a vytvářet v nich podsložky. Pokud povolíte možnost **Sdílení souborů Bluetooth** na vašem zařízení MDA Vario III, budou mít další zařízení Bluetooth přístup k vašim sdíleným složkám Bluetooth.

#### Povolení aplikace Bluetooth Explorer a sdílení souborů Bluetooth v zařízení MDA Vario III

- Klepněte na položky Start > Nastavení > karta Připojení > Bluetooth > karta FTP.
- Zaškrtněte políčko Povolit aplikaci Bluetooth Explorer. Poté bude složka \Bluetooth viditelná v aplikaci Průzkumník souborů.
- Zaškrtněte políčko Povolit sdílení souborů. Lze používat výchozí složku sdílení Bluetooth nebo klepnutím na tlačítko Procházet použít jinou složku jako složku sdílení.

#### Použití aplikace Bluetooth Explorer

- Aplikace Bluetooth Explorer je součástí programu Průzkumník souborů. Lze ji spustit klepnutím na položky Start > Programy > Bluetooth Explorer nebo na šipku Dolů ( ▼ ) v levé horní části aplikace Průzkumník souborů a klepnutím na položku Bluetooth.
- Aplikace Bluetooth Explorer poté vyhledává další zařízení Bluetooth s povoleným sdílením souborů. V seznamu klepnutím vyberte zařízení Bluetooth, k němuž se chcete připojit. Chcete-li se připojit k vybranému zařízení, možná bude třeba zadat heslo.
- Pokud jsou ve sdílené složce Bluetooth druhého zařízení soubory, budou zobrazeny na obrazovce aplikace Bluetooth Explorer.

Vyberte jeden nebo více souborů, klepněte na položky **Nabídka > Úpravy** a zvolte, zda chcete soubory vyjmout nebo kopírovat.

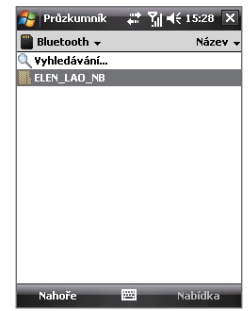

- 4. Poklepejte na tlačítko Nahoře.
- Přejděte do složky, do níž chcete vložit soubory v zařízení MDA Vario III, a poté klepněte na položky Nabídka > Úpravy > Vložit.

#### Použití zařízení MDA Vario III jako modemu Bluetooth

Zařízení MDA Vario III lze připojit k přenosnému nebo stolnímu počítači pomocí komunikace Bluetooth a používat je jako modem počítače.

Poznámka Pokud není váš počítač vybaven modulem Bluetooth, je třeba k počítači připojit a použít adaptér nebo hardwarový klíč komunikace Bluetooth.

Chcete-li s počítačem využívat připojení k Internetu v zařízení MDA Vario III, aktivujte v zařízení MDA Vario III funkci Sdílení Internetu a nastavte možnost Bluetooth Personal Area Network (PAN) mezi počítačem a zařízením MDA Vario III.

- 1. V zařízení MDA Vario III zapněte komunikaci Bluetooth a nastavte režim viditelnosti.
- Podle pokynů v odstavci Vytvoření partnerství Bluetooth vytvořte v zařízení MDA Vario III partnerství Bluetooth.
- 3. Klepněte na položky Start > Programy > Sdílení Internetu.
- 4. Vyberte možnost **Bluetooth PAN** v části **Připojení počítače**.
- V seznamu Síťové připojení vyberte název připojení, které zařízení MDA Vario III používá k připojení k síti Internet.
- 6. Klepněte na tlačítko Připojit.
- 7. V počítači nastavte síť PAN (Personal Area Network) komunikace Bluetooth pro zařízení MDA Vario III:

#### Systém Windows Vista:

- a. Klepněte na položky Start > Ovládací panely > Síť a Internet > Centrum sítí a sdílení.
- Klepněte na položku Spravovat síťová připojení a dále v části Síť PAN poklepejte na možnost Síťové připojení Bluetooth.
- v okně Zařízení Bluetooth v síti PAN vyberte vaše zařízení a klepněte na tlačítko Připojit.

#### Systém Windows XP:

- a. Klepněte na položky Start > Ovládací panely > Síťová připojení.
- b. V části Síť PAN klepněte na ikonu Síťové připojení Bluetooth.
- c. V části Úkoly v síti klepněte na možnost Zobrazit síťová zařízení Bluetooth.
- d. V okně Zařízení Bluetooth v síti PAN vyberte vaše zařízení a klepněte na tlačítko Připojit.
- Na obrazovce Sdílení Internetu zařízení MDA Vario III zkontrolujte, zda se zobrazuje stav připojení, který signalizuje úspěšné připojení počítače k síti Internet pomocí zařízení MDA Vario III jako modemu Bluetooth.

### 10.10 Použití programu Spb GPRS Monitor

Program **Spb GPRS Monitor** měří množství dat přenesených prostřednictvím připojení přes síť GPRS nebo telefonického připojení a vypočítá náklady na používání sítě. Pomocí tohoto programu lze sledovat množství dat odeslaných zařízením MDA Vario III a na něj přijatých a kontrolovat náklady na používání sítě zohledněním podrobností plánu služeb: objem dat, velikost bloku dat atd. Lze prohlížet grafy nákladů na připojení a grafy přenosů, vytvářet zprávy využití sítě a exportovat zprávy do souborů formátu CSV pro otevření v aplikacích Microsoft® Excel a Access.

#### Instalace programu GPRS Monitor

Program GPRS Monitor je součástí disku Začínáme. Program Ize do zařízení MDA Vario III nainstalovat spuštěním instalačního programu v počítači. Instalaci dokončete podle pokynů zobrazovaných na obrazovce počítače a zařízení MDA Vario III.

#### Modul plug-in v obrazovce Dnes

Po instalaci programu GPRS Monitor do zařízení MDA Vario III se objeví ikona programu v nabídce **Start > Programy**. Dále se do obrazovky Dnes přidá modul plug-in programu GPRS Monitor. Tento modul zobrazuje statistiku připojení, panelu nastavení jasu, panel stavu baterie a ikony zástupců.

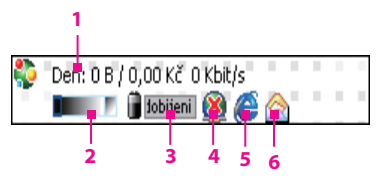

- Klepnutím otevřete obrazovku programu GPRS Monitor, kde lze nastavit sledování, zobrazit grafy nákladů a přenosů a vytvářet zprávy.
- 2 Klepnutím uvnitř ovládacího pruhu upravte úroveň podsvícení.
- 3 Toto je signalizace stavu baterie. Klepnutím otevřete obrazovku Nastavení napájení.
- 4 Klepnutím přepnete mezi připojením nebo odpojením výchozího datového připojení.
- 5 Klepnutím spustíte prohlížeč Internet Explorer Mobile.
- 6 Klepnutím otevřete Zprávy.

#### Zobrazení a skrytí položek modulu plug-in na obrazovce Dnes

- 1. Klepněte na položky Start > Nastavení > karta Osobní > Dnes.
- Na kartě Položky klepněte na možnost GPRS Monitor a poté na položku Možnosti.
- Na kartě Zobrazení zadejte interval aktualizace statistiky, časové období pro sledování datových přenosů a typ informací zobrazených v modulu.
- Na kartě Další položky určete, zda se má v modulu zobrazit nebo skrýt panel nastavení jasu, panel stavu baterie a ikony zástupců.
- 5. Klepněte na tlačítko **OK**.

#### Ikona a místní okno programu GPRS Monitor

Dalším způsobem zobrazení vizuálních informací o stavu je povolení zobrazení ikony programu GPRS Monitor v záhlaví. Tato ikona zobrazuje rychlost připojení GPRS/telefonického připojení, přenos dat a stav baterie.

#### Zobrazení ikony programu GPRS Monitor v záhlaví

- 1. Klepněte na položky Start > Programy > Spb GPRS Monitor.
- 2. Klepněte na položky **Nástroje > Možnosti >** karta **Ikona**.
- 3. Zaškrtněte políčko Zobrazit ikonu na hlavním panelu.
- Ve výchozím nastavení zobrazuje ikona programu GPRS Monitor tři pruhy signalizující následující informace o stavu:

Pruh ikony 1: Rychlost (Úplný pruh odpovídá 19 kB/s.)

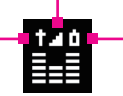

Pruh ikony 2: Přenos
 (Úplný pruh odpovídá 100 %.
 Jeden dílek představuje 20 %.)

Pruh ikony 3: Baterie (Jeden dílek představuje 20 % úplného nabití.)

Klepnutím na položku **Vlastní** lze změnit stavové informace zobrazované na ikoně.

#### Vlastní nastavení místního okna programu GPRS Monitor

| Spb GPRS Monitor                                                                                                    |   |          |
|----------------------------------------------------------------------------------------------------|---|----------|
| Traffic Statistics:                                                                                                    | × | Ũ        |
| Den: 0 B/0,00 Kč<br>Využití dat. bloku: 0 %<br>Rychlost: 0 Kbit/s<br>Vol. data (den): 0 %<br>Vol. data: zbývá 20 MB<br><u>10 KB</u> |   |          |
| snpúsčp                                                                                                    |   | dobíjení |
| Profil: Main Připojit                                                                                                    |   |          |

Po klepnutí na ikonu programu GPRS Monitor v záhlaví se otevře místní okno a zobrazí se podrobná statistika o datových přenosech, například objem právě přenesených dat a náklady na tento přenos, zbývající objem dat, který Ize dosud přenést a další údaje.

V obrazovce programu GPRS Monitor klepněte na položky **Nástroje > Možnosti >** karta **Místní okno** a vyberte typy statistických údajů, které chcete zobrazovat v místním okně.

#### Nastavení sledování a upozornění

#### Výběr sledovaného připojení

- V obrazovce GPRS Monitor klepněte na položky Nástroje > Možnosti > karta Připojení.
- 2. Zaškrtněte políčko Povolit sledování připojení.
- 3. V seznamu Připojení vyberte připojení, které chcete sledovat.

#### Zadání podrobností o servisních plánech

Podrobnosti o servisním plánu neboli tarif určuje cenu, kterou budete platit za datové přenosy. Tarif může být buďto paušální nebo závislý na čase, podle toho, zda používáte pro datové přenosy připojení GPRS nebo telefonické připojení.

Informace o tarifu získáte u poskytovatele služeb. Zadejte je na kartě **Tarif** nebo kartě **Podrobnosti o tarifu** v obrazovce Možnosti.

Poznámka Výpočet nákladů na využívání sítě vychází ze zadaných informací a je pouze odhadem. Skutečná částka účtovaná poskytovatelem služeb se může lišit.

#### Nastavení upozornění přenosových limitů

Chcete-li být upozorněni při dosažení přenosového limitu, je možné nastavit upozornění.

- V obrazovce GPRS Monitor klepněte na položky Nástroje > Možnosti.
- Na kartách Denní limit a Měsíční limit povolte upozorňování. Lze zadat maximálně tři denní a tři měsíční limity.

Jakmile objem přenosů dosáhne některého z těchto limitů, budete upozorněni.

#### Zobrazení grafů a zpráv

V programu GPRS Monitor lze zobrazovat grafy nákladů na síťové připojení a přenosy a vytvářet podrobné zprávy o využití síťového připojení za stanovené časové období. Tyto zprávy lze exportovat do formátu CSV vhodného pro zpracování v aplikacích Excel, Access nebo v podobných tabulkových kalkulátorech či databázových aplikacích.

#### Zobrazení grafů a vytváření zpráv

V obrazovce programu GPRS Monitor:

Klepnutím na kartu **Graf** zobrazíte grafy nákladů na síťové připojení a grafy přenosů.

Klepnutím na kartu **Zpráva** vytvoříte zprávy o síťovém přenosu a tarifu.

Další informace o použití programu Spb GPRS Monitor naleznete v Nápovědě v zařízení MDA Vario III.

206 Připojení

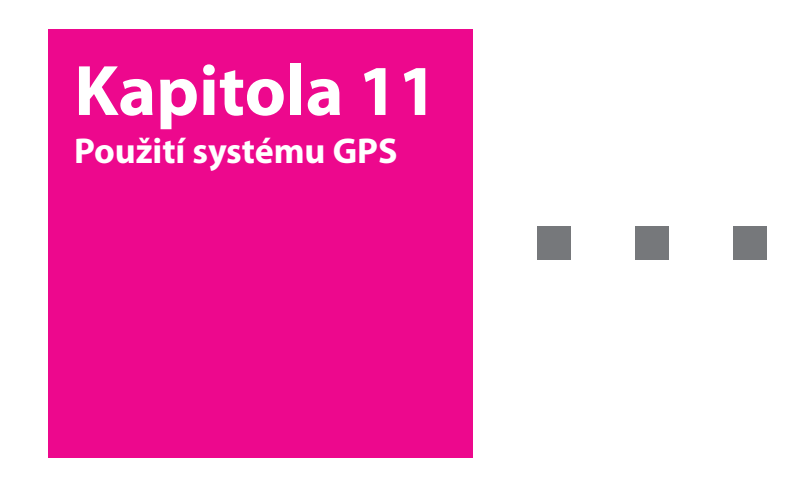

- 11.1 Pokyny a příprava k použití systému GPS
- 11.2 Stahování satelitních dat prostřednictvím programu Rychlé GPS
- 11.3 Použití programu TomTom NAVIGATOR
- 11.4 Ovládání systému GPS

# **T** · · · Mobile · · ·

### 11.1 Pokyny a příprava k použití systému GPS

- Nepoužívejte systém GPS při řízení.
- Vykreslená trasa GPS slouží jen jako orientační údaj při řízení. Neměla by ovlivňovat skutečné chování při řízení.
- Používejte systém GPS opatrně. Uživatelé jsou odpovědní za škody způsobené nedbalostí při používání systému.
- Používáte-li zařízení MDA Vario III ve vozidle, bezpečně je upevněte pomocí držáku do auta. Neumisťujte je do míst znázorněných na následujícím obrázku:

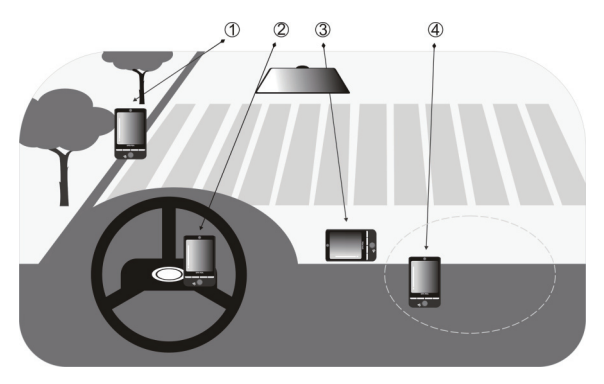

- 1. Neumisťujte zařízení do míst, kde by bránilo řidiči ve výhledu.
- 2. Neumisťujte zařízení do míst, kde se nacházejí airbagy.
- 3. Neumisťujte zařízení do vozidla bez zajištění v držáku.
- 4. Neumisťujte zařízení do míst, kam se mohou rozvinout airbagy.

- Signál GPS neprochází pevnými neprůhlednými předměty. Na příjem signálu mohou mít vliv překážky, jako například vysoké budovy, tunely, mosty, lesy, nepříznivé počasí (deštivo nebo zataženo) atd.
- Na příjem signálu mohou mít vliv překážky, jako například vysoké budovy, tunely, mosty, lesy, nepříznivé počasí (deštivo nebo zataženo) atd. Pokud sluneční clona ve vozidle obsahuje kov, může být zhoršena průchodnost signálu GPS. Chcete-li zajistit kvalitnější příjem signálu, připojte zařízení MDA Vario III k externí anténě GPS.

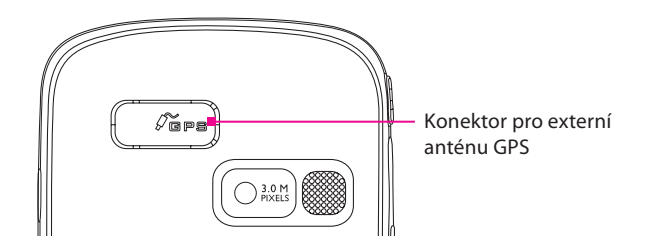

- Systém GPS (Global Positioning System) vyvinulo a provozuje americké ministerstvo obrany. Toto ministerstvo odpovídá za přesnost a údržbu systému. Jakékoli změny provedené tímto ministerstvem mohou mít vliv na přesnost a funkci systému GPS.
- Bezdrátová komunikační zařízení (například mobilní telefony nebo detektory radarů) mohou rušit satelitní signál a způsobovat nestabilní příjem signálu.
- Zařízení MDA Vario III nenechávejte ve vozidle vystavené přímému slunečnímu záření, abyste zabránili přehřátí baterie, která by mohla poškodit zařízení MDA Vario III nebo ohrozit vozidlo.

### 11.2 Stahování satelitních dat prostřednictvím programu Rychlé GPS

Dříve než začnete zařízení MDA Vario III používat k navigaci GPS, spusťte program **Rychlé GPS** a stáhněte do zařízení MDA Vario III efemeridová data (informace o aktuální poloze satelitu a času). Tato data jsou potřebná k určení polohy GPS místa, kde se právě nacházíte.

Program Rychlé GPS stahuje efemeridová data z webového serveru namísto ze satelitů pomocí připojení k Internetu v zařízení MDA Vario III (připojení ActiveSync nebo GPRS). Tímto způsobem je značně urychleno zjištění polohy GPS.

#### Spuštění programu Rychlé GPS

Klepněte na položky Start > Programy > Rychlé GPS.

#### Stažení dat

Klepněte na tlačítko Stáhnout na obrazovce programu Rychlé GPS.

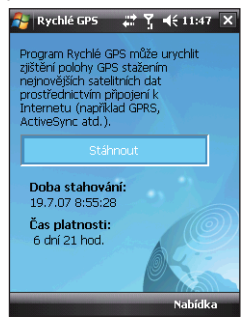

Na obrazovce se nejprve zobrazí **Čas platnosti** stažených dat 3 dny. S postupem času se budou zobrazovat zbývající dny a hodiny.

Chcete-li urychlit zjišťování polohy GPS, stáhněte po vypršení platnosti dat nejnovější efemeridová data.

#### Možnosti stahování

Chcete-li nakonfigurovat čas stahování, klepněte na položky **Nabídka** > **Možnosti** a zvolte z následujících možností:

| 🐉 Rychlé GP5 🛛 🗱 🍸 📢 11:47 ok                                              |
|----------------------------------------------------------------------------|
| Možnosti                                                                   |
| Připomenout při vypršení platnosti<br>dat                                  |
| Automaticky stáhnout při vypršení platnosti dat                            |
| Automaticky stáhnout po připojení k<br>počítači pomocí programu ActiveSync |
|                                                                            |
|                                                                            |
|                                                                            |
|                                                                            |

 Připomenout při vypršení platnosti dat. Povolí zařízení MDA Vario III zobrazení zprávy s připomenutím po vypršení platnosti efemeridových dat.

Pokud se toto připomenutí zobrazí, zavřete je klepnutím na tlačítko Nabídka nebo nastavte čas dalšího připomenutí, aby se zpráva zobrazila znovu. Klepnutím na tlačítko **OK** spustíte program Rychlé GPS a stáhnete nejnovější data.

- Automaticky stáhnout při vypršení platnosti dat. Umožňuje automatickou aktualizaci efemeridových dat v zařízení MDA Vario III po vypršení jejich platnosti.
- Automaticky stáhnout po připojení k počítači pomocí programu ActiveSync. Umožňuje automatické stažení efemeridových dat do zařízení MDA Vario III prostřednictvím programu ActiveSync, je-li zařízení MDA Vario III připojeno k počítači. Aby bylo možné data stáhnout, musí být počítač připojen k Internetu.
- Poznámka Efemeridová data jsou uložena na webových serverech společnosti HTC. Program Rychlé GPS je předem nakonfigurován tak, aby se připojoval k těmto serverům.

### 11.3 Použití programu TomTom NAVIGATOR

TomTom NAVIGATOR je navigační software GPS, který poskytuje jasné informace pro určení trasy a hlasové pokyny, kterými vás vede na cestě, podle zadané cílové adresy, vybraného kontaktu, bodu zájmu atd. Při plánování cesty předem vám umožní vybrat z několika možných tras. Místa, do kterých cestujete často, lze přidat jako oblíbené položky.

Před zahájením cesty se nejprve pomocí Prohlížeče mapy seznamte s trasou. Další z užitečných funkcí programu je Pokročilé plánování, které umožňuje zjistit nejrychlejší nebo nejkratší trasu. K dalším funkcím patří výpočet alternativní trasy, plánování itineráře a jiné.

#### Spuštění programu TomTom NAVIGATOR

Program TomTom NAVIGATOR je již v zařízení předinstalován. n Klepněte na položky **Start > Programy > TomTom NAVIGATOR**.

#### První použití

Při prvním použití programu TomTom NAVIGATOR se spustí Průvodce nastavením a zobrazí několik dotazů k nastavení programu. Odpovězte na dotazy klepnutím na požadovanou odpověď na displeji.

Potom se spustí Průvodce stažením a umožní vám stáhnout mapu podle vašeho výběru zdarma. Po stažení bude mapa automaticky přidána do programu TomTom NAVIGATOR. Pozor, zdarma lze stáhnout pouze JEDNU mapu města.

#### Zjištění aktuální polohy

Aby mohl zabudovaný přijímač GPS zjistit aktuální polohu, musíte se se zařízením nacházet venku. Zjištění aktuální polohy při prvním spuštění programu NAVIGATOR může trvat až 5 minut. Trvá-li déle než 5 minut, ujistěte se, že se nacházíte na otevřeném prostranství a v okolí se nevyskytují vysoké budovy nebo stromy. Při dalším použití již bude poloha zjištěna mnohem rychleji, obvykle během několika sekund.

Tip Chcete-li urychlit zjištění aktuální polohy přijímačem GPS, stáhněte nejprve do zařízení nejnovější efemeridová data pomocí programu Rychlé GPS. Další informace o programu Rychlé GPS naleznete v části Stahování satelitních dat prostřednictvím programu Rychlé GPS dříve v této kapitole.

#### Navigační zobrazení

Po dokončení Průvodce nastavením a Průvodce stahováním se v programu NAVIGATOR zobrazí **Navigační zobrazení**. Navigační zobrazení je černobílé, dokud přijímač GPS v zařízení neurčí vaši aktuální polohu. Po určení aktuální polohy se Navigační zobrazení zobrazí barevně a znázorní vaši polohu na mapě.

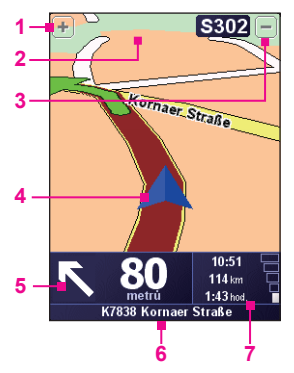

- Klepnutím přiblížíte svou aktuální polohu.
- 2 Zobrazuje název další hlavní silnice nebo informace o dopravních značkách, pokud jsou k dispozici.
- 3 Klepnutím oddálíte svou aktuální polohu.
- 4 Označuje vaši aktuální polohu.
- 5 Zobrazuje šipku označující směr, kterým byste měli jet, a uvádí vzdálenost od vaší aktuální polohy k dalšímu odbočení.

Klepnutím na tuto oblast můžete zopakovat poslední hlasový pokyn a nastavit hlasitost.

- 6 Zobrazuje název další ulice, do které je třeba odbočit.
- 7 Zobrazuje informace o cestě a síle signálu GPS. Klepnutím na tuto oblast zobrazíte souhrn trasy.

#### Hlavní nabídka

Klepnutím kamkoli na mapu na obrazovce Navigačního zobrazení otevřete **Hlavní nabídku**. Hlavní nabídku tvoří tři obrazovky s ikonami. Mezi obrazovkami nabídky můžete přecházet klepnutím na ikonu **Další** 

( ).

- Navigovat na. Umožňuje vybrat cílového místo.
- Najít alternativu. Vypočítá alternativní trasu, chcete-li se vyhnout některým oblastem.
- Doprava TomTom. Přepíná mezi povolením a zakázáním dopravních informací. (Tuto službu je třeba předplatit.)
- Přidat oblíbené. Umožňuje přidávat často navštěvovaná místa jako oblíbené položky.
- Změnit předvolby. Otevře nabídku Předvolby, kde můžete upravit nastavení.

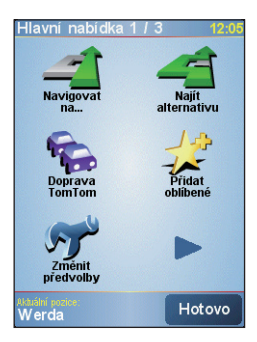

- Pokročilé plánování. Umožňuje plánovat cesty předem výběrem počátečního místa a cíle. Můžete tak zjistit, jak dlouho cesta potrvá a jaká bude její trasa.
- Prohlížet mapu. Otevře Prohlížeč mapy, kde můžete zobrazit celou mapu.
- Smazat trasu. Odstraní aktuální trasu.
- Zobrazit trasu. Zobrazí podrobnosti trasy.
- Plánování itineráře. Umožňuje naplánovat cestu, která má více zastávek než jen cílové místo.
- TomTom Weather. Poskytuje aktuální informace o počasí v daném místě.
- Služby TomTom PLUS. Poskytuje další služby, které si můžete předplatit, a umožňuje stahovat do zařízení mapy a hlasy, které jste zakoupili.

- Číslo volání. Umožňuje vyhledávat telefonní čísla míst, která jsou uvedena v bodech zájmu.
- Prohlídka. Umožňuje zvolit funkci a zobrazit prohlídku jejího použití.
- Ukončit aplikaci. Ukončí program NAVIGATOR a navigaci GPS.

#### Výběr cílového místa

Pokud v hlavní nabídce klepnete na ikonu **Navigovat na**, zobrazí se několik možností nastavení cílového místa. Klepnutím na ikonu **Další** (**)** můžete procházet různé typy cílových míst.

K častým cílovým místům, do kterých můžete cestovat, patří následující:

- Domů. Vaše domovské místo. Domovské místo je třeba nejprve zadat v části Předvolby.
- Oblíbené. Často navštěvované místo, ze kterého jste vytvořili oblíbenou položku. Další informace naleznete v části Oblíbené položky.
- Adresa. Adresa s ulicí a číslem domu nebo místo někde ve městě, v rámci PSČ nebo v blízkosti křižovatky.
- Poslední cílové místo. Místo, které jste naposledy navštívili.
- Bod zájmu. Užitečná místa, jako například restaurace, čerpací stanice atd.
- Bod na mapě. Místo na mapě, které je zobrazeno v Prohlížeči mapy.
- Kontakt. Adresa vybraného kontaktu, který je uložen v zařízení.

Po nastavení cílového místa se program NAVIGATOR dotáže, zda potřebujete dorazit v určitý čas. Jestliže klepnete na tlačítko **ANO** a zadáte čas příjezdu, program NAVIGATOR oznámí, zda dorazíte včas.

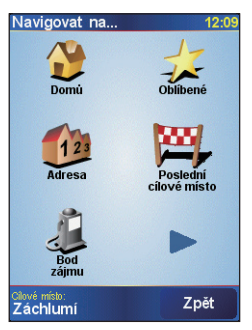

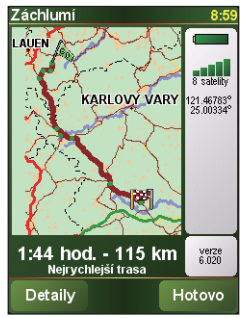

#### Program NAVIGATOR pak vypočítá trasu a zobrazí Souhrn trasy:

Klepněte na tlačítko **Hotovo**. Program NAVIGATOR pak znovu zobrazí obrazovku Navigační zobrazení a začne vás pomocí hlasových pokynů a obrazových instrukcí navádět k cíli.

- Klepnutím na tlačítko Podrobnosti na obrazovce Souhrn trasy nebo klepnutím na ikonu Zobrazit trasu v hlavní nabídce můžete zobrazit trasu v Prohlížeči mapy, zobrazit ukázku trasy atd.
  - Po naplánování trasy můžete některou její část změnit, abyste se vyhnuli uzavírce, dopravní zácpě nebo mohli na cestě zastavit v jiném místě. Chcete-li trasu změnit, klepněte v hlavní nabídce na ikonu Najít alternativu a potom zvolte způsob, kterým chcete trasu znovu vypočítat, například Vyhnout se uzavírce, Cestovat přes (jiná silnice), Minimalizovat dopravní zpoždění atd.

#### Přidat oblíbené

**Přidat oblíbené** Umožňuje přidat určitá místa jako oblíbená. To je užitečné pro místa, která budete navštěvovat častěji.

#### Vytvoření oblíbené položky

- 1. Klepnutím na obrazovku Navigační zobrazení otevřete hlavní nabídku.
- 2. Klepněte na ikonu Přidat oblíbené.
- 3. Potom můžete jako oblíbenou položku vybrat některé z následujících míst: **Domů, Adresa, Poslední cílové místo** nebo **Bod zájmu**.
- 4. Použijte výchozí název nebo zadejte vlastní název oblíbené položky.
- 5. Klepněte na tlačítko Hotovo.
#### Navigace do oblíbené položky

- 1. Klepnutím na obrazovku Navigační zobrazení otevřete hlavní nabídku.
- 2. Klepněte na ikonu Navigovat na a potom na ikonu Oblíbené.
- Vyberte oblíbenou položku v seznamu. Program NAVIGATOR pak vypočítá trasu.
- Po provedení výpočtu trasy klepněte na tlačítko Hotovo.
  Program NAVIGATOR vás ihned začne pomocí hlasových pokynů a obrazových instrukcí na obrazovce navádět k cíli.

#### Přejmenování nebo odstranění oblíbené položky

- 1. Klepnutím na obrazovku Navigační zobrazení otevřete hlavní nabídku.
- 2. Klepněte na ikonu **Změnit předvolby**.
- Klepněte na ikonu Další (>>) a potom na ikonu Správa oblíbených položek.
- Klepněte na oblíbenou položku, kterou chcete přejmenovat nebo odstranit.
- 5. Postupujte některým z následujících způsobů:
  - Chcete-li oblíbenou položku přejmenovat, klepněte na tlačítko
    Přejmenovat. Změňte název a klepněte na tlačítko Hotovo.
  - Chcete-li oblíbenou položku odebrat, klepněte na tlačítko Odstranit a potvrďte klepnutím na tlačítko ANO.
- 6. Klepněte na tlačítko **Hotovo**.

#### Body zájmu (BZ)

**Body zájmu** (BZ) jsou užitečná místa, například čerpací stanice, restaurace, hotely, krytá parkoviště a další.

Program NAVIGATOR seskupuje body zájmu podle míst a kategorií. Pokud vybíráte cílové místo nebo vytváříte oblíbenou položku, budete vždy nejprve vyzváni, abyste vybrali místo a kategorii, a potom zvolili bod zájmu.

Známé body zájmu jsou součástí mapy, kterou právě používáte v programu NAVIGATOR. Chcete-li, můžete přidat další body zájmu.

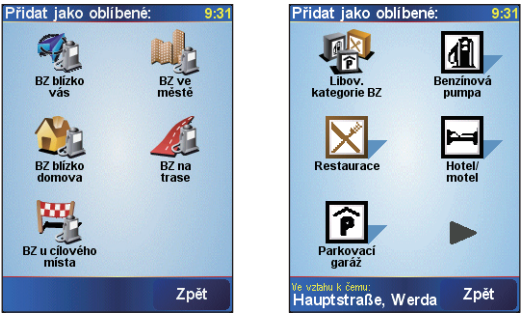

Místa bodů zájmu

Kategorie bodů zájmu

#### Přidání bodu zájmu

- 1. Klepnutím na obrazovku Navigační zobrazení otevřete hlavní nabídku.
- 2. Klepněte na položky Změnit předvolby > Správa BZ.
- Dříve než budete moci přidat bod zájmu je třeba vytvořit kategorii. Vlastní body zájmu můžete přidávat jen do kategorií bodů zájmu, které jste sami vytvořili. Chcete-li přidat kategorii, klepněte na ikonu **Přidat kategorii BZ**.
- Zadejte název kategorie bodů zájmu, například Oblíbené restaurace, a potom vyberte značku kategorie. (Tato značka bude zobrazena na mapě, pokud povolíte zobrazení bodů zájmu na mapě.)
- 5. Klepněte na ikonu Přidat BZ.
- Klepnutím vyberte kategorii bodů zájmu, do které chcete bod zájmu přidat.
- Vyberte umístění bodu zájmu stejným způsobem, jakým vybíráte cílové místo (zvolte například položku Domů, Adresa atd.).
- Tip V programu NAVIGATOR můžete nastavit, abyste v blízkosti bodu zájmu byli upozorněni zvukovým signálem. V hlavní nabídce klepněte na položky Změnit předvolby > Správa BZ > Upozornit na blízký BZ. Můžete zadat, v jaké vzdálenosti od bodu zájmu budete upozornění, a vybrat zvuk upozornění.

### Pokročilé plánování

Cestu je doporučeno plánovat dříve, než ji zahájíte. Pomocí funkce **Pokročilé plánování** můžete zjistit, jaká je nejrychlejší nebo nejkratší trasa mezi počátečním bodem a cílovým místem.

#### Plánování trasy předem

- 1. Klepnutím na obrazovku Navigační zobrazení otevřete hlavní nabídku.
- 2. Klepněte na ikonu **Další** (**b**) a potom na ikonu **Pokročilé plánování**.
- Vyberte počáteční bod cesty stejným způsobem, jakým byste normálně vybrali cílové místo.
- 4. Nastavte cílové místo cesty.
- 5. Zvolte typ trasy, která má být naplánována, například:
  - Nejrychlejší trasa. Trasa, která trvá nejkratší dobu.
  - Pěší trasa. Nejkratší vzdálenost mezi místy, která jste nastavili (tato trasa však nemusí být nejrychlejší; záleží na tom, kudy prochází a jaké jsou dopravní podmínky).

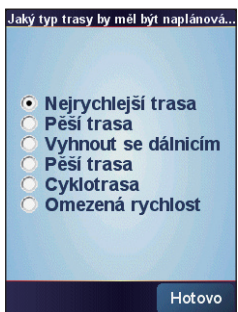

6. Klepněte na tlačítko Hotovo.

Program NAVIGATOR pak naplánuje trasu a zobrazí Souhrn trasy. Klepnutím na tlačítko **Podrobnosti** můžete procházet mapu trasy, zobrazit ukázku trasy a použít další funkce.

#### Prohlížeč mapy

Pomocí **Prohlížeče mapy** můžete zobrazit trasu na mapě nebo zjistit, kde se na mapě nachází určité místo.

#### Otevření Prohlížeče mapy

- Klepnutím na obrazovku Navigační zobrazení otevřete hlavní nabídku.
- 2. Klepněte na ikonu **Další** (**)** a potom na ikonu **Prohlížet mapu**.

Chcete-li mapu posunout a zobrazit její další části, klepněte na mapu a přetáhněte ji.

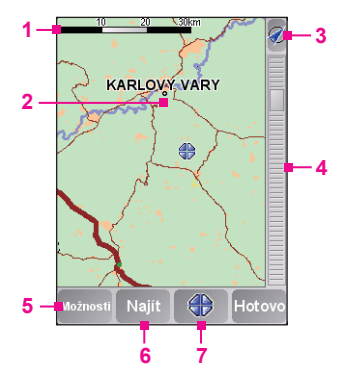

- Tento Panel měřítka znázorňuje vzdálenost zobrazenou na mapě podle aktuálního přiblížení.
- 2 Toto je vaše aktuální poloha na mapě. Klepnutím na jiné místo se přesunete do jiné části mapy.
- 3 Klepnutím vystředíte mapu na vaši aktuální polohu.
- 4 Toto je Posuvník přiblížení. Posunutím posuvníku přiblížení nahoru nebo dolů změníte měřítko mapy.
- 5 Klepnutím zvolíte, které položky mají být zobrazeny na mapě, jako například body zájmu, oblíbené položky, názvy ulic a další.
- 6 Klepnutím vyhledáte na mapě konkrétní adresu nebo bod zájmu.
- 7 Toto je tlačítko Kurzor. Klepnutím lze přejít na polohu kurzoru na mapě, uložit polohu kurzoru jako oblíbenou položku, vyhledat bod zájmu dané aktuální polohy, přidat polohu kurzoru jako oblíbenou položku, vyvolat bod zájmu na dané poloze kurzoru nebo přidat polohu kurzoru jako traťový bod pro aktuálně plánovanou trasu.

#### Předvolby

Můžete změnit vzhled a způsob chování programu TomTom NAVIGATOR. Klepnutím na ikonu **Změnit předvolby** v hlavní nabídce přejdete do nastavení a budete je moci změnit. V následujícím přehledu jsou uvedena některá nastavení, která můžete v programu NAVIGATOR upravit:

| Nastavení             | Popis                                                                                                    |
|-----------------------|----------------------------------------------------------------------------------------------------|
| Použít noční<br>barvy | Sníží jas displeje a použije na mapě tmavší barvy. Toto nastavení<br>použijte, pokud se nacházíte v tmavém prostředí.<br>Chcete-li přepnout zpět na jasnější barvy, klepněte na ikonu<br><b>Použít denní barvy</b> . |

| Nastavení                       | Popis                                                                                                    |
|---------------------------------|----------------------------------------------------------------------------------------------------|
| Vypnout 3D<br>displej           | Zobrazí mapu ve dvourozměrném zobrazení. Můžete zvolit,<br>zda se má na mapě zobrazovat směr jízdy nahoře nebo zda<br>má horní část směřovat k severu. Pokud zvolíte zachování<br>severu nahoře, mapa se při změně směru jízdy nebude<br>pohybovat.<br>Chcete-li znovu přepnout do zobrazení mapy z perspektivy<br>řidiče, klepněte na ikonu <b>Zapnout 3D displej</b> . |
| Předvolby<br>bezpečnosti        | Umožňuje aktivovat <b>Bezpečnostní zámek</b> , který během<br>řízení dočasně skryje některá tlačítka a funkce programu<br>NAVIGATOR, a dále umožňuje dočasně <b>Vypnout displej</b><br><b>mapy</b> , aby byly zobrazeny jen informace o dalším pokynu.                                                                                                    |
| Zobrazit nebo<br>Skrýt BZ       | Umožňuje zvolit, které kategorie bodů zájmu budou zobrazeny na mapě.                                                                                                    |
| Vypnout<br>zvuk                 | Slouží k vypnutí hlasových pokynů a upozornění na body<br>zájmu (pokud se tato funkce používá). Chcete-li hlasové<br>pokyny znovu zapnout, klepněte na položku <b>Zapnout zvuk</b> .                                                                                                    |
| Správa<br>oblíbených<br>položek | Umožňuje přejmenovat, odstranit a vyhledat oblíbené položky.                                                                                                    |
| Změnit<br>domovské<br>místo     | Umožňuje nastavit domovské místo, což může být vaše<br>skutečné bydliště nebo jakékoli místo, kam často jezdíte,<br>například vaše kancelář.                                                                                                    |
| Správa map                      | Umožňuje stáhnout nebo odstranit mapu, případně přepnout<br>na jinou mapu.                                                                                                    |
| Správa BZ                       | Umožňuje přidat, upravit nebo odstranit bod zájmu nebo<br>kategorii. Můžete také povolit zvukové upozornění v blízkosti<br>bodu zájmu.                                                                                                    |
| Předvolby<br>plánování          | Nastaví druh trasy, který bude naplánován po výběru<br>cílového místa. Ve výchozím nastavení bude naplánována<br>nejrychlejší trasa.                                                                                                    |
| Předvolby<br>mýtného            | Nastaví způsob, jakým bude program NAVIGATOR zacházet<br>se silnicemi, kde se platí mýtné, pokud se budou nacházet na<br>trase do cílového místa. Můžete zvolit, aby se program těmto<br>silnicím vždy vyhýbal, nikdy nevyhýbal nebo aby se při jejich<br>výskytu dotázal.                                                                                               |

| Nastavení                  | Popis                                                                                                    |
|----------------------------|----------------------------------------------------------------------------------------------------|
| Předvolby<br>kompasu       | Umožňuje zvolit, zda má být zobrazen kompas.                                                                                                    |
| Změnit<br>barvy mapy       | Nastaví barevná schémata používaná pro denní a noční barvy mapy.                                                                                     |
| Předvolby<br>názvů         | Umožňuje vybrat informace, které budou zobrazeny na mapě<br>na obrazovce Navigační zobrazení.                                                        |
| Předvolby<br>stavové lišty | Umožňuje vybrat informace, které budou zobrazeny na stavové liště na obrazovce Navigační zobrazení.                                                  |
| Nastavit<br>jednotky       | Nastaví jednotky používané pro vzdálenosti, čas, zeměpisnou délku a šířku atd.                                                                       |
| Změnit hlas                | Umožňuje zvolit jiný hlas pro hlasové pokyny. (Tato možnost<br>je k dispozici, jen pokud jste do programu NAVIGATOR<br>nainstalovali několik hlasů.) |
| Změnit<br>jazyk            | Umožňuje vybrat jazyk používaný pro rozhraní programu<br>TomTom NAVIGATOR.                                                                           |

### 11.4 Ovládání systému GPS

Je-li v softwaru GPS zobrazena mapa nebo nabídka, můžete navigovat pomocí následujících ovládacích prvků zařízení MDA Vario III:

- Na obrazovce Prohlížeč mapy stisknutím ovladače NAVIGACE nahoru přibližujte, stisknutím ovladače NAVIGACE dolů oddalujte zobrazení mapy.
- Pomocí ovladače NAVIGACE lze procházet položky nabídek. Stisknutím tlačítka CENTRE OK vyberete položku nabídky a otevřete příslušnou obrazovku.
- Na obrazovce Navigační zobrazení stisknutím navigačního ovládacího prvku nahoru přibližujte, stisknutím navigačního ovládacího prvku dolů oddalujte zobrazení mapy.

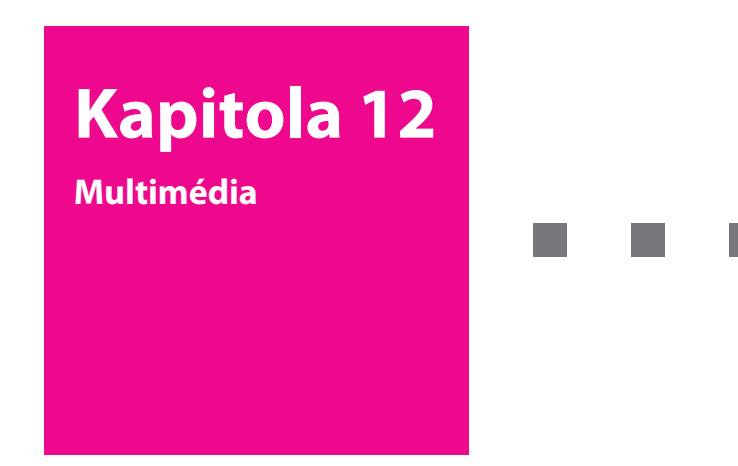

- 12.1 Fotoaparát
- 12.2 Obrázky a videa
- 12.3 Windows Media<sup>®</sup> Player Mobile
- 12.4 Přehrávač mediálních datových proudů
- 12.5 Správce zvuku

# **T** • • Mobile • • •

## 12.1 Fotoaparát

Pomocí fotoaparátu zabudovaného v zařízení MDA Vario III lze snadno pořizovat snímky a zaznamenávat zvukové videoklipy.

#### Otevření obrazovky Fotoaparát

- Stiskněte zcela tlačítko FOTOAPARÁT na zařízení MDA Vario III nebo
- Klepněte na položky Start > Programy > Fotoaparát.
   Při otevření Fotoaparátu se orientace obrazovky automaticky přepne do režimu na šířku.

Ukončení režimu fotoaparátu Klepněte na ikonu Konec ( 🗙 ) na obrazovce Fotoaparát.

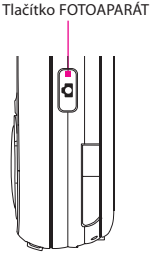

#### Režimy snímání

Fotoaparát v zařízení MDA Vario III umožňuje flexibilně pořizovat snímky a videoklipy pomocí různých zabudovaných režimů. Fotoaparát je ve výchozí konfiguraci nastaven do režimu snímání **Fotografie**. V levém horním rohu obrazovky je zobrazen aktivní režim snímání.

#### Změna režimu snímání

Klepnutím změňte režim snímání.

Aktuální režim snímání.

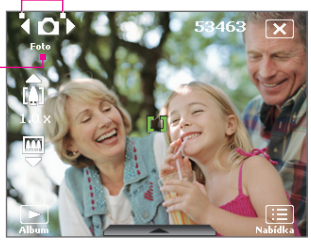

Režim snímání lze rovněž změnit stisknutím ovladače NAVIGACE vpravo nebo vlevo.

Fotoaparát nabízí následující režimy snímání:

- Fotografie: Snímání běžných statických snímků.
- Video: Snímání videoklipů s doprovodným zvukem nebo bez něj.
- Video MMS: Snímání videoklipů vhodných k odeslání prostřednictvím zprávy MMS.
- Obrázek kontaktu: Sejmutí statického snímku, který lze okamžitě přiřadit jako fotografii kontaktu.
- Motiv obrázku: Snímání statických snímků, které jsou vloženy do rámečků.
- Panorama: Postupné snímání série statických snímků v jednom směru a funkce spojení všech snímků do panoramatického zobrazení scény.
- **Sport**: Automatické snímání série statických snímků (3, 5, 7 nebo 10).
- Dávka: Snímání série statických snímků (nejvýše 30) po dobu stisknutí tlačítka FOTOAPARÁT na zařízení MDA Vario III nebo tlačítka ENTER na ovladači NAVIGACE.

Poznámka Při použití druhého fotoaparátu ke snímání lze používat pouze režimy Fotografie, Video, Video MMS, Obrázek kontaktu a Motiv obrázku.

#### Podporované formáty souborů

Při použití dostupných režimů snímání fotoaparát v zařízení MDA Vario III ukládá soubory v následujících formátech:

| Typ snímání                                                            | Formát                      |
|------------------------------------------------------------------------|-----------------------------|
| Fotografie/Obrázek kontaktu/<br>Motiv obrázku/Panorama/<br>Série/Sport | JPEG                        |
| Video / Video MMS                                                      | MPEG-4 (.mp4), H.263 (.3gp) |

#### 🛛 📕 🛛 Ovládací prvky fotoaparátu

Fotoaparát je vybaven funkcí automatického zaostření, která zajišťuje ostré a brilantní fotografie a videa. V závislosti na nastavení **Možnosti snímání** se spouští snímání fotografie nebo videa stisknutím tlačítka FOTOAPARÁT do poloviny nebo úplně.

Poznámka Nastavení Možnosti snímání platí pouze pro tlačítko FOTOAPARÁT. Stisknutím tlačítka ENTER se automaticky pořídí snímek.

#### Fotografování

- Stisknutím tlačítka FOTOAPARÁT nebo ENTER pořídíte fotografii nebo obrázek kontaktu.
- Tiskněte jednotlivě tlačítko FOTOAPARÁT nebo ENTER při každém pořízení fotografie pro motiv obrázku nebo panoramatický snímek.
- Chcete-li pořídit sérii snímků v režimu Sport, stiskněte krátce tlačítko FOTOAPARÁT nebo ENTER a potom pohybem zařízení MDA Vario III sledujte pohyb objektu.
- Při pořizování série snímků v režimu Série stiskněte a přidržte tlačítko FOTOAPARÁT nebo ENTER.

Poznámka V režimech Sport a Dávka se automaticky zaostří pouze na první snímek.

#### Snímání videa

Stisknutím tlačítka FOTOAPARÁT nebo ENTER zahájíte záznam videa; dalším stisknutím záznam ukončíte.

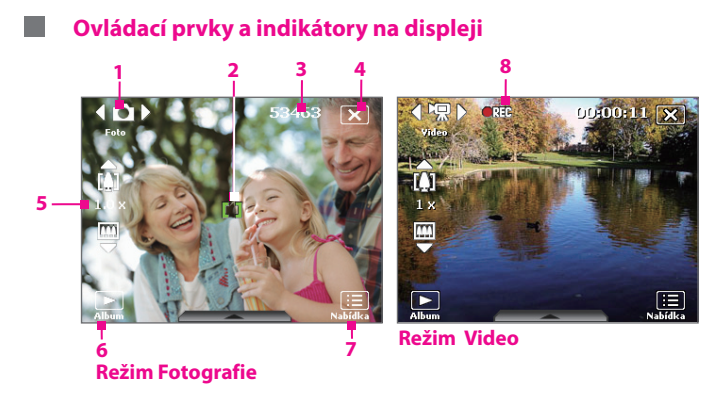

- Ovládací prvek pro přepnutí režimu. Klepnutím na šipku doleva nebo doprava ( nebo ) na displeji můžete přepnout režim snímání.
- 2 Indikátor automatického zaostření. Během zaostřování se zobrazuje blikající závorka (I). Po zaostření se blikající závorky změní na trvale rozsvícené zelené závorky (I).
- 3 Indikátor zbývajících snímků. V režimech Fotografie, Obrázek kontaktu, Motiv obrázku, Panorama, Sport a Série zobrazuje počet zbývajících dostupných snímků podle aktuálního nastavení. V režimech Video a Video MMS uvádí zbývající dobu, kterou je možné zaznamenat. Během záznamu videa uvádí zaznamenanou dobu.
- 4 Konec. Klepnutím na ikonu Konec ( 🔀 ) program Fotoaparát ukončíte.
- 5 Ovládací prvek Lupa. Klepnutím na šipku nahoru nebo dolů ( / ) nebo na tlačítka / na obrazovce lze přibližovat nebo oddalovat obraz.

Poznámka Tento ovládací prvek se zobrazuje pouze pokud je přibližování podporováno vybraným nastavením Rozlišení.

- 6 Album. Klepnutím otevřete složku Obrázky a videa.
- 7 Nabídka. Klepnutím otevřete obrazovku Nastavení fotoaparátu.
- 8 Indikátor záznamu. Pokud probíhá záznam videa, zobrazuje se červený blikající indikátor.

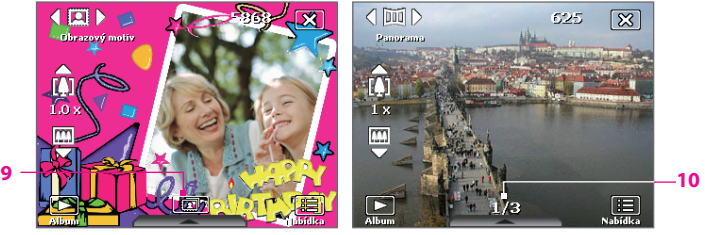

#### Režim Motiv obrázku

- 9 Ikona Výběr šablony. V režimu Motiv obrázku můžete klepnutím na tuto ikonu přepínat mezi různými šablonami. Po pořízení první fotografie se tato ikona změní na Indikátor průběhu.
- 10 Indikátor průběhu. V režimech Motiv obrázku, Panorama, Sport a Série zobrazuje celkový počet snímků v sérii.

#### Panel rychlého nastavení

Panel rychlého nastavení poskytuje rychlé nastavení některých nastavení fotoaparátu. Klepnutím na obrazovku se otevře nabídka, dalším klepnutím se nabídka zavře.

Poznámka Dostupná nastavení v nabídce závisí na vybraném režimu snímání.

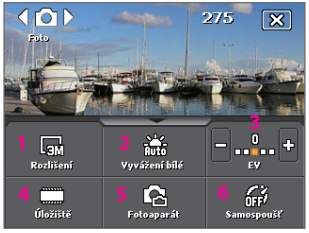

- 1 Rozlišení. Ikona rozlišení ( ) / / / / / / / ) / ) udává aktuální rozlišení. Klepnutím můžete přepínat mezi různými rozlišeními.
- 2 Vyvážení bílé. Klepnutím můžete přepínat mezi různým nastavením vyvážení bílé: Automaticky ( 2010), Denní světlo ( 2010), Noc ( ( ), Žárovka ( 2010)), Zárovka ( 2010)).
- 3 EV. Klepnutím na ikonu mínus nebo plus ( nebo ) nastavíte nižší nebo vyšší jas.
- 4 Úložiště. Klepnutím můžete přepínat mezi ukládáním pořízených fotografií a videoklipů do paměti zařízení () nebo na paměťovou kartu ().
- 5 Fotoaparát. Ikona fotoaparátu (A) / A) volta volta volt
- 6 Samospoušť. V režimu Fotografie nebo Obrázek kontaktu klepnutím nastavíte samospoušť na 2 sekundy, 10 sekund nebo ji vypnete. Po stisknutí tlačítka FOTOAPARÁT nebo ENTER k pořízení statického snímku začne odpočítávání a po uplynutí nastaveného času (2 nebo 10 sekund) bude pořízen snímek.

#### Přibližování a oddalování

Před pořizováním statického snímku nebo videoklipu pomocí fotoaparátu můžete objekt v záběru přiblížit nebo oddálit.

#### Přiblížení

- Stiskněte ovladač NAVIGACE na zařízení MDA Vario III nebo
- Klepněte na tlačítko s trojúhelníkovou šipkou nahoru nad indikátorem úrovně přiblížení. Po dosažení limitu přiblížení se ozve zvukový signál.

Poznámka Ovládací prvek přiblížení se zobrazuje pouze pokud je přibližování podporováno vybraným nastavením Rozlišení.

#### Oddálení

- Stiskněte ovladač NAVIGACE dolů nebo
- Klepněte na tlačítko se šipkou dolů pod indikátorem úrovně přiblížení.

Poznámka Ovládací prvek přiblížení se zobrazuje pouze pokud je přibližování podporováno vybraným nastavením Rozlišení.

Rozsah přiblížení fotoaparátu pro snímky a videoklipy závisí na režimu a velikosti snímání. Následující tabulka uvádí rozsahy přiblížení při použití hlavního fotoaparátu.

| Režim snímání | Nastavení velikosti snímání | Rozsah přiblížení                      |
|---------------|-----------------------------|----------------------------------------|
|               | 3M (2048 x 1536)            | Přiblížení není k<br>dispozici         |
|               | 2M (1600 x 1200)            | Přiblížení není k<br>dispozici         |
| Fotografie    | 1M (1280 x 960)             | 1,0x až 2,0x                           |
|               | Velká (640 x 480)           | 1,0x až 2,0x                           |
|               | Střední (320 x 240)         | 1,0x až 4,0x                           |
|               | Malá (160 x 120)            | 1,0x až 8,0x                           |
|               | CIF (352 x 288)             | 1x a 2x                                |
| Video         | Velká (320 x 240)           | 1x a 2x                                |
| video         | Střední (176 x 144)         | 1x a 2x                                |
|               | Malá (128 x 96)             | 1x a 2x                                |
|               | Střední (176 x 144)         | 1x a 2x                                |
|               | Malá (128 x 96)             | 1x a 2x                                |
| Obrázek       | Velká (480 x 640)           | 1,0x až 2,0x                           |
| kontaktu      | Střední (240 x 320)         | 1,0x až 4,0x                           |
| Motiv obrázku | Podle aktuální šablony      | Závisí na velikosti<br>načtené šablony |
| Panorama      | Velká (640 x 480)           | 1x a 2x                                |
|               | Střední (320 x 240)         | 1x, 2x a 4x                            |
| Emant         | Velká (640 x 480)           | 1x a 2x                                |
| Sport         | Střední (320 x 240)         | 1x, 2x a 4x                            |
| Dávka         | Velká (640 x 480)           | 1x a 2x                                |
| Davka         | Střední (320 x 240)         | 1x, 2x a 4x                            |

Nastavení velikosti snímků a rozsahů přiblížení naleznete v nápovědě online.

#### Obrazovka Kontrola

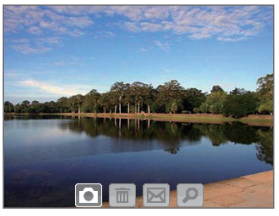

Po pořízení statického snímku nebo záznamu videoklipu můžete snímek nebo videoklip zobrazit na **obrazovce Kontrola**.

Obrazovka Kontrola

Další možností je klepnutí na následující ikony v dolní části obrazovky Kontrola:

| Ikona             | Funkce                                                                                                    |
|-------------------|----------------------------------------------------------------------------------------------------|
| Zpět              | Klepnutím na ikonu přejdete zpět na obrazovku<br>Fotoaparát.                                                                                                    |
| 🛅 Odstranit       | Klepnutím na ikonu odeberete pořízený snímek nebo video.                                                                                                    |
| Odeslat           | Klepnutím odešlete záznam pomocí e-mailu nebo zprávy MMS.                                                                                                    |
| D Zobrazit        | Klepnutím na ikonu zobrazíte snímek<br>v programu Obrázky a videa nebo přehrajete<br>zaznamenané video v programu Windows<br>Media <sup>®</sup> Player Mobile.                                                                    |
| Přiřadit kontaktu | Klepnutím na ikonu přiřadíte fotografii vybranému kontaktu.                                                                                                    |
| Procházet         | Po pořízení fotografií v režimu Sport nebo Série<br>se v pravém dolním rohu obrazovky Kontrola<br>zobrazí celkový počet snímků v sérii. Klepnutím<br>na tlačítko se šipkou nahoru nebo dolů můžete<br>procházet sérií fotografií. |

#### Změna doby zobrazení na obrazovce Kontrola

- 1. Klepnutím na ikonu 🖽 otevřete obrazovku Nastavení fotoaparátu.
- Na obrazovce Nastavení fotoaparátu klepněte na ikonu 
  Zobrazí se nabídka Upřesnit.
- Klepněte na položku Doba trvání kontroly a potom klepněte na požadovanou dobu zobrazení pořízeného obrazového záznamu na obrazovce Kontrola.

#### Nastavení fotoaparátu

Při pořizování statického snímku nebo videoklipu v libovolném režimu snímání můžete klepnutím na ikonu **Nabídka** ()) zobrazit obrazovku Nastavení fotoaparátu. Na této obrazovce lze nakonfigurovat nastavení snímání.

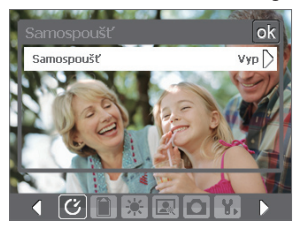

Obrazovka Nastavení fotoaparátu v režimu Fotografie

Pokud klepnete na ikony v dolní části obrazovky Nastavení fotoaparátu, zobrazí se různé nabídky. Některé nabídky a možnosti mohou být dostupné jen v některých režimech snímání.

Navigaci na obrazovce Nastavení fotoaparátu můžete provádět klepnutím na obrazovku nebo pomocí tlačítek ovladače Navigace.

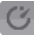

#### Nabídka Samospoušť

Samospoušť. Nastavte samospoušť pro pořizování snímků: Vypnuto, 2 sekundy nebo 10 sekund. Pokud vyberete možnost 2 sekundy nebo 10 sekund, bude pořízení snímku po stisknutí tlačítka FOTOAPARÁT nebo ENTER zpožděno o zadaný časový interval.

#### Nabídka Šablona

Šablona. Vyberte šablonu (pouze v režimu Motiv obrázku).

#### Nabídka Nastavení režimu Sport nebo Nastavení dávky

- Rychlost snímání. Toto nastavení určuje interval mezi snímky. Při výběru možnosti Rychle budou pořizovány snímky v sérii v neikratším intervalu.
- Snímky. Vyberte počet snímků v sérii, které mají být pořízeny (pouze v režimu Sport).

#### Nabídka Úložiště

Úložiště. Vyberte umístění pro ukládání souborů. Soubory je možné ukládat do hlavní paměti nebo na paměťovou kartu.

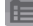

#### Nabídka Nastavení panoramatu

- Směr. Vyberte směr spojení snímku do panoramatu.
- Počet snímků. Vyberte počet snímků, které se spojí do panoramatu.
- Automatické spojení. Při zapnuté funkci Automatické spojení (Zapnuto) spojí fotoaparát snímky automaticky do jediného souboru. Při vypnuté funkci Automatické spojení (Vypnuto) se snímky uloží jako samostatné soubory.

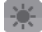

#### Nabídka Prostředí

- Vyvážení bílé. Vyberte typ nastavení vyvážení bílé, například Zářivka, Noc apod., podle typu okolního osvětlení.
- Efekt. Zvolte speciální efekt, například Stupně šedi, Sépiová atd., který bude použit na fotografie nebo videoklipy.

#### Poznámka Vyvážení bílé nelze použít, pokud byl již použit některý Efekt.

#### Nabídka Nastavení snímání

- Rozlišení. Vyberte požadovanou velikost snímků nebo videa.
- Fotoaparát. Vyberte fotoaparát, který chcete používat. Lze si vybrat Hlavní fotoaparát, Druhý fotoaparát nebo Druhý fotoaparát (Výklopný).
- Kvalita. Vyberte kvalitu obrázků JPEG pro všechny pořízené statické snímky. Můžete zvolit kvalitu Základní, Normální, Jemné a Velmi jemné.
- Režim měření. Vyberte režim měření, pomocí něhož fotoaparát změří množství světla ve středu a na okrajích obrazu a vypočítá nejlepší hodnotu expozice před pořízením snímku. Chcete-li měřit osvětlení pomocí střední oblasti obrazu, vyberte možnost Střední oblast; chcete-li měřit osvětlení na celé ploše obrazu, vyberte možnost Průměr.
- Časové razítko (režimy Fotografie, Sport a Série). Zvolte, zda má být do pořízených snímků vloženo datum a čas pořízení.

#### Nabídka Režim snímání

 Režim. Můžete přepínat mezi různými režimy snímání, například Fotografie, Video, Obrázek kontaktu a dalšími. Další informace o těchto režimech naleznete v části Režimy snímání dříve v této kapitole.

#### 况 Nabídka Upřesnit

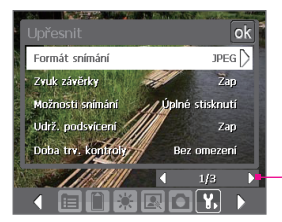

Klepnutím na ikonu se šipkou doleva nebo doprava na tomto panelu přepnete mezi stránkami nabídky Upřesnit.

Případně při použití ovládacích tlačítek NAVIGACE stisknutím ovladače NAVIGACE nahoru nebo dolů přejděte do tohoto panelu. Poté stisknutím ovladačeNAVIGACE doleva nebo doprava procházejte stránkami nabídky.

- Formát snímání. Vyberte požadovaný formát souboru.
- Zvuk závěrky. Zvolte, zda má fotoaparát při stisknutí tlačítka FOTOAPARÁT nebo ENTER vydávat zvuk závěrky.
- Možnosti snímání. Fotoaparát je vybaven funkcí automatického zaostření, která se aktivuje stisknutím tlačítka FOTOAPARÁT nebo ENTER. Pokud vyberete Úplné stisknutí, po automatickém zaostření je třeba pořídit snímek úplným stisknutím tlačítka FOTOAPARÁT. Pokud vyberete Namáčknutí, snímek se pořídí automaticky po automatickém zaostření.

#### Poznámka Tato možnost platí pouze pro tlačítko FOTOAPARÁT. Stisknutím tlačítka ENTER se automaticky pořídí snímek.

 Mřížka (pouze v režimu Fotografie). Zvolte, zda má být na obrazovce Fotoaparát zobrazena mřížka. Mřížka umožňuje snáze a přesněji vytvořit kompozici záběru a umístit objekt na střed.

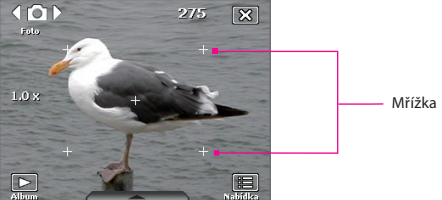

- Udržovat podsvícení. Zapnutí nebo vypnutí podsvícení. Toto nastavení potlačí během používání fotoaparátu nastavení podsvícení v zařízení MDA Vario III.
- Doba trvání kontroly. Nastavte dobu, po kterou bude pořízený snímek nebo video zobrazeno na obrazovce Kontrola, dříve než bude automaticky uloženo a znovu se zobrazí živá obrazovka Fotoaparát. Pokud nechcete určit časový limit, vyberte možnost Bez omezení. Chcete-li se vrátit do živé obrazovky Fotoaparát ihned po pořízení snímku, vyberte možnost Bez kontroly.

- Úprava blikání. Při fotografování v interiéru může kvůli nesouladu mezi rychlostí rozkladu displeje fotoaparátu a frekvencí blikání fluorescenčního osvětlení docházet k blikání na displeji fotoaparátu. Blikání můžete omezit změnou nastavení Úprava blikání na možnost Automaticky nebo na správnou frekvenci (50 Hz nebo 60 Hz) země, ve které je zařízení MDA Vario III používáno.
- Záznam se zvukem. Výběrem možnosti Zapnuto zapnete záznam videoklipů se zvukem. Tato možnost je vybrána jako výchozí. Pokud vyberete možnost Vypnuto a zaznamenáte videoklip, nebude obsahovat zvuk.
- Předpona. Zadejte způsob pojmenování pořízených snímků a videoklipů. Pokud vyberete možnost Výchozí, bude název každého nově pořízeného souboru tvořen slovem IMAGE nebo VIDEO a pořadovým číslem, například: IMAGE\_001.jpg. Můžete také zvolit pojmenování souborů, kde jako předpona bude použito aktuální Datum nebo Datum a čas.
- Čítač. Ve výchozím nastavení jsou názvy pořízených obrazových souborů nebo videosouborů tvořeny předponou a pořadovým číslem, například 001, 002 atd. Chcete-li obnovit číslování pořízených souborů od čísla 001, klepněte na tlačítko Vynulovat.
- Limit záznamu. Zadejte maximální čas nebo velikost souboru při záznamu.
- Složka šablon (pouze v režimu Motiv obrázku). Ve výchozím nastavení jsou šablony uloženy ve složce \Dokumenty\Šablony v hlavní paměti zařízení. Pokud jste pomocí programu Průzkumník souborů přenesli některé šablony na paměťovou kartu, vyberte možnost Hlavní + karta; určíte tak, že se šablony nacházejí v hlavní paměti i na paměťové kartě.
- Upravit. Pomocí této možnosti můžete upravit vlastnosti displeje fotoaparátu, jako například Kontrast, Nasycení, Odstín a Ostrost.

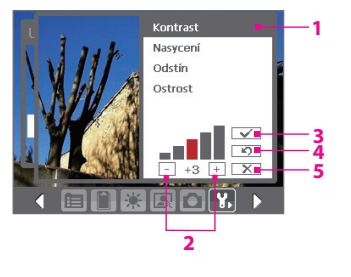

- 1 Klepněte na vlastnost, kterou chcete upravit.
- 2 Klepnutím na ikonu znamének plus nebo mínus nebo stisknutím ovladače NAVIGACE doprava nebo doleva zvyšujte nebo snižujte hodnotu. Na živé obrazovce Fotoaparát na pozadí se ihned zobrazí výsledek změn.
- 3 Klepnutím uložíte nastavení
- 4 Klepnutím obnovíte výchozí hodnoty všech vlastností.
- 5 Klepnutím zavřete podnabídku bez použití a uložení změn.

### 12.2 Obrázky a videa

Složka **Obrázky a videa** umožňuje prohlížení a správu následujících typů mediálních souborů v zařízení MDA Vario III:

| Typ souboru          | Přípony souborů                   |
|----------------------|-----------------------------------|
| Obrázek              | *.bmp, *.jpg, *.gif, *.png        |
| Animovaný soubor GIF | *.gif                             |
| Video                | *.avi, *.wmv, *.mp4, *.3gp, *.3g2 |
| Zvuk                 | *.wma                             |

#### Otevření složky Obrázky a videa

Klepněte na položky Start > Programy > Obrázky a videa.

#### Kopírování mediálních souborů do zařízení MDA Vario III

 Zkopírujte obrázky, animované soubory GIF a videosoubory z počítače nebo paměťové karty do složky Obrázky v zařízení MDA Vario III. Zkopírujte videosoubory do složky Filmy.

Další informace o kopírování a správě souborů v zařízení MDA Vario III naleznete v kapitole 9.

#### Prohlížení mediálních souborů

- Na obrazovce Dnes klepněte na možnosti Start > Programy > Obrázky a videa.
- Vyberte mediální soubor a klepnutím na položku Zobrazit nebo Přehrát (v případě videa) zobrazte nebo přehrajte soubor.

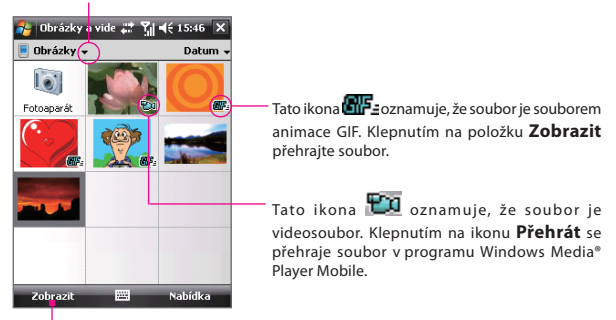

Klepnutím vyberte jiné umístění v zařízení.

Klepnutím zobrazíte nebo přehrajete vybraný mediální soubor.

#### Nabídka Obrázky a videa

Vyberte na obrazovce mediální soubor a klepnutím na položku Nabídka otevřete seznam možností, jež lze provést s vybranými mediálními soubory.

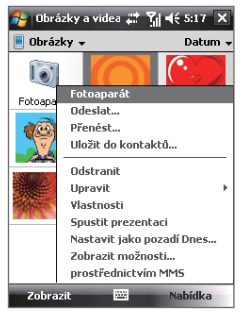

Vybraný mediální soubor lze odeslat prostřednictvím některého z účtů zpráv, přenést do jiného zařízení, obrázky lze přehrát jako prezentaci a provádět další akce.

Po klepnutí na položku **Možnosti** lze přizpůsobit nastavení obrazu a předvolby přehrávání prezentace.

# Poznámka Dostupné možnosti nabídky závisí na vybraném mediálním souboru.

Při prohlížení obrazového souboru klepnutím na položky **Nabídka > Nastavit** jako pozadí Dnes nastavte obrázek jako pozadí pro obrazovku Dnes.

#### Úpravy obrázku

Lze provádět menší úpravy statického snímku, např. otáčení a ořezávání.

- Ve složce Obrázky a videa vyberte soubor a klepněte na položku Zobrazit.
- 2. Klepněte na položky Nabídka > Upravit.
- Klepnutím na položku Otočit otočte obrázek o 90 po směru hodinových ručiček nebo klepnutím na položku Nabídka otevřete další možnosti úprav.

- Tip Každým klepnutím na položku Otočit se obrázek otočí o 90° stupňů po směru hodinových ručiček.
- 4. Klepněte na tlačítko OK.

### 12.3 Windows Media® Player Mobile

Pomocí programu Microsoft Windows Media<sup>®</sup> Player Mobile můžete přehrávat digitální zvukové soubory a videosoubory uložené v zařízení MDA Vario III nebo na síti, například na webu.

Spuštění programu Windows Media Player Mobile Klepněte na položky Start > Programy > Windows Media.

#### Ovládací prvky

V programu Windows Media<sup>®</sup> Player Mobile jsou k dispozici následující ovládací prvky:

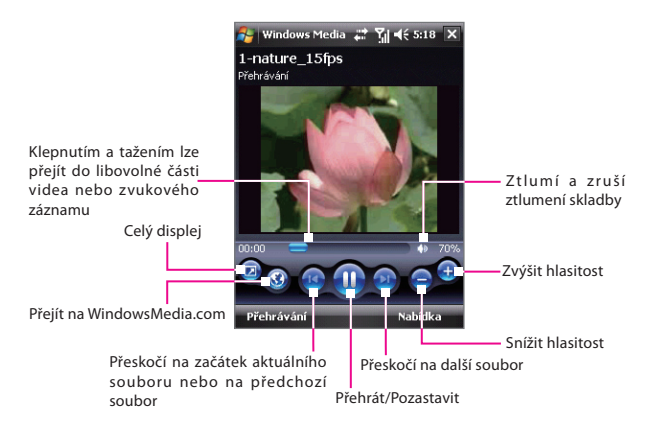

#### Obrazovky a nabídky

Program Windows Media<sup>®</sup> Player Mobile se skládá ze tří hlavních obrazovek:

- Obrazovka Přehrát. Obrazovka, na které jsou zobrazeny ovládací prvky přehrávání (například Přehrát, Pozastavit, Další, Předchozí a Hlasitost) a okno videa.
- Obrazovka Přehrávání. V tomto zvláštním seznamu stop je uveden právě přehrávaný soubor a další soubory, které jsou zařazeny ve frontě k přehrávání.
- Obrazovka Knihovna. Na této obrazovce můžete rychle vyhledat zvukové soubory, videosoubory a seznamy stop.

V dolní části každé obrazovky můžete otevřít **nabídku**. Příkazy v této nabídce se liší podle toho, která obrazovka je zobrazena. Další informace o příkazech v těchto nabídkách naleznete v nápovědě v zařízení MDA Vario III.

#### Podporované formáty souborů

| Podporované<br>formáty<br>videosouborů | Přípony<br>souborů        | Podporované<br>formáty zvukových<br>souborů | Přípony<br>souborů |
|----------------------------------------|---------------------------|---------------------------------------------|--------------------|
| Windows<br>Media® Video                | .wmv, .asf                | Windows Media®<br>Audio                     | .wma               |
| MPEG4 Simple<br>Profile                | .mp4                      | MP3                                         | .mp3               |
| H.263                                  | .3gp, .3g2                | MIDI                                        | .mid               |
| H.264                                  | .mp4, .3gp,<br>.3g2, .m4v | AMR Narrow Band                             | .amr               |
| Motion JPEG                            | .avi                      | AMR Wide Band                               | .awb               |
|                                        |                           | AAC                                         | .m4a               |

#### Licence a chráněné soubory

Při kopírování chráněných souborů z počítače do zařízení MDA Vario III se používá program Windows Media<sup>®</sup> Player v počítači k synchronizaci souboru v zařízení MDA Vario III. Další informace o synchronizování souborů v zařízení MDA Vario III naleznete v nápovědě k programu Windows Media<sup>®</sup> Player.

Poznámka Stav ochrany souboru můžete zjistit zobrazením vlastností souboru (klepnutím na položky Nabídka > Vlastnosti).

#### Synchronizace videosouborů a zvukových souborů

K synchronizaci souborů digitálních médií z počítače do zařízení MDA Vario III používejte nejnovější verzi programu Microsoft Windows Media<sup>®</sup> Player v počítači. Tím zajistíte, že se chráněné soubory a alba (pro různé vzhledy) zkopírují do zařízení MDA Vario III správně.

#### Automatická synchronizace obsahu se zařízením MDA Vario III

- V počítači spusťte program Windows Media<sup>®</sup> Player a připojte zařízení MDA Vario III k počítači.
- V Průvodci nastavením zařízení zadejte název zařízení MDA Vario III a klepněte na položku **Dokončit**.
- V levém podokně klepněte pravým tlačítkem na zařízení MDA Vario III a vyberte položku Nastavit synchronizaci.
- Poznámka Pokud máte vzařízení MDA Vario III nainstalovanou paměťovou kartu, lze synchronizovat též tuto kartu. Synchronizaci proveďte klepnutím pravým tlačítkem myši na položku **Paměťová karta**.
- 4. V okně Nastavení zařízení vyberte položku Automaticky synchronizovat toto zařízení a poté vyberte seznam (seznamy) stop, které chcete synchronizovat mezi počítačem a zařízením MDA Vario III.
- 5. Klepněte na tlačítko Dokončit.

Soubory se začnou synchronizovat se zařízením MDA Vario III. Při dalším připojení zařízení MDA Vario III k počítači, ve kterém je spuštěna aplikace Windows Media® Player, bude synchronizace zahájena automaticky.

#### Ruční synchronizace obsahu se zařízením MDA Vario III

- Pokud jste dosud nenastavili synchronizaci mezi zařízením MDA Vario III a počítačem, postupujte podle kroků 1 až 3 v části Automatická synchronizace obsahu se zařízením MDA Vario III.
- Klepněte na kartu Synchronizace v programu Windows Media<sup>®</sup> Player v počítači. V levém panelu programu Windows Media<sup>®</sup> Player vyberte seznam stop nebo knihovnu.
- Ze seznamu Obsah přetáhněte mediální soubory, které chcete synchronizovat se zařízením MDA Vario III a pusťte je v Seznamu pro synchronizaci.

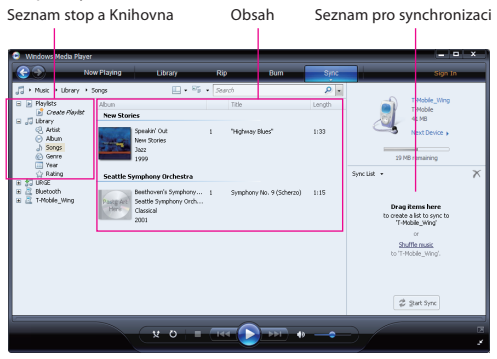

 Klepnutím na položku Zahájit synchronizaci spusťte synchronizaci vybraných souborů do zařízení MDA Vario III.

#### Poznámky

 K synchronizaci mediálních souborů se zařízením MDA Vario III používejte program Windows Media<sup>®</sup> Player 11 nebo novější.  Kopírování zvukových souborů je rychlejší, pokud je v aplikaci Windows Media<sup>®</sup> Player ve stolním počítači nakonfigurováno automatické nastavení úrovně kvality zvukových souborů kopírovaných do zařízení MDA Vario III. Další informace naleznete v nápovědě k programu Windows Media<sup>®</sup> Player.

#### Přehrávání médií

Pomocí knihovny v programu Windows Media<sup>®</sup> Player Mobile můžete vyhledat a přehrát skladby, filmy a seznamy stop uložené v zařízení MDA Vario III nebo na vyměnitelné paměťové kartě.

#### Aktualizace knihovny

- Pokud není zobrazena obrazovka Knihovna, klepněte na položky Nabídka > Knihovna.
- Na obrazovce Knihovna klepněte na šipku Knihovna (v horní části obrazovky) a potom klepněte na úložiště médií, které chcete použít (například Paměťová karta).
- 3. Ve většině případů program Windows Media<sup>®</sup> Player Mobile aktualizuje knihovnu automaticky. Knihovnu však můžete aktualizovat ručně, abyste zajistili, že obsahuje nové soubory, které jste naposledy zkopírovali do zařízení MDA Vario III nebo na paměťovou kartu. Chcete-li aktualizovat seznam knihovny ručně, klepněte na položky Nabídka > Aktualizovat knihovnu.

#### Přehrávání videosouborů a zvukových souborů v zařízení MDA Vario III

- 1. Vyberte kategorii (například Hudba nebo Seznamy stop).
- Klepněte na položku, kterou chcete přehrát (například skladbu, album nebo jméno interpreta), přidržte ji a klepněte na příkaz Přehrát.

#### Tipy

- Chcete-li přehrát soubor, který je uložen v zařízení, ale nenachází se v knihovně, klepněte na obrazovce Knihovna na položky Nabídka > Otevřít soubor. Klepněte na položku, kterou chcete přehrát (například soubor nebo složku), přidržte ji a klepněte na příkaz Přehrát.
- Chcete-li přehrát mediální soubor ze sítě Internet nebo síťového serveru, klepněte na položky Nabídka > Knihovnaa dále na položky Nabídka > Otevřít adresu URL.

#### Seznamy stop

Seznam stop je seznam souborů digitálních médií, které jsou přehrávány v určitém pořadí. Pomocí seznamů stop můžete seskupit zvukové soubory a videosoubory k pohodlnému přehrávání.

V programu Windows Media<sup>®</sup> Player v počítači lze vytvářet seznamy stop a synchronizovat je se zařízením MDA Vario III.

V programu Windows Media® Player Mobile v zařízení MDA Vario III lze vytvořit nový seznam stop uložením na aktuální seznam stop Přehrávání a přiřazením nového názvu.

#### Uložení nového seznamu stop

- Pokud není zobrazena obrazovka Knihovna, klepněte na položky Nabídka > Knihovna.
- 2. Klepnutím vyberte kategorii (například Hudba nebo Seznamy stop).
- Vyberte požadovaný mediální soubor a klepněte na položky Nabídka > Zařadit do fronty. Soubor tak bude přidán do seznamu Přehrávání.

Opakujte tento krok, dokud do seznamu Přehrávání nepřidáte všechny požadované mediální soubory.

#### Poznámka Nelze vybrat více souborů současně.

- Po přidání mediálních souborů klepněte na položky Nabídka > Přehrávání.
- Na obrazovce Přehrávání klepněte na položky Nabídka > Uložit seznam stop.
- 6. Zadejte název seznamu stop a potom klepněte na tlačítko Hotovo.
- Chcete-li vytvořený seznam stop přehrát, klepněte na položku Seznamy stop v Knihovně, vyberte seznam stop a klepněte na tlačítko Přehrát.

#### Odstraňování potíží

Pokud se při použití programu Windows Media<sup>®</sup> Player Mobile setkáte s problémy, je k dispozici řada zdrojů, pomocí nichž můžete potíže odstranit.

Další informace získáte na stránce Poradce při potížích s přehrávačem Windows Media<sup>®</sup> Player Mobile na webovém serveru společnosti Microsoft (<u>http://www.microsoft.com/windows/windowsmedia/player/windowsmobile/troubleshooting.aspx</u>).

### 12.4 Přehrávač mediálních datových proudů

Program **Mediální datové proudy** umožňuje přenášet živé vysílání nebo mediální obsah na vyžádání z webu. Médium je odesíláno do zařízení MDA Vario III v podobě souvislého datového proudu a je po přijetí přehráváno spolu se zvukem.

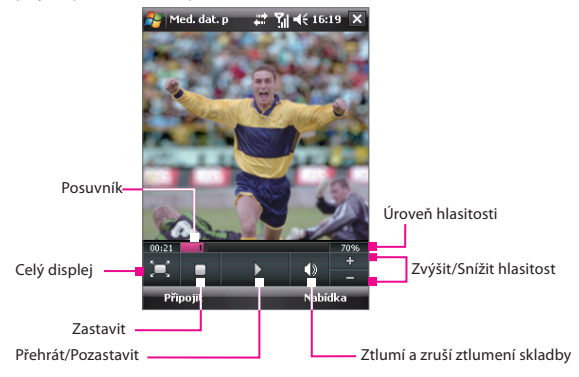

Program Mediální datové proudy umožňuje přehrávat soubory **3GP** a **MPEG-4**. Podporuje také přehrávání souborů **SDP** (Session Description Protocol).

#### Přístup kobsahu datových proudů prostřednictvím aplikace Internet Explorer

V aplikaci Internet Explorer můžete otevřít webovou stránku obsahující odkazy RTSP (Real Time Streaming Protocol) na obsah mediálních datových proudů a přehrát jej v programu Mediální datové proudy.

- 1. Klepněte na položky Start > Programy > Internet Explorer.
- Do panelu Adresa zadejte adresu URL webové stránky, která obsahuje odkaz RTSP na požadovaný soubor 3GP, MP4 nebo SDP.
- 3. Na webové stránce klepněte na odkaz RTSP.
- 4. Potom se automaticky spustí program Mediální datové proudy a zahájí přehrávání souboru. Během přehrávání můžete pomocí ovládacích tlačítek pozastavit a spustit přehrávání, zvětšit nebo zmenšit datový proud, změnit hlasitost zvuku a používat další funkce.

#### Přímé přehrávání mediálních souborů pomocí programu Přehrávač mediálních datových proudů

Program Mediální datové proudy podporuje při přímém přehrávání souborů 3GP a MP4 pouze odkazy RTSP.

# Poznámka Před spuštěním programu Mediální datové proudy se připojte k Internetu.

- 1. Klepněte na položky Start > Programy > Mediální datové proudy.
- 2. V programu klepněte na tlačítko Připojit.
- 3. Zadejte adresu URL webového serveru (rtsp://) a název souboru.
- 4. Klepněte na tlačítko **Připojit**.
- 5. Program Streamované Video potom zahájí přehrávání souboru. Během přehrávání můžete pomocí ovládacích tlačítek pozastavit a spustit přehrávání, zvětšit nebo zmenšit datový proud, změnit hlasitost zvuku a používat další funkce.

#### Zobrazení informací o datovém proudu videa

Můžete zobrazit vlastnosti a obecné informace o klipu datového proudu videa, jako například video kodek, zvukový kodek, rozměry, počet snímků a délku videa.

Klepněte v programu na položky Nabídka > Vlastnosti.

#### Konfigurace nastavení připojení k datovému proudu videa

Klepnutím na položky **Nabídka > Možnosti** můžete nakonfigurovat následující nastavení:

- Připojit prostřednictvím. Zvolte, zda se chcete při vyhledání klipu datového proudu videa připojit k Internetu nebo k podnikové síti (intranetu).
- Rozsah portů UDP. Zadejte rozsah čísel portů, které mají být použity k přenosu datových proudů.
- Vyrovnávací paměť médií. Zadejte paměťový prostor (vyjádřený jako délka), který bude přidělen pro ukládání obrazových a zvukových dat při přehrávání mediálních datových proudů.

### 12.5 Správce zvuku

**Správce zvuku** je prohlížeč a přehrávač hudebních souborů v jednom. Poskytuje přístup ke všem hudebním souborům v zařízení MDA Vario III a umožňuje snadné procházení hudby, kterou chcete přehrávat uspořádáním do kategorií, např. titul, interpret, album atd. Rovněž lze vytvořit seznam stop oblíbených skladeb a přehrávat je pomocí integrovaného programu **Hudební přehrávač**.

#### Spuštění programu Správce zvuku Klepněte na položky Start > Programy > Správce zvuku.

#### Poznámky

- Program Správce zvuku vyhledává všechny hudební soubory uložené v paměti zařízení MDA Vario III a v paměťové kartě, které mají následující formáty: MP3, WMA, AAC a AAC+. Hledá v následujících umístěních Zařízení: Hudba\Dokumenty (včetně všech složek)
   Paměťová karta: \Paměťová karta (včetně všech složek)
- Hudební soubory jsou uspořádány do kategorií Interpret, Album, Žánr, pokud jsou tyto metainformace k dispozici.

#### Knihovna

Na obrazovce **Knihovna** programu Správce zvuku oznamuje šipka u položky dostupnost podnabídky. Klepnutím na název položky otevřete podnabídku.

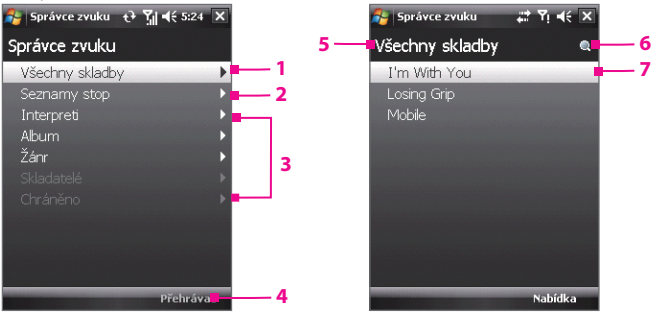

Knihovna: Hlavní obrazovka

Knihovna: Obrazovka Vše

#### Č. Popis

- Otevře podnabídku, v níž lze procházet hudební soubory podle názvu souboru nebo titulu skladby.
- 2 Otevře podnabídku, v níž lze vytvářet a přehrávat seznamy stop.

| Č. | Popis                                                                                                    |
|----|----------------------------------------------------------------------------------------------------|
| 3  | Otevře podnabídku, v níž lze procházet hudební soubory podle vybrané kategorie.                                                                                                    |
| 4  | Přejde na obrazovku Hudební přehrávač. (Hudební přehrávač nezahájí automaticky přehrávání. Je třeba klepnout na ikonu <b>Přehráva</b> ).                                                                                                    |
| 5  | Zobrazuje název aktuální podnabídky. Klepnutím se vrátíte do nabídky vyšší úrovně.                                                                                                    |
| 6  | Zobrazí ikonu <b>Hledat</b> během aktualizace hudební databáze v programu<br>Správa zvuku. K tomu dochází po přidání, přejmenování nebo odebrání<br>hudebních souborů v paměti zařízení nebo paměťové kartě.                                                                                                    |
| 7  | Zobrazí tituly skladeb nebo názvy hudebních souborů, když se nacházíte<br>na obrazovce Vše. Klepnutím nebo použitím ovladače NAVIGACE vyberte<br>hudební soubor a přehrajte jej pomocí programu Hudební přehrávač.<br>Zobrazí další podnabídky, pokud se nacházíte v některé z obrazovek<br>kategorií, např. <b>Interpret, Album</b> , atd. Klepnutím nebo použitím ovladače<br>NAVIGACE otevřete podnabídku. |

Po klepnutí na kategorii na hlavní obrazovce knihovny se zobrazí další podnabídky, které mohou mít ještě další úrovně nabídek. Například po klepnutí na položku **Interpret** se zobrazí další úroveň podnabídek uvádějící jména interpretů. Po klepnutí na jméno interpreta se zobrazí další podnabídky uvádějící názvy alb. Opakovaným otevíráním podnabídek dosáhnete úrovně, v níž lze vybrat názvy skladeb pro přehrávání.

Hudební soubory chráněné technologií Digital Rights Management (DRM) budou uvedeny pod kategorií **Chráněno**. Ikona se zámkem zobrazená před titulem skladby oznamuje, že je hudební soubor chráněn. Chcete-li zobrazit informace o souboru, vyberte soubor a klepněte na položku **Informace**. Ikona přeškrtnutého zámku před tituly skladeb oznamuje, že práva pro tento hudební soubor vypršela a již jej nelze přehrávat. Chcete-li takový soubor odstranit, klepněte na tlačítko **Odstranit**. Poznámka Program Správce zvuku uchovává cestu kposlední otevřené podnabídce. Pokud ukončíte program Správce zvuku a opět jej spustíte, zobrazí se naposledy otevřená podnabídka. Opakovaným klepnutím na název podnabídky v horní části obrazovky se dostanete na hlavní obrazovku knihovny.

#### Hudební přehrávač

Program **Hudební přehrávač** je součástí programu Správce zvuku a umožňuje přehrávání hudebních souborů. Když vyberete skladbu v Knihovně, spustí se program Hudební přehrávač a automaticky ji přehraje. Přehrávání se ovládá dostupnými tlačítky.

Poznámka Po klepnutí na ikonu Konec v pravém horním rohu obrazovky programu Hudební přehrávač se program Správce zvuku ukončí. Při dalším spuštění programu Správce zvuku se automaticky spustí i program Hudební přehrávač. Chcete-li přejít zpět do Knihovny, klepněte na položku Knihovna.

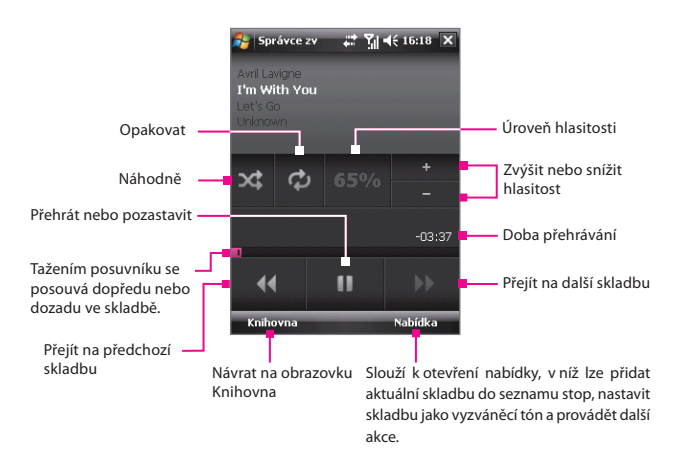
#### Seznamy stop

Seznam stop je seznam hudebních souborů, které jsou přehrávány v pořadí. Obrazovka Seznam stop zobrazuje aktuální seznamy stop, které se nacházejí v paměti zařízení a paměťové kartě.

Na obrazovce Seznam stop se zobrazují dva typy seznamů:

- Seznamy stop programu Windows Media Player. Tyto seznamy stop se nacházejí v knihovně programu Windows Media Player Mobile (která se synchronizuje s programem Windows Media Player v počítači) a jsou označeny ikonou programu Windows Media Player ( ). Lze je přehrávat v programu Hudební přehrávač aplikace Správce zvuku, nelze je však upravovat.
- Vlastní seznamy stop. Tyto seznamy stop se vytvářejí v programu Správce zvuku a lze je upravovat.

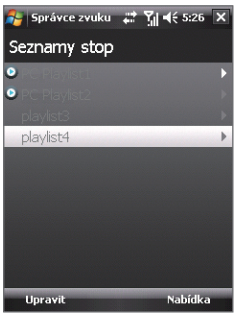

#### Poznámky

- Program Správce zvuku prohledává seznamy stop v následujících umístěních: Zařízení: \Data aplikací\HTC\Správce zvuku\seznamy stop Paměťová karta: \Paměťová karta\Seznamy stop
- Pokud seznam stop programu Windows Media Player obsahuje směs hudebních, filmových a obrazových souborů, program Správce zvuku přistupuje pouze k hudebním souborům a odfiltruje ostatní typy médií.

#### Vytvoření seznamu stop

- 1. Na hlavní obrazovce knihovny klepněte na položku Seznamy stop.
- 2. Na obrazovce Seznamy stop klepněte na položky Nabídka > Nový.
- 3. Zadejte název Název seznamu stop a poté klepněte na tlačítko OK.
- Na obrazovce Seznamy stop klepněte na právě vytvořený seznam a poté na položku Upravit.

- 5. Klepněte na položky Nabídka > Přidat.
- Klepnutím do zaškrtávacích polí vyberte skladby, které chcete přidat do seznamu stop nebo klepnutím na položky Nabídka > Vybrat vše vyberte všechny skladby.
- 7. Trojnásobným klepnutím na tlačítko **OK** se vrátíte na obrazovku Seznamy stop.

#### Přehrávání seznamu stop

- 1. Na obrazovce Seznamy stop klepnutím vyberte seznam stop.
- Klepněte na první skladbu ve vybraném seznamu stop. Program Hudební přehrávač automaticky otevře a zahájí přehrávání první skladby. Po každé skladbě se přehraje následující skladba ze seznamu stop.
- **Poznámka** Po odstranění některých hudebních souborů zpaměti zařízení nebo z paměťové karty se obsah seznamu stop neaktualizuje automaticky. Chcete-li přehrát seznam stop a některé hudební soubory v seznamu nelze nalézt, program Hudební přehrávač zobrazí zprávu s oznámením.

#### Úpravy seznamu stop

- 1. Na obrazovce Seznamy stop vyberte seznam, který chcete upravit.
- 2. Klepněte na položku Upravit.
- Klepnutím na položku Nabídka otevřete seznam možností úprav. Lze přidat další skladby, kopírovat nebo odstranit skladby a provádět další akce.
- 4. Po dokončení úprav seznamu stop klepněte dvakrát na tlačítko OK.
- 5. Chcete-li se vrátit na obrazovku Seznamy stop, klepněte na název seznamu stop, který se zobrazuje v horní části obrazovky.

#### Přidání seznamu stop do jiného seznamu stop

- 1. Na obrazovce Seznamy stop pomocí ovladače NAVIGACE přejděte k seznamu stop, který chcete přidat do jiného seznamu stop.
- 2. Klepněte na položky Nabídka > Seznam stop pro kopírování.
- Klepněte na seznam stop, do něhož chcete kopírovat a klepněte na tlačítko OK. Chcete-li seznam stop přidat do nového seznamu stop, klepněte na položku Nový seznam stop.

#### Nastavení hudby jako vyzváněcího tónu

Program Správce zvuku umožňuje vybrat oblíbené hudební soubory a nastavit je jako vyzváněcí tón zařízení MDA Vario III.

- 1. Pomocí ovladače NAVIGACE vyberte v Knihovně skladbu nebo ji klepnutím přehrajte v programu Hudební přehrávač.
- 2. Klepněte na položky Nabídka > Nastavit jako vyzv. tón.
- Je-li vybraná skladba ve formátu MP3, lze ji nejprve zkrátit. Klepnutím na položku **Oříznout** otevřete program MP3 Trimmer a ořízněte skladbu. Další informace o ořezávání naleznete v kapitole MP3 Trimmer.
- 4. Klepněte na položku Nastavit jako výchozí vyzv. tón.
- 5. Zobrazí se potvrzovací zpráva. Klepněte na tlačítko OK.
- Tip Pokud chcete uložit skladbu pouze do složky vyzváněcích tónů pro případné budoucí využití, klepněte na položku Uložit do složky vyzv. tónů. Později lze klepnutím na položky Start > Nastavení > karta Osobní > Telefon nastavit skladbu jako vyzváněcí tón.

#### MP3 Trimmer

Než nastavíte soubor MP3 jako vyzváněcí tón zařízení MDA Vario III, lze úpravou zkrátit skladbu a zmenšit velikost souboru. Skladbu lze zkrátit pomocí dostupných ovládacích prvků programu MP3 Trimmer.

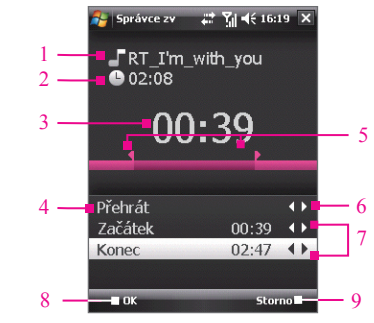

| Ov | ládací prvek                        | Funkce                                                                                                    |  |  |
|----|-------------------------------------|----------------------------------------------------------------------------------------------------|--|--|
| 1  | Titul                               | Zobrazuje název souboru skladby.                                                                                                    |  |  |
| 2  | Trvání                              | Zobrazuje délku skladby po oříznutí.                                                                                                    |  |  |
| 3  | Čas                                 | Zobrazuje dobu trvání přehrávání skladby.                                                                                                    |  |  |
| 4  | Přehrát a Zastavit                  | Klepnutím se přepíná mezi přehráváním a zastavením přehrávání.                                                                                                    |  |  |
| 5  | Trimmer                             | Umožňuje označit část skladby, která se použije jako<br>vyzváněcí tón. Tažením levé ručky se označí počáteční<br>bod, tažením pravé ručky se označí koncový bod.                                                                                                    |  |  |
| 6  | Převinout vzad a<br>Převinout vpřed | Během přehrávání:<br>• Klepnutím a přidržením ikony K se převíjí vzad nebo<br>• Klepnutím a přidržením ikony k se převíjí vpřed.                                                                                                    |  |  |
| 7  | Začátek/<br>Konec                   | <ul> <li>Umožňuje přesné označení počátečního a koncového času skladby, která bude použita jako vyzváněcí tón.</li> <li>Klepnutím na ikonu X se posune čas zpět o jednu sekundu a označí se nebo</li> <li>Klepnutím na ikonu S se posune čas vpřed o jednu sekundu a označí se.</li> </ul> |  |  |
| 8  | ОК                                  | Klepnutím se potvrdí oříznutí vyzváněcího tónu.                                                                                                    |  |  |
| 9  | Storno                              | Klepnutím se ukončí program MP3 Trimmer bez<br>oříznutí vyzváněcího tónu.                                                                                                    |  |  |

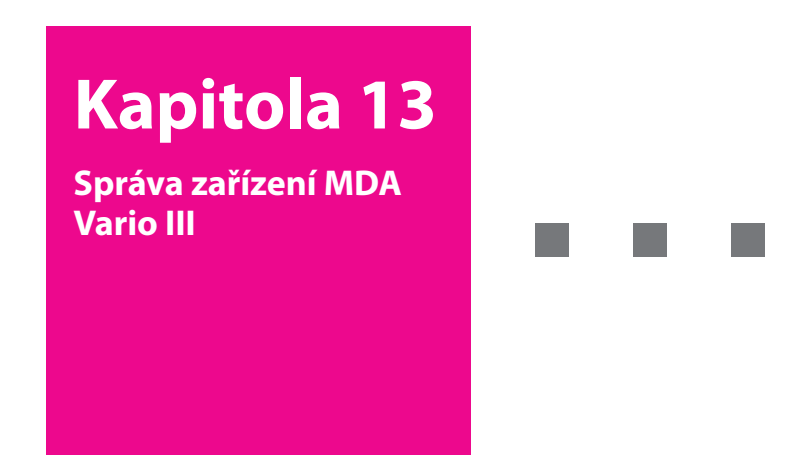

- 13.1 Přidávání a odebírání programů
- 13.2 Správa paměti
- 13.3 X-Button
- 13.4 Obnovení původního nastavení zařízení MDA Vario III
- 13.5 Kontrola informací o systému
- 13.6 Windows Update
- 13.7 Tipy pro úsporu energie baterií

**T** · · · Mobile · · ·

# 13.1 Přidávání a odebírání programů

Než zakoupíte další programy pro zařízení MDA Vario III, ujistěte se, že jsou s tímto zařízením kompatibilní.

#### Přidávání programů

- Stáhněte program do počítače (nebo vložte disk CD nebo disketu s programem do počítače). Může se zobrazit jeden soubor \*.exe, soubor \*.zip, soubor Setup.exe nebo několik verzí souborů pro různé typy zařízení a procesorů. Vyberte program určený pro zařízení MDA Vario III a typ procesoru.
- Přečtete si pokyny k instalaci nebo dokumentaci dodanou s programem. U mnohých programů jsou uvedeny zvláštní pokyny k instalaci.
- 3. Připojte zařízení MDA Vario III k počítači.
- 4. Poklepejte na soubor \*.exe.

#### Odebrání programů

Můžete odebrat pouze programy, které jste nainstalovali. Programy, které byly dodány se zařízením MDA Vario III, odebrat nelze.

- Klepněte na položky Start > Nastavení > karta Systém > Odebrat programy.
- V seznamu Programy v paměti úložiště vyberte program, který chcete odebrat, a klepněte na tlačítko Odebrat.
- Klepněte na tlačítko Ano. Pokud se zobrazí další žádost o potvrzení, klepněte znovu na tlačítko Ano.

# 13.2 Správa paměti

Pokud se program stane nestabilní nebo není dostatek programové paměti, může být nutné program ukončit.

#### Zobrazení velikosti dostupné paměti

- Klepněte na položky Start > Nastavení > karta Systém > Paměť.
- Na kartě Hlavní je zobrazeno množství paměti přidělené úložišti souborů a dat a úložišti programů. Dále je zobrazeno množství používané a dostupné paměti.

#### Zobrazení dostupné paměti na paměťové kartě

Můžete zjistit, jaké množství paměti je k dispozici na paměťové kartě vložené do zařízení MDA Vario III.

- 1. Klepněte na položky Start > Nastavení > karta Systém > Paměť.
- 2. Klepněte na kartu Paměťová karta.

#### Uvolnění programové paměti

Chcete-li uvolnit paměť v zařízení MDA Vario III, můžete použít některý z následujících způsobů:

- = Ukončete programy, které nepoužíváte.
- Přesuňte přílohy e-mailu na paměťovou kartu.
- Přesuňte soubory na paměťovou kartu. Klepněte na položky Start > Programy > Průzkumník souborů. Klepněte na soubor, přidržte jej a klepněte na příkaz Vyjmout. Přejděte do složky paměťové karty a klepněte na příkazy Nabídka > Upravit > Vložit.
- Odstraňte nepotřebné soubory. Klepněte na položky Start > Programy > Průzkumník souborů. Klepněte na soubor, přidržte jej a klepněte na příkaz Odstranit.
- Odstraňte velké soubory. Chcete-li vyhledat největší soubory, klepněte na položky Start > Programy > Hledat. V seznamu Typ klepněte na možnost Větší než 64 kB a klepněte na tlačítko Hledat.
- V programu web'n'walk odstraňte dočasné soubory Internetu a vymažte historii. Další informace o programu web'n'walk naleznete v kapitole 10.
- Odeberte programy, které již nepoužíváte.
- Proveďte obnovení původního nastavení zařízení MDA Vario III.

# 13.3 X-Button

Program X-Button umožňuje zobrazit a zastavit spuštěné programy, konfigurovat tlačítko a povolit rychlou nabídku programu X-Button na obrazovce Dnes.

#### Spuštění programu X-Button

Klepněte na položky **Start > Nastavení >** karta **Systém >** a poté na **X-Button**.

#### Zobrazení spuštěných programů v programu X-Button

- 1. Klepnutím na kartu Spuštěné zobrazíte Seznam spuštěných programů.
- Zaškrtněte políčko u programů, které chcete zavřít a klepnutím na položku Zastavit vybranéje zavřete.

#### Тіру

- Chcete-li přepnout zpět na spuštěný program, klepnutím na název programu otevřete místní nabídku a klepněte na položku Aktivovat.
- Chcete-li ukončit všechny programy v seznamu, klepněte na položku Zastavit vše.

#### Přidání programu do seznamu výhradních programů

Programy přidané do seznamu **Seznam výhradních programů** nebudou ukončeny klepnutím na položku **Zastavit vybrané** nebo **Zastavit vše** nebudou uvedeny v rychlé nabídce programu X-Button na obrazovce Dnes.

- 1. Klepněte na kartu Spuštěné.
- 2. Klepnutím na program v seznamu otevřete nabídku.
- Klepnutím na položku Přidat výhradní přidejte program do Seznamu výhradních programů.
- Tip Chcete-li odebrat program ze seznamu výhradních programů, klepněte na kartu Výhradní, zaškrtněte políčko daného programu a pak klepněte na položku Odebrat.

#### Konfigurace tlačítka Konec ( 🔀 ) na ukončování programů

- 1. Klepněte na kartu **Tlačítko**.
- Zaškrtněte políčko Povolit ukončení spuštěných programů tlačítkem X.

- Poznámka Pokud není povolena tato možnost, programy budou pokračovat na pozadí a klepnutí na tlačítko ukončení pouze zavře obrazovku programu, avšak neukončí program.
- Vyberte činnost pro ukončení programu (klepnutím na tlačítko "X", klepnutím a podržením tlačítka nebo obojím).

#### Povolení rychlé nabídky programu X-Button

- Klepněte na položky Start > Nastavení > karta Systém > X-Button > karta Tlačítko.
- Zaškrtněte pole Povolit ukončení spuštěných programů tlačítkem X na obrazovce Dnes.
- 3. Klepnutím na tlačítko **OK** ukončíte program X-Button.

Poznámka Další informace o tlačítku X na obrazovce Dnes naleznete v kapitole 1 - Rychlá nabídka programu X-Button.

# 13.4 Obnovení původního nastavení zařízení MDA Vario III

#### Softwarové obnovení původního nastavení

Příležitostně může být nutné obnovit původní nastavení zařízení MDA Vario III. Při softwarovém (normálním) obnovení původního nastavení zařízení bude vymazána celá aktivní programová paměť a ukončeny všechny aktivní programy. Tuto akci lze použít, pokud zařízení MDA Vario III pracuje nezvykle pomalu nebo při nesprávné činnosti programu. Softwarové obnovení původního nastavení je také nutné po instalaci některých programů. Jestliže provedete softwarové obnovení původního nastavení během činnosti programů, budou neuložené informace ztraceny.

#### Provedení softwarového obnovení původního nastavení

Pomocí pera stiskněte tlačítko RESET v dolní části zařízení MDA Vario III. Zařízení MDA Vario III bude restartováno a zobrazí se obrazovka Dnes.

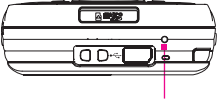

Tlačítko RESET

#### Hardwarové obnovení původního nastavení

Můžete také provést hardwarové (úplné) obnovení původního nastavení. Hardwarové obnovení původního nastavení by se mělo provést, jen pokud systémový problém nebude odstraněn pomocí normálního obnovení původního nastavení. Po hardwarovém obnovení původního nastavení bude obnoven výchozí stav zařízení MDA Vario III jako při prvním zapnutí po zakoupení. Všechny nainstalované programy, zadaná data a vlastní nastavení zařízení MDA Vario III budou ztraceny. Zůstane zachován pouze software Windows Mobile<sup>®</sup> a další předinstalované programy.

Důležité Pokud je nebo byla vybrána možnost Šifrovat soubory ukládané na paměťové karty, před použitím funkce Vymazat úložiště, hardwarovým obnovením původního nastavení nebo aktualizováním softwaru systému ROM zazálohujte všechny soubory z paměťové karty. V opačném případě nebudete mít přístup k šifrovaným souborům na paměťové kartě. K přenášení souborů mezi paměťovou kartou a počítačem použijte programy ActiveSync nebo Windows Mobile Device Center. Po provedení postupu zkopírujte soubory zpět na paměťovou kartu.

#### Provedení hardwarového obnovení původního nastavení pomocí kláves zařízení MDA Vario III

 Stiskněte a podržte levou a pravou SOFTWAROVOU KLÁVESU a současně pomocí pera stiskněte tlačítko RESET v dolní části zařízení MDA Vario III.  Uvolněte pero, nadále však držte stisknuté obě SOFTWAROVÉ KLÁVESY, dokud se na obrazovce nezobrazí následující zpráva:

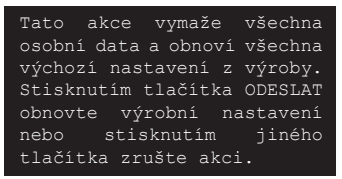

- Uvolněte obě SOFTWAROVÉ KLÁVESY a stiskněte tlačítko S na zařízení MDA Vario III.
- Upozornění! Zařízení MDA Vario III bude nastaveno zpět na výrobní nastavení. Před prováděním hardwarového obnovení původního nastavení zkontrolujte, zda jste zazálohovali veškeré přidané nainstalované programy a data.

#### Provedení hardwarového obnovení původního nastavení pomocí funkce Vymazat úložiště

- Klepněte na položky Start > Nastavení > karta Systém > Vymazat úložiště.
- 2. Zadejte do pole kód "1234" a klepněte na položku ANO.

# 13.5 Kontrola informací o systému

Chcete-li zjistit podrobné technické informace o zařízení MDA Vario III, např. typ nebo frekvenci procesoru, velikost paměti atd., nahlédněte do informací o zařízení v rámci nabídky Nastavení.

#### Zjištění čísla verze operačního systému

Klepněte na položky **Start > Nastavení >** karta **Systém > O produktu**. Verze operačního systému v zařízení MDA Vario III bude uvedena u horního okraje obrazovky O produktu.

#### Získání podrobných informací o zařízení

Klepněte na položky **Start > Nastavení >** karta **Systém > O produktu**. **Na kartě Verze** jsou zobrazeny důležité informace o zařízení včetně typu procesoru a množství nainstalované paměti.

# **13.6 Windows Update**

Program Windows Mobile<sup>\*</sup> v zařízení MDA Vario III lze aktualizovat bezpečnostními záplatami nebo opravami, jsou-li k dispozici. Nejnovější informace o aktualizacích softwarových aplikacích pro zařízení MDA Vario III naleznete na webové stránce společnosti T-Mobile.

#### Poznámky

- V době nákupu zařízení možná nebudou aktualizace ještě k dispozici:
- Aby bylo možné stahovat aktualizace, zařízení MDA Vario III musí být připojeno k Internetu prostřednictvím Wi-Fi nebo GPRS. Je třeba zakoupit od operátora T-Mobile internetový nebo datový plán.

#### Nastavení programu Windows Update

Při prvním spuštění programu Windows Update je třeba nastavit způsob zjišťování záplat na webové stránce společnosti Microsoft programem Windows Update.

- Klepněte na položky Start > Nastavení > karta Systém > Windows Update.
- 2. Na obrazovce Instalace aktualizace klepněte na tlačítko Další.
- Vyberte způsob zjišťování aktualizací Ručně nebo Automaticky, poté klepněte na tlačítko Další.
- Poznámka Pokud vyberete možnost Automaticky, budete dotázáni, zda chcete používat pro zjišťování aktualizací aktuální datový plán. Zaškrtněte nebo zrušte zaškrtnutí pole Ke zjištění a stažení aktualizací použít datový plán a klepněte na tlačítko Další.
- 4. Klepněte na tlačítko Dokončit.

#### Zjišťování aktualizací

- Klepněte na položky Start > Nastavení > karta Systém > Windows Update.
- 2. Klepněte na položku Zkontrolovat.

#### Změna nastavení programu Windows Update

- Klepněte na položky Start > Nastavení > karta Systém > Windows Update.
- Klepněte na položku Nabídka a vyberte možnost, kterou chcete změnit.

Po klepnutí na položku **Připojení** lze změnit způsob připojování zařízení k Internetu při zjišťování aktualizací.

Po klepnutí na položku **Změnit plán** lze změnit způsob zjišťování aktualizací programu Windows Mobile<sup>®</sup> programem Windows Update.

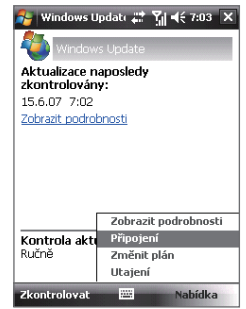

# 13.7 Tipy pro úsporu energie baterií

Výdrž baterie závisí na typu baterie a způsobu používání zařízení MDA Vario III. Výdrž baterie lze prodloužit následujícími opatřeními:

- Pokud nepoužíváte zařízení MDA Vario III, stisknutím tlačítka NAPÁJENÍ vypněte displej.
- Klepněte na ikonu Baterie ( <u>IIII</u>) ) na obrazovce Dnes. Na kartě Upřesnit na obrazovce Napájení můžete zadat, kdy se má zařízení MDA Vario III vypnout a šetřit energii baterie. K dosažení optimální úspory nastavte 3 minuty nebo méně.
- Kdykoli je to možné, připojte zařízení MDA Vario III k externímu napájení pomocí síťového adaptéru, zejména při použití paměťové karty, modemu a jiných periferních zařízení.
- Upravte nastavení podsvícení. Další informace naleznete v kapitole 4 - Nastavení vypnutí podsvícení po určité době.
- Pokud víte, že jste mimo dosah sítí Wi-Fi, vypněte komunikaci Wi-Fi. Vyhledávání sítí je náročné na energii. Další informace o připojení Wi-Fi naleznete v kapitole 10.
- Pokud nepoužíváte komunikaci Bluetooth, vypněte ji. Zviditelněte zařízení MDA Vario III pro ostatní zařízení pouze pokud chcete navázat partnerství Bluetooth. Další informace o připojení Bluetooth naleznete v kapitole 10.
- Snižte hlasitost
- Ukončete programy náročné na spotřebu energie, např. Fotoaparát, pokud je nepoužíváte. Zkontrolujte, zda jsou tyto programy skutečně ukončené a nejsou spuštěny na pozadí.

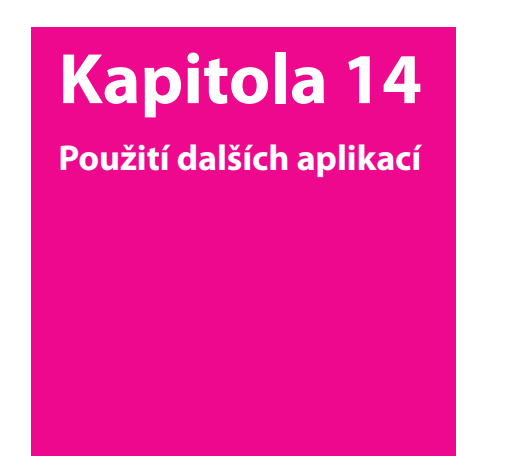

- 14.1 Hlasové vytáčení
- 14.2 Správce MIDletů

# **T** • • Mobile • • •

# 14.1 Hlasové vytáčení

Můžete zaznamenat hlasové příkazy a potom vytáčet telefonní čísla nebo spouštět programy vyslovením slova.

#### Vytvoření hlasového příkazu pro telefonní číslo

- Klepnutím na položky Start > Kontakty > Kontakty otevřete seznam Kontakty.
- 2. Postupujte některým z následujících způsobů:
  - Klepněte na požadovaný kontakt, přidržte jej a potom klepněte na příkaz Přidat hlas. příkaz.
  - Vyberte požadovaný kontakt a klepněte na položky Nabídka > Přidat hlas. příkaz.
  - Klepnutím na požadovaný kontakt otevřete obrazovku s podrobnostmi o kontaktu a pak klepněte na položky Nabídka > Přidat hlas. příkaz.
- Vyberte telefonní číslo, pro které chcete vytvořit hlasový příkaz, a klepněte na tlačítko Zaznamenat (
  ).

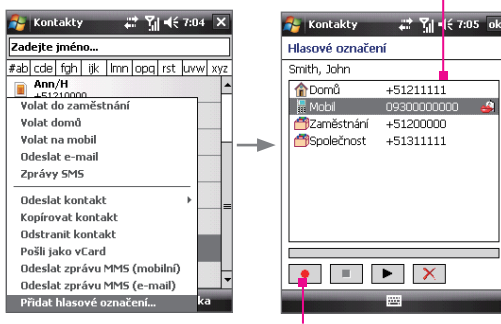

Spusťte záznam klepnutím na tlačítko Zaznamenat.

Vyberte požadované telefonní číslo.

- 5. Po vytvoření hlasového příkazu pro položku můžete:
  - Klepnutím na tlačítko Zaznamenat (
    ) vytvořit hlasový příkaz znovu.
  - Klepnutím na tlačítko Přehrát ( ) hlasový příkaz přehrát.
  - Klepnutím na tlačítko Odstranit ( ) hlasový příkaz odstranit.
- Tip Chcete-li zajistit přesnost rozpoznání hlasu, zaznamenejte svůj hlas na tichém místě.

#### Vytvoření hlasového příkazu pro program

- Klepněte na položky Start > Nastavení > karta Osobní > Hlasové vytáčení.
- Na kartě Aplikace se zobrazí seznam všech programů nainstalovaných v zařízení MDA Vario III. Postup vytvoření hlasového příkazu pro program je stejný jako postup vytvoření hlasového příkazu pro telefonní číslo.
- Po vytvoření hlasového příkazu pro program můžete tento program spustit klepnutím na tlačítko HLASOVÝ PŘÍKAZ.

#### Telefonování nebo spuštění programu pomocí hlasového příkazu

- 1. Stiskněte tlačítko HLASOVÝ PŘÍKAZ.
- Po zaznění zvukového signálu vyslovte zaznamenaný hlasový příkaz, který jste přiřadili telefonnímu číslu, které chcete volat, nebo programu, který chcete spustit. Systém hlasový příkaz zopakuje a potom automaticky vytočí číslo nebo spustí program.

Poznámka Pokud systém hlasový příkaz nerozpozná, akci zopakujte. Vyslovujte zřetelně a omezte okolní hluk.

#### Zobrazení a testování vytvořených hlasových příkazů

- Klepněte na položky Start > Nastavení > karta Osobní > Hlasové Vytácěni.
- Na kartě Hlasový příkaz se zobrazí seznam všech vytvořených hlasových příkazů. Po výběru položky v seznamu můžete:
  - Klepnutím na tlačítko Zaznamenat (
    ) vytvořit hlasový příkaz znovu.

- Klepnutím na tlačítko **Přehrát** ( ) hlasový příkaz přehrát.
- Klepnutím na tlačítko Odstranit ( ) hlasový příkaz odstranit.

# 14.2 Správce MIDletů

MIDlety jsou aplikace v jazyce Java, které lze spouštět v mobilních zařízeních. Zařízení MDA Vario III podporuje jazyk Java 2 Micro Edition, J2ME. Program **Správce Midletů** umožňuje stahovat aplikace v jazyce Java, například hry a nástroje navržené speciálně pro mobilní zařízení. Třebaže do zařízení MDA Vario III již byly nainstalovány některé aplikace a hry v jazyce Java, pomocí programu Správce Midletů můžete instalovat a spravovat další aplikace J2ME z Internetu.

#### Instalace MIDletů z Internetu

- 1. Připojte se k Internetu a vyhledejte MIDlet nebo sadu MIDletů.
- 2. Vyberte MIDlet nebo sadu MIDletů ke stažení.
- 3. Potvrďte zahájení stahování.
- 4. Spusťte soubor nebo soubory a nainstalujte je.

#### Instalace MIDletů z počítače

MIDlety nebo sady MIDletů můžete nainstalovat do zařízení MDA Vario III z počítače pomocí synchronizačního kabelu USB nebo připojení Bluetooth. MIDlety zkopírované do zařízení MDA Vario III budou automaticky uloženy do složky Dokumenty. Soubory MIDletů z počítače však můžete zkopírovat do libovolné dočasné složky v zařízení MDA Vario III, ze které je může program Správce Midletů nainstalovat.

- Paměť zařízení: ../Zařízení/Dokumenty/My MIDlety
- Paměťová karta: ../Zařízení/Paměťová karta
- Poznámka Pokud ve složce Dokumenty neexistuje složka My MIDlets, můžete ji vytvořit. Složka Paměťová karta se však zobrazí automaticky po vložení paměťové karty do zařízení MDA Vario III.

#### Instalace MIDletu nebo sady MIDletů

- Klepněte na položky Start > Programy > Správce Midletů > Nabídka > Instalvoat > Místní.
- V seznamu klepněte na MIDlet nebo sadů MIDletů, kterou chcete nainstalovat.
- 3. Potvrďte instalaci.
- Poznámka Chcete-li odebrat soubor MIDletu z dočasné složky, klepněte na soubor, přidržte jej a potom klepněte v místní nabídce na příkaz Odstranit.

#### Spuštění MIDletu v zařízení MDA Vario III

- 1. Klepněte na položky Start > Programy > Správce Midletů.
- 2. Klepněte na MIDlet, který chcete spustit.

#### Zobrazení spuštěných MIDletů

Klepněte na šipku dolů v levé horní části obrazovky programu Správce Midletů a potom klepněte na položku **Spuštěné**.

Poznámka Chcete-li zobrazit naposledy použité MIDlety, klepněte na položky Zobrazit > Naposledy použité.

#### Zastavení MIDletu

- Klepněte na šipku dolů v levé horní části obrazovky programu Správce Midletů a potom klepněte na položku Spuštěné.
- Klepněte na MIDlet na obrazovce Spuštěné MIDlety, přidržte jej a klepněte na příkaz Zastavit.

Poznámka Chcete-li zastavit všechny MIDlety, které jsou v zařízení MDA Vario III právě spuštěny, klepněte na položky Nabídka > Zastavit vše.

#### Správa MIDletů a sad MIDletů

MIDlety můžete uspořádat do skupin a definovat vlastní skupiny. Můžete také změnit výchozí nastavení MIDletu.

#### Přidružení MIDletu nebo sady MIDletů ke skupině

Pokud jste do zařízení MDA Vario III nainstalovali několik MIDletů nebo sad MIDletů, můžete je rozdělit do skupin.

 Klepněte na MIDlet nebo sadu MIDletů, přidržte ji a klepněte na příkaz Seskupit.  Zvolte předvolenou skupinu nebo klepnutím na tlačítko Nová vytvořte vlastní skupinu a potom klepněte na tlačítko OK.

Po přidělení MIDletů nebo sad MIDletů do příslušných skupin se názvy skupin zobrazí v nabídce Zobrazit a budete je moci zobrazit podle skupin.

#### Výběr pořadí řazení

- Klepnutím na šipku dolů v pravé horní části obrazovky programu Správce Midletů otevřete nabídku Seřadit podle.
- 2. Vyberte řazení podle názvu nebo velikosti.

#### Změna zobrazovaného názvu MIDletu

- 1. Klepněte na MIDlet, přidržte jej a klepněte na příkaz Přejmenovat.
- 2. Zadejte nový název MIDletu a klepněte na tlačítko OK.

Poznámka Název sady MIDletů nelze změnit.

#### Odinstalace MIDletu nebo sady MIDletů

Před odinstalací MIDletu nebo sady MIDletů ověřte, že tento program není spuštěn.

- Klepněte na MIDlet nebo sadu MIDletů, přidržte ji a klepněte na příkaz Odinstalovat.
- 2. Potvrďte klepnutím na tlačítko OK.

Poznámka Nelze odinstalovat samostatný MIDlet se sady MIDletů; Ize odinstalovat jen celou sadu.

#### Zjištění místa pro uložení

Klepnutím na položky **Nabídka > Systémové informace** na obrazovce programu Správce Midletů můžete zjistit, kolik místa pro uložení v zařízení je obsazeno MIDlety.

#### Výběr typu připojení

Na obrazovce programu Správce Midletů klepněte na položky **Nabídka > Zvolit typ sítě** a vyberte typ připojení, který chcete použít ke stahování MIDletů do zařízení MDA Vario III.

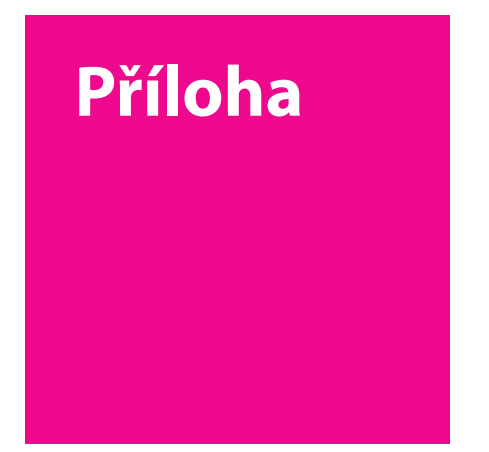

- A.1 Právní předpisy
- A.2 Technické parametry

# **T** · · Mobile · · ·

# A.1 Právní předpisy

#### Identifikace pro kontrolní orgány

Pro účely kontrolní identifikace má tento výrobek přiřazené číslo modelu **KAIS130**.

K zajištění trvale spolehlivého a bezpečného provozu zařízení používejte s výrobkem **KAIS130** pouze níže uvedené příslušenství. Baterie má přiřazené číslo modelu **KAIS160**.

Poznámka Tento výrobek je určen k použití se schváleným omezeným zdrojem napájení třídy 2 nebo 3 o stejnosměrném napětí 5 V a s napájecím zdrojem nejvýše 1 A.

#### Oznámení pro Evropskou unii

Výrobky s označením CE jsou v souladu s požadavky směrnice R&TTE (99/5/EC), směrnice EMC (89/336/EEC) a směrnice o nízkém napětí (73/23/EEC) a (2006/95/EC), které byly vydány Komisí Evropské unie. Soulad s těmito směrnicemi předpokládá dodržování následujících evropských norem (v závorkách jsou uvedeny odpovídající mezinárodní normy):

#### EN 60950-1 (IEC 60950-1)

Bezpečnost zařízení informačních technologií.

#### ETSI EN 301 511

Globální systém mobilních komunikací (GSM); Harmonizovaná evropská norma pro mobilní stanice v pásmech GSM 900 a GSM 1800, zahrnující základní požadavky článku 3.2 směrnice R&TTE (1995/5/ES).

#### ETSI EN 301 489-1

Elektromagnetická kompatibilita a rádiové spektrum (ERM) – Norma pro elektromagnetickou kompatibilitu (EMC) rádiových zařízení a služeb – Část 1: Společné technické požadavky.

#### ETSI EN 301 489-7

Elektromagnetická kompatibilita a rádiové spektrum (ERM) – Norma pro elektromagnetickou kompatibilitu (EMC) rádiových zařízení a služeb – Část 7: Specifické podmínky pro pohyblivá a přenosná rádiová a přidružená zařízení digitálních buňkových rádiových telekomunikačních systémů (GSM a DCS).

#### ETSI EN 301 489-17

Elektromagnetická kompatibilita a rádiové spektrum (ERM) – Norma pro elektromagnetickou kompatibilitu (EMC) rádiových zařízení a služeb – Část 17: Specifické podmínky pro širokopásmové přenosové systémy 2,4 GHz a vysokovýkonná zařízení RLAN 5 GHz.

#### EN 301 489-24

Elektromagnetická kompatibilita a rádiové spektrum (ERM) – Norma pro elektromagnetickou kompatibilitu (EMC) rádiových zařízení a služeb – Část 24: Specifické podmínky pro pohyblivé a přenosné (UE) rádiové a přidružené zařízení pro CDMA s přímým šířením, IMT-2000 (UTRA).

#### EN 301 908

Elektromagnetická kompatibilita a rádiové spektrum (ERM) – Základnové stanice (BS) a uživatelské zařízení (UE) pro buňkovou síť IMT-2000 třetí generace.

#### ETSI EN 300 328

Elektromagnetická kompatibilita a rádiové spektrum (ERM) – Širokopásmové přenosové systémy – Zařízení pro přenos dat pracující v pásmu ISM 2,4 GHz a používající techniky modulace s rozprostřeným spektrem.

#### EN 50360:2001

Norma výrobku pro prokazování shody mobilních telefonů se základními omezeními z hlediska vystavení lidského organizmu elektromagnetickým polím (300 MHz – 3 GHz).

#### EN 50371:2002

Kmenová norma pro prokazování shody nízkovýkonového elektronického a elektrického zařízení se základními omezeními z hlediska vystavení lidského organizmu elektromagnetickým polím (10 MHz – 300 GHz) – Obyvatelstvo.

#### EN 55013: 2001

Rozhlasové a televizní přijímače a přidružená zařízení – Charakteristiky rádiového rušení – Meze a metody měření.

#### EN 55020: 2002

Rozhlasové a televizní přijímače a přidružená zařízení – Charakteristiky odolnosti – Meze a metody měření.

# **CE**0678**O**

| Toto zařízení lze používat v následujících zemích: |    |    |    |    |    |    |    |
|----------------------------------------------------|----|----|----|----|----|----|----|
| AT                                                 | BE | BG | СН | СҮ | CZ | DE | DK |
| EE                                                 | ES | FI | FR | GB | GR | HU | IE |
| IT                                                 | IS | LI | LT | LU | LV | MT | NL |
| NO                                                 | PL | РТ | RO | SE | SI | SK | TR |

# Bezpečnostní zásady pro vystavení vysokofrekvenčnímu záření

Používejte pouze originální příslušenství schválené výrobcem nebo příslušenství, které neobsahuje žádné kovy.

Použitím neoriginálního příslušenství neschváleného výrobcem můžete porušovat místní směrnicemi pro vystavení vysokofrekvenčnímu záření a je třeba se mu vyhnout.

#### Vystavení vysokofrekvenčním signálům

Toto zařízení obsahuje vysokofrekvenční přijímač a vysílač. Vyzářený výstupní výkon je výrazně nižší než mezinárodní limity pro vystavení účinkům vysokých frekvencí. Tyto limity jsou součástí komplexních směrnic a stanovují dovolené hladiny vysokofrekvenčního záření pro obyvatelstvo. Tyto směrnice se zakládají na bezpečnostních normách, které byly již dříve stanoveny mezinárodními normalizačními orgány:

Americký národní normalizační úřad (ANSI) IEEE. C95.1-1992

Národní rada pro měření a ochranu před zářením (NCRP). Zpráva 86. 1986

Mezinárodní komise pro ochranu před neionizačním zářením (ICNIRP) 1996

Ministerstvo zdravotnictví (Kanada), Bezpečnostní předpis č. 6. Tyto normy zahrnují značnou míru bezpečnosti určenou k zajištění bezpečnosti všech osob bez ohledu na věk nebo zdravotní stav. Norma pro vystavení vysokofrekvenčním signálům pro bezdrátové mobilní telefony používá měrnou jednotku SAR (Specific Absorption Rate, specifická míra absorpce). Tato norma zahrnuje značnou míru bezpečnosti pro poskytnutí vyšší ochrany veřejnosti, přičemž bere také do úvahy případné provozní změny. Stejně jako u jiných mobilních rádiových zařízení platí, že k zajištění uspokojivé funkce zařízení a bezpečnosti osob je doporučeno, aby se během provozu zařízení anténa nenacházela v těsné blízkosti žádné části lidského těla. Toto zařízení obsahuje vnitřní anténu. Používejte pouze dodávanou vnitřní anténu. Při použití neschválené nebo upravené antény může dojít ke zhoršení kvality hovorů a poškození telefonu a tím ke ztrátě funkčnosti a překročení doporučených limitů úrovní SAR; dále může dojít k porušení místních předpisů platných v dané zemi.

K zajištění optimálního výkonu telefonu a zaručení toho, že vystavení lidského organizmu vysokofrekvenčnímu záření nepřekročí hodnoty stanovené v příslušných normách, zařízení vždy používejte jen v obvyklé poloze. Při telefonování se zbytečně nedotýkejte oblasti antény ani ji nedržte. Kontakt s oblastí antény může zhoršit kvalitu hovoru a způsobit, že zařízení bude pracovat na vyšší hladině výkonu, než je nezbytné. Zabráněním kontaktu s oblastí antény, když je telefon POUŽÍVÁN, dosáhnete optimálního výkonu antény a životnosti baterie.

#### Informace o specifické míře absorpce

0,388 W/kg na 10 g (hlava), 1,66 W/kg na 10 g (tělo)

# Telecommunications & Internet Association (TIA) – bezpečnostní informace

#### **Kardiostimulátory**

Asociace Health Industry Manufacturers Association doporučuje udržovat mezi příručním bezdrátovým telefonem a kardiostimulátorem minimální vzdálenost 15,3 cm, aby nedocházelo k případnému rušení kardiostimulátoru. Tato doporučení jsou v souladu s nezávislými výzkumy a doporučeními programu Wireless Technology Research. Osoby s kardiostimulátory by měly dodržovat následující pokyny: Zapnutý telefon VŽDY udržujte ve vzdálenosti minimálně 15,3 cm od kardiostimulátoru.

Nenoste telefon v náprsní kapse.

Používejte ucho na opačné straně než je kardiostimulátor, abyste minimalizovali možnost rušení. V případě sebemenšího podezření, že dochází k rušení, telefon ihned vypněte.

#### Naslouchátka

Některé digitální bezdrátové telefony mohou způsobovat rušení některých naslouchátek. V případě takového rušení se obraťte na poskytovatele služeb nebo zavolejte na zákaznickou servisní linku a poraďte se o možných alternativách.

#### Další lékařská zařízení

Používáte-li jakékoli jiné lékařské zařízení, obraťte se na výrobce tohoto zařízení a zjistěte, zda je dostatečně stíněno proti externímu vysokofrekvenčnímu záření. Při získávání těchto informací vám může pomoci lékař.

Ve zdravotních střediscích, kde jsou vyvěšeny příslušné pokyny, telefon vypněte. V nemocnicích a zdravotních střediscích může být používáno zařízení, které je citlivé na vnější vysokofrekvenční záření.

#### Upozornění OEEZ

Směrnice Evropského parlamentu a rady o odpadním elektrickém a elektronickém zařízení (OEEZ), která vstoupila v platnost 13. února 2003, představuje významnou změnu v zacházení s elektrickým zařízením po skončení jeho životnosti.

Cílem této směrnice je předně zabránění vzniku OEEZ a dále podpora opakovaného používání, recyklace a dalších forem obnovy tohoto odpadu a tím snížení jeho objemu.

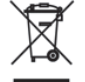

Logo OEEZ (zobrazené nalevo) na výrobku nebo na jeho obalu označuje, že tento výrobek nesmí být likvidován jako součást komunálního odpadu. Jste odpovědní za likvidaci veškerého odpadního elektrického a elektronického zařízení ve vyhrazených sběrných místech určených k recyklaci tohoto nebezpečného odpadu. Odděleným sběrem a řádnou recyklací odpadního elektrického a elektronického zařízení v době likvidace budeme moci přispět k ochraně přírodních zdrojů. Řádnou recyklací odpadního elektrického a elektronického zařízení bude dále zajištěno zachování lidského zdraví a životního prostředí. Další informace týkající se likvidace a recyklace odpadního elektrického a elektronického zařízení a sběrných míst získáte na městském zastupitelstvu, u služby likvidace komunálního odpadu, v obchodě, kde jste zařízení zakoupili, nebo u jeho výrobce.

#### Shoda s požadavky směrnice RoHS

Tento výrobek je v souladu s požadavky směrnice Evropského parlamentu a Rady 2002/95/ES ze dne 27. ledna 2003 o omezení používání některých nebezpečných látek v elektrických a elektronických zařízeních (RoHS) a jejích změn.

# A.2 Technické parametry

| Systémové informace                |                                                                                                    |                                                                                                    |  |  |
|------------------------------------|----------------------------------------------------------------------------------------------------|----------------------------------------------------------------------------------------------------|--|--|
| Procesor                           | Qualcomm MSM 7200 400 MHz                                                                                                    |                                                                                                    |  |  |
| Paměť                              | <ul> <li>- ROM: 256 MB</li> <li>- RAM: 128 MB SDRAM</li> <li>(Tyto údaje se týkají celkové kapacity paměti ROM a RAM,<br/>která je k dispozici pro použití a ukládání dat.</li> <li>Vzhledem k tomu, že paměť je sdílena operačním systémem,<br/>aplikacemi a daty, je velikost skutečně dostupné volné<br/>paměti menší, než je uvedeno.)</li> </ul> |                                                                                                    |  |  |
| Operační systém                    | Windows Mobile                                                                                                    | e® 6 Professional                                                                                                    |  |  |
| Napájení                           |                                                                                                    |                                                                                                    |  |  |
| Baterie                            | Dobíjecí lithium-<br>1350 mAh                                                                                                    | iontová/lithium-polymerová baterie,                                                                                       |  |  |
| Doba nabíjení                      | 2,5 – 3 hodiny                                                                                                    |                                                                                                    |  |  |
| Předpokládaná<br>životnost baterie | Pohotovostní<br>režim:                                                                                                    | Až 350 hodin pro službu UMTS<br>Až 365 hodin pro službu GSM                                                               |  |  |
|                                    | Doba hovoru:                                                                                                    | Až 264 minut pro soubory UMTS<br>Až 420 minut pro soubory GSM<br>Až 120 minut pro obrazové volání<br>(videotelefonování); |  |  |
| Síťový adaptér                     | Rozsah napětí a frekvence: 100 – 240 V AC, 50/60 Hz<br>Stejnosměrný výstup: 5 V a 1 A                                                                                                    |                                                                                                    |  |  |
| Displej                            |                                                                                                    |                                                                                                    |  |  |
| Typ LCD                            | 2,8palcový dotykový displej TFT-LCD                                                                                                    |                                                                                                    |  |  |
| Rozlišení                          | 240 x 320, 65 536 barev                                                                                                    |                                                                                                    |  |  |
| Orientace                          | Na výšku a na šíi                                                                                                    | ŕku                                                                                                    |  |  |

### Modul HSDPA / UMTS / GSM / GPRS / EDGE

| Funkce                     | HSDPA/UMTS: 850, 1900 a 2100 Mhz<br>HSDPA: Až 384 kb/s pro odesílání<br>a 3,6 Mb/ s pro stahování;<br>UMTS: Až 384 kb/s pro odesílání a pro<br>stahování<br>GSM/GPRS/EDGE: Tři pásma (850, 1900 a 2100 Mhz)                      |
|----------------------------|----------------------------------------------------------------------------------------------------|
| Vnitřní anténa             | Ano                                                                                                    |
| Fyzické parametry          |                                                                                                    |
| Rozměry                    | 112 mm (D) x 59 mm (Š) x 19 mm (V)                                                                                                    |
| Hmotnost                   | 190 g (s baterií)                                                                                                    |
| Modul fotoaparátu          |                                                                                                    |
| Тур                        | Hlavní fotoaparát: Barevný fotoaparát CMOS s rozlišením<br>3 milióny pixelů<br>Druhý fotoaparát: barevný fotoaparát CMOS VGA                                                                                                    |
| Rozlišení                  | Fotografie: 2048 x 1536, 1600 x 1200 (UXGA), 1280 x 960<br>(SXGA), 640 x 480 (VGA), 320 x 240 (QVGA), 160 x 120<br>(QQVGA)<br>Video: CIF (352x288), QVGA (320x240, podle formátů<br>záznamu), QCIF (176x144) a Sub-QCIF (128x96) |
| Digitální zoom             | Až 8x                                                                                                    |
| Připojení                  |                                                                                                    |
| Port I/O                   | HTC ExtUSB™ (11pinový mini-USB a zvukový konektor v jednom; USB 2.0 Full-Speed).                                                                                                    |
| Konektor pro<br>anténu GPS | Ano. S modelem číslo <b>GA S120</b> používejte jen externí anténu GPS.                                                                                                    |
| Bezdrátová<br>připojení    | Wi-Fi (IEEE 802,11 b/g), Bluetooth 2.0, EDR barev                                                                                                    |

| Zvuk                      |                                                                                                    |  |  |
|---------------------------|----------------------------------------------------------------------------------------------------|--|--|
| Mikrofon a<br>Reproduktor | Vestavěný                                                                                                    |  |  |
| Vyzváněcí tón             | <ul> <li>MP3, AAC, AAC+, WMA, WAV a AMR-NB</li> <li>40 polyfonních a standardní formát MIDI 0 a 1<br/>(SMF)/SP MIDI</li> </ul>                                                                                                    |  |  |
| Ovládání a kontro         | lky                                                                                                    |  |  |
| Tlačítka                  | <ul> <li>Pětisměrný navigační ovládací prvek</li> <li>Posouvání a panorámování pomocí prstu</li> <li>Kolečko</li> <li>Dvě funkce telefonu: HOVOR a KONEC</li> <li>Dvě programová tlačítka: Hlasový příkaz a<br/>Fotoaparát</li> <li>Tlačítko START</li> <li>Tlačítko OK</li> <li>Dvě softwarové klávesy</li> <li>Tlačítko NAPÁJENÍ</li> <li>Tlačítko RESET</li> </ul> |  |  |
| Hardwarová<br>klávesnice  | Klávesnice QWERTY se dvěma dalšími softwarovými<br>klávesami.                                                                                                    |  |  |
| Indikátory LED            | Levý (dvoubarevný) indikátor LED zeleným a<br>jantarovým svitem oznamuje pohotovostní režim<br>UMTS nebo GSM, zprávu, stav sítě, upozornění a stav<br>dobíjení baterie. Bliká červeně, pokud stav baterie<br>dosáhne 5 % nebo méně.                                                                                                    |  |  |
|                           | Pravý indikátor LED modrým blikáním oznamuje,<br>že je systém Bluetooth zapnutý a připravený vysílat<br>signál Bluetooth, nebo zeleným blikáním oznamuje<br>stav Wi-Fi (je-li povolena komunikace Bluetooth i<br>Wi-Fi, indikátor bliká střídavě modře a zeleně).<br>Jantarový svit indikuje oznámení GPS.                                                            |  |  |
| Rozšiřující patice        |                                                                                                    |  |  |
| Patice pro kartu          | microSD™ (kompatibilní se standardem SD 2.0)                                                                                                    |  |  |

284 Příloha

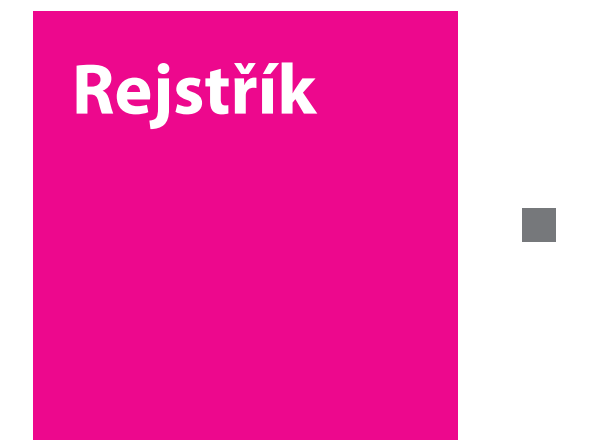

# **T** · · · Mobile · · ·

# A

A2DP 195 ActiveSync 100 - Comm Manager 181 - nastavení 100 - přehled 96 - synchronizace 101, 147 Adobe Reader LE 45, 167 - hledání textu v dokumentu 167 - konec 168 - otočení zobrazení - procházení dokumentu 167 - změna rozvržení stránky Anti-Virus 45, 176

# В

Baterie

baterie - informace 24
kontrola stavu baterie 30
nabíjení baterie 27
úspora energie baterií 184, 266
Bluetooth
Bluetooth Explorer 46, 198
partnerství (párování) 193
přehled 192
režimy 193
sdílená složka Bluetooth 198
sdílení souborů Bluetooth 198
SIM Access Profile (SAP) 78
sluchátko s mikrofonem
bands-free 195

- stereofonní sluchátka s mikrofonem 195
- synchronizace 103
- viditelné 193
- zapnutí a vypnutí 180

Bluetooth Explorer 46

# C

Comm Manager 46, 180

## D

Digitální podepisování zpráv 158, 160 Digitální podpis - ověření 159 Digital Rights Management (DRM) 243 Direct Push 148, 180 Domů 36

# E

E-mail 134 - hledání 59 - IMAP4 135 - nastavení (POP3 nebo IMAP4) 137, 220 - POP3 135 - průvodce nastavením 134 - zabezpečení 158 Emotikona 131 Excel Mobile 46, 165

## F

Fotoaparát - formáty souborů 225 - ikony 226
- ovládací prvky 226
- přehled 46
- režimy snímání 224, 225
- technické parametry 282

# G

GPRS 185 GPRS Monitor 47, 201 GPS 46, 208, 210

## Н

Hardwarové obnovení původního nastavení 262 Heslo 89 Hlasitost 64 Hlasitý poslech 77 Hlasové Vytácěni - přehled 48, 268 - telefonování nebo spuštění programu 269 vytvoření - hlasový příkaz pro program 269 hlasový příkaz pro telefonní číslo 268 Hlasový hovor 65 Hlasový příkaz - telefonování nebo spuštění programu 269 vvtvoření - pro program 269 - pro telefonní číslo 268

Hlasový záznam 48, 120, 121 Hledání 47, 59 Hodiny a připomenutí 50, 83 Hry 46 HTC Home 35 Hudební přehrávač 252

#### l

ID zařízení 91 IMAP4 135 Internet 181 Internet Explorer Mobile 46

#### Κ

Kalendář 46, 113 Kalendář, hledání 59 Kalibrace 29 Kalkulačka 46 Karta SIM 24 Klávesnice Hardwarová klávesnice (OWERTY) 54 - na obrazovce 57 - zkratky 144 Konferenční hovor 77 Kontakty 46, 106 Kontakty, hledání 59 Kopírování - kontakty na kartu SIM 111 - kontakty z karty SIM do zařízení 111 - mediální soubory z počítače do zařízení 243

Kopírování a správa souborů 168 Kreslení 119

Licence a chráněná média 243

## Μ

Metody zadávání znaků - Klávesnice 57 - Symbol Pad 57 Mezinárodní volání 78 Místní nastavení 83 Modem USB 192 Modul plug-in - HTC Home 35 MP3 Trimmer 255

# Ν

- Nabídka Start 85 Najít kontakt - online 156 - v zařízení 109 Nalezení - informací o zařízení 264 - verze operačního systému 263 Nápověda 46 Nápověda, hledání 59 Nastavení 82, 91 Nastavení (karta Osobní) - Dnes 49 - Hlasové Vytácěni 49
- Nabídky 49 Softwarová klávesa 49 - Telefon 49 - Tlačítka 48 - Zadávání 48 - 7ámek 48 - Zvuk vvsouvání klávesnice 48 - Zvuky a upozornění 49 Nastavení (karta Připojení) - Bezdrátová síť LAN 52 - Bluetooth 52 - Nastavení GPRS 52 - Přenést 52 - Připojení 52 Připojení k počítači pomocí rozhraní **USB 52** - Služba SMS 52 - Typ linky CSD 52 - Wi-Fi 52 Nastavení (karta Systém) - AGC mikrofonu 50 - Certifikáty 49 - Displej 51 - GPS 50 - Hodiny a připomenutí 50 - Informace o zařízení 50 - Místní nastavení 51 - Napájení 50 - Nastavení SAP 51 - Odebrat programy 51 - O produktu 49 - Paměť 50 - Podsvícení 49

- Informace o vlastníkovi 49
Šifrování 50
TouchFLO 44, 51
Vymazat úložiště 49
X-Button 51
Zámek kláves 50
Zasílání zpráv o chybách 50
Nastavení fotoaparátu 233
Nastavení hudby jako vyzváněcího tónu 255
Nastavení SAP 78
Nastavení telefonu 86
Název zařízení 91

#### 0

Oblíbení lidé 37 Obnovení původního nastavení hardwarové obnovení původního nastavení 261 softwarové obnovení původního nastavení 261 Obrázky a videa - formáty souborů 238 - přehled 45 Obrazové volání 68 Obrazovka Dnes 84 Obrazovka Knihovna (Windows Media Plaver Mobile) 242 Obrazovka Kontrola (Fotoaparát) 232 Obrazovka Přehrát (Windows Media Player Mobile) 242 Obrazovka Přehrávání (Windows Media Plaver Mobile) 242 Odeslání zpráv 138

Odpojení datových služeb 181 Odpověď na zprávu 140, 143 Odpověď na zprávu MMS 133 Odstraňování potíží s programem Windows Media Player Mobile 247 Otevření souboru PDF 167 Ověření digitálního podpisu 159

#### Ρ

Paměť 259, 281 Paměťová karta - kontrola volného místa 259 kopírování souborů 170 Panel pro zadávání znaků 56 Panel rychlého nastavení fotoaparátu 228 PIN 62,89 Počasí 38 Podsvícení 91 POP3 135 Pošta, hledání 59 Potíže se synchronizačním připojením 103 PowerPoint Mobile 47, 166 Poznámky 47, 58, 118 Poznámky, hledání 59 Právní předpisv 274 Předání zprávy dál 140 Přehrávání médií 245 Přenos pomocí připojení Bluetooth 196 Přepínání hovorů 77

290

Přiblížení nebo oddálení (Fotoaparát) 230 Přidání přílohv ke zprávě 139 Přidávání a odebírání programů 258 Přidržení hovoru 76 Přijetí hovoru 68 Přijetí obrazového volání 72 Přílohv 140 Připojení k Internetu 181 Připojení k počítači pomocí rozhraní USB 103 Připojení zařízení k Internetu nastavení připojení GPRS 185 - nastavení telefonického připojení k poskytovateli služeb Internetu 187 - spuštění připojení 188 Připomenutí 94 Přiřazování programů nebo zástupců hardwarovým tlačítkům 92 Procházení Internetu 189 Programs - GPRS Monitor 47 - OuickGPS 46 Programy - Excel Mobile 165 PowerPoint Mobile 166 - TomTom NAVIGATOR 47, 212 - Word Mobile 164 Průzkumník souborů 46

## Q

QuickGPS 46

#### R

Režim snímání Fotografie 225 Režim snímání Motiv obrázku 225 Režim snímání Obrázek kontaktu 225 Režim snímání Panorama 225 Režim snímání Série 225 Režim snímání Sport 225 Režim snímání Video MMS 225 Režim záznamu videa 225 Rozměry a hmotnost 282 Rychlá nabídka programu X-Button 35 Rychlá volba 66 Rychlé GPS 210

### S

Sdílení Internetu 47, 191 Secure/Multipurpose Internet Mail Extension (S/MIME) 158 Server Exchange plánování svnchronizace 148 Settings (Personal tab) -TTY 49 Seznam hovorů telefonování 67 Seznamy stop 246 Správce zvuku 253 Šifrovat zprávy 158, 160 SIM Access Profile (SAP) 78 Smart Dialing 73 SMS 125, 138 Softwarové obnovení původního nastavení 262

Spb GPRS Monitor 47, 201 Správce Midletů 47, 270 - instalace MIDletů z Internetu 270 instalace MIDletů z počítače 270 - odinstalace MIDletu nebo sady MIDletů 272 správa MIDletů a sad MIDletů 271 Správce SIM 111 - kopírování kontaktů na kartu SIM 111 - kopírování kontaktů z karty SIM do zařízení 111 - přehled 47 - telefonování 67 vvtvoření kontaktu na kartě SIM 111 Správce zvuku 45, 249 Sprite Backup 47 Spuštění 40 Stahování zpráv 142 Streamované video 47, 247 Synchronizace - ActiveSync 101 - informací aplikace Outlook s počítačem 101 plánování synchronizace se serverem Exchange 148 - pomocí připojení Bluetooth 103 - Windows Media Player 104 - Windows Media Player Mobile 243 změna typu informací 102 Systémové informace 281

#### Т

Technické parametry 281 Telefon 47, 62, 65 Telefonické připojení 187 Telefonické připojení k poskytovateli služeb Internetu 187 Telefonní autosady 78 Telefonní seznam 106 Telefonní služby 87 Telefonování - ze seznamu hovorů 66,67 - z kontaktů 65 - z programu Správce SIM 67 - z programu Telefon 65 - z rvchlé volbv 66 Tísňové volání 78 Today screen 31 TomTom NAVIGATOR 47, 212 Tón klávesnice 87 TouchFLO 42, 51 Tvorba zpráv 138 Typ vyzvánění 86

## U

Události, hledání 59 Úkoly 47, 116 Úkoly, hledání 59

## V

Velikost textu - displej 92 Vibrace 64, 86, 180 Vlastní - nabídky Start 85 - obrazovky Dnes 84 Vyloučení vaší e-mailové adresy při odpovídání všem 143 Vymazat úložiště 263 Vyzváněcí tón 86, 255 Vyzvánění 180

#### W

web n walk 189 Wi-Fi 52, 180, 181 Windows Media Player Mobile - formáty souborů 241 - nabídky 242 - odstraňování potíží 247 - přehled 48 - seznamy stop 246 Windows Mobile Device Center 97 Windows Update 51, 264 Word Mobile 48, 164

## Х

X-Button 260

## Ζ

Základní nastavení 82 Zálohování dat 172 Zapnutí a vypnutí telefonu 63, 180 Zapnutí a vypnutí zařízení 28 Zástupci 40 Záznam hlasové poznámky 120 7IP otevření souboru ZIP a extrahování souborů 171 - přehled 48, 171 - vytvoření archivu 172 Zkratkv 144 7měna velikosti textu na obrazovce 92 Zobrazení - MMS 132 Zpráva MMS 127 odpověď na zprávu 132 - přidání fotografie nebo videa 129 - přidání textu 131 přidání zvukového klipu 132 - seznam zakázaných kontaktů 133 - vytváření a odesílání 129 - zobrazení zprávy 132 Zprávy 124 - POP3 135 - přehled 47 Zprávy SMS 125 7tlumit 77 Zvuky a upozornění 94

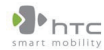

For the following equipment:

宏達國際電子股份有限公司 High Tech Computer, Corp.

23, Xinghua Rd., Taoyuan 330, Taiwan

# €€0678

#### DECLARATION OF CONFORMITY

Intended for use in EU

| PDA phone                                                                                           |                                                                                    |                                         |
|----------------------------------------------------------------------------------------------------|------------------------------------------------------------------------------------|-----------------------------------------|
| (Product Description)                                                                               |                                                                                    |                                         |
| KAIS130                                                                                             |                                                                                    |                                         |
| (Product Name)                                                                                      |                                                                                    |                                         |
| T-Mobile MDA Vario III                                                                              |                                                                                    |                                         |
| (Brand/ Marketing Name)                                                                             |                                                                                    |                                         |
| High Tech Computer Corp.                                                                            |                                                                                    |                                         |
| (Manufacturer Name)                                                                                 |                                                                                    |                                         |
| No.23, Xinghua Rd., Taoyuan City, Taoyuan County 330, Taiwan                                        |                                                                                    |                                         |
| (Manufacturer Address)                                                                              |                                                                                    |                                         |
| is herewith confirmed to comply with the essential requirements of Article 3 of the R&TTE 1999/5/EC |                                                                                    |                                         |
| Directive, if used for its intended use and that the following standards has been applied:          |                                                                                    |                                         |
| High Tech Computer, Corp. timto prohlasuje, ze T-Mobile MDA Vario III je ve shode se zakladnimi     |                                                                                    |                                         |
| pozadavky a dalsimi prislusnymi ustanovenimi Smernice 1999/5/ES (R&TTE 1999/5/EC):                  |                                                                                    |                                         |
| 1.                                                                                                  | Health (Article 3.1.a of                                                           | the R&TTE Directive)                    |
|                                                                                                    | Applied standard(s):                                                               | EN 50360, EN50361                       |
| 2.                                                                                                  | Safety (Article 3.1.a of                                                           | the R&TTE Directive)                    |
|                                                                                                    | Applied standard(s):                                                               | EN 60950-1: 2001                        |
| 3.                                                                                                  | 3. Electromagnetic compatibility (Article 3.1.b of the R&TTE Directive)            |                                         |
|                                                                                                    | Applied standard(s):                                                               | EN 301489-1 v1.6.1, EN 301489-7 v1.2.1, |
|                                                                                                    |                                                                                    | EN 301489-17 v1.2.1, EN301489-24 v1.2.1 |
| 4.                                                                                                  | Efficient use of the radio frequency spectrum (Article 3.2 of the R&TTE Directive) |                                         |
|                                                                                                    | Applied standard(s):                                                               | EN 300328 v1.6.1, EN 301511 v9.0.2,     |
|                                                                                                    |                                                                                    | EN301908-1 v2.2.1, EN301908-2 v3.2.1    |
| Person responsible for making this declaration:                                                     |                                                                                    |                                         |
|                                                                                                    |                                                                                    | monthum                                 |
| Peter Chiang                                                                                        |                                                                                    |                                         |
| (Name and signature)                                                                                |                                                                                    |                                         |
| Sales Director                                                                                      |                                                                                    |                                         |
| (Position / Title)                                                                                  |                                                                                    |                                         |

Taiwan 6/1/2007

(Place)

(Date)